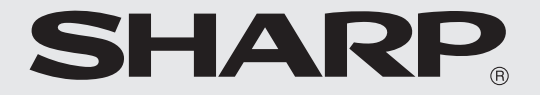

# 取扱説明書 電子レジスタ <sup>※</sup>XE-A207

はじめてご使用になるときは、 この説明書の「消費税の設定」 (☞117ページ)をお読みのうえ、 消費税の税率を設定してください。

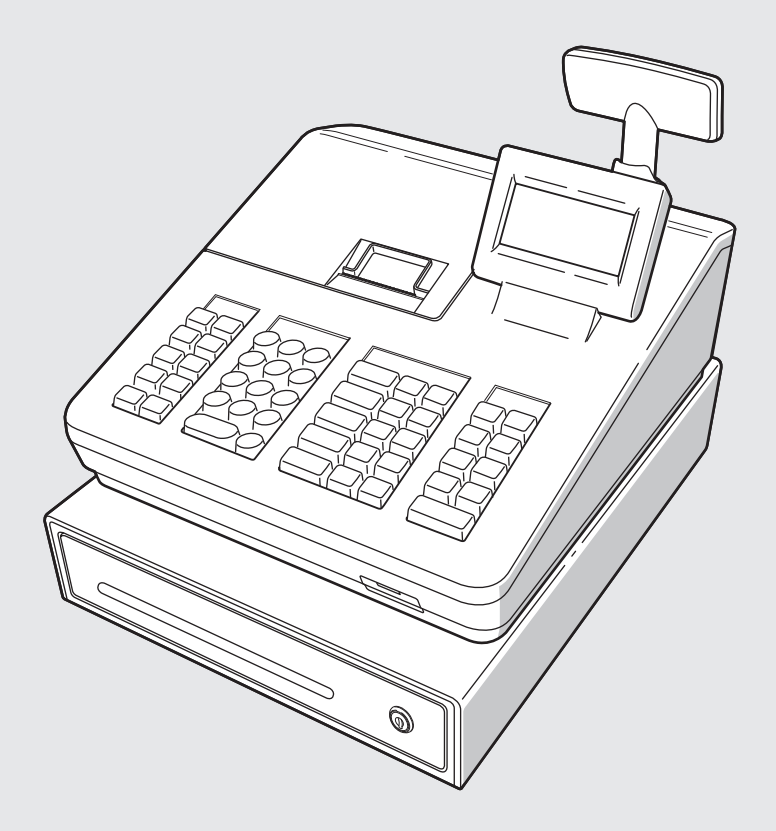

この製品には以下の機能があります。

### ロール紙節約機能

レジスタの操作記録を、ジャーナル用紙の代わりに、レジスタのメモリーに記録することができます。(電子ジャーナル機能) この機能によりロール紙を節約することができます。

### 省電力機能

あらかじめ設定した時間の間レジスタ操作をしないとき、省電力機能によりスリープ状態になります。スリープ状態に なると待機時の無駄な消費電力を抑えることができます。

#### 消費税について

消費税のしくみは国の税制によって定められており、今後、税制改正などにより変更される場合があります。 この取扱説明書では、2019年10月に導入された消費税のしくみ(消費税率[消費税1]10%、軽減税率[消費税2]8%) をもとに説明しています。

## 安全にお使いいただくために

この取扱説明書には、安全にお使いいただくため、以下の記号を使って注意を喚起しています。表示 を無視して誤った取り扱いをすることによって生じる内容を、次のように区分しています。内容をよ く理解してから本文をお読みになり、記載事項を必ずお守りください。

▲ 警告 人が死亡または重傷を負うおそれがある内容を示しています。

▲ 注意 人がけがをしたり物的損害を受けるおそれがある内容を示しています。

### 図記号の意味

 $\bigcirc$ 

記号は、してはいけないことを表しています。 ● ॡ 記号は、しなければならないことを表しています。

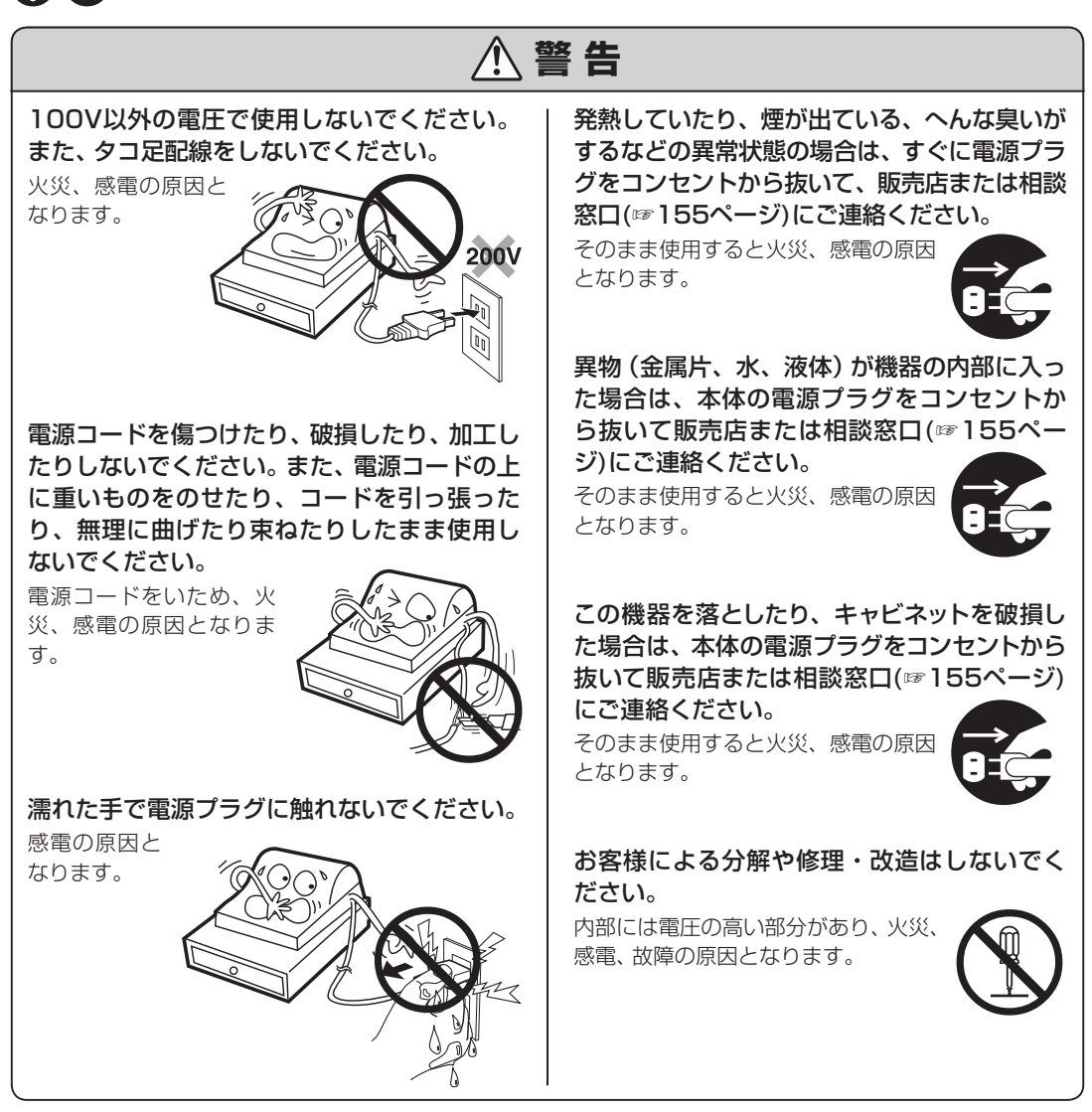

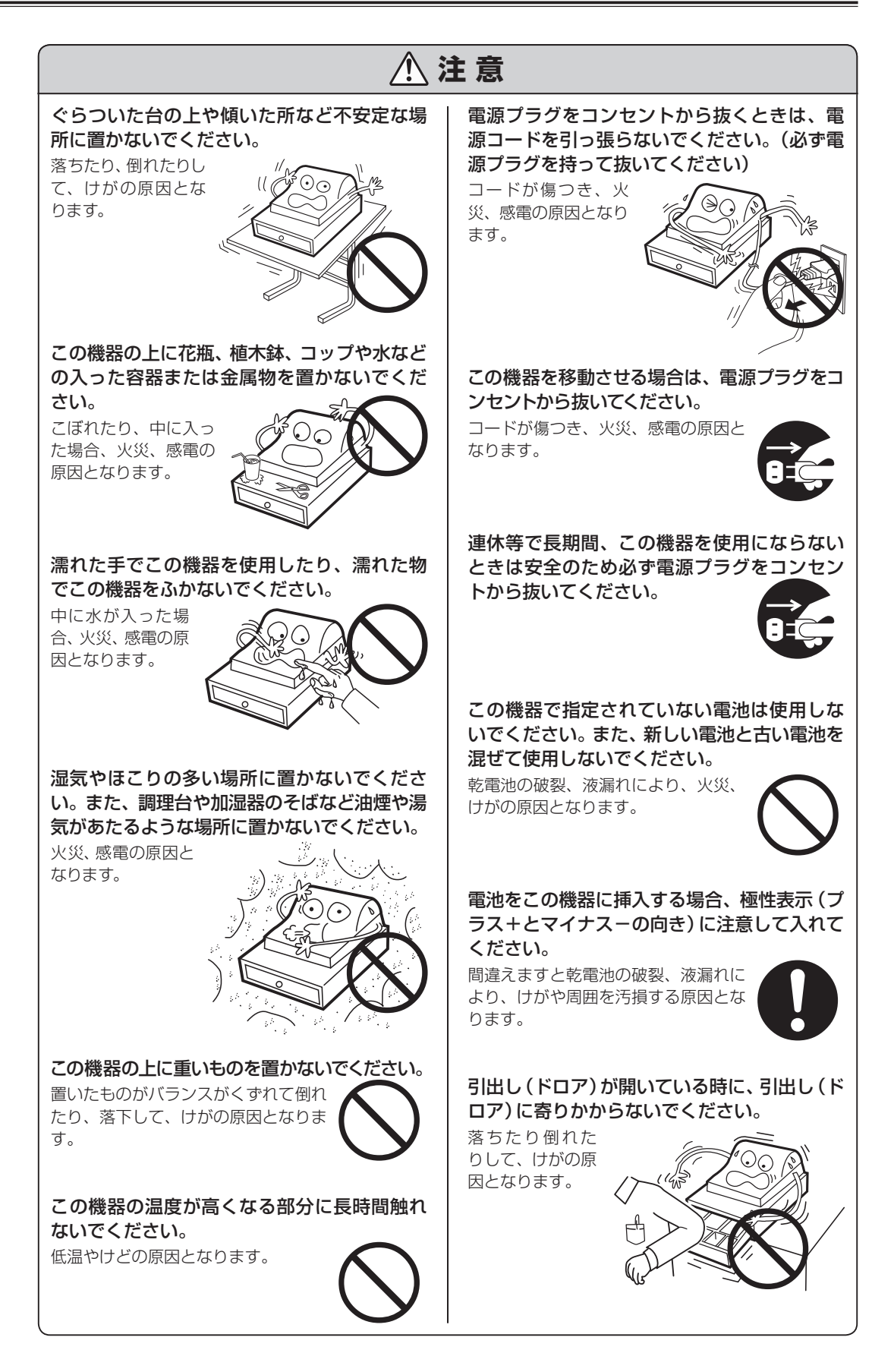

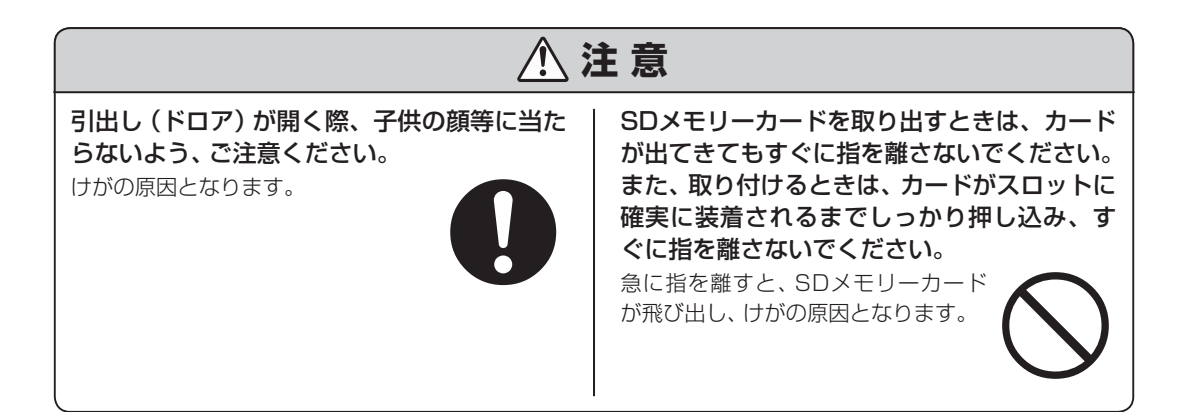

## ■ お願い

### 設置上のお願い

この機器を、直射日光があたるところ、湿度が異常に高いところ、水を 使うところには設置しないでください。 変色や変形、故障の原因となります。

### お手入れの方法

お手入れには乾いた柔らかい布をご使用ください。 揮発性の液体(ベンジン、シンナーなど)は使用しないでください。 キャビネットの変色または変質の原因となります。

### 液晶パネルの取り扱いについて

液晶パネルを強く押さないでください。故障や破損の原因となります。 液晶パネル表面にほこりがついた場合は、時々ネルなどの柔らかい布で ふいてください。また、表面は傷つきやすいので硬いものでこすったり、 たたいたりしないでください。

この装置は、クラスA情報技術装置です。この装置を家庭環境で使用すると電波妨害を引き起こすことがあります。この場合には使用者が適切な対策を講ずるよう要求されることがあります。

VCCI-A

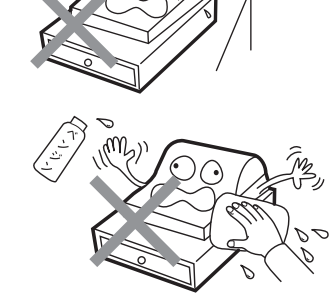

## ■ はじめに

このたびは、シャープ電子レジスタをお買い上げいただき、まことにありがとうございました。 正しくお使いいただくために、取扱説明書をよくお読みください。

なお、取扱説明書は、保証書とともに必ず保存してください。万一、ご使用中にわからないことや具合の悪いことがおきたとき、きっとお役に立ちます。

- ご注意へご使用前のご注意
  - ・最初にこの製品をリセットしてください。このとき、乾電池は入れないでください。
     この製品はご購入後、最初にリセットをおこなう必要があります。このとき、電池が入っているなどして、リセットが正しくおこなわれないとレジスタが正常に動作しない場合があります。リセット操作については、13ページをご覧ください。
  - ・リセット後は、必ず電池を入れてご使用ください。電池が入っていなかったり、電池が消耗してし まった状態のときに、電源プラグが抜けたり停電が起こったりすると、登録や設定の内容が消えて しまいます。
  - ・本機はコンセントの近くに配置し、電源プラグは抜き差ししやすい場所に差し込んでください。
  - ・電源コードを何かに巻きつけたり、つっぱった状態での配線はおやめください。
  - ・電源コードの根元が引っぱられたり、押え付けられたりしないようにしてください。

プリンタについてのご注意

- ・この製品をご使用になる際には、必ずロール紙をセットしてお使いください。セットせずにご使用 になりますと、プリンタ故障の原因となります。
- ・ご使用の際、プリンタアームはしっかり閉じてください。正しく閉じられてないと正常に印字され ません。また、誤印字の原因となります。
- ・プリンタ作動中または作動終了直後は、プリンタヘッドおよびその周辺とモーター表面は高温に なっていますので、けっして手を触れないでください。
- ・プリンタアームを閉じた状態で、ロール紙を引っ張らないでください。
- プリンタヘッドが損傷する原因となります。
- ・ロール紙に印字中、ロール紙に触れないでください。紙づまりや誤印字の原因となります。
- ・次のような場所でのご使用や保管は避けてください。
  - ・湿気やほこりの多い場所
  - ・直射日光のあたる場所
  - ・鉄など金属の粉末がある場所

#### お守りください

ロール紙(感熱紙)の取扱いについては、143ページをよくお読みいただき、注意事項を必ずお守りください。

●本書の内容の全部または一部を、当社に無断で転載あるいは複製することはお断りします。

- ●本書の内容および本製品は、改良のため予告なく仕様の一部を変更することがあります。
- ●本書および本製品は厳重な品質管理と製品検査を経て出荷しておりますが、万一故障または不具合がありましたら、お買い上げの販売店、またはシャープお客様ご相談窓口(☞155ページ)までご連絡ください。
- ●この製品を使用できるのは日本国内のみです。海外では安全規格や電源電圧、回線等のインター フェース仕様が異なるため、使用できません。
- ●お客様または第三者が本製品の使用誤り、使用中に生じた故障、その他の不具合または本製品の使用によって受けられた損害については、法令上賠償責任が認められる場合を除き、当社は一切その責任を負いませんので、あらかじめご了承ください。
- ●この製品では、シャープ株式会社が表示画面で見やすく、読みやすくなるように設計したLCフォント(複製禁止)が搭載されております。

LCフォント、LCFONT、エルシーフォント及びLCロゴマークはシャープ株式会社の登録商標です。 尚、一部LCフォントでないものも使用しております。

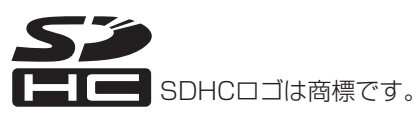

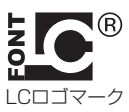

## ■ レシート用店名ロゴについて

店名ロゴには次の3種類があり、いずれか1つを選択することがでます。

### 標準店名ロゴ

このレジスタに最初から入っているロゴで、「お買上票」と「領収証」の2種類があります。設定方法は 「ヘッダ/フッタの設定」(☞108ページ)を参照してください。ご購入時またはマスターリセット操作 後は、「お買上票」が選択されています。

÷

お買上票

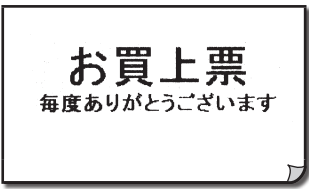

| <u> </u> 頃収証 | E |   |   |  |
|--------------|---|---|---|--|
|              | 領 | 収 | 証 |  |

### 文字設定による店名ロゴ

ご自身で設定したメッセージを店名ロゴとして印字できます。 設定方法は「店名・領収証ロゴ/コマーシャルメッセージの設定」(☞115 ページ)を参照してください。

### グラフィック店名ロゴ

お店独自のロゴマークなどを店名ロゴとして使うことができます。「グラフィック店名ロゴ作成依頼書」(☞178ページ)で、グラフィック店名 ロゴの作成をお申し込みください(有償)。グラフィック店名ロゴのデー タはSDメモリーカードに保存してお渡ししますので、「店名ロゴ・領収 証ロゴデータの読み込み(☞140ページ)」をご参照のうえ、レジスタに 設定してください。

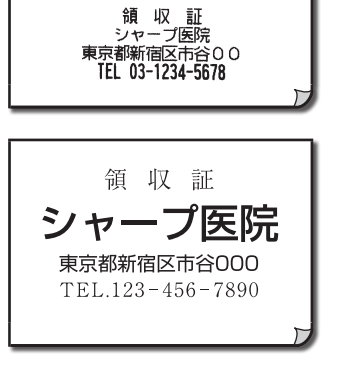

## Memo ・カスタマサポートツールを使うと、ロゴデータをレジスタへ送り、店名ロゴとして使う こともできます。 ただし、ロゴデータはパソコンにインストールされたアプリケーションソフト (Microsoft ペイントなど)を使い、お客様ご自身で作成いただく必要があります。 ロゴデータ作成の条件については、カスタマサポートツールマニュアルをご参照ください。 ・カスタマサポートツールおよびカスタマサポートツールマニュアルについては、「カスタ

マサポートツールについて」 (☞130ページ) をご参照ください。

もくじ

|              | 安全にお使いいただくために             | 1   |
|--------------|---------------------------|-----|
|              | お願い                       | 3   |
|              | はじめに                      | 4   |
|              | レシート用店名ロゴについて             | 5   |
|              | キ.ノ い                     | e   |
|              |                           | 0   |
|              | 1. はじめてお使いになるとき           |     |
| けいめてお店いいた    | 1 付属品を確認する                | 12  |
| はしめての使いいに    | 2 設置する                    | 12  |
| にくとさ         | 3 メモリーに登録された内容を消し初期状態に戻す  |     |
|              | (マスターリセット)                | 13  |
|              | 4 別売の乾電池を入れる              | 14  |
|              | 5 ロール紙を取り付ける              | 14  |
|              | 6 非課税/外税/内税を選択する          | 16  |
|              | 2. 各部の名前とはたらき             | 18  |
|              | モードを切り替える                 | 22  |
|              | 管理者シークレットコードを入力する         | 24  |
|              | 3. レジスタの1日の流れ             | 25  |
|              | 1. 基本的な使いかた               |     |
|              | 商品の売上登録をはじめる              | 28  |
| 売上登録をするとき    | お買い上げとつり銭の計算              | 28  |
|              | レシート発行停止について              |     |
|              | レシートの再発行 (コピーレシート)        | 30  |
|              | 責任者を指定する                  | 30  |
| ポイント         | 同じ商品を2個以上販売する             | 31  |
| レシートの見かた29   | 両替するとき/ドロアを開けるとき・・・ 🔤 🔤 📑 |     |
| 練習データを消去するとき | クレジットカードの番号などを印字したいとき・・・  | 32  |
| (禄首) 2297)   | 2. お店にあわせた使いかた            | 33  |
|              | 値引きする                     | 33  |
|              | 割引・割増をする                  | 35  |
|              | 返品があったとき                  | 36  |
|              | クレジットカードなどでの支払いがあるとき      | 36  |
|              | 商品券での支払いがあるとき             | 37  |
|              | 売上と関係ない現金の出し入れがあるとき       | 37  |
|              | 領収証を発行する                  | 38  |
|              | 単品の現金売りが多いとき              | 39  |
|              | PLU(単価読み出し)を使って登録する       |     |
|              | 3. 訂正のしかた                 | 41  |
|              | 数字を打ちまちがえたとき              | 41  |
|              | 登録の直後にまちがいに気付いたとき・・・      | 41  |
|              | 登録の途中でまちがいに気付いたとき・・・ 撮話   | J42 |
|              | 登録した内容を取り消す・・・ 全項目取消      | 45  |

レシート発行後に取り消す・・・**・** 15

|          | ポイント                     | D            |
|----------|--------------------------|--------------|
| レシ<br>練習 | ー<br>ートの見かた<br>データを消去すると | _<br>29<br>き |

## 売上の点検と精算を するとき

| ポイント      | )  |
|-----------|----|
| 点検と精算について | 50 |
| 期間集計の考えかた | 65 |

|     | 売上のないPLUを点検する・・・ PLU ゼロ売上点検                 | 59              |
|-----|---------------------------------------------|-----------------|
|     | 全責任者の売上を点検・精算する・・・ 全責任者 点検・精算               | 60              |
|     | 操作中の責任者の売上を点検・精算する・・・ 個別責任者 点検・精算           | 60              |
|     | 時間帯別に売上を点検・精算する・・・ 時間帯 点検・精算                | 61              |
|     | 電子ジャーナル(営業記録)を点検・精算する・・・ 電子ジャーナル 点検・精算      | 62              |
|     | 3. 期間集計の点検・精算                               | 65              |
|     | 期間集計のしかた                                    | 65              |
|     | 期間集計1を点検する                                  | 66              |
|     | 期間集計1を精算する                                  | 67              |
|     | 期間集計2を点検する                                  | 68              |
|     | 期間集計2を精算する                                  | 69              |
|     | 期間集計1/2のレポート印字例                             | 70              |
|     |                                             |                 |
|     | 1. 設定をする前に                                  | 72              |
|     |                                             | 72              |
| き   | 文字の入力方法                                     | 75              |
|     | 項目の選択方法                                     | 80              |
|     |                                             | 81              |
| _   | 2 商品設定                                      | 84              |
|     | C. 同山政                                      | <b>+0</b><br>۸۹ |
| 108 | 同山政だハニューでな小する                               | -00<br>25       |
| 119 | 町190歳だ                                      | 00<br>88        |
|     | F 2000成だ<br>DI 11節囲の設定                      | 00              |
|     |                                             | 00              |
|     | 3. 機能設定                                     | 92              |
|     | 機能設定メニューを表示する                               | 92              |
|     | ⊖、161、162の設定                                | 93              |
|     | [3] (1) (1) (1) (1) (1) (1) (1) (1) (1) (1) | 96              |
|     | 現酒、藤売、町、園町の設定                               | 97              |
|     | 現金在高の警告額の設定                                 | 99              |
|     | その他の設定                                      | 99              |
|     | 4. 責任者設定                                    | 101             |
|     | 責任者名の設定                                     | 101             |

 2.1日の売上の点検・精算
 50

 1日の売上を点検する
 51

 1日の売上を精算する
 52

 項目別に売上を点検・精算する・・・
 53

 部門売上順位を点検する・・・
 部門売上順位点検

 PLU別に売上を点検・精算する・・・
 PLU 点検・精算

| 各種設定をするとき                       |   |  |
|---------------------------------|---|--|
| ポイント                            |   |  |
| レシート印字について 108<br>消費税の印字の設定 119 | } |  |

もくじ

次のページへつづく

## 各種設定をするとき

| 5. 各種設定<br>各種設定メニューを表<br>日付時刻の設定<br>番号の設定<br>登録モード制限の設定<br>登録機能の設定<br>印字形式全般の設定<br>の設定<br>登録印字形式の設定<br>領収証の設定<br>売上レポート印字の設定<br>電子ジャーナルの設定<br>日計全項目精算の設定 |                                                                | <b>13</b><br>13<br>13<br>13<br>14<br>15<br>15<br>17<br>18<br>10<br>12<br>12<br>13<br>14<br>15<br>15<br>17<br>18<br>10<br>12<br>12<br>13<br>14<br>15<br>15<br>17<br>18<br>10<br>12<br>13<br>14<br>15<br>15<br>15<br>17<br>18<br>10<br>18<br>10<br>18<br>18<br>10<br>18<br>10<br>18<br>18<br>18<br>18<br>18<br>18<br>18<br>18<br>18<br>18 |
|----------------------------------------------------------------------------------------------------|----------------------------------------------------------------|----------------------------------------------------------------------------------------------------|
| 6. ロゴとコマーシャルメ<br>店名・領収証ロゴ/コマ・                                                                                                    | <b>ッセージの設定11</b><br>ーシャルメッセージの設定11                             | <b>5</b><br>5                                                                                                    |
| 7. 消費税の設定<br>お店に合わせて消費税<br>消費税設定メニューを<br>端数処理の設定<br>登録印字の設定<br>消費税の税率および免<br>消費税の自動変更予約                                                                  | 11<br>を設定(変更)する11<br>表示する11<br>11<br>11<br>税点の設定12<br>機能について12 | 7<br>8<br>9<br>20                                                                                                    |
| 8. デバイス設定<br>デバイス設定メニュー<br>キー操作音の設定<br>省電力の設定(スリーフ<br>プリンタ濃度の設定<br>通信の設定<br>決済端末の設定                                                                      | ーード)ーード)ーー<br>12<br>プモード)ーー<br>12<br>12<br>12<br>12            | 24<br>24<br>25<br>25<br>26<br>7                                                                                                    |
| 9. 管理者の設定                                                                                                    |                                                                | 28                                                                                                    |

| 知っておいていた | こだ |
|----------|----|
| きたいこと    |    |

| ポイント           |
|----------------|
| 売上データおよび設定データの |
| パソコン管理について 140 |
| 店名ロゴ・領収証ロゴデータの |
| 読み込み140        |

| カスタマサボートツールマニュアルのタワンロード       1         2. SDメモリーカードでできること       1         SDメモリーカードの入れかた、出しかた       1         SDメモリーカードの入れかた、出しかた       1         SDメモリーカードの入れかた、出しかた       1         SDメモリーカードの入れかた、出しかた       1         SDメモリーカードの入れかた、出しかた       1         SDメモリーカードの入れかた、出しかた       1         SDメモリーカードの利期化       1         フォルダの作成       1         フォルダのの選択       1         ウスルダの海選択       1         ウォルダの電子・シャクの書き込み       1         設定データの書き込み       1         設定データの書き込み       1         金データの読み込み       1         金データの読み込み       1         金データの読み込み(バックアップデータの復元)       1         金データの読み込み(バックアップデータの復元)       1         金データの読み込み(バックアップデータの復元)       1         金データの読み込み(バックアップデータの復元)       1         金データの読み込み(バックアップデータの復元)       1         金データの読み込み(バックアップデータの復元)       1         キーボードの取扱いについて       1         キートップが外れてしまったとき       1         レシートの切り方について       1         レシートの切り方について       1         レシートのの数シトン       1         シートのの読録と開錠のしかた       1         ドロアの開始いた(停雪時など)       1 <th>カ人タマサボートツールマニュアルのタウンロード</th> <th>カスタマサボートツールマニュアルのタウンロード</th> <th></th> <th>30<br/>31<br/>32<br/>32<br/>33<br/>34<br/>34<br/>35</th> | カ人タマサボートツールマニュアルのタウンロード                                                                                                    | カスタマサボートツールマニュアルのタウンロード       |                              | 30<br>31<br>32<br>32<br>33<br>34<br>34<br>35 |
|----------------------------------------------------------------------------------------------------|----------------------------------------------------------------------------------------------------|-------------------------------|------------------------------|----------------------------------------------|
| 3. キーボードの取扱いについて       14         キーラベルを入れるとき       14         キートップが外れてしまったとき       14         4. ロール紙の補充とプリンタの取り扱いについて       14         ロール紙について       14         ご注意       14         交換のしかた       14         紙づまりのとき       14         レシートの切り方について       14         プリンタのお手入れのしかた       14         6. ドロアの取扱いについて       14         ドロアの施錠と開錠のしかた       14         ドロアの開けかた(停雪時など)       14                                                                                                    | 3. キーボードの取扱いについて       142         キーラベルを入れるとき       142         キートップが外れてしまったとき       142         4. ロール紙の補充とプリンタの取り扱いについて       142         ロール紙について       142         ご注意       142         減のしかた       144         紙づまりのとき       145         レシートの切り方について       145 | 3. キーボードの取扱いについて              | 1                            | 37<br>38<br>39<br>41                         |
| <ul> <li>4. ロール紙の補充とプリンタの取り扱いについて</li></ul>                                                                                                    | <ul> <li>4. ロール紙の補充とプリンタの取り扱いについて</li></ul>                                                                                                    | 4. ロール紙の補充とプリンタの取り扱いについて      | 1<br>1<br>1                  | <b>42</b><br>42<br>42                        |
| <ul> <li>5. 電池の交換</li></ul>                                                                                                    | プリンタのお手入れのしかた146                                                                                                    | レシートの切り方について<br>プリンタのお手入れのしかた | <b>1</b><br>1<br>1<br>1<br>1 | <b>43</b><br>43<br>44<br>45<br>45<br>46      |
| 6. ドロアの取扱いについて14<br>ドロアの施錠と開錠のしかた14                                                                                                    | 5. 電池の交換                                                                                                    | 5. 電池の交換                      |                              | 47                                           |
| ドロアの外しかた 14                                                                                                    | 6. ドロアの取扱いについて                                                                                                    | 6. ドロアの取扱いについて                | 1                            | 49                                           |

| 困ったときは                 |     |
|------------------------|-----|
| 停電のとき                  |     |
| 印字中に停電になったとき           |     |
| プログラムリセット              |     |
| ピーという警告音が鳴ったときは(エラー処理) |     |
| 故障かなと思ったら              |     |
| アフターサービスについて           |     |
| 保証について                 |     |
| 修理を依頼されるとき             |     |
| 補修用性能部品について            |     |
| 別売品について                |     |
| グラフィック店名ロゴ作成ご依頼要領      |     |
| お客様ご相談窓口のご案内           |     |
| 付録                     | 157 |
| 仕 様                    |     |
| ECR文字コード表              |     |
| 区点コード表                 |     |
| 索 引                    |     |
| 部門設定用シート               |     |
| PLU設定用シート              |     |
| グラフィック店名ロゴ作成依頼書        |     |
|                        |     |

## はじめてお使い いただくとき

ここでは、レジスタの設置や日付の 登録など、お使いいただく前の準備 作業について説明しています。

- 1. はじめてお使いになるとき
- 2. 各部の名前とはたらき
- 3. レジスタの1日の流れ

売上登録をするとき 1. 基本的な使いかた

2. お店にあわせた使いかた

ここでは、売上登録のしかたや登録 の訂正のしかたなど、レジスタの基 本的な操作方法を説明しています。

| 売上の点検と精算を<br>するとき<br>ここでは、売上の点検と精算の種類<br>やその操作方法、営業記録の印字方<br>法などを説明しています。 | <ol> <li>1. 営業中の売上の確認</li> <li>2. 1日の売上の点検・精算</li> <li>3. 期間集計の点検・精算</li> </ol> |
|---------------------------------------------------------------------------|---------------------------------------------------------------------------------|
|                                                                           |                                                                                 |

### 各種設定をするとき

ここでは、レジスタを使ううえで必 要な設定内容とその設定方法につ いて説明しています。

- 1. 設定をする前に
- 2. 商品設定
   3. 機能設定
- 3. 機能設定 4. 責任者設定
- 4. 貝讧有政, 5. 各種設定
- 5. ロ1/4000 6. ロゴとコマーシャルメッセージの設定
- 7. 消費税の設定
- 8. デバイス設定
   9. 管理者の設定
- 9. 管理者の設定

### 知っておいて いただきたいこと

ここでは、カスタマサポートツール やレジスタのメンテナンスについ て説明しています。

- 1. カスタマサポートツールについて
  - 2. SDメモリーカードについ
- 3. キーボードの取扱いについて 4. ロール紙の補充とプリンタの取り扱いについて
- 4. ロール紙の補充とフリンタの取り扱いについて 5. 電池の交換
  - 5. ドロアの取扱いについて

困ったときは

アフターサービスについて

付録

はじめてお使いいただくとき

## 。はじめてお使いになるとき

ここでは本レジスタの設置や日付と時刻の設定などはじめてお使いになるときの準備作業について説 明しています。

## Ⅰ 付属品を確認する

梱包を解き、付属品がすべてそろっているか確認します。

ドロア鍵2個

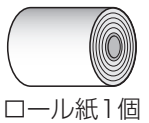

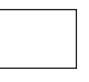

保証書1部 (梱包ケースに貼付)

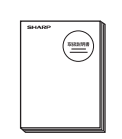

取扱説明書1部 (本書)※

> ※当商品は日本国内向けであり、日本語以外の説明書はございません。 This model is designed exclusively for Japan, with manuals in Japanese only.

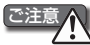

 ロール紙を営業記録として使用する場合の巻取器(巻取軸とロール紙保持ガイド)
 は付属していません。(巻取器は別売の部品です。お買い上げいただいた販売店 または相談窓口(☞155ページ)にご相談ください。)

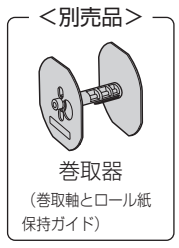

## 21 設置する

「安全にお使いいただくために」(☞1ページ)の注意事項をよくお読みのうえ、安定した台の上などぐらつかない場所にレジスタを設置します。

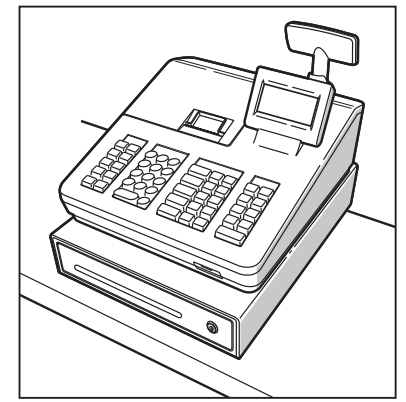

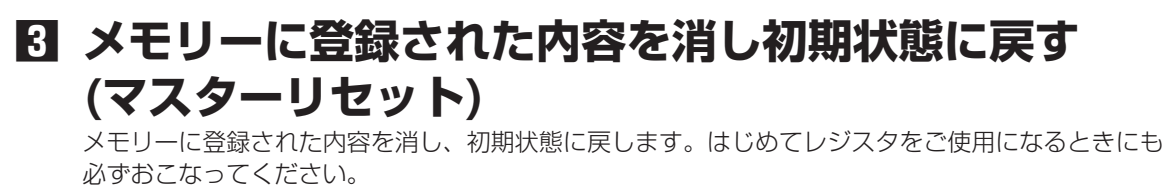

C注意 マスターリセットをおこなうとすべてのデータが消去されてしまいますので本稼動後は、マスターリ セットをおこなわないでください。

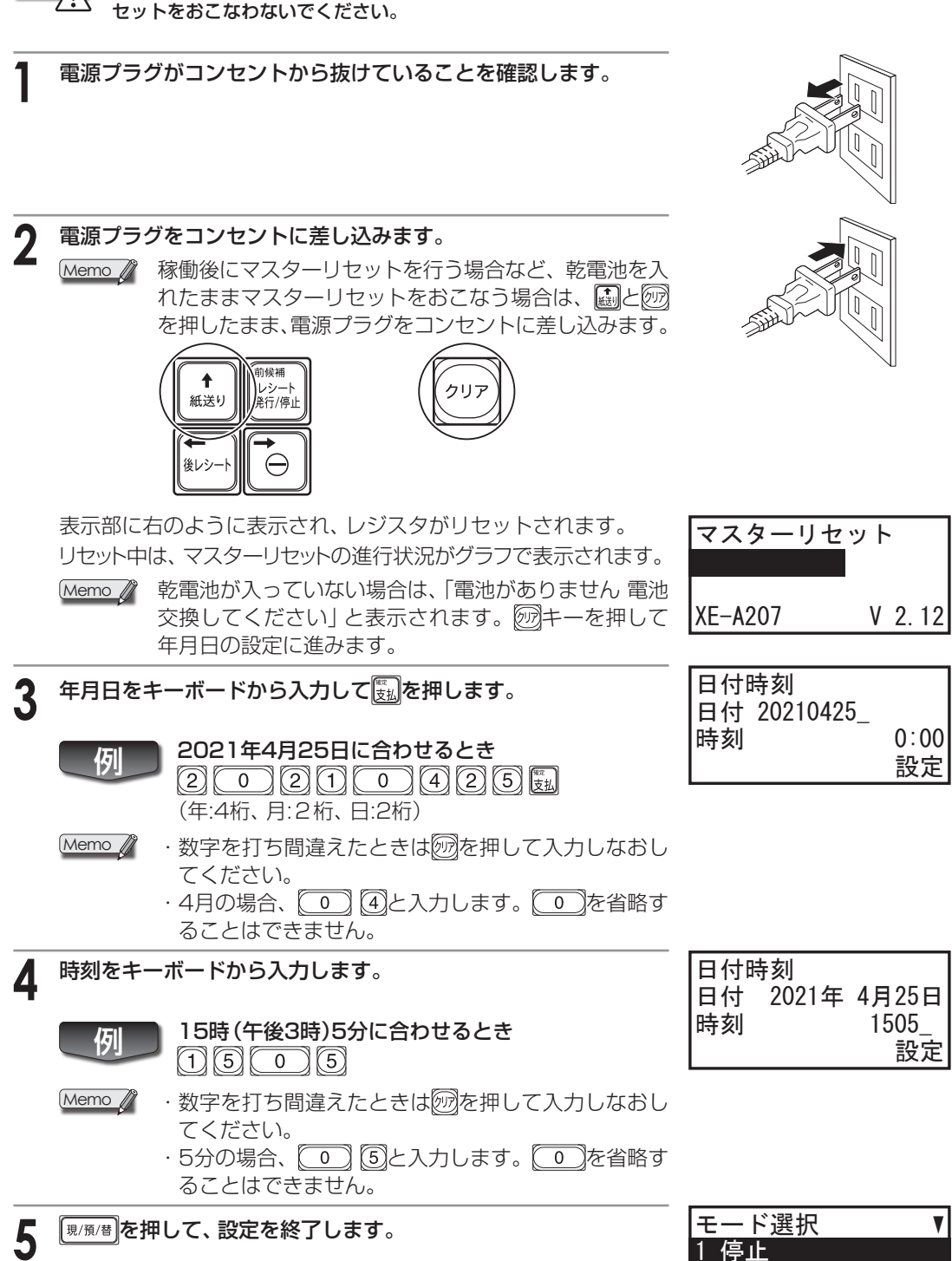

13

モー

2 取引後訂正

## 4 別売の乾電池を入れる

新しい単3形アルカリ乾電池2本(市販品)を用意してください。

Memo 乾電池の役割は、電源プラグが抜けたときや停電のとき、設定や登録したデータが消えな いようにします。

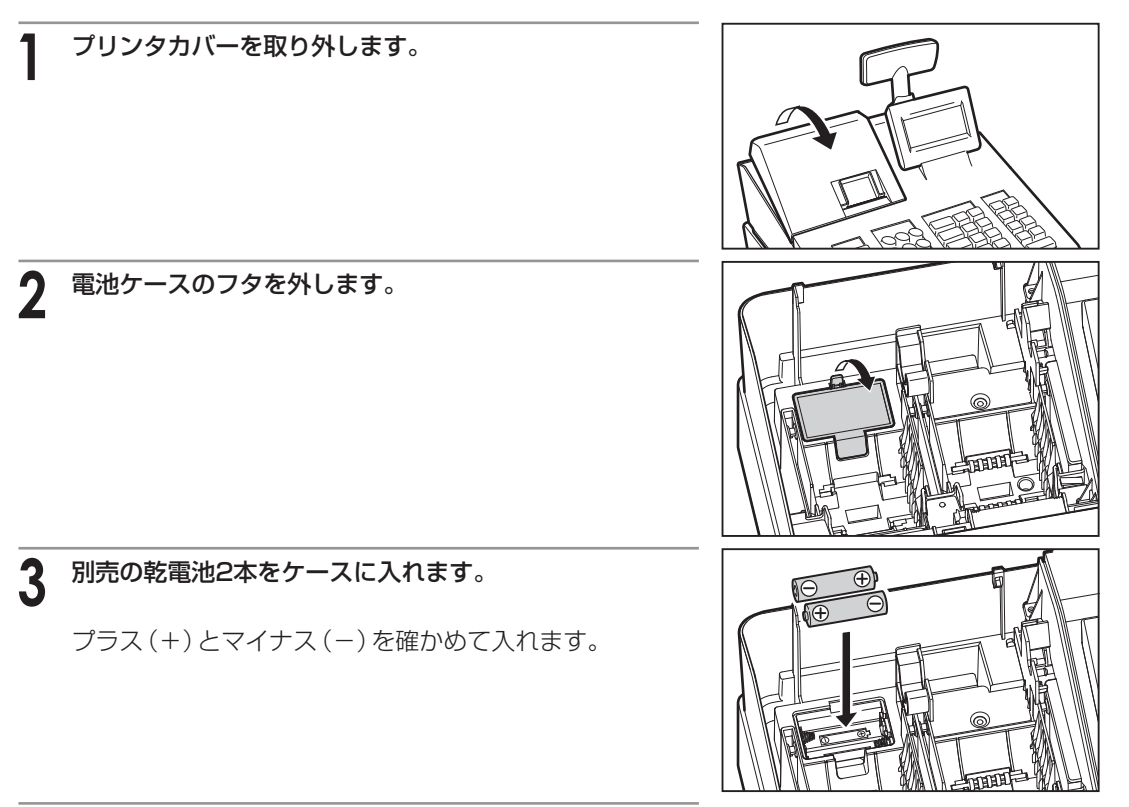

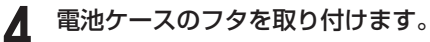

正しく電池を入れると、操作側表示部の"[]"の表示が消えます。

## **日 ロール紙を取り付ける**

お客様にお渡しするレシート、またはお店に残す営業記録(ジャーナル)の印字用としてロール紙を取り付けます。ご購入時、ロール紙は「レシート」として印字されるように設定されています。

ご注意 当社推奨のロール紙(☞143ページ)を必ずご使用ください。その他のロール紙をご使用になると、紙 づまりや誤印字を起こすなど故障の原因となる場合があります。

▶ レシートとして使用

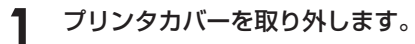

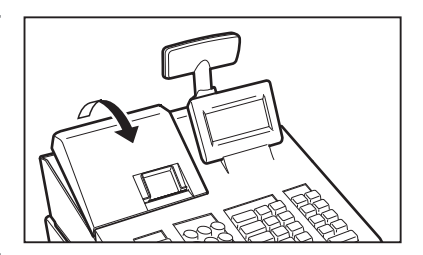

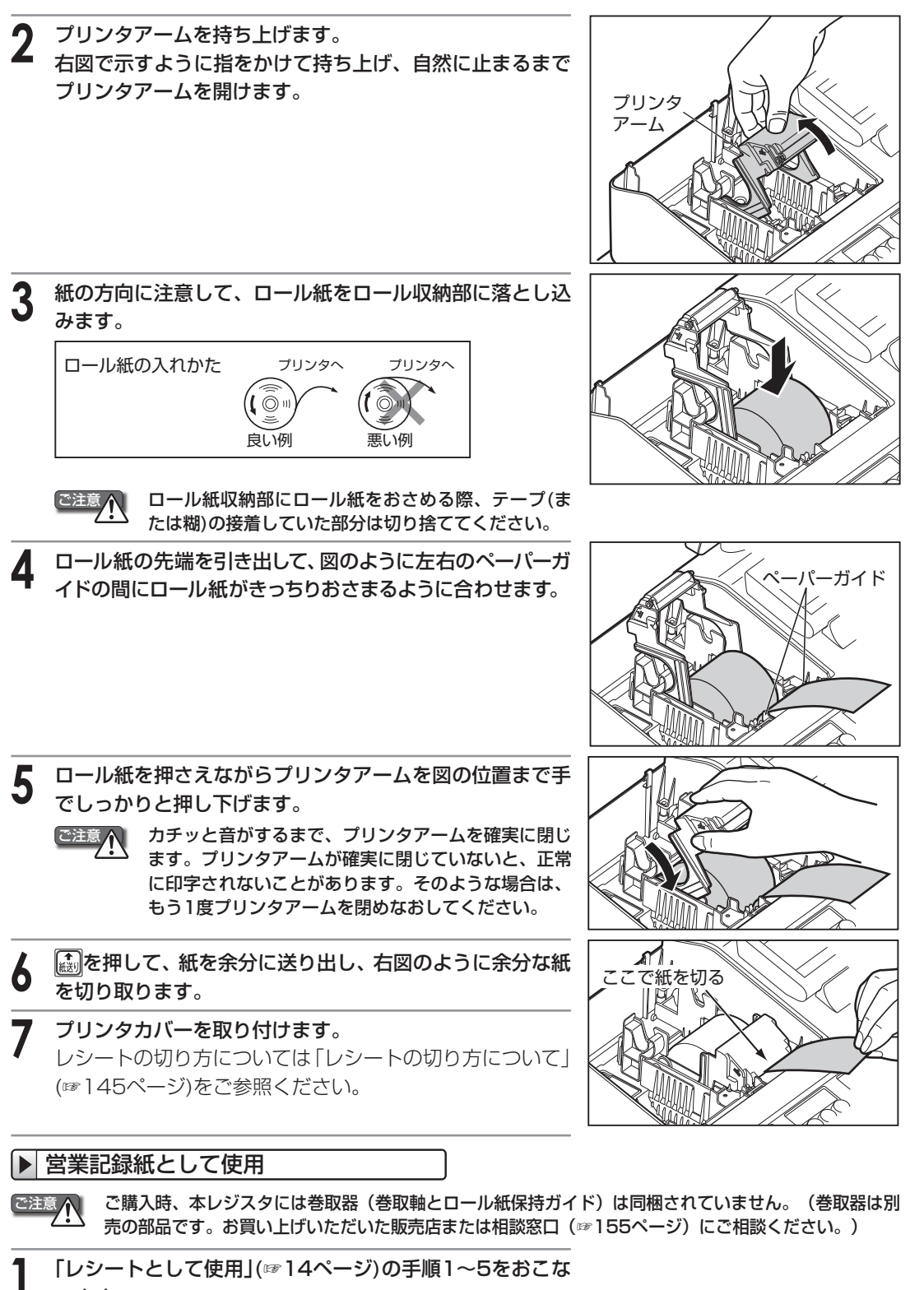

います。

2

凄を押して、必要な長さ(およそ20cm)を送り出します。

はじめてお使いいただくとき

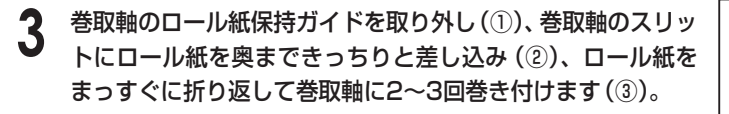

ご注意 ロール紙保持ガイドを取り外したり取り付けるとき は、ロール紙保持ガイドを巻取軸に対して垂直方向に まっすぐ動かしてください。このとき、動かす方向が ずれると、ロール紙保持ガイドに無理な力が加わり、 ロール紙保持ガイドが破損する場合があります。

4 ロール紙保持ガイドを「カチッ」と音がするまで取り付け (④)、プリンタアームがロックされていることを確認し、 巻取軸を軸受けに取り付けます(⑤)。

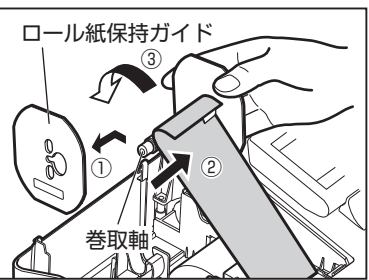

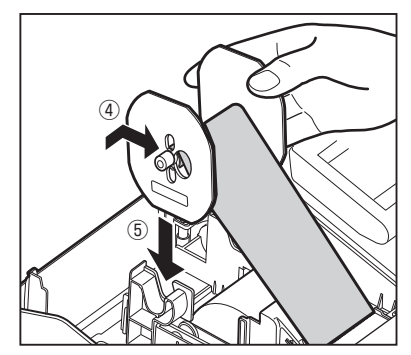

5 巻取軸をまわし、ロール紙を巻き取り、ロール紙のたるみを なくし、プリンタカバーを取り付けます。

ご注意 ご購入時、本レジスタの設定はロール紙にレシートとして印字されるよう設定されていますので、巻 取軸はロール紙を巻き取りません。「印字形式全般の設定」(☞107ページ)で「通常印字形式」の設 定を「ジャーナル(営業記録)」に変更してから営業記録の印字をおこなってください。

営業記録紙を交換する場合は、「交換のしかた」(☞144ページ)をご参照ください。 Memo M

## 日 消費税の税種と課税方法を選択する

部門ごとに消費税の税種(消費税1/消費税2)と課税方法(非課税/外税/内税)を設定します。ご購入時、 消費税は次のように設定されています。

- ・消費税率 : 消費税1:10%、消費税2:8%
- : すべての部門に対して内税課税 ・課税方法
- 内税の端数処理:1円未満を切り捨て

#### 消費税率10%の内税商品のみ扱うお店 → このまま使えます

ご購入時(または初期化操作後)は、すべての部門に消費税1(10%)の内税が設定されています。

消費税率8%の商品を扱うお店 → 設定を変更してください 消費税率8%の商品を登録する部門を決めて、部門ごとに税種の設定を変更してください。

外税商品または非課税商品があるお店 → 設定を変更してください

外税商品または非課税商品を登録する部門を決めて、部門ごとに課税方法の設定を変更してください。

### ▶税種と課税方法の設定

「驢」を押して、モード選択メニューを表示します。

Memo 🦉 「
■を押してもモード選択メニューが表示されない場合は、 [[編]を押して登録モードにしてから、「[調を押してください。 (☞22ページ)

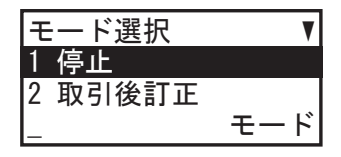

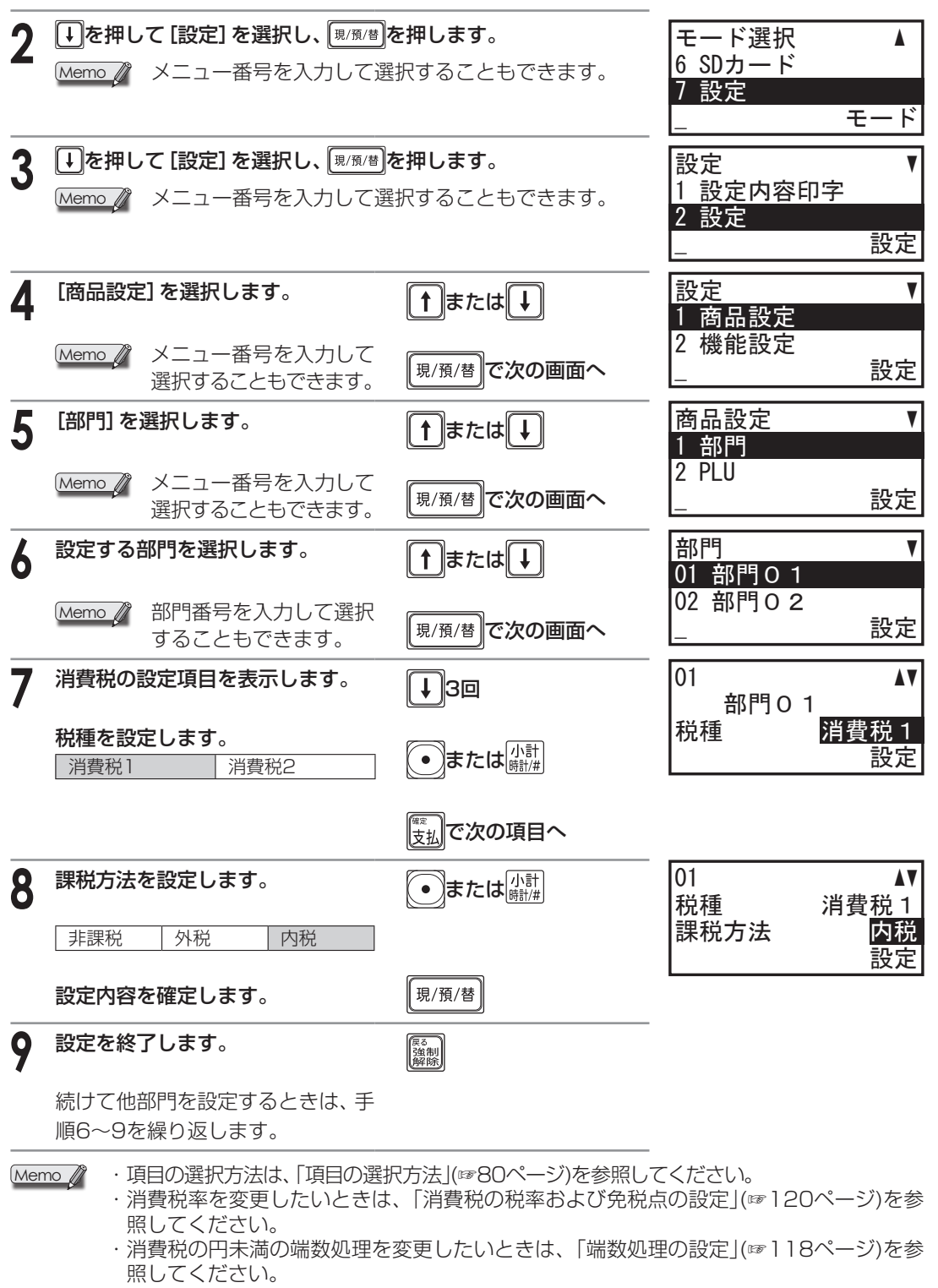

・メニュー画面の操作方法については、「設定をする前に」(☞72ページ)を参照してください。

#### ●消費税について

消費税のしくみは国の税制によって定められており、今後、税制改正などにより変更される場合が あります。この取扱説明書では、2019年10月に導入された消費税のしくみ(消費税率[消費税1] 10%、軽減税率[消費税2]8%)をもとに説明しています。

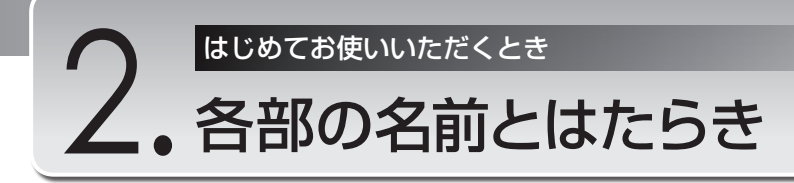

RS-232ポート

本体前面

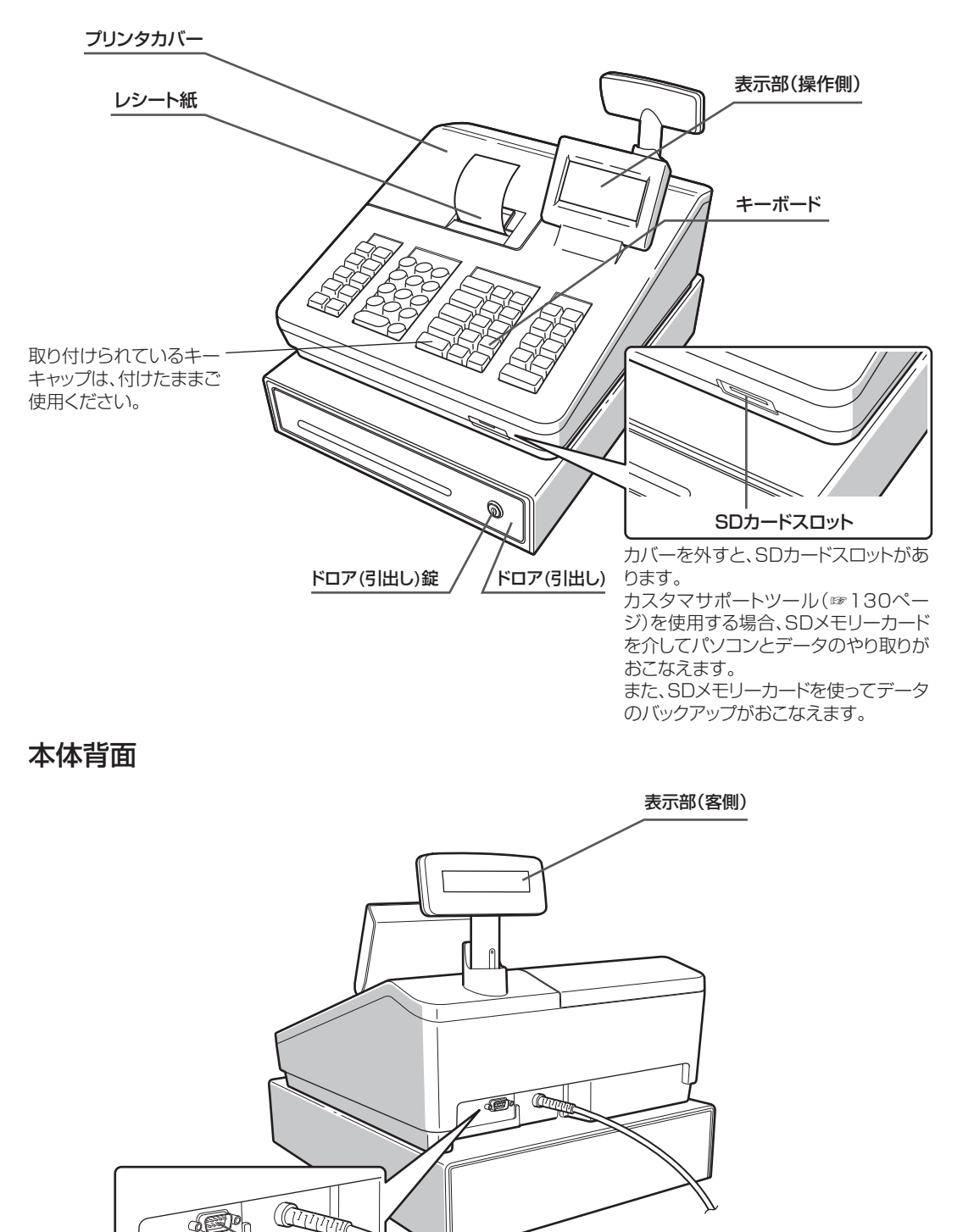

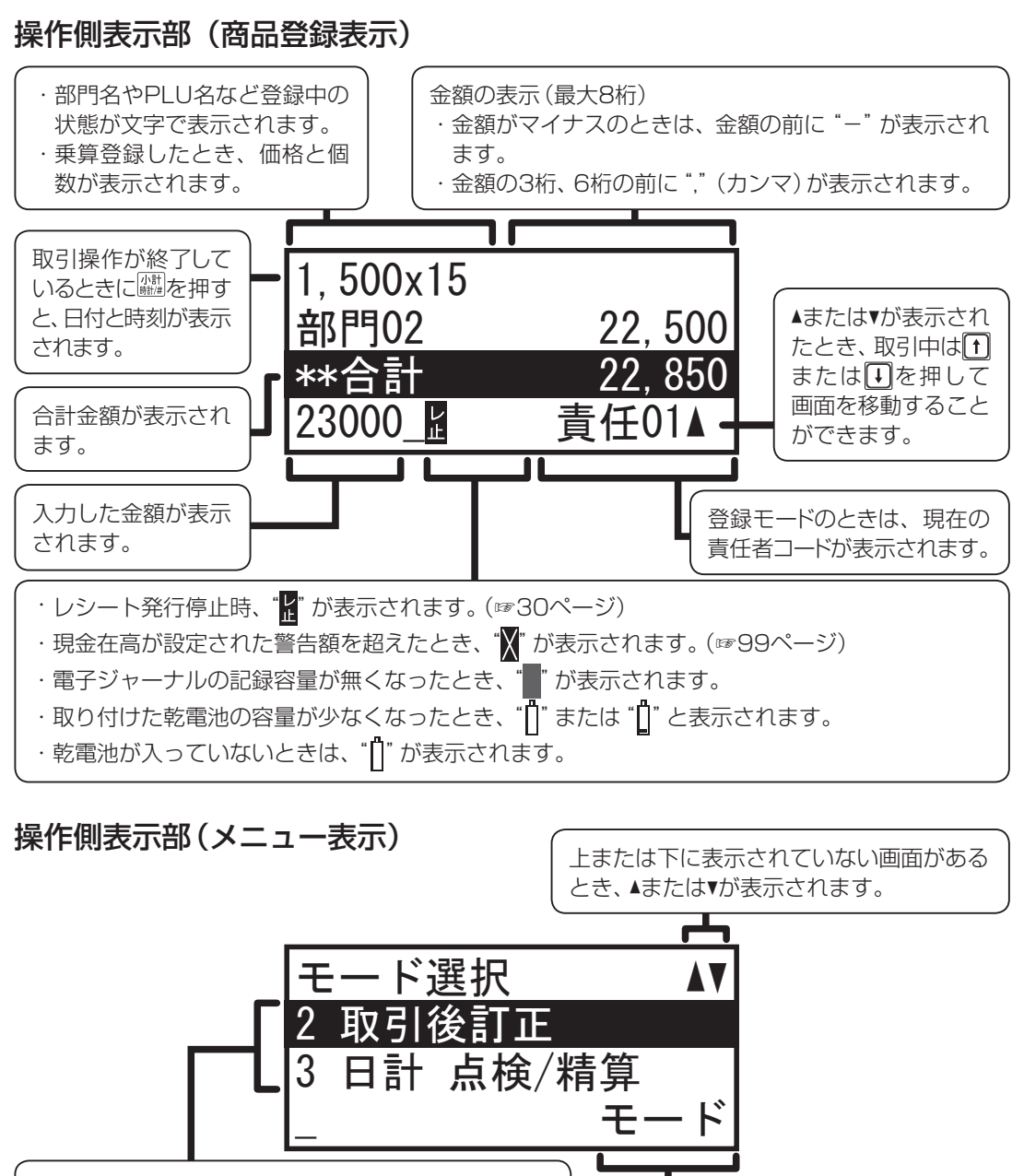

メニュー項目が表示されます。 選択している項目が黒く反転します。 ①または①を押して項目を選択し、<sup>[限/版/世]</sup>を押して メニューを表示します。 左端に表示されているメニュー番号を入力し<sup>[限/版/世]</sup> を押して、項目を選択することもできます。

Memo 無操作状態が一定時間以上続くと省電力機能がはたらいてスリープモードに入ります(表示部のバックライトが消えます)。スリープモードを解除するには、 気を押してください。

### 客側表示部:金額のみ表示(最大7桁)

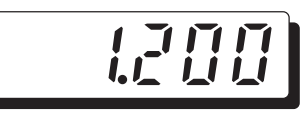

はじめてお使いいただくとき

### キーの名前とはたらき

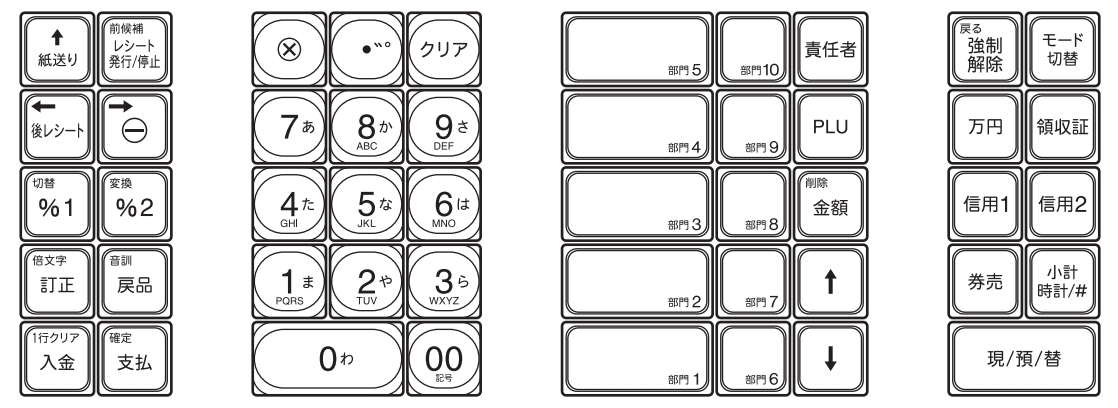

Memo ・キー左上の文字と置数キーのまわりのひらがなや英文字は、設定の入力のときに使います。 (☞75ページ)

・キーに部門名などを記入したキーラベルが入れられます。(142ページ)

| (紙送り)                               | <b>紙送りキー</b><br>ロール紙の紙送りに使います。                                                                                                    |
|-------------------------------------|----------------------------------------------------------------------------------------------------|
|                                     | 後レシートキー<br>レシート発行を停止している状<br>態で、取引が終了した分のレシー<br>ト発行させたいときに使います。<br>直前の取引操作のレシートを再<br>発行させたいときに使います。こ<br>の際、レシートには「コピー」と印<br>字されます。 |
| (0≝<br>%1) (%2)                     | パーセントキー<br>個々の売上商品や小計金額に対<br>して、割引または割増登録をおこ<br>なうときに使います。                                                                         |
| ( <sup>€x‡</sup><br>≣JE             | <b>訂正キー</b><br>直前訂正・指定訂正、全項目の取<br>り消しをおこなうときに使います。                                                                                 |
| <ul><li>(行クリア)</li><li>入金</li></ul> | <b>入金キー</b><br>掛け売りの入金のときに使います。                                                                                                    |
| 前候播<br>  シット<br>発行/停止               | レシート発行停止キー<br>商品登録後に、レシートを発行し<br>ないときに使います。                                                                                        |
|                                     | 値引キー<br>個々の売上商品や小計金額に対<br>して、値引登録をおこなうときに<br>使います。                                                                                 |
| ( <sup>確定</sup><br>支払)              | <b>支払キー</b><br>支払登録のときに使います。                                                                                                    |
| 房品                                  | <b>戻品キー</b><br>戻品 (返品) 登録に使います。                                                                                                    |

|                                                                                                    | <b>置数キー</b><br>単価や数量を打ち込むときに使<br>います。ᡂを押すと、"0"を一度<br>に2桁打ち込めます。 |
|----------------------------------------------------------------------------------------------------|-----------------------------------------------------------------|
| $\textcircled{\begin{tabular}{ c c c c } \hline \hline & \\ \hline & \\ \hline \\ \hline$ | <b>乗算キー</b><br>乗算登録に使います。                                       |
| •••                                                                                                    | <b>小数点キー</b><br>個数または割引率に小数点を含<br>むときに使います。                     |
| ער                                                                                                    | クリアキー<br>数字を押しまちがえたときの消去<br>や、エラー状態の解除に使います。                    |

| 307 1)<br>\$ (200 10) | 部門キー<br>個々の商品の売上を登録するとき<br>に使います。商品によって押す部<br>門キーを使い分け、部門別の商品<br>管理ができます。現金単品売りを<br>するときに使います。(部門キーを<br>現金単品売りの設定にした場合) |
|-----------------------|----------------------------------------------------------------------------------------------------|
| 責任者                   | <b>責任者キー</b><br>登録を担当する責任者を指定す<br>るときに使います。                                                                             |
| PLU                   | <b>PLUキー</b><br>PLU番号による登録 (プライス・<br>ルック・アップ) に使います。                                                                    |
| (明時<br>金額)            | <b>金額キー</b><br>部門およびPLUのオープン登録<br>(金額を置数して登録する場合)<br>に使います。                                                             |
| <b>T</b>              | ↑ <b>キー</b><br>メニュー項目の選択に使います。                                                                                          |
| <b>↓</b>              | ↓ <b>キー</b><br>メニュー項目の選択に使います。                                                                                          |

| (夏3)<br>(注制)<br>解除 | <b>強制解除キー</b><br>「愛を押してもエラー状態が解除<br>できないときに使います。                                                                                                    |
|--------------------|----------------------------------------------------------------------------------------------------|
| 万円                 | <b>万札キー</b><br>万円札を預ったときに使います。<br>(現金の預り登録、入金、支払いの<br>登録に有効です。)                                                                                            |
| 信用1 信用2            | <b>信用売りキー</b><br>クレジットカード、小切手などで<br>支払いがあったときに使います。                                                                                                    |
| 券売                 | <b>券売キー</b><br>商品券、図書券などで支払いが<br>あったときに使います。                                                                                                    |
| 現/預/替              | <b>現金/預り/両替キー</b><br>現金売り、預り登録(つり銭計算)、<br>両替をおこなうときに使います。                                                                                                  |
| モード<br>切替          | <b>モード切替キー</b><br>操作モードを切り替えるときに<br>使います。                                                                                                    |
| 領収証                | <b>領収証発行キー</b><br>領収証を発行するときに使います。                                                                                                    |
| (小計)<br>開設:1/#)    | 小計/時計表示/不加算登録キー<br>小計金額(税込み)の算出に使い<br>ます。<br>登録モードまたは取引後訂正<br>モードで取引操作が終了してい<br>るときに押すと、日付と時刻を表<br>示します。表示を消すときは<br>を押します。<br>不加算コード番号の印字をおこ<br>なうときに使います。 |

## モードを切り替える

通常は登録モードが表示されています。取引後訂正や点検/精算、各種設定を行うときは、それぞれのモードに切り替えて操作します。

管理者シークレットコード (☞128ページ)を設定している場合は、停止モード以外のモードに切り 替える際に、管理者シークレットコードを入力しなければなりません。(☞24ページ)

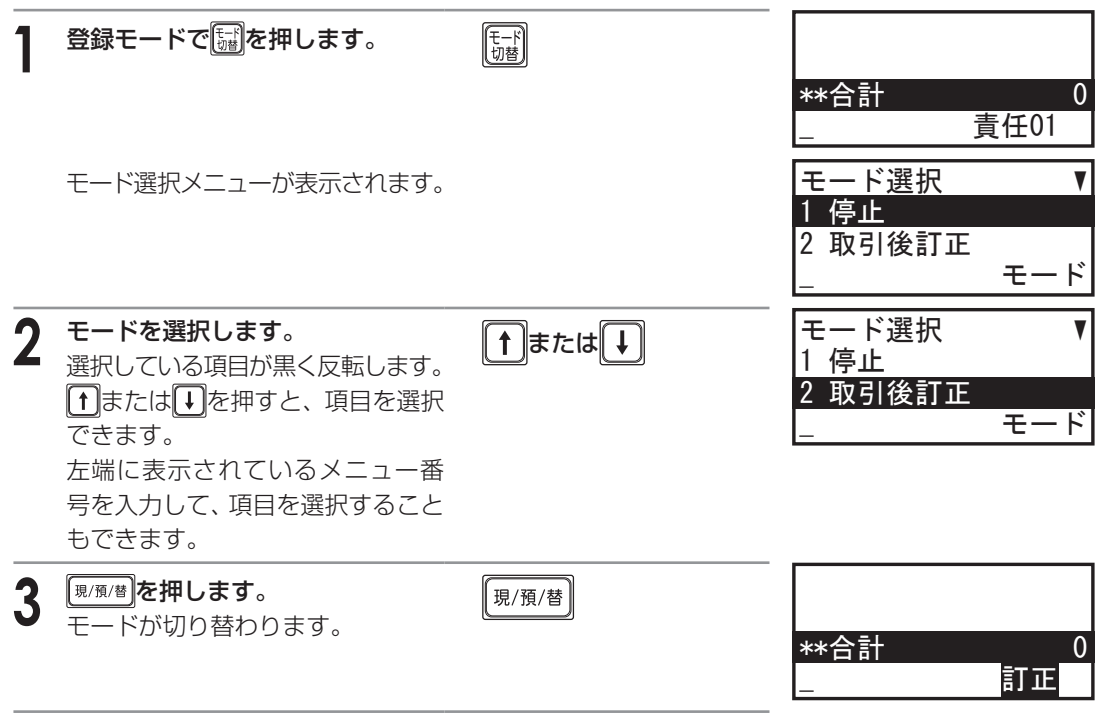

Memo 
管理者シークレットコードを登録している場合は、管理者シークレットコードの入力画面 が表示されます。 管理者シークレットコードを入力し、 
<sup>[9/例/#]</sup>を押してモードを切り替えます。(☞24ページ)

はじめてお使いいただくとき

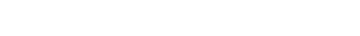

### ▶ モードのなまえとはたらき

### 登録モード

商品を登録したり、責任者を登録したりします。電源を入れた直後や、 スリープからの復帰時は登録モードが表示されます。

### 停止モード

レジスタを停止してスリープモードに入ります。ディスプレイが非表示になります。 停止モードを解除し、登録モードにするときは、「騙」キーを押してください。

### 取引後訂正モード

レシート発行後に登録を取り消します。 取引後訂正モードで誤った内容を登録(登録を取り消)して、正しい登録 を最初からやりなおします。

Memo 登録モードおよび停止モード以外のモードは、管理者シーク レットコードを登録している場合、管理者シークレットコー ドを入力しないと操作できません。(☞24ページ)

### 日計 点検/精算モード

1日の売上を点検/精算します。

#### 期間計1点検/精算モード

ある期間(たとえば1週間)の売上高を集計します。

### 期間計2 点検/精算モード

期間集計1とは異なる期間(たとえば1カ月)の売上高を集計します。

#### SDカードモード

SDカードに売上・設定データや電子ジャーナルを書き込んだり、保存 しておいた売上・設定データを読み込んだりできます。

#### 設定モード

レジスタを使う上で必要となる設定をおこなったり、その設定内容の 印字をおこないます。

また、実際の登録前におこなった練習の全売上データのクリアをおこ ないます。

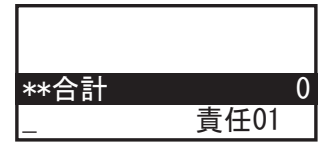

各部の名前とはたらき

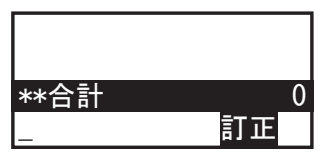

| 日計 点検/精算 | V  |
|----------|----|
| 1 売上高表示  |    |
| 2 売上点検   |    |
| _        | 日計 |
|          |    |

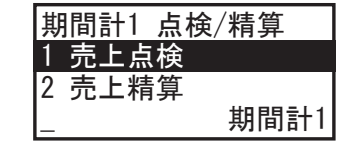

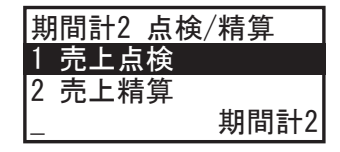

| S | )カード | V     |
|---|------|-------|
| 1 | 書込み  |       |
| 2 | 読込み  |       |
| _ |      | SDカード |

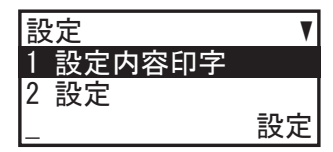

## 管理者シークレットコードを入力する

管理者シークレットコードを登録すると、管理者シークレットコードを入力しなければ、取引後訂正 や点検/精算、各種設定を操作できなくなります。

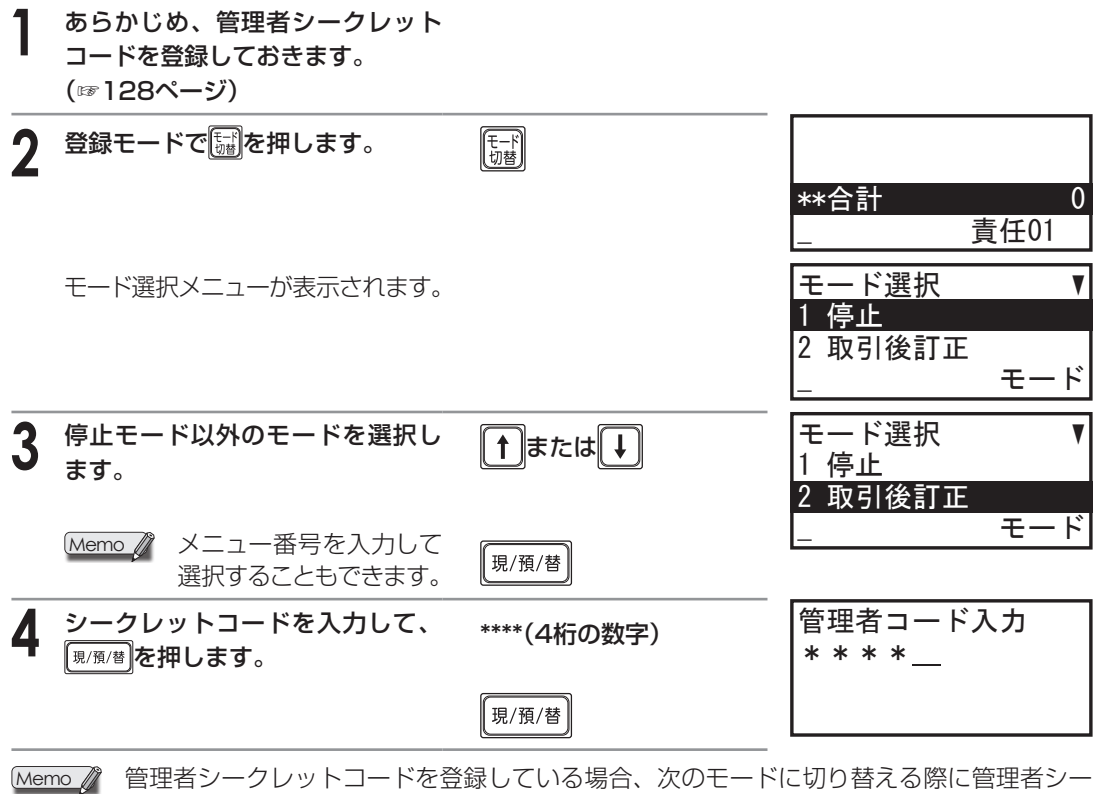

管理者シークレットコードを登録している場合、次のモードに切り替える際に管理者シークレットコードを入力しなければなりません。

| モード           | 管理者シークレットコードの入力 |
|---------------|-----------------|
| 登録モード         | なし              |
| 停止モード         | なし              |
| 取引後訂正モード      | 必要              |
| 日計 点検/精算モード   | 必要              |
| 期間計1点検/精算モード  | 必要              |
| 期間計2 点検/精算モード | 必要              |
| SDカードモード      | 必要              |
| 設定モード         | 必要              |

はじめてお使いいただくとき

・レジスタの1日の流れ

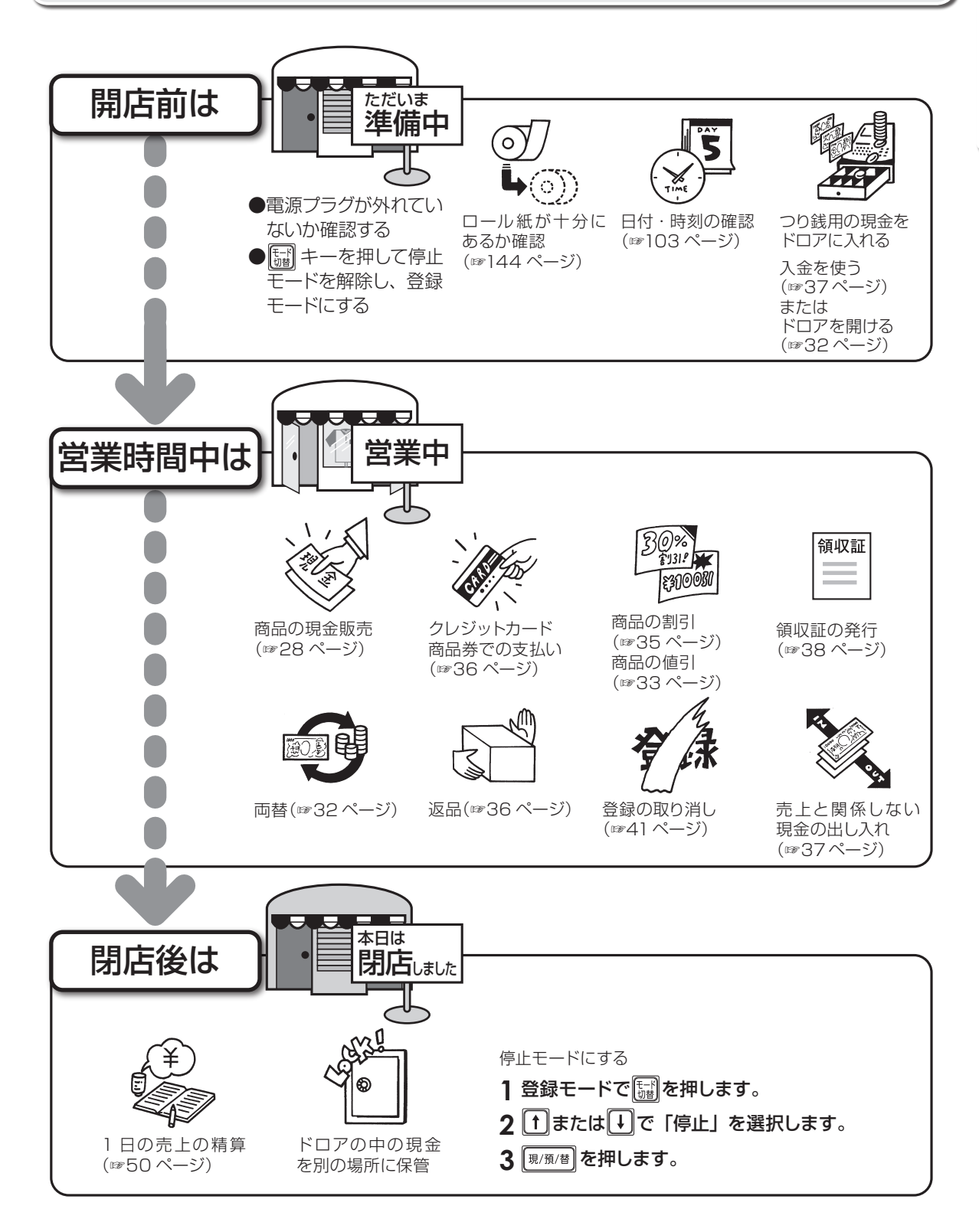

| はじめてお使い<br>いただくとき<br>ここでは、レジスタの設置や日付の<br>登録など、お使いいただく前の準備<br>作業について説明しています。 | 1. はじめてお使いになるとき<br>2. 各部の名前とはたらき<br>3. レジスタの1日の流れ                               |
|-----------------------------------------------------------------------------|---------------------------------------------------------------------------------|
| 売上登録をするとき<br>ここでは、売上登録のしかたや登録<br>の訂正のしかたなど、レジスタの基<br>本的な操作方法を説明しています。       | 1. 基本的な使いかた<br>2. お店にあわせた使いかた<br>3. 訂正のしかた                                      |
| 売上の点検と精算を<br>するとき                                                           | <ol> <li>1. 営業中の売上の確認</li> <li>2. 1日の売上の点検・精算</li> <li>3. 期間集計の点検・精算</li> </ol> |
| やその操作方法、営業記録の印字方法などを説明しています。                                                |                                                                                 |

| 知っておいて<br>いただきたいこと<br>ここでは、カスタマサポートツール<br>やレジスタのメンテナンスについ<br>て説明しています。 | 1. カスタマサポートツールについて<br>2. SDメモリーカードについて<br>3. キーボードの取扱いについて<br>4. ロール紙の補充とプリンタの取り扱いについて<br>5. 電池の交換<br>6. ドロアの取扱いについて |
|------------------------------------------------------------------------|----------------------------------------------------------------------------------------------------|
|------------------------------------------------------------------------|----------------------------------------------------------------------------------------------------|

困ったときは

アフターサービスについて

付録

売上登録をするとき

基本的な使いかた

ここでは、お買い上げとつり銭の計算、レシートの発行停止、売上登録以外でのドロアの開けかたなど、 本レジスタの基本的な使いかたを説明しています。

## 商品の売上登録をはじめる

登録とは、売上商品の金額や部門、預り金額などを入れ、レジスタに記憶させることです。 売上商品の金額や部門、PLUなどを登録するときは、登録モードにします。(☞23ページ)

## お買い上げとつり銭の計算

お買い上げ商品とお預り金額の登録方法を説明しています。操作をまちがえて、ピーという音が鳴ったときは「ピーという警告音が鳴ったときは(エラー処理)」(☞150ページ)を参照してください。また、まちがえて登録したときは、「訂正のしかた」(☞41ページ)を参照してください。

| <i>LE</i> II | 3,800円(部門1、消費税内税対象)と、1,200円(部門6、消費税外税対象)の商品を売り、 |
|--------------|-------------------------------------------------|
|              | 10,000円を預かったとき(責任者番号1を指定した場合の表示例)               |

| 商品の単価を登録します。      | 3800          |                |                      |
|-------------------|---------------|----------------|----------------------|
|                   |               | **合計<br>3800_  | 0<br>責任01            |
| <br>部門を登録します。     |               | 部門01           | 3, 800               |
|                   |               | **合計<br>       | <u>3,800</u><br>責任01 |
| 次の商品の単価と部門を登録します。 | 1 2 00 06     | 部門01<br>部門06   | 3, 800<br>1, 200     |
| 外税額120円(1,200円×1) | 0%) が含まれています。 | ▶ **合計<br>     | <u>5,120</u><br>責任01 |
| 預り金額を入れます。        |               | 部門0 1<br>部門0 6 | 3, 800<br>1, 200     |
|                   |               | **合計<br>10000_ | 5,120<br>責任01        |
| 登録を終了します。         | 現/預/替         | 現金<br>おつり      | 10, 000<br>4, 880    |
|                   | ドロアが開きます。     | おつり<br>_       | 4, 880<br>責任01▲      |

Memo 🦉

- - ・ 厨を使ってお預り金額を入力すると、レジスタが1万円札の枚数を数え、点検・精算 レポートにその枚数が印字されます(☞53ページ)。1万円札を2枚お預りした場合は
     ② 厨と入力します。ただし、② ⑩ ⑩などと入力しても、1万円札が2枚とは数えられません。
     ・ あらかじめ単価を部門キーに設定しておくと、部門キーを押すだけで単価を登録できま
  - ・のらかしの単価を部門キーに設定してのくこ、部門キーを押すたけで単価を豆球できます(プリセット登録) (1187ページ)。
  - ・PLU(単価読み出し)を使って売上登録することもできます(☞39ページ)。

ご注意

売上金額より、預り金額が小さかったときは、<sup>(囲)預/値)</sup>を押してもド ロアは開きません。表示部に「残額」と不足額が表示されます。も う一度、<sup>(囲)(例)値</sup>を押して登録を終了するか、不足額より大きな預り 金額を入れ、<sup>(囲)(値)</sup>を押して登録を終了させてください。

| 外税 | 120    |
|----|--------|
| 現金 | 5, 000 |
| 残額 | 120    |
| _  | 責任01▲  |

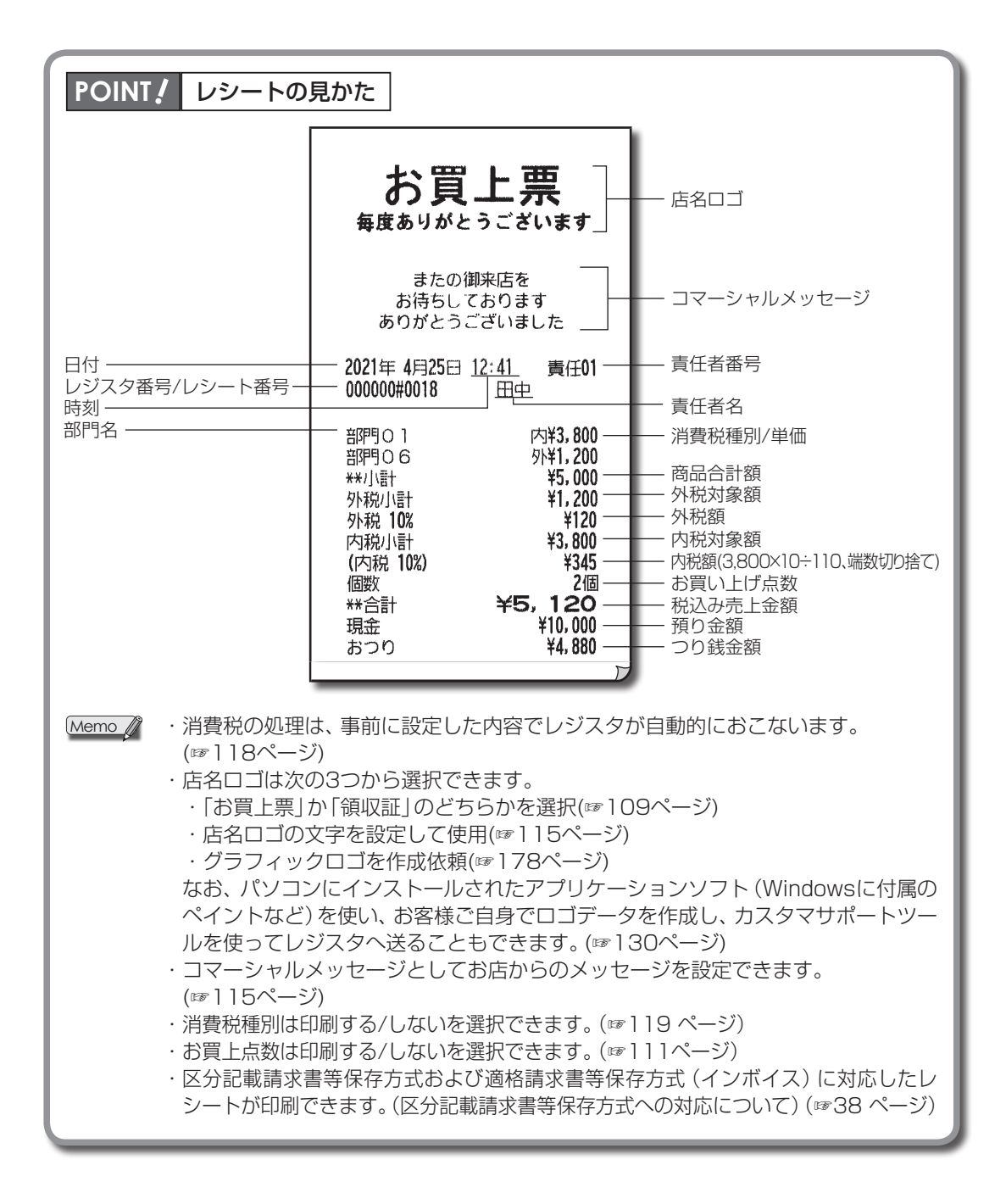

## レシート発行停止について

レシートの発行を止めることができます。

発行を止めているときに直前の取引のレシート発行 (後レシート) ができます。この機能は、「印字形 式全般の設定」(☞107ページ) で「通常印字形式」の設定が「レシート」に選択されているときのみ使 用できます。

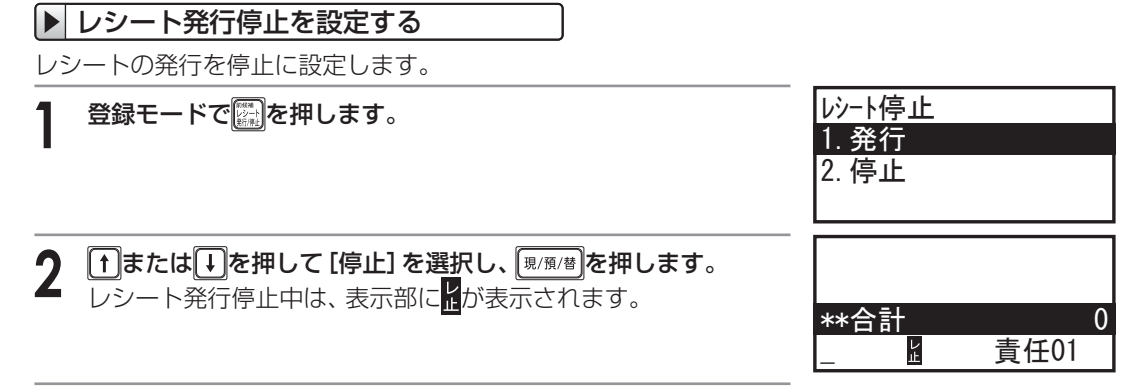

ご注意 ↓ レシートの発行を停止できるのは、登録モードでおこなった操作に限ります。

### ▶ レシートを発行する(後レシート)

レシート発行停止に設定されているとき、1つの取引が終わったすぐ後でを一を押すと、その取引についてのみレシート(後レシート)を発行することができます。

## ■ レシートの再発行(コピーレシート)

直前の取引操作のレシートを再発行させるときは
●を押します。
レシートには「コピー」と印字されます。
この機能は、「印字形式全般の設定」(☞107ページ)で「通常印字形式」
の設定が「レシート」に選択されているときのみ使用できます。

| レシート印                                                                            | ]字例                                                                                                    |
|----------------------------------------------------------------------------------|----------------------------------------------------------------------------------------------------|
| *<br>部門01<br>部門106<br>**/小計<br>外税小計<br>外税小計<br>(内税 10%)<br>個数<br>**<br>現金<br>おつり | コピー *<br>内¥3,800<br>外¥1,200<br>¥5,000<br>¥1,200<br>¥120<br>¥3,800<br>¥345<br>2個<br><b>¥5,120</b><br>¥10,000<br>¥4,880 |

## 責任者を指定する

登録を担当する責任者を10人(責任者番号1~10)まで、区別して使い分けることができます。責任者 が交代するときに、責任者番号を指定します。登録中に責任者を変更することはできません。登録中 の取引を終了させてから、次の責任者を指定します。ご購入時は、責任者番号1が選択されています。

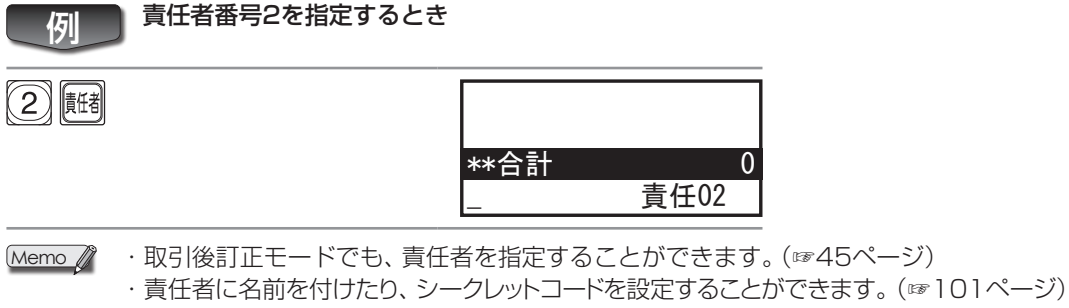

・責任者にシークレットコードを付けた場合、シークレットコードの入力が必要です。

## 同じ商品を2個以上販売する

同じ商品を複数個販売するときの登録方法には、個数の少ないときに使うと便利な「リピート登録」と、 個数の多いときに使うと便利な「乗算登録」の2種類があります。 また──」(単価読み出し)を使って、登録することもできます(☞39ページ)。

### ▶ 個数の少ないとき

・・・ リピート登録

「単価」を入力して、「部門キー」を個数分くり返し押します。

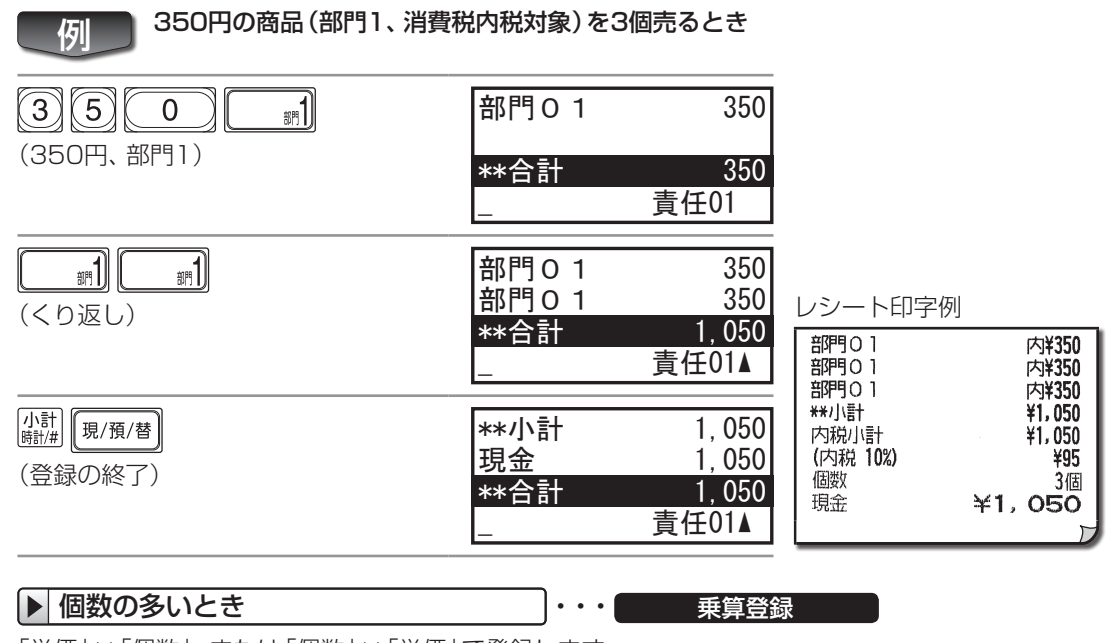

「単価」×「個数」、または「個数」×「単価」で登録します。 ここでは、「単価」×「個数」で登録する方法を説明します。

### 350円の商品(部門1、消費税内税対象)を8個売るとき

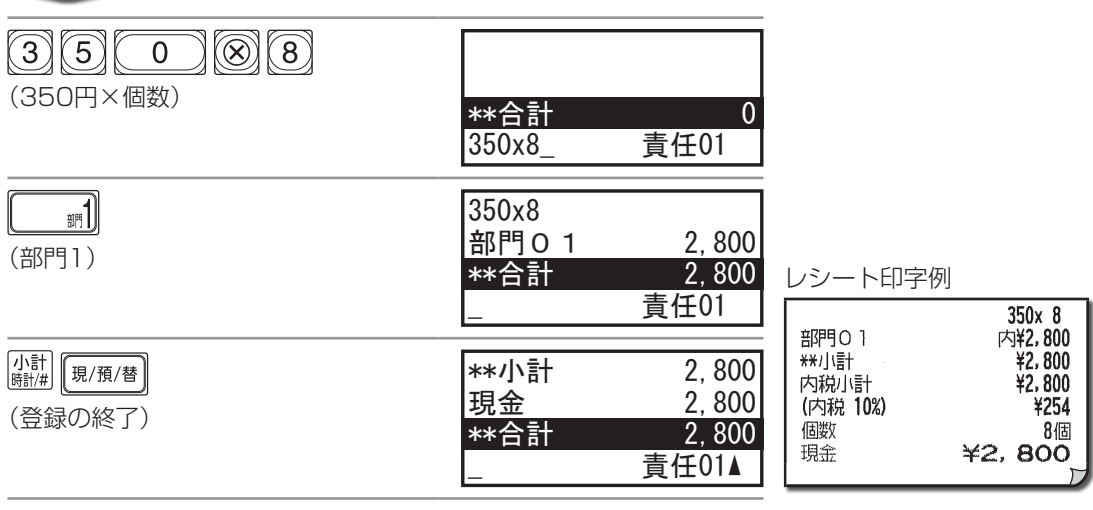

Memo 🥼

例

・部門キーに単価設定をしている場合(☞85ページ)は、「個数」×「部門キー」で登録できます。
 ・「登録機能の設定」で小数数量を「あり」に設定している場合(☞106ページ)は、個数を小数点以下第3位まで登録できます。
 ●を押してから小数部を入力します。

さい。

| 両替するとき/ドロアを開けるとき・・・              | 両替            |
|----------------------------------|---------------|
| 取引が終了しているときに(溷/魚/醬)を押します。        | レシート印字例       |
|                                  | 両替            |
|                                  |               |
| ドロアに入っている1万円札の枚数を管理したいときは、次のように団 | を使って両替操作をしてくだ |

1万円札を1枚受け取り、両替するとき 例 (ドロアに1万円札が入る両替) 現/預/替 万券←両替 10.000 レシート印字例 万券←両替 \*\*合計 0 責任01 ドロアから1万円札を2枚出して、千円札を20枚入れるとき 例 (ドロアから1万円札が出る両替) 万券→両替 20,000 レシート印字例 <u>\*\*合計</u> 万券→両替 0 責任01 Memo 🦉 厨を使った両替を取り消すときは、おこなった操作と反対の両替操作をおこない、1万円

## 

不加算⊐<u>−ド</u>

お客様の顧客番号などを印字できます。 番号は16桁まで入れられます。

札の枚数を相殺してください。

顧客番号123のお客様に、1,250円の商品(部門1、消費税内税対象)を売るとき 例 1233 [小計時計/#] #00000000000123 \*\*合計 0 責任01 125#00000000000123 0 誷1 部門01 1.250 1.250 \*\*合計 レシート印字例 責任01 #000000000000123 内¥1,250 部門01 \*\*小計 ¥1,250 小計 現/預/替 1.250 \*\*小計 ¥1,250 内税小計 現金 1,250 (内税 10%) ¥113 (登録の終了) 1個 個数 \*\*合計 1,250 ¥1, 250 現金 責任01▲

売上登録をするとき

## 。お店にあわせた使いかた

ここでは、値引きや割引、クレジットカードでの支払い、領収証の発行など、それぞれのお店によって 使用の有無や頻度が異なる機能について説明しています。

「2.お店にあわせた使いかた」はすべて売上登録の操作ですので、登録モードで操作します。

## 値引きする

値引きには、個々の商品から値引きする方法と小計額から値引きする方法の2種類の値引き方法があ ります。

### ▶ 個々の商品から値引きする

部門キーを押した直後に、値引額を入力して回を押します。 PLUを使った登録のときは、回を押した直後に、値引額を入力して回を押します。

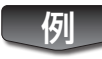

250円の商品 (部門1、消費税内税対象)を30円引きで、また300円の商品 (部門2、消費税内税対象)を50円引きで売るとき

|                                           | 部門O 1                | 250               |                              |
|-------------------------------------------|----------------------|-------------------|------------------------------|
|                                           | **合計<br>_            | 250<br>責任01       |                              |
| 30円、値引き)                                  | 部門0 1<br>(一)<br>**合計 | 250<br>-30<br>220 |                              |
|                                           |                      | 責任01              |                              |
|                                           | (一)<br>部門02<br>**全計  | -30<br>300<br>520 |                              |
|                                           |                      | 責任01▲             |                              |
| 500 (50円 値引き)                             | 部門0 2<br>(一)         | 300<br>-50        | レシート印字例                      |
|                                           | **合計<br>             | 470<br>責任01▲      | 部円01<br>(一)1<br>部門02<br>(一)1 |
| 小計<br><sup> </sup> 時計/#) 現/預/替<br>(啓毎の级了) | **小計<br>現金           | 470<br>470        | **小計<br>内税小計<br>(内税 10%)     |
| / ↓ > > 小 < > > /                         | **合計<br>_            | <br>責任01▲         | 10gX<br>  現金<br>             |

内¥250 内-30 内¥300 4470 ¥470 ¥42 2個 **¥470** 

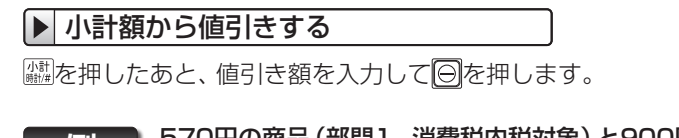

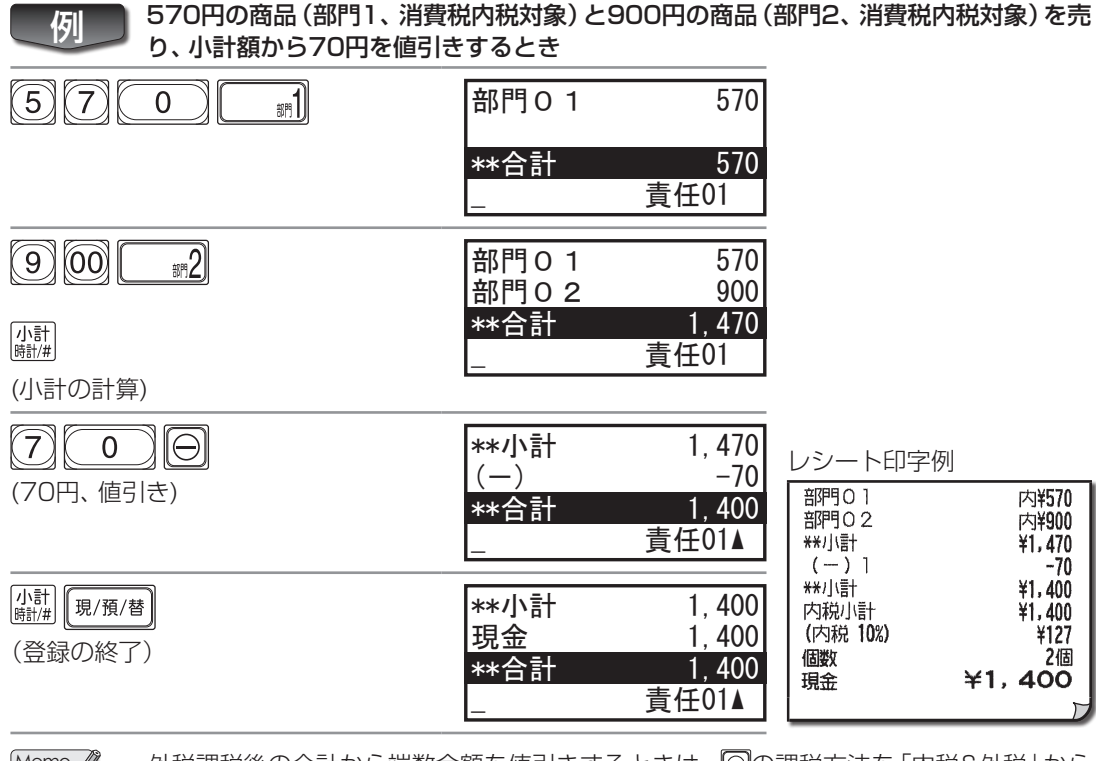

Memo 
・外税課税後の合計から端数金額を値引きするときは、
の課税方法を「内税&外税」から「非課税」に変更しておきます(1894ページ)。

・あらかじめ回に値引額を設定しておくと、回を押すだけで値引きできます(☞94ページ)。

· 回に値引き額を設定していても、入力した値引き額が優先されます。

・小計が0またはマイナスのとき、小計からの値引きはできません。
### 割引・割増をする

割引・割増には個々の商品に割引・割増をする方法と小計額に割引・割増をする方法の2種類があります。 <br/>
1111と1121にはそれぞれ割引か割増のどちらかに割り当てて使用できます。 初期値は割引が割り当てられています。

#### ▶ 個々の商品に割引・割増をする

部門キーを押した直後に、割引率を入力して「到または「図を押します。 PLUを使った登録のときは、「回を押した直後に、割引率を入力して「到または「図を押します。また、割 増のときは、割引率のかわりに割増率を入れます。

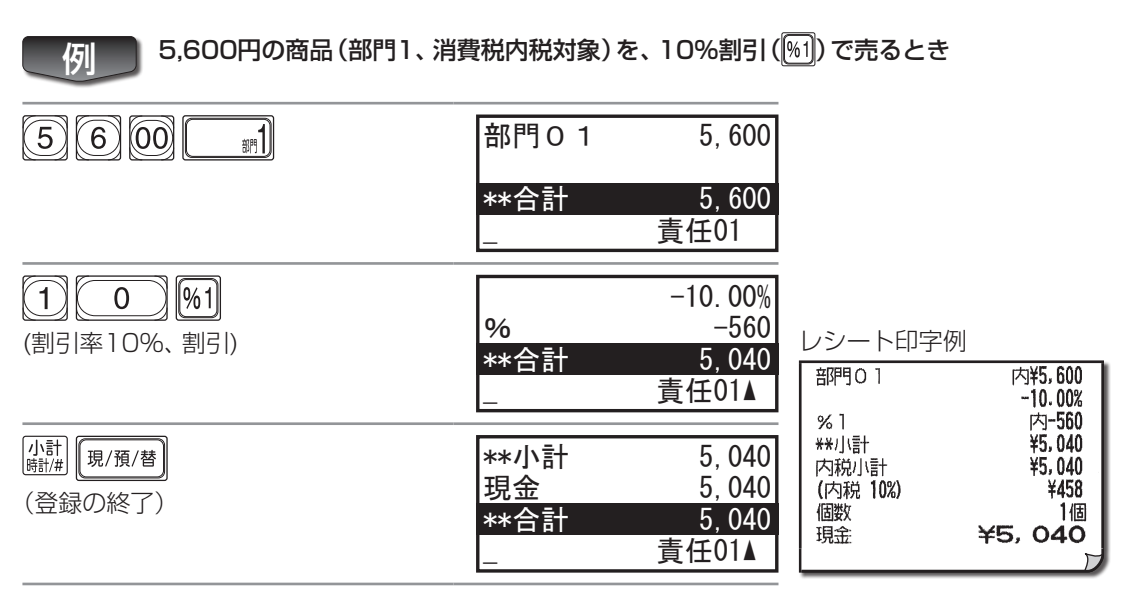

### ▶ 小計額に割引・割増する

□ 繊を押したあと、割引率を入力して™または№ を押します。 また、割増のときは、割引率のかわりに割増率を入れます。

例 300円の商品 (部門1、消費税内税対象) と、900円の商品 (部門2、消費税内税対象) を 売り、小計額から5%割引く (例1)とき

|              | 部門〇 1          | 300           |
|--------------|----------------|---------------|
|              | **合計<br>       | 300<br>責任01   |
| 9 00 572     | 部門O 1<br>部門O 2 | 300<br>900    |
| ノ小言十<br>時計/# | **合計<br>       | 1,200<br>責任01 |
| (小計の計算)      |                |               |

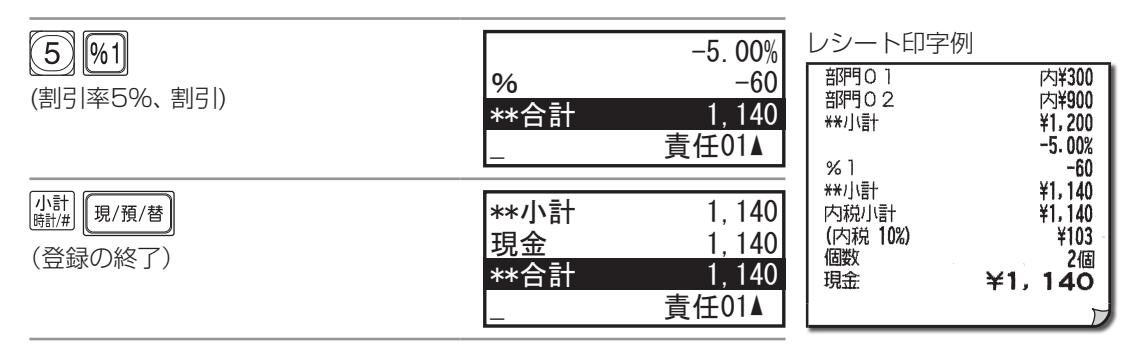

Memo 🦉 「別および「№」に、あらかじめ割引率や割増率を設定しておくことができます(☞94ページ)。

- 「刷および「図に、割引・割増率を設定していても、割引・割増率を入力した場合はその率が • 優先されます。
- ・「約および「約を割増にするときは、設定を変更してください(1093ページ)。
- ・割引/割増率は小数点第2位(0.01~100.00%)まで入力できます。小数部を入力する ときは、・・・を押してから入力してください。
- ・小計がOまたはマイナスのとき、小計からの割引・割増はできません。

### 返品があったとき

返品があったときは、部門キーの前に
IIIを押します。
PLUを使った登録のときは、
IIIの前に
IIIを押 します。

780円の商品(部門5、消費税内税対象)の返品があったとき 例 (7)(8) **意**見 #5 部門05 戻-780 0 (780円、返品、部門5) -780 \*\*合計 レシート印字例 青任01 部門05 内戻-780 -780 \*\*/小計 (小計) 時計/#) 現/預/替 \*\*小計 -780内税小計 -780 (内税 10%) おつり 780 (現金の返金) 個数 おつり 780 おつり ¥780 責任01▲

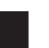

## クレジットカードなどでの支払いがあるとき

クレジットカードや小切手などの支払いでは、����のかわりに���または���を押します。現金での支 払いとは別に集計されます。

-70

0個

4,000円の商品 (部門1、消費税内税対象)を売り、支払いがクレジットカードのとき 例

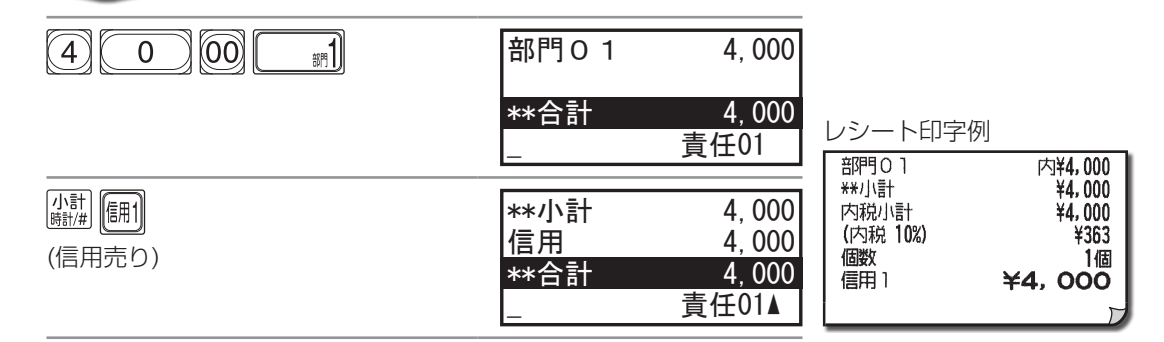

### 商品券での支払いがあるとき

図書券やビール券、商品券などの支払いでは、<sup>(風/風)増</sup>のかわりに
勝利を押します。 現金での支払いとは別に集計されます。

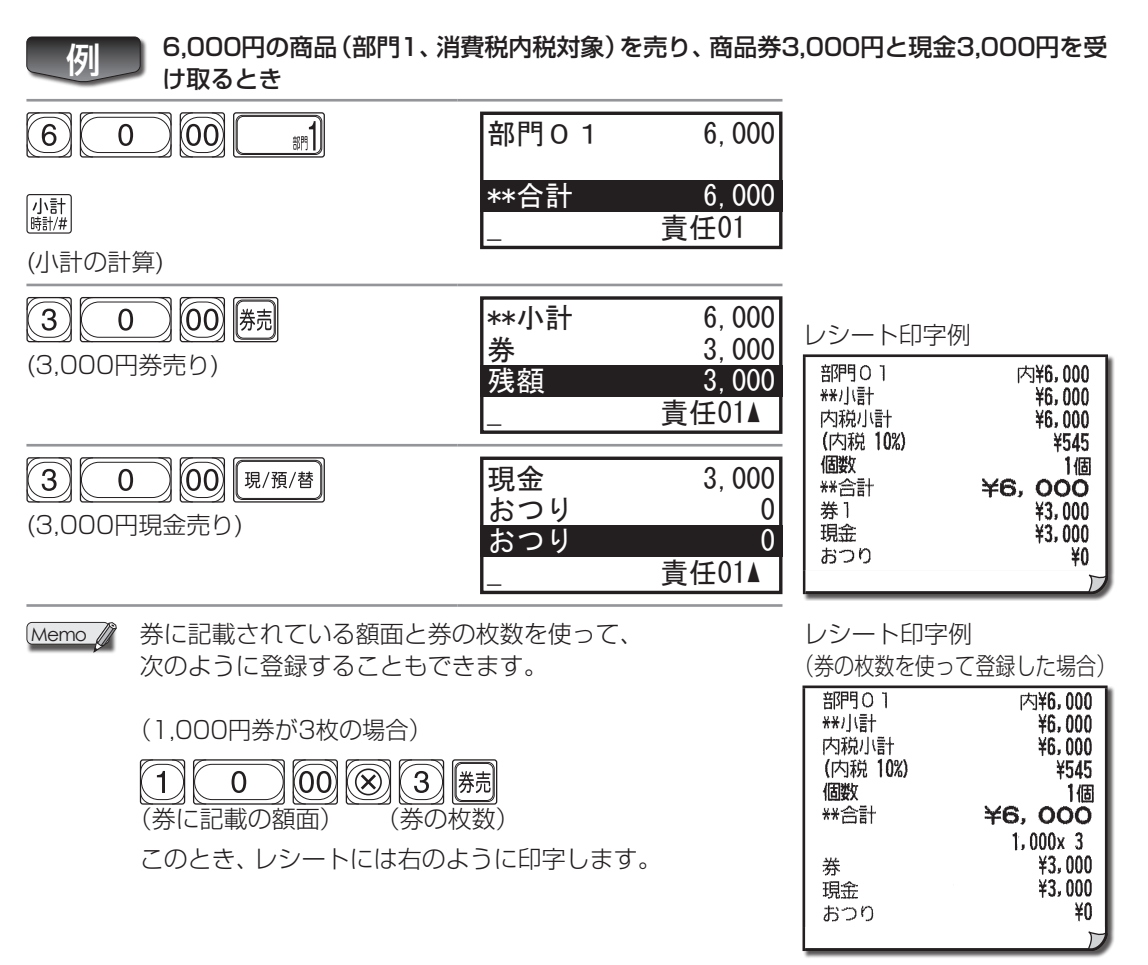

### 売上と関係ない現金の出し入れがあるとき

つけの入金があったときなど売上と関係ない現金を入れるときは、金額の後に<u></u>
図を押します。新聞代な どの出金があったときは、金額の後に<u></u>
國を押します。
<u></u>
励を使用すると1万円札の枚数を管理できます。

#### ▶ つけの入金があったため、現金3,000円をドロアに入れるとき

例

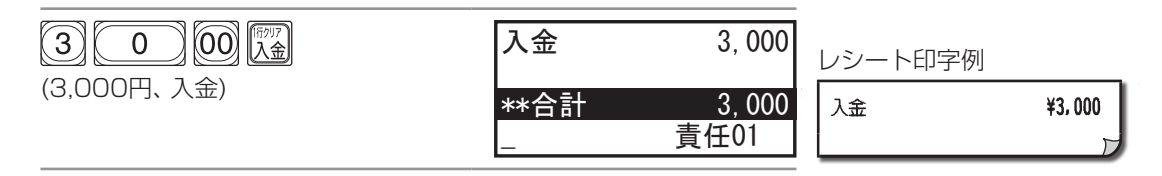

Memo /

### 領収証を発行する

ひとつの取引が終わったすぐ後でを押すと、その取引の領収証を発行することができます。 また、領収金額を入力してからを押すと、入力した金額の領収証を発行することができます。この場合、 消費税額と日付は印字されません。

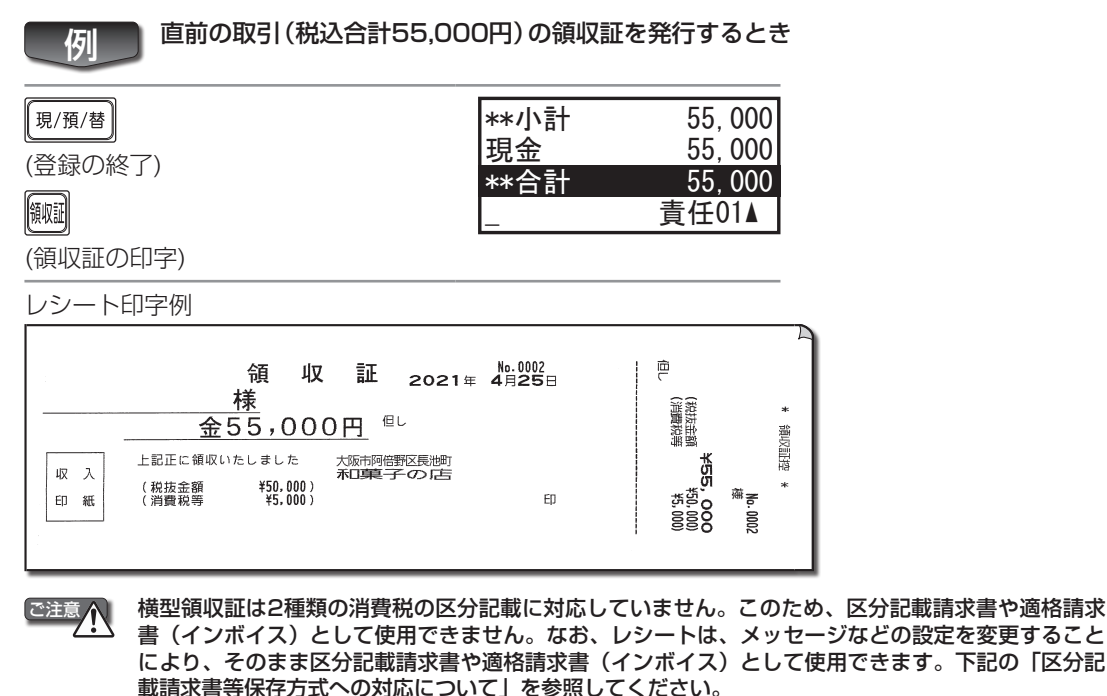

- ・直前の取引の領収証は1回に限り発行できます。
  - ・領収証控えを発行したくないときは、「領収証の設定」で設定を変更してください。(☞112ページ) ・領収証額を入力して領収証を発行したときは、入力した金額(領収金額)を税抜きなどの定して収
- 入印紙貼付枠が印字されます。手書きで書き込んだ税抜金額に応じて収入印紙を貼付してください。 ・領収金額を入力して領収証を発行するとき、領収金額を内税対象とみなして内税の消費税額を計 算して印字するように設定できます。「領収証の設定」で設定変更してください。(☞112ページ)

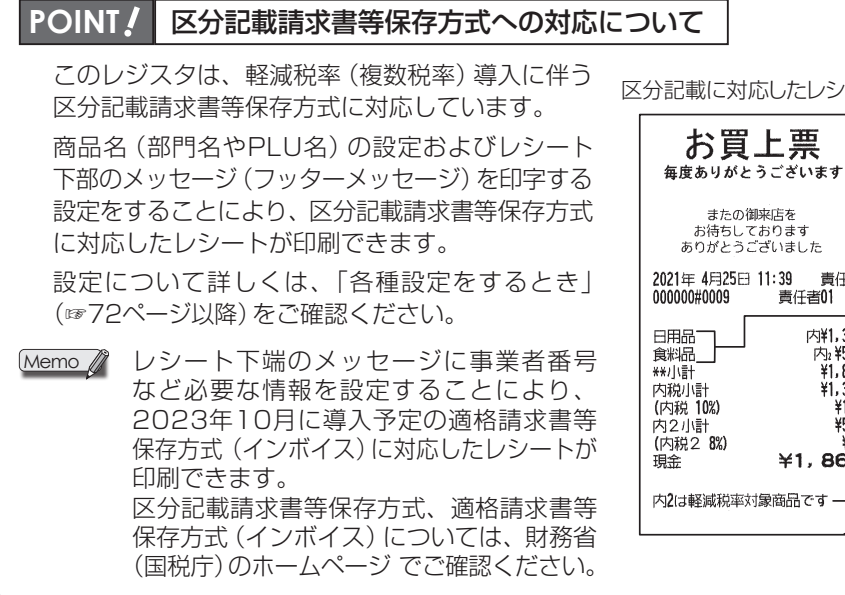

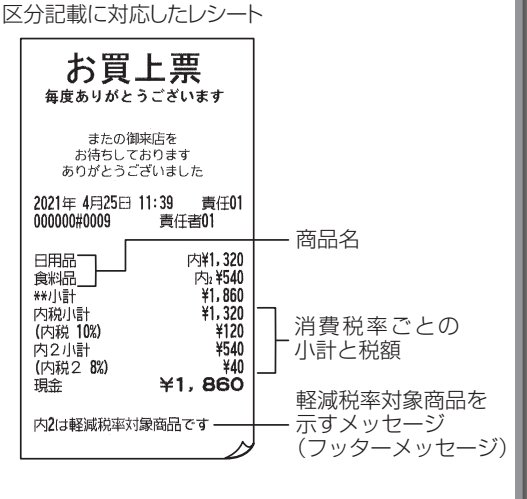

### 単品の現金売りが多いとき

単品で売ることが多い商品の部門を、現金単品売りに設定しておくと<br />

「悪悪」を押す操作が省略できます。たとえば、部門1に現金単品売りを設定しておくと、金額を入力して<br />

「ごきます。また、単価を部門キーに設定しておくと、部門キーひとつで登録が終了します。

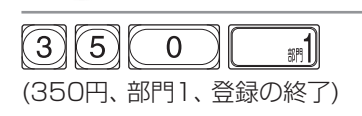

例

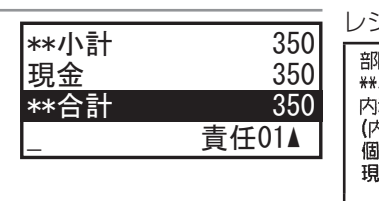

| シート印字例                               |                              |
|--------------------------------------|------------------------------|
| 7月01<br>約時<br>1税小計<br>5税 <b>10%)</b> | 内¥350<br>¥350<br>¥350<br>¥31 |
| )<br>数<br>1金                         | 1個<br><b>¥350</b>            |

プリセット登録

オープン登録

- Memo 
   ・現金単品売りの設定および単価の設定は、「部門の設定」(☞85ページ)を参照してください。
   ・他の商品登録をした後に、現金単品売りを設定した部門キーを使用する場合、通常の売 上登録と同様(𝒵,𝜆𝑘)
  - ・PLUの所属部門を現金単品売りに設定された部門に設定しておくと、回を押した時点で、登録が終了します。

### PLU(単価読み出し)を使って登録する

350円の商品(部門1、消費税内税対象)を売るとき

PLUを使って登録することで、部門よりもさらに細分化した商品管理をおこなうことができます。 PLUを使った登録には次の2種類があります。

- ・PLU番号を入力すると、自動的に単価が読み出され商品登録ができる
- ・金額を入力して、部門キーのかわりにPLU番号を使い登録する

Memo / · 回を使用するには、「PLUの設定」(1988ページ)で単価や所属部門の設定が必要です。

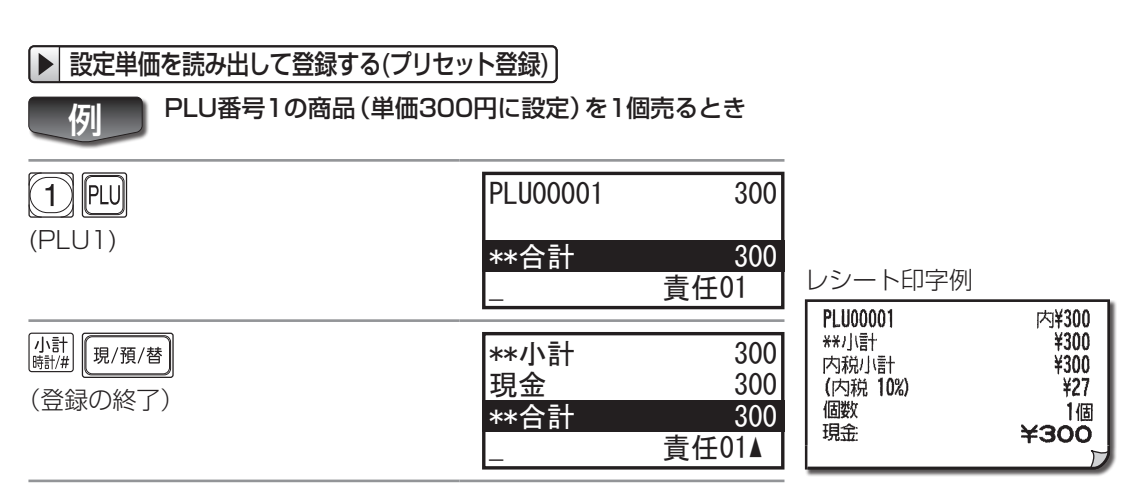

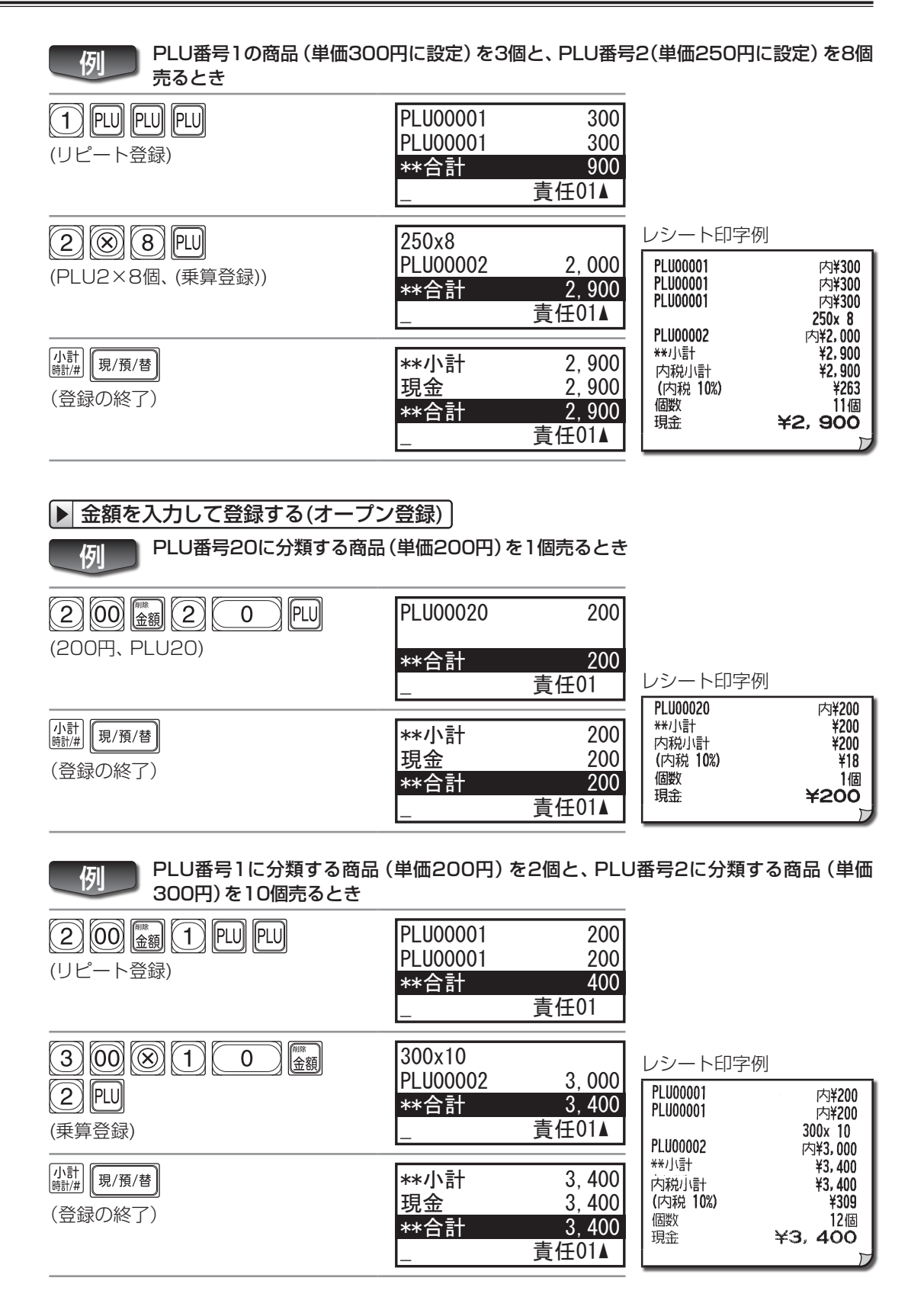

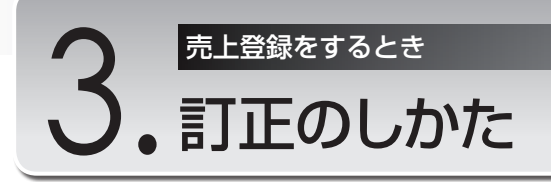

ここでは、まちがった売上登録をしてしまったときの訂正の操作方法を説明しています。訂正のタイ ミングによって次のように操作が異なります。

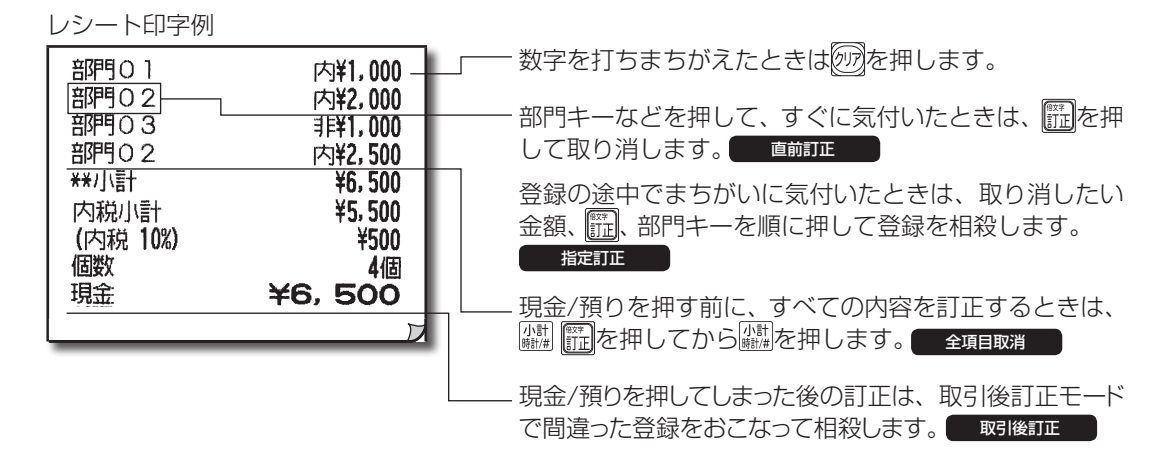

## 数字を打ちまちがえたとき

一で数字を消し、正しい数字を入力しなおします。

例

### 登録の直後にまちがいに気付いたとき・・・

部門キー、 ――、 MI、 M2、 〇を押してすぐに、 その金額や部門、割引率、割増率、値引額などのまちがい に気付いたときは、 🎰を押します。 🔜を押す直前の登録が取り消されます。

### 1,250円の商品(部門1、消費税内税対象)を、誤って1,280円と登録したとき

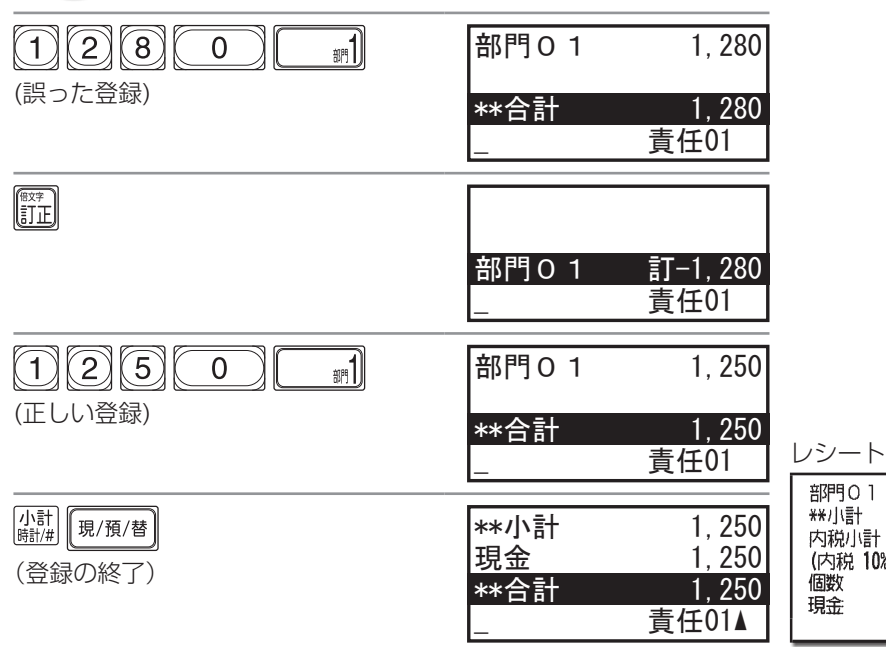

| シート印字例         |               |
|----------------|---------------|
| 部門O1           | 内¥1,250       |
| +**小計          | ¥1,250        |
| 内税小計           | ¥1,250        |
| (内税 10%)       | ¥113          |
| 固数             | <b>1個</b>     |
| 見 <del>金</del> | <b>¥1,250</b> |

例

### 登録の途中でまちがいに気付いたとき・・・

指定訂正

#### ▶ 部門の登録を訂正する

[9/2/11]、[[[]]、[[]]、[[]]を押す前に金額や部門をまちがって登録したときは、取り消したい金額、[[[]、取 り消したい部門キーと打ちなおしたあと、正しい登録をします。

1.250円の商品(部門1、消費税内税対象)と、800円の商品(部門1、消費税内税対象) を登録したあと、最初の登録を1.280円に訂正するとき

|                                                                                                    | 部門 0 1                      | 1, 250                           |                                                                          |                                                      |
|----------------------------------------------------------------------------------------------------|-----------------------------|----------------------------------|--------------------------------------------------------------------------|------------------------------------------------------|
| <ul><li>(誤った登録)</li></ul>                                                                                        | **合計<br>                    | 1, 250<br>責任01                   |                                                                          |                                                      |
|                                                                                                    | 部門O 1<br>部門O 1<br>**合計<br>- | 1, 250<br>800<br>2, 050<br>責任01  |                                                                          |                                                      |
| <ol> <li>(誤った登録の訂正)</li> <li>Memo<br/>ぶった登録を ↑ ↓で選択で<br/>きます。選択後、         話を押し、<br/>正しい登録を打ち直します     </li> </ol> | 部門O 1<br>部門O 1<br>_         | 800<br>訂-1, 250<br>責任01          |                                                                          |                                                      |
| 1280<br>(正しい登録)                                                                                                  | 部門O 1<br>部門O 1<br>**合計<br>_ | 800<br>1,280<br>2,080<br>責任01    | レシート印字例<br>1<br>1<br>1<br>1<br>1<br>1<br>1<br>1<br>1<br>1<br>1<br>1<br>1 | 内¥800<br>(内¥1, 280                                   |
| 小計<br><sub>勝計#</sub><br>(登録の終了)                                                                                  | **小計<br>現金<br>**合計          | 2,080<br>2,080<br>2,080<br>責任01▲ | ar JS<br>**小計<br>内税小計<br>(内税 10%)<br>個数<br>現金                            | ¥2,080<br>¥2,080<br>¥189<br>¥2,080<br>¥189<br>¥2,080 |

Memo 🥒 返品の登録途中でまちがいに気付いたときは、取り消したい金額、🌉、取り消したい 部門の順に打ちなおしてください。

#### ▶ PLUの登録を訂正する

プリセット登録のときは、PLU番号、 🎰、 🔍の順に打ちなおしてください。 オープン登録のときは、取り消したい金額、
圖、PLU番号、
圖、
PDの順に打ちなおしてください。

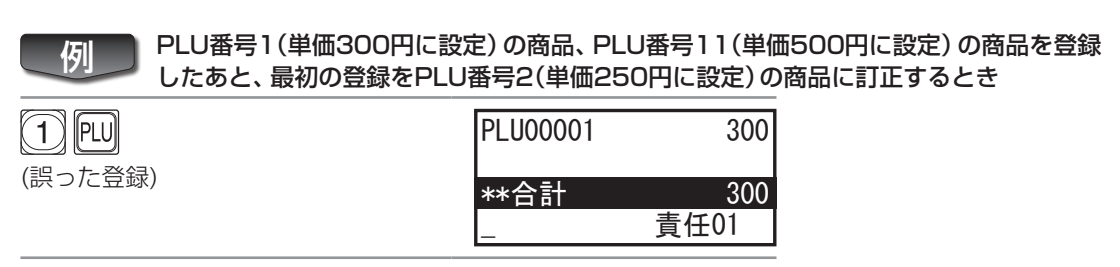

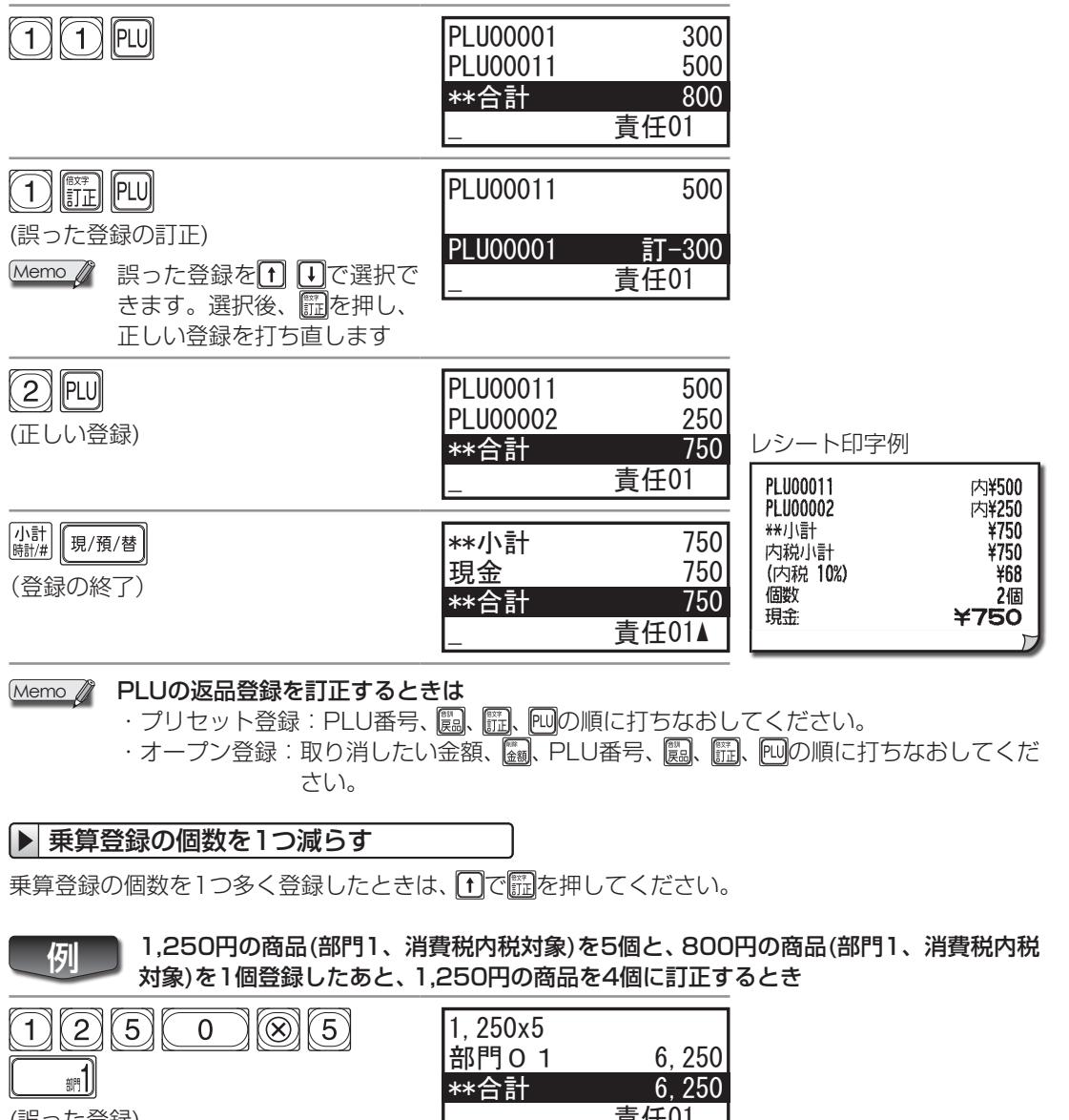

(誤った登録) 責任01 8 00 部門01 6.250 割1 部門01 800 7.050 \*\*合計 責任01▲  $\left[ \uparrow \right] \left[ \uparrow \right]$ 1, 250x5 部門01 6,250 7.050 \*\*合計 責任01 V

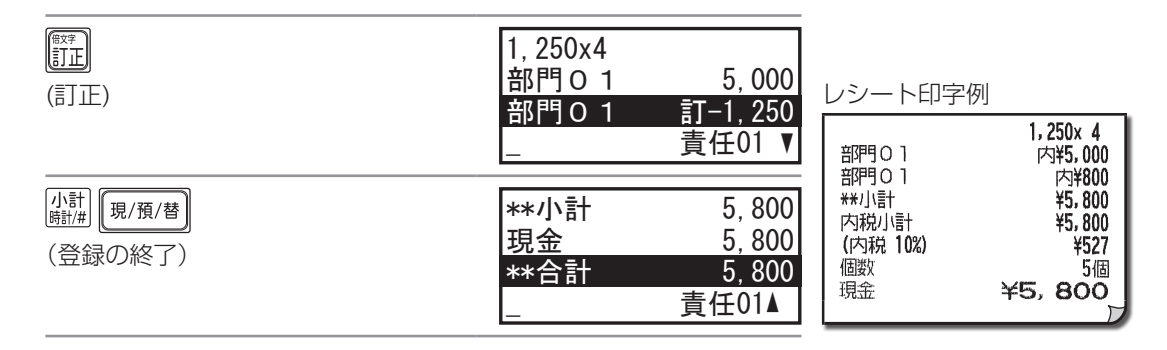

#### ▶ 乗算登録の個数を複数減らす

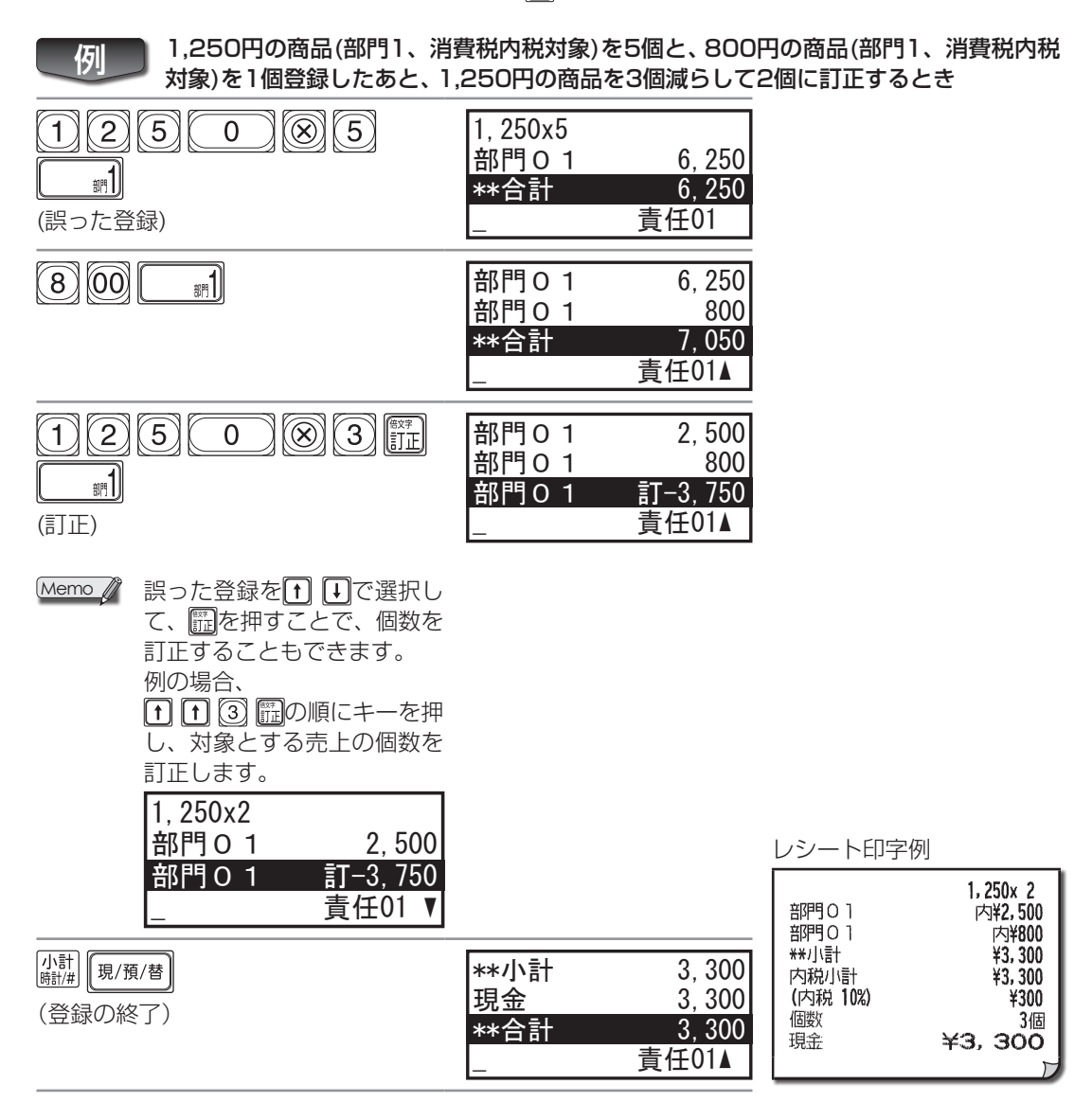

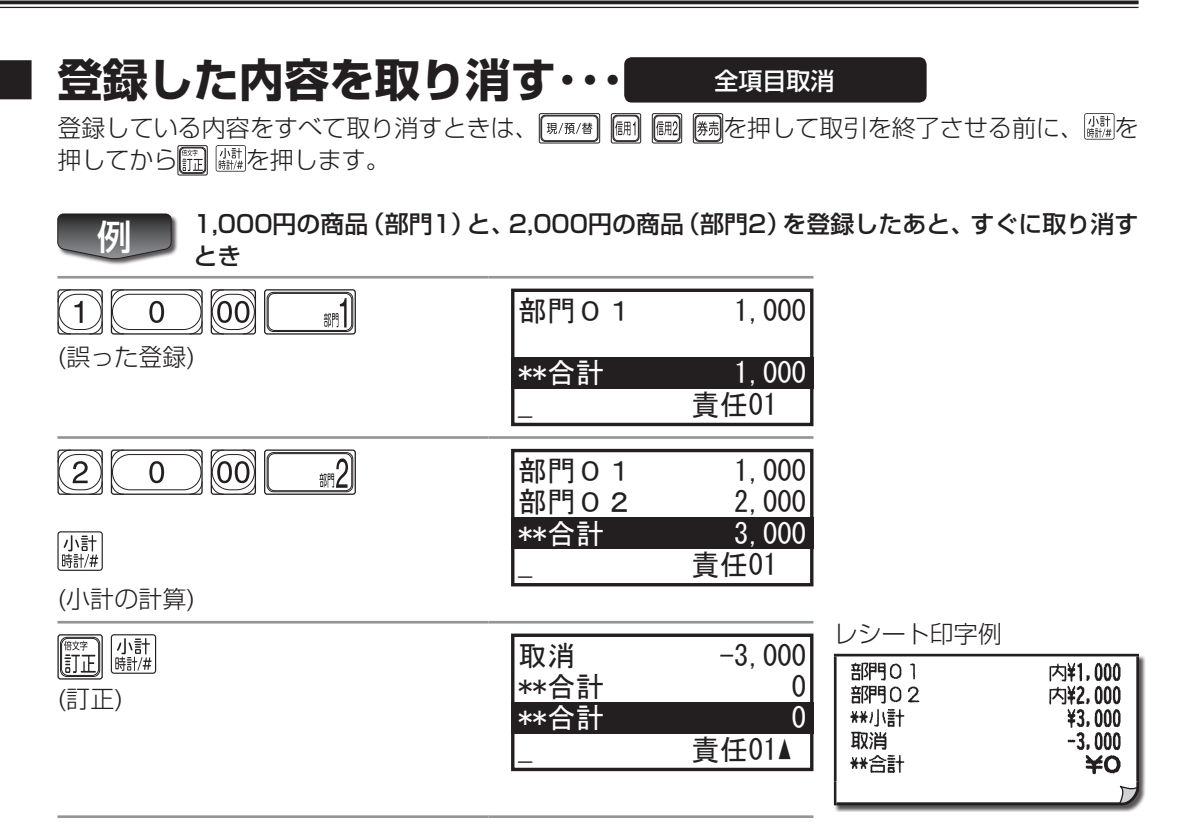

レシート発行後に取り消す・・・

レシート発行後に登録を取り消すには、取引後訂正モードで、誤った内容を登録(登録を取り消)して、 正しい登録を最初からやりなおします。

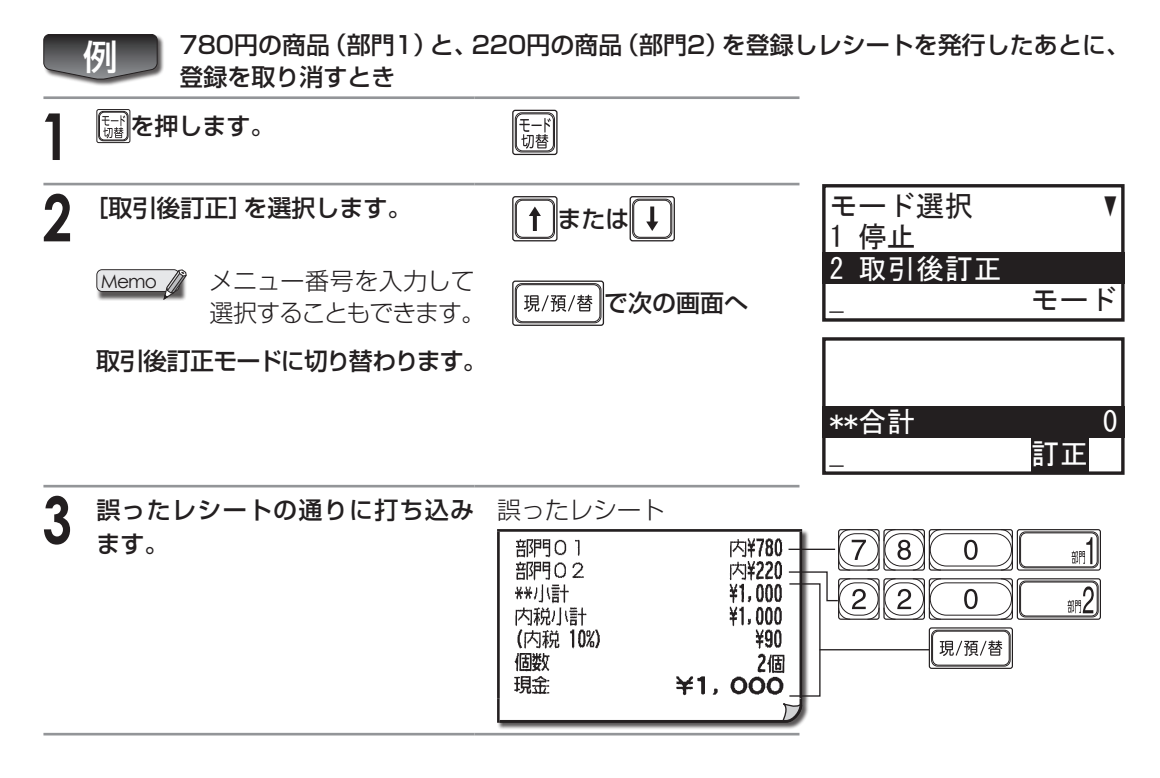

取り消し後のレシートが印字され ます。

訂正後は登録モードに戻ります。

取り消し後のレシート

取引後訂正モード登– 録したときに印字さ れます。

| * 取引後訂正 *<br>部門01<br>部門02<br>**/小計<br>内税小計<br>(内税 10%)<br>個数<br>現金 ¥1, | 内¥780<br>内¥220<br>¥1,000<br>¥1,000<br>¥90<br>2個<br>OOO |
|------------------------------------------------------------------------|--------------------------------------------------------|

#### **4** 正しい登録を最初からやりなおし ます。

Memo 
・誤ったレシートと取り消し後のレシートは、取り消しの証拠になりますので、必ず保管 しておき、点検・精算時のチェックに反映させてください。

・レシート発行停止中の場合は、
 ・レシートを発行しておくと取り消しの
 確認ができます。

ご注意 ▲ 取引後訂正モードで登録をおこなうと、登録モードでの登録とは逆に、取り消しの操作になります。

| POINT! 練習データを消去するとき(練習データクリア)                                                                                |                                         |
|----------------------------------------------------------------------------------------------------|-----------------------------------------|
| 本機は実際の登録をおこなう前に、レジ操作に慣れていただくため<br>操作は通常のレジ操作と同じであり、特に意識する必要はありませ<br>実際の登録の前に、レジスタの練習をおこなっている場合は、練習<br>ができます。 | めの練習操作ができます。練習<br>せん。<br>習データをすべて消去すること |
| 実際の売上データが消去されてしまいますので、登録を開始<br>対におこなわないでください。                                                                | した後は、練習データクリアを絶                         |
| ┃ を押します。                                                                                                    |                                         |
| 2 →を押して [設定]を選択し、 (現/預/箇)を押します。                                                                              | モード選択 ▲<br>6 SDカード                      |
| Memo 🦉 メニュー番号を入力して選択することもできます。                                                                               | / 設定<br>モード                             |
| 3 ↓を押して[練習データクリア]を選択し、 <sup>「限/預/普</sup> を押します。                                                              | 設定 ▲<br>2 設定                            |
| Memo 🧨 メニュー番号を入力して選択することもできます。                                                                               | 3 練習テ ータクリ/<br>_ 設定                     |
| 4 1を押してを押して [はい] を選択し、 (週/)(例) を押します。                                                                        | よろしいですか?<br>練習データクリア                    |
| 全売上データが消去されます。                                                                                               | 1. はい<br>2. いいえ                         |
| Memo 🖉 メニュー番号を入力して選択することもできます。                                                                               |                                         |

| はじめてお使い<br>いただくとき<br>ここでは、レジスタの設置や日付の<br>登録など、お使いいただく前の準備<br>作業について説明しています。 | 1. はじめてお使いになるとき<br>2. 各部の名前とはたらき<br>3. レジスタの1日の流れ                               |
|-----------------------------------------------------------------------------|---------------------------------------------------------------------------------|
|                                                                             |                                                                                 |
| 売上登録をするとき<br>ここでは、売上登録のしかたや登録<br>の訂正のしかたなど、レジスタの基<br>本的な操作方法を説明しています。       | 1. 基本的な使いかた<br>2. お店にあわせた使いかた<br>3. 訂正のしかた                                      |
|                                                                             |                                                                                 |
| 売上の点検と精算を<br>するとき<br>ここでは、売上の点検と精算の種類<br>やその操作方法、営業記録の印字方<br>法などを説明しています。   | <ol> <li>1. 営業中の売上の確認</li> <li>2. 1日の売上の点検・精算</li> <li>3. 期間集計の点検・精算</li> </ol> |

| <b>各種設定をするとき</b><br>ここでは、レジスタを使ううえで必<br>要な設定内容とその設定方法につ<br>いて説明しています。 | <ol> <li>設定をする前に</li> <li>商品設定</li> <li>機能設定</li> <li>責任者設定</li> <li>畜種設定</li> <li>ロゴとコマーシャルメッセージの設定</li> <li>消費税の設定</li> <li>デバイス設定</li> <li>管理者の設定</li> </ol> |
|-----------------------------------------------------------------------|----------------------------------------------------------------------------------------------------|
|                                                                       |                                                                                                    |
|                                                                       |                                                                                                    |

| 知っておいて<br>いただきたいこと | 1. カスタマサポートツールについて<br>2. SDメモリーカードについて<br>3. キーボードの取扱いについて |
|--------------------|------------------------------------------------------------|
| ここでは、カスタマサポートツール   | 4. ロール紙の補充とプリンタの取り扱いについて                                   |
| やレジスタのメンテナンスについ    | 5. 電池の交換                                                   |
| て説明しています。          | 6. ドロアの取扱いについて                                             |

困ったときは

アフターサービスについて

付録

売上の点検と精算をするとき

# 営業中の売上の確認

ここでは、税込みの売上、部門ごとの売上、ドロア内の金額を表示して確認する方法について説明しています。

### 売上高表示メニューを表示する

売上高表示メニューを表示します。

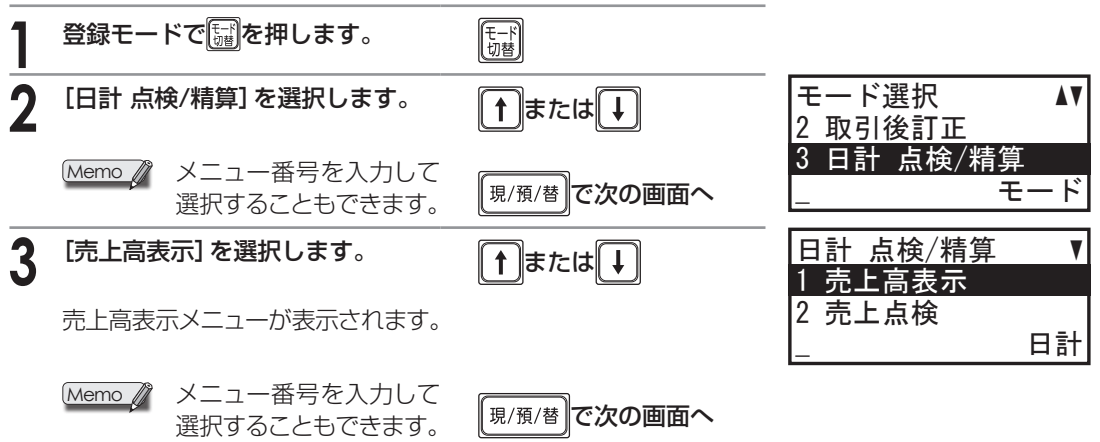

### 営業中に売上高を確認する

営業中に、税込みの売上、部門ごとの売上、ドロア内の金額を表示できます。印字はされません。

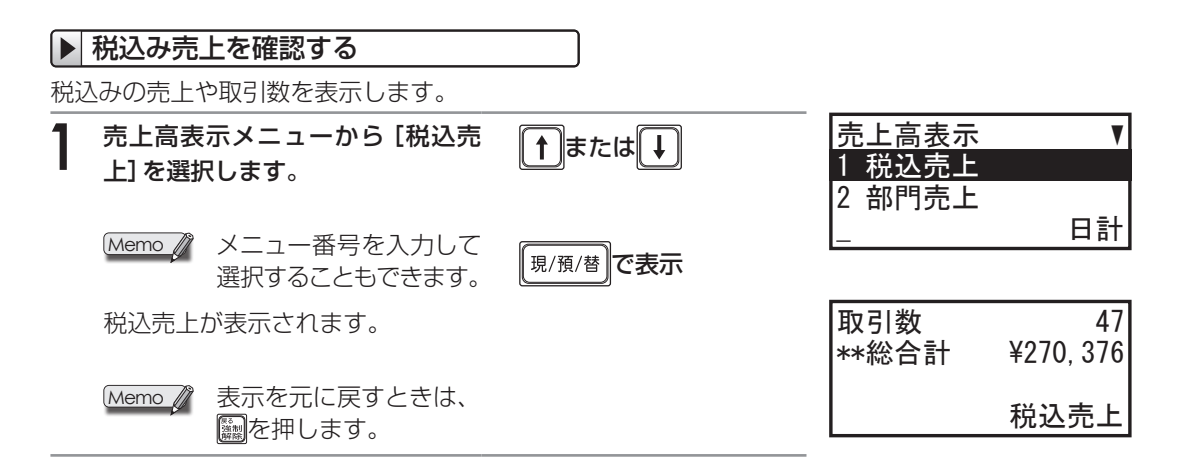

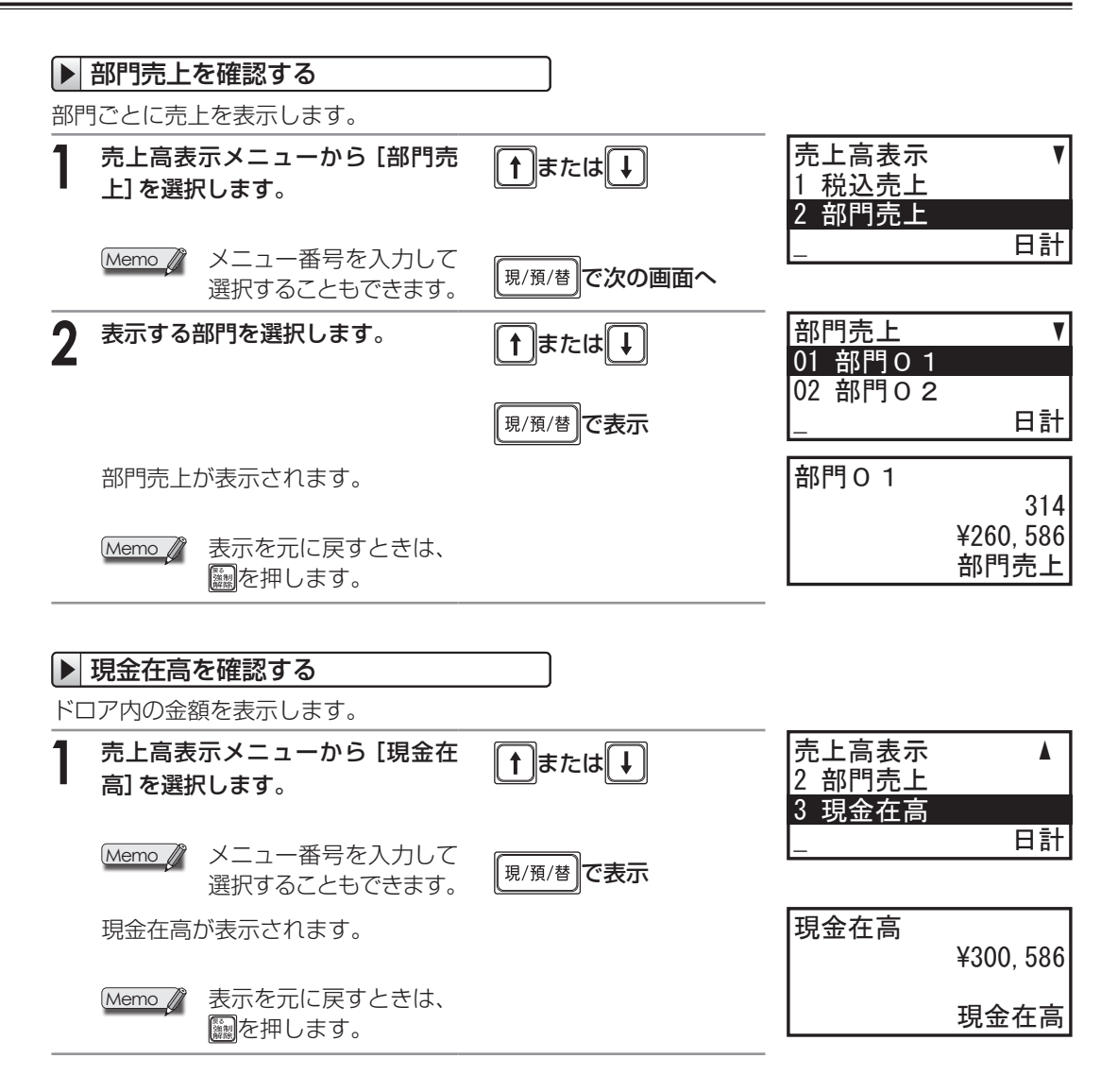

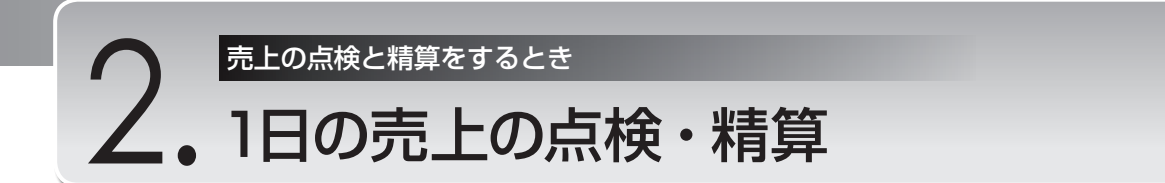

ここでは、1日の売上の点検・精算の操作方法を説明しています。点検・精算の方法として次のもの がありますが、 日は全項目 点検/構算 は1日の終わりに必ず実行して精算してください。精算をおこなわ ないと、次の日の売上に混ざってしまいます。

責任者別、PLU別、時間帯別の点検・精算は必要に応じて精算が必要な場合のみおこなってください。 ただし必要と決めた場合は、それぞれの項目ごとに1日の終わりに必ず実行して精算してください。 日注 項目 点後/概算 を実行しても、その他の集計は自動的に精算されません。

日計全項目 点検/精算

部門売上順位 点検

PLU 点検・清算 PLU ゼロ売上 点検

全責任者 点検・精算 個別責任者 点検・精算

時間帯 点検・精算

(必須)

- ・項目別に売上を点検・精算する
- ・部門売上順位を点検する
- ・PLU別に売上を点検・精算する
- ・売上のないPLUを点検する
- ・全責任者の売上を点検・精算する
- ・操作中の責任者の売上を点検・精算する
- ・時間帯別に売上を点検・精算する
- ・電子ジャーナルを印刷して点検・精算する 電子ジャーナル 点検・精算

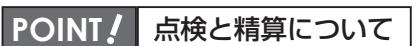

#### 点検とは

お店の売上を集計して表示や点検レポート(印字)で確認することを点検と呼びます。点検は当日の精算をおこなうまで1日に何回でもできます。たとえば、12時に点検をおこなえば午前中の売上が確認できます。また、閉店後、精算する前に点検レポートで売上にまちがいがないか確認することができます。

#### 精算とは

毎日の閉店後にその日の取引がすべて終了したら、精算をおこないます。精算は1日に1回しか できません。精算をおこなうと、精算レポートを印字したあと、レジスタに記憶されている当日 の取引内容を消去してゼロにします。ただし、累計と精算回数はクリアされません。

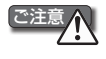

1日の終わりには、必ず精算をしてください。1日の売上の精算は、「日計全項目」の精算でおこな います。精算をしないと、次の日の売上に混ざってしまいます。

- Memo 🧳
- を中断したとき、売上は消去されずメモリーに残ります。
- ・点検レポート印字中、精算レポート印字中は「処理中」と表示部に表示されます。
- ・レポート印字操作のキーを押すと、ドロアが開きます。

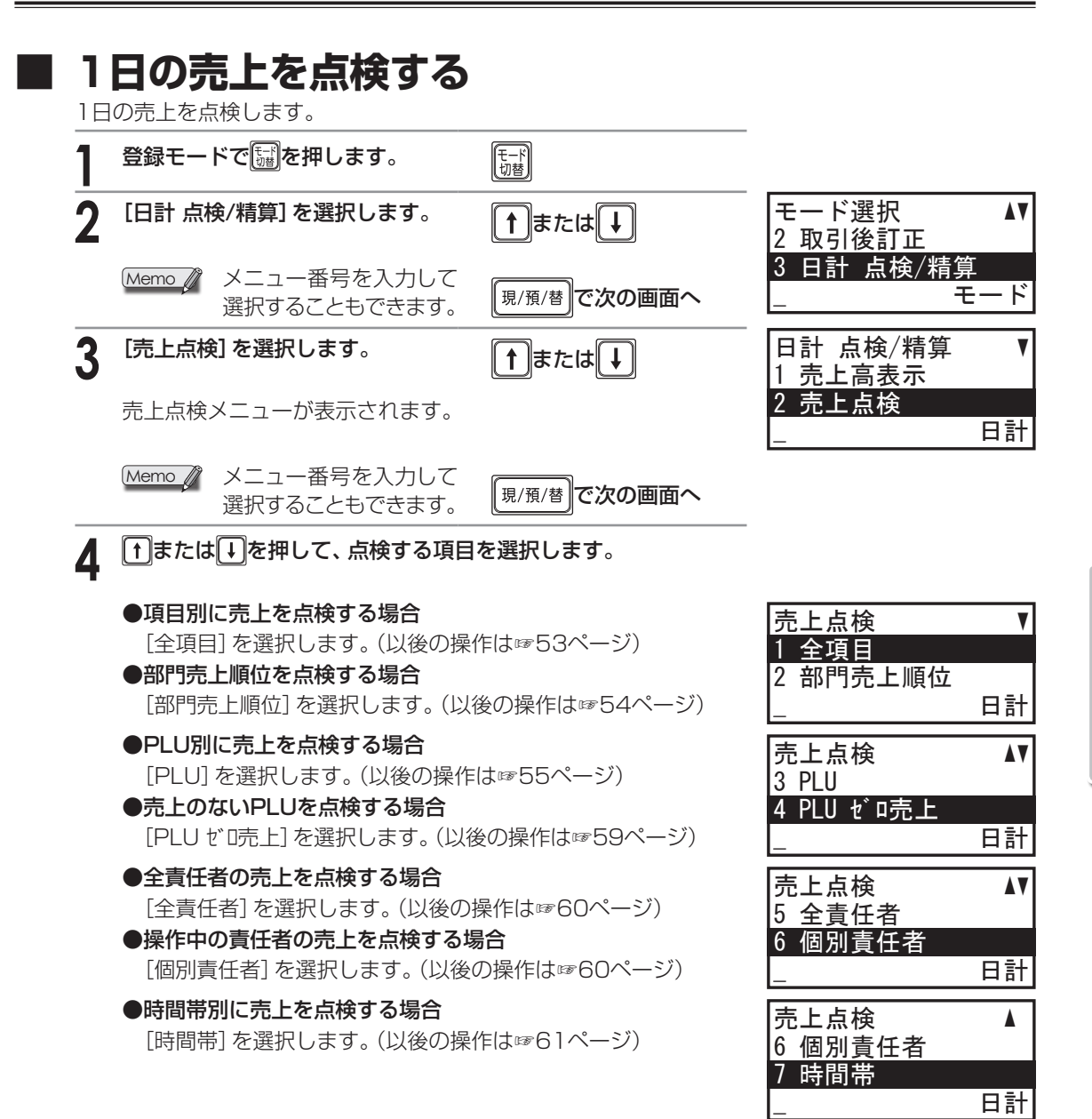

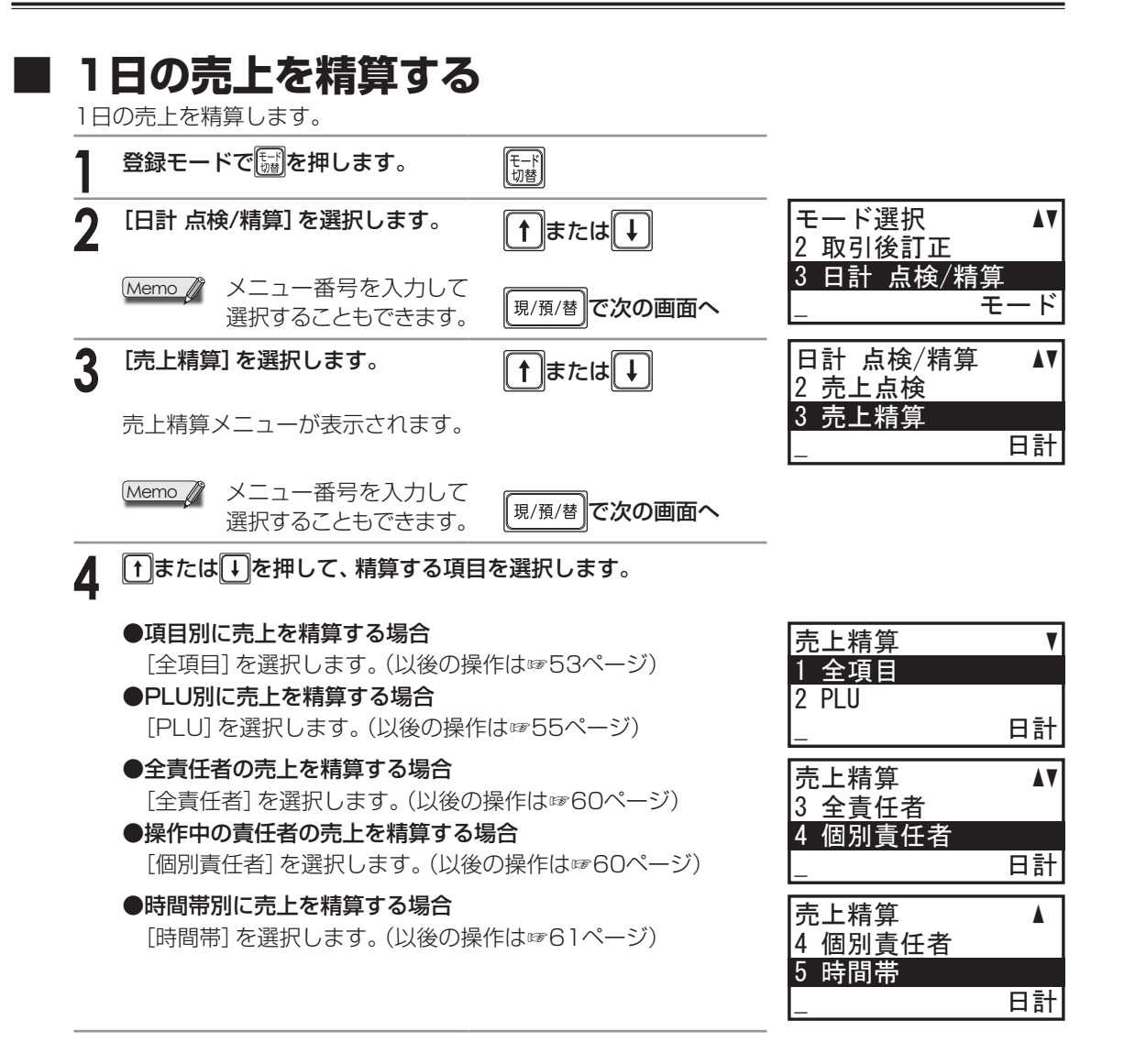

#### 項目別に売上を点検・精算する・・・ Ell全項目 点検/精算

部門や項目別に登録内容を集計してレポートで確認できます。

1 売上点検メニュー、または売上精算メニューで[全項目]を選択します。

**2**<sup>1</sup>

レポートを印字します。

現/預/替

レポート印字例

|   | *日計 精算>             |                     |                                         | $\frown$            |                   | ┏㉒個々の商品に対する同値                             |
|---|---------------------|---------------------|-----------------------------------------|---------------------|-------------------|-------------------------------------------|
|   | BB≅1                | Z 1 0001            |                                         | ()                  | 2数                | 引の回数と合計金額                                 |
|   | 37CD                | 10,000,000,201,000  |                                         | %1                  | 3数-               | 「□3個々の商品に対する「割                            |
|   | * 部門                | *                   |                                         |                     | -128-             | 「 引/割増の回数と合計金額                            |
|   | 部明の1                | 5835X<br>51252      |                                         | %2                  | 29X-<br>-560-     | ┣━⑳個々の商品に対する‱割                            |
|   | 部02                 | 137数                |                                         | <b>戻</b> 品          | 3数一               | 」<br>引/割増の回数と合計金額                         |
|   | 部門02<br>部 <b>03</b> | ¥44,065             |                                         | । इत्त∓             | ¥790              | 6回返品登録の回数と合計金額                            |
|   | 部門03                | ¥36, 727            |                                         | □ <sup>□→++-</sup>  | ¥3, 820-          | -1260 直前訂正、指定訂正の回                         |
|   | 部04                 | 9数<br>¥12 560       |                                         | 取引後訂正               | 1数-               |                                           |
|   | 部06                 | 22数                 |                                         | 取消                  | 2数                | 「「②取り夜司」にの回致とつ司<br>し、全額                   |
|   | 部門06                | ¥32, 345            |                                         |                     | ¥13,610           |                                           |
|   | 部107                | ¥52,790             |                                         | 入金                  | 3数-               | - 128111100000000000000000000000000000000 |
|   | 部08                 | 9数                  |                                         |                     | ¥45,000           | F 個人並の回致と百計並額                             |
|   | 部15                 | +9,300<br>7数        |                                         | 支払                  | ¥25.500-          | ┣ ⑳支払の回数と合計金額                             |
|   | 部門15                | ¥11,200             |                                         |                     |                   | r ③現金売りの回数と合計金額                           |
|   | 部門16                | ¥5, 160             |                                         | 現金                  | 39数-<br>¥143,355- | 日間本市りの回数と合計金額                             |
|   | *部門計                | 303数<br>¥257 257    | ┣━①プラス部門合計                              | 券                   | 2数                |                                           |
|   |                     | 7631,631            |                                         | (信田 1               | ¥10,000-<br>3350- |                                           |
|   | 部05                 | 9数                  | □ <sup>2</sup> マイナス部門合計                 |                     | ¥68, 810-         | 1-39信用売り2の回数と合計金額                         |
|   | 一部門計                |                     |                                         | [信用2]               | ¥35.000           |                                           |
|   |                     | -3, 420             | ┙┌③圓小計値引の回数と合計                          |                     |                   | 「砂視収証の発行回致と発行                             |
|   | * 107 31            | *                   |                                         | 領収証                 | 4数                | 1 ロ司並領<br>「風口】の紙貼付の領収証券                   |
|   | (-)                 | 4数                  | 114週小計割51/割増の回数                         | 印紙領収                | 1数                | 1 ● 行回数と発行合計金額                            |
|   | %1                  | -1,700<br>4数        |                                         | 一而恭                 | ¥80,000<br>750    | - ③両替の回数                                  |
|   |                     | -3, 704             | 151621111111111111111111111111111111111 | 万券                  | 3数-               | 一391万円札の枚数                                |
|   | %2                  | 3£%<br>3,673-3      | 日と合計金額                                  | 取弓数                 | 43数-              | 飞39取引件数                                   |
|   | **売上計               | ¥244, 760           | ──⑥売上小計                                 | 現金在高                | ¥159, 375 -       | この現金在高                                    |
|   | ねん 我は 小量十           | ¥80 350             | (1)+(2)+(3)+(4)+(5)                     | 券在高                 | ¥10,000           | - ④ 券在高                                   |
|   | 外税 10%              | ¥8, 935             |                                         | │ 信用任局 1<br>│ 信/券 釣 | ¥3, 480           |                                           |
|   | 内税小計<br>(内税 10%)    | ¥140,263<br>¥12,751 | L-③内税1課税売上合計                            |                     | H                 |                                           |
| * | 消費税計                | ¥21, 686            | ── <sup>1</sup> ⑩内税額1合計                 |                     |                   | 1910日月7分119125099                         |
|   | 非課税計<br>端数すめ        | ¥15,138<br>-10      |                                         |                     |                   |                                           |
|   | **••••it            | ¥231, 999           |                                         |                     |                   |                                           |
|   | 声上上巻                | 306%0               |                                         | *消費祝2を使用し           | している              | とき印字されます                                  |
|   | ₩総合計                | ¥253, 685           | 1 - 1 - 1 - 1 - 1 - 1 - 1 - 1 - 1 - 1 - | 外2小計                | ¥1,700            | — ⑪外税2課税売上合計                              |
|   | 平均単価                | ¥829                | (6) - (10)(-(14)) + (17)                | 21mm 2 0%<br>  内2小計 | ¥3,500            | 了:20外税額2合計                                |
|   |                     |                     |                                         | (内税28%)             | ¥259              | L <sup>13</sup> 内税2課税売上合計                 |
|   |                     |                     | └── ⑳総売上合計                              |                     |                   | 上他内税額2合計                                  |
|   |                     |                     |                                         |                     |                   |                                           |
|   |                     |                     | ━━━━━━━━━━━━━━━━━━━━━━━━━━━━━━━━━━━━━━  |                     |                   |                                           |
|   |                     |                     |                                         |                     |                   |                                           |

| 部 | 門売上順位を点検す<br>引ごとの売上順位を金額順や数量順に並 | 3・・・ 部門売上順位<br>び替えてレポートで確認でき | : <b>点検</b><br>をます。                                                                                                    |                                                                                                    |
|---|---------------------------------|------------------------------|----------------------------------------------------------------------------------------------------|----------------------------------------------------------------------------------------------------|
| 1 | 売上点検メニューで [部門売上順<br>位] を選択します。  | ↑または↓                        | 売上点検<br>1 全項目                                                                                                    | V                                                                                                    |
|   |                                 | 現/預/替で次の画面へ                  |                                                                                                    | 业<br>□□□□□□□□□□□□□□□□□□□□□□□□□□□□□□□□□□□□                                                                                                    |
| 2 | [金額順] または [数量順] を選択し<br>ます。     | ↑または↓                        | 部門売上順位<br>1 金額順                                                                                                    |                                                                                                    |
|   |                                 |                              | 2 数量順<br>                                                                                                    | 日計                                                                                                    |
| 3 | レポートを印字します。                     | 現/預/替                        | レシート印字例<br>*日計 点検*<br>*部門売上順位*                                                                                                    |                                                                                                    |
|   |                                 | 売上順位                         | *312 вняця?         *801*         #802         #809         #805         #809         #809         #801         #801         #801         #807         #801         #807         #803         #807         #803         #807         #803         #807         #803         #807         #803         #806         #806         #808         #808         #808         #808         #804         #804         #810         #810         #810         #810         #810         #810         #811         #811         #811 | 26数<br>¥67.080<br>¥61,740<br>26数<br>¥46,540<br>16数<br>¥31,520<br>4数<br>¥17,720<br>3数<br>¥15,750<br>¥13,392<br>¥15,750<br>¥13,392<br>¥12,600<br>¥11,920<br>¥11,920<br>¥9,330 |

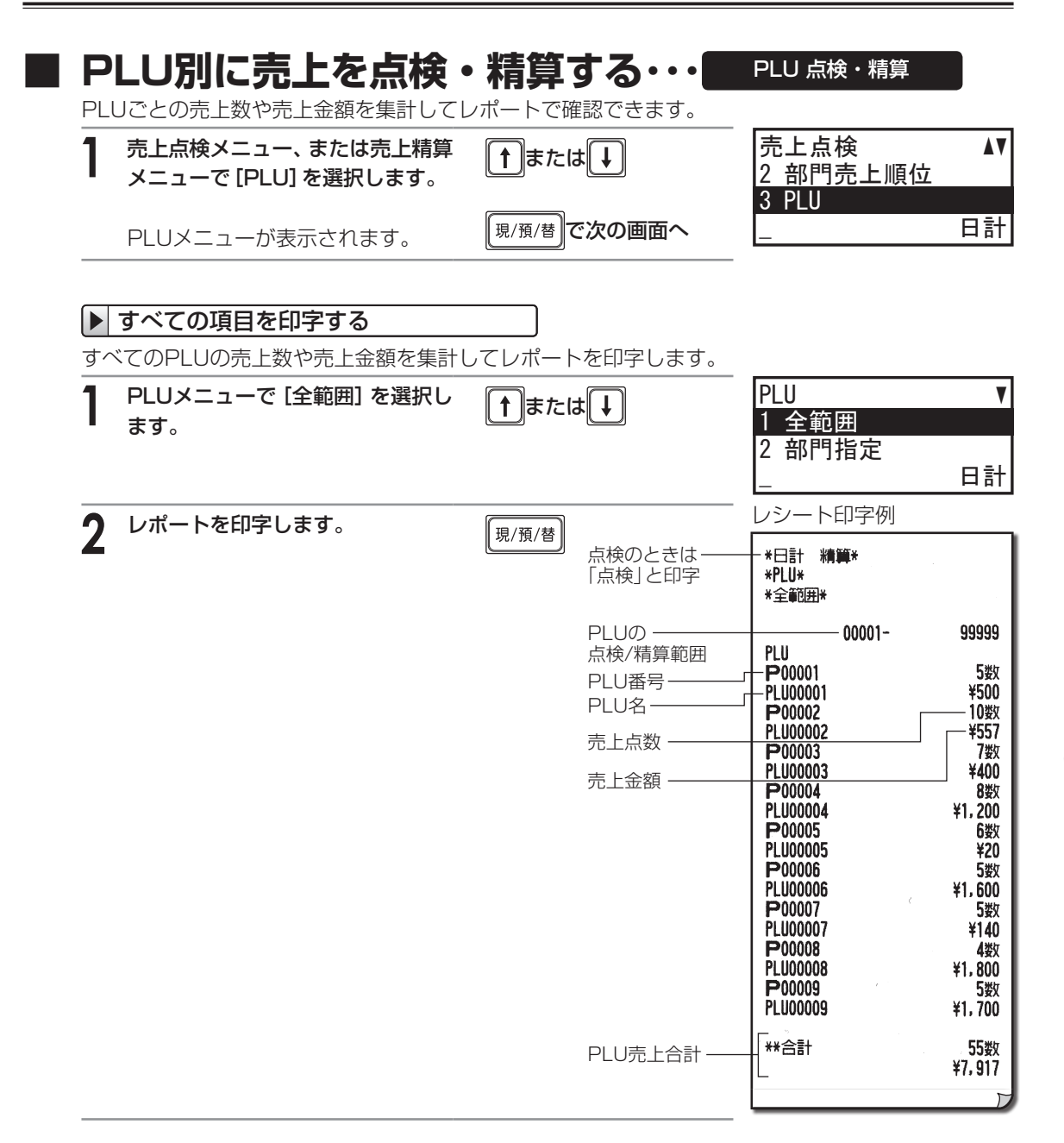

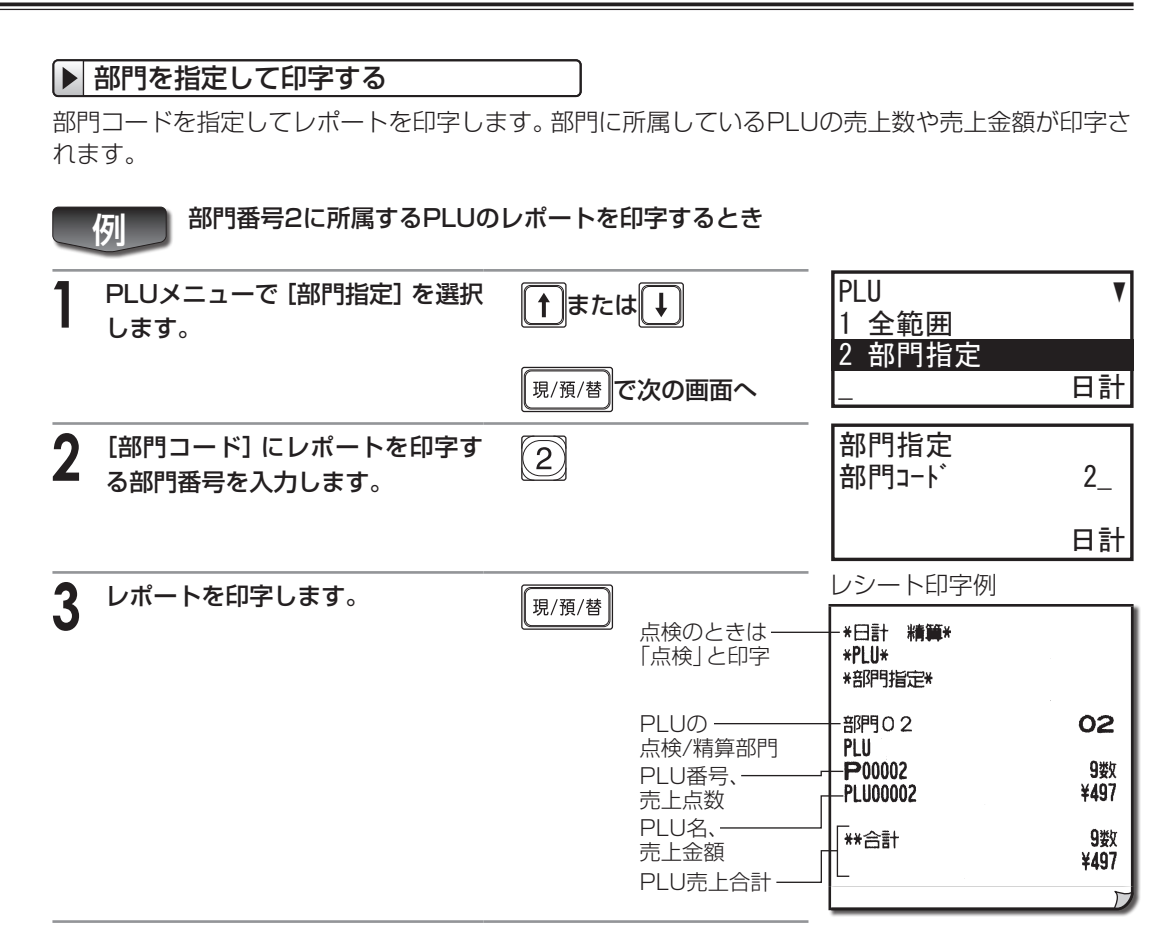

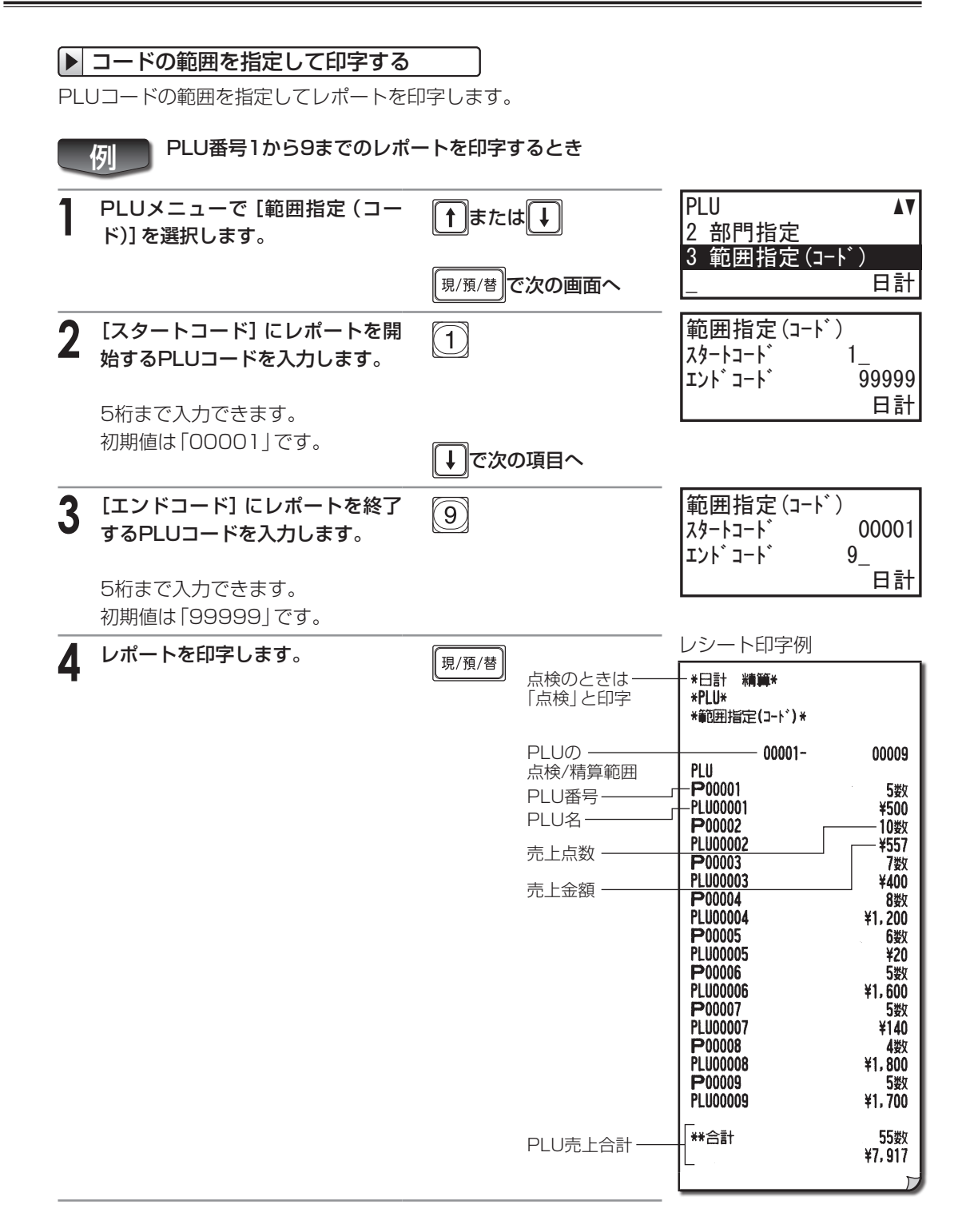

| ▶ 単価範囲を指定して印字する                       |         |                                      |                                                                 |                          |
|---------------------------------------|---------|--------------------------------------|-----------------------------------------------------------------|--------------------------|
| 単価の範囲を指定して、範囲に含まれるP                   | LUのレポー  | トを印字します。                             |                                                                 |                          |
| Memo 🧷 売上精算メニューでは、この操                 | 作はできませ  | ·h.                                  |                                                                 |                          |
| ● 単価が100円から200円まで                     | でのPLUのレ | ポートを印字する                             | とき                                                              |                          |
| <b>】</b> PLUメニューで [範囲指定 (単価)] を選択します。 | ↑ または   | <b>I</b>                             | PLU<br>3 範囲指定                                                   | ▲<br>ミ(コード)<br>ミ(畄(亜)    |
|                                       | 現/預/替で  | 次の画面へ                                |                                                                 | - (単価)<br>日計             |
| 2 [スタート単価] にレポートを開始<br>する単価を入力します。    | 100     |                                      | 範囲指定(.<br>スタート単価<br>エンド単価                                       | 単価)<br>100_<br>999,999   |
| 6桁まで入力できます。<br>初期値は「0」です。             | ↓で次の    | 項目へ                                  |                                                                 | 日計                       |
| 3 [エンド単価] にレポートを終了す<br>る単価を入力します。     | 200     |                                      | 範囲指定(.<br>スタート単価<br>エンド単価                                       | 単価)<br>100<br>200_       |
| 6桁まで入力できます。<br>初期値は「999,999」です。       |         |                                      |                                                                 | 日計                       |
| 4 レポートを印字します。                         | 現/預/替   |                                      | レシート印字<br>*日計 点検*                                               | 例                        |
|                                       |         | PLUの<br>点検範囲                         | *PLU*<br>*範囲指定(単価                                               | )*<br>— 100- 200         |
|                                       |         | PLU番号 ————<br>PLU名 ————<br>売上点数 ———— | PLU<br><b>P</b> 00002<br>PLU00002<br><b>P</b> 00005<br>PLU00005 | 25数<br>¥1,607<br>13数<br> |
|                                       |         | 売上金額 ————<br>PLU売上合計 ——              | - 1000003<br>[**合計<br>[]                                        |                          |

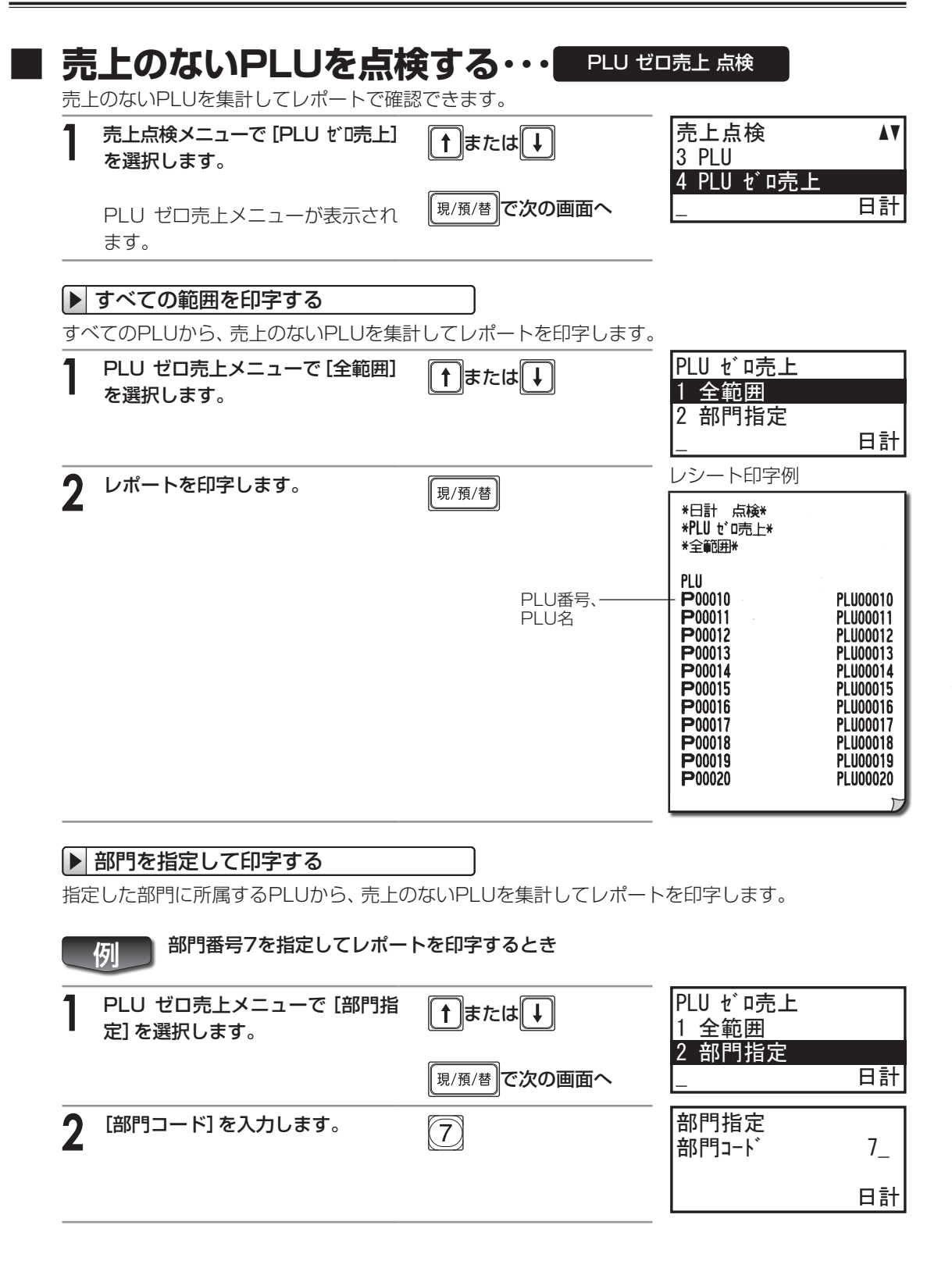

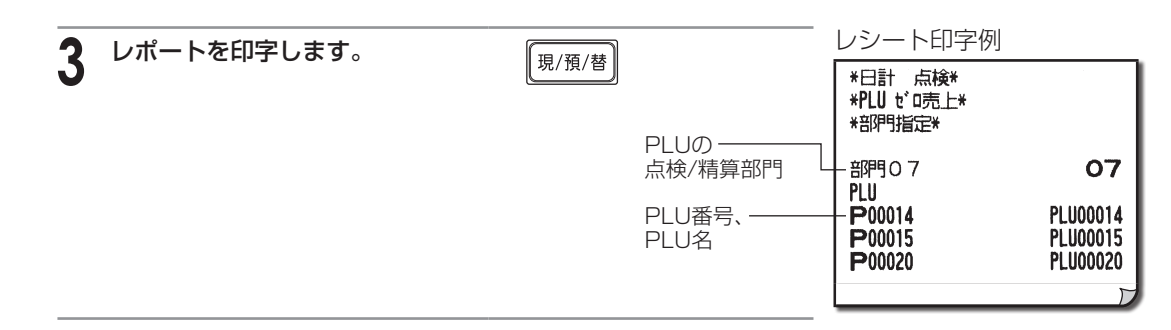

### 全責任者の売上を点検・精算する・・・

責任者ごとに登録内容を集計して、すべての責任者のレポートを確認できます。

| 1 | 売上点検メニュー、または売上精算<br>メニューで[全責任者]を選択します。 | <b>↑</b> または | ţ]                                                         | レシート印字例<br>+*日計 精算*<br>*全責任者*                                                                                         | IJ                                                  |
|---|----------------------------------------|--------------|------------------------------------------------------------|----------------------------------------------------------------------------------------------------|-----------------------------------------------------|
| 2 | レポートを印字します。                            | 現/預/替        | 点検のときは<br>「点検」と印字<br>責任者番号/<br>責任者名<br>売上点数<br>取引数<br>売上合計 | 責任1<br>売上点数<br>取引数<br>+*総合計<br>→ 責先上点数<br>→ 世代2<br>数<br>→ 世代3<br>責任4<br>責任4<br>責任4<br>責任5<br>責任6<br>責任7<br>責任7<br>責任2 | 田中<br>437数<br>¥406,610<br>前田<br>29数<br>3数<br>¥8,500 |
|   |                                        |              | 全責任者売上<br>点数<br>全責任者取引数<br>全責任者売上<br>合計                    | ■<br>責任10<br>**合計<br>+売上点数<br>+取引数<br>+*総合計                                                                           | 466数<br>47数<br>¥415, 110                            |

### 操作中の責任者の売上を点検・精算する・・・ 「個別責任者 点検・精算

操作中の責任者のみの登録内容を集計してレポートを確認できます。

| 1 | 売上点検メニュー、または売上精算<br>メニューで [個別責任者] を選択し<br>ます。 | <b>↑</b> または | <b>↓</b><br>点検のときは —<br>「点検」と印字                                                    | レシート印字例                                     | <u>+</u> |                          |
|---|-----------------------------------------------|--------------|------------------------------------------------------------------------------------|---------------------------------------------|----------|--------------------------|
| 2 | レポートを印字します。                                   | 現/預/替        | _ 責任者番号/ —— 「<br>責任者名<br>売上点数 —— —— 」<br>取引数 — — — — — — — — — — — — — — — — — — — | ++買仕 <b>2</b><br>+ 売上点数<br>+ 取引数<br>↓ **総合計 | RULLI    | 29数<br>3数<br>¥8,500<br>ア |

|   | 間帯別に売上を点検<br>調ごとに売上を集計してレポートを確                                                                                                    | :• <b>精算する・・・</b>                                                                      | 時間帯 点検・精                                                                                                    | 算                                                                                                    |
|---|----------------------------------------------------------------------------------------------------|----------------------------------------------------------------------------------------|----------------------------------------------------------------------------------------------------|----------------------------------------------------------------------------------------------------|
| 1 | <ul> <li>売上点検メニュー、または売上精算</li> <li>メニューで[時間帯]を選択します。</li> <li>              へのします。         </li> <li>             か上精算メニューでは、         </li> <li>             手順2~3の操作はあり             ません。手順4へお進み             ください。         </li> </ul> | <b>↑</b> または <b>↓</b>                                                                  |                                                                                                    |                                                                                                    |
| 2 | [開始時刻] にレポートを開始する<br>時間を入力します。                                                                                                    | 1800                                                                                   | 時間帯<br>開始時刻<br>終了時刻                                                                                                    | 1800_<br>2300<br>□ ≢+                                                                                 |
|   | 時(2桁)+分(2桁)で入力します。<br>初期値は「0000」です。                                                                                                    | ↓で次の画面へ                                                                                |                                                                                                    |                                                                                                    |
| 3 | [終了時刻] にレポートを終了する<br>時間を入力します。                                                                                                    | 200                                                                                    | 時間帯<br>開始時刻<br>終了時刻                                                                                                    | 1800<br>2000_                                                                                         |
|   | 時(2桁)+分(2桁)で入力します。<br>初期値は「2300」です。                                                                                                    |                                                                                        |                                                                                                    | 日計                                                                                                    |
| 4 | レポートを印字します。                                                                                                    | 現/預/替     点検のときは       「点検」と印字       取引件数       時間帯       売上点数       売上金額       平均売上金額 | レシート印字例<br>*日計<br>#時間帯*<br>-18:00<br>売上点数<br>**総合計<br>平均客単価<br>19:00<br>売上点数<br>**総合計<br>平均客単価<br>20:00<br>売上点数<br>**総合計<br>平均客単価<br>20:00<br>売上点数<br>**総合計<br>平均客単価 | 11岁<br>42岁<br>¥33,205<br>¥33,019<br>10岁<br>39岁<br>¥31,750<br>¥3,175<br>6岁<br>26岁<br>¥27,907<br>¥4,651 |

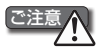

・時間帯別 点検/精算レポートには、「取引後訂正」(☞45ページ)で登録した内容は減算されません。 ・前回、時間帯別売上高の精算をおこなってから24時間以上経過しているときは、時間帯別 点検レ ポートには、前日の同じ時間帯の売上が加算されます。

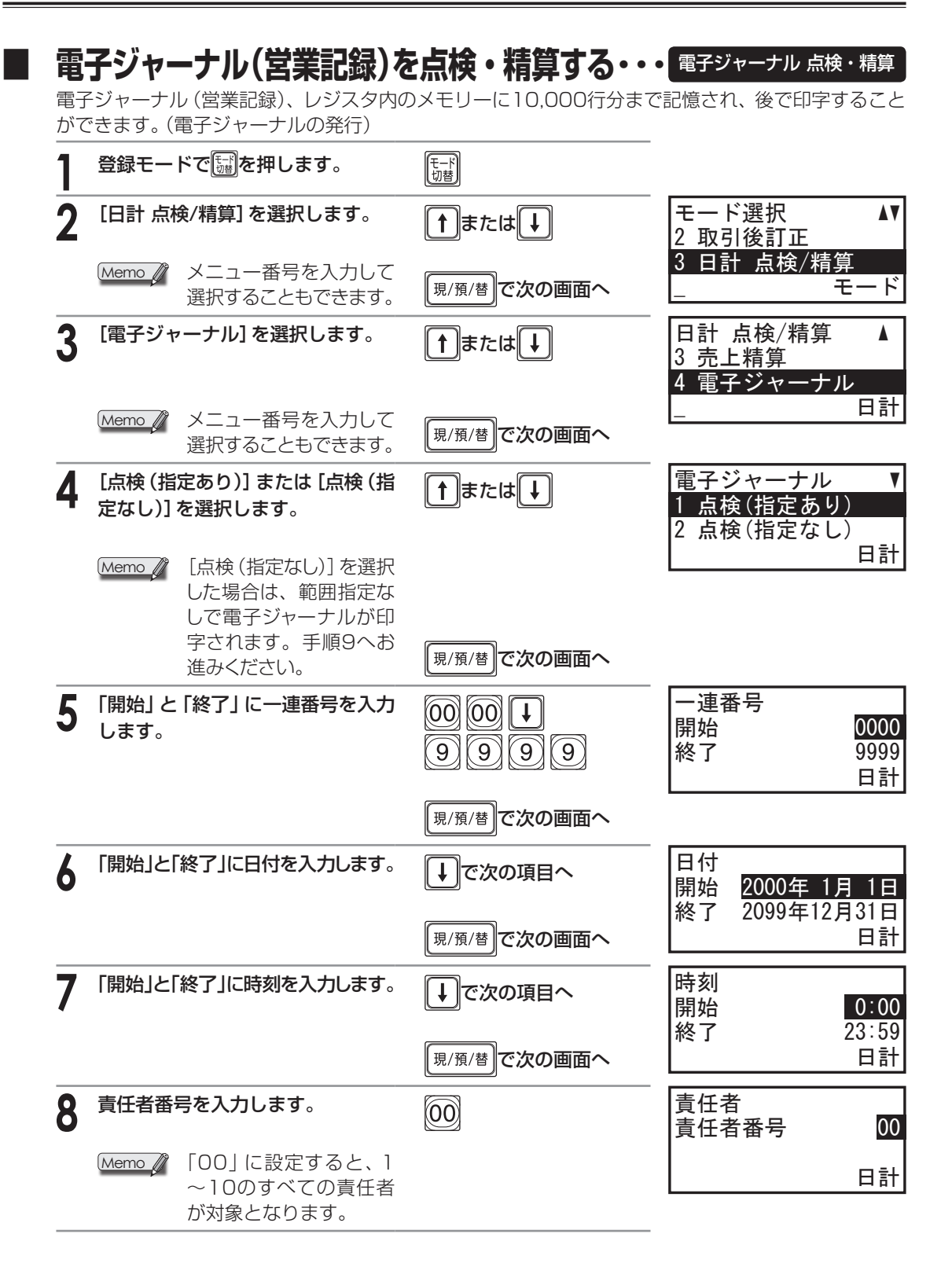

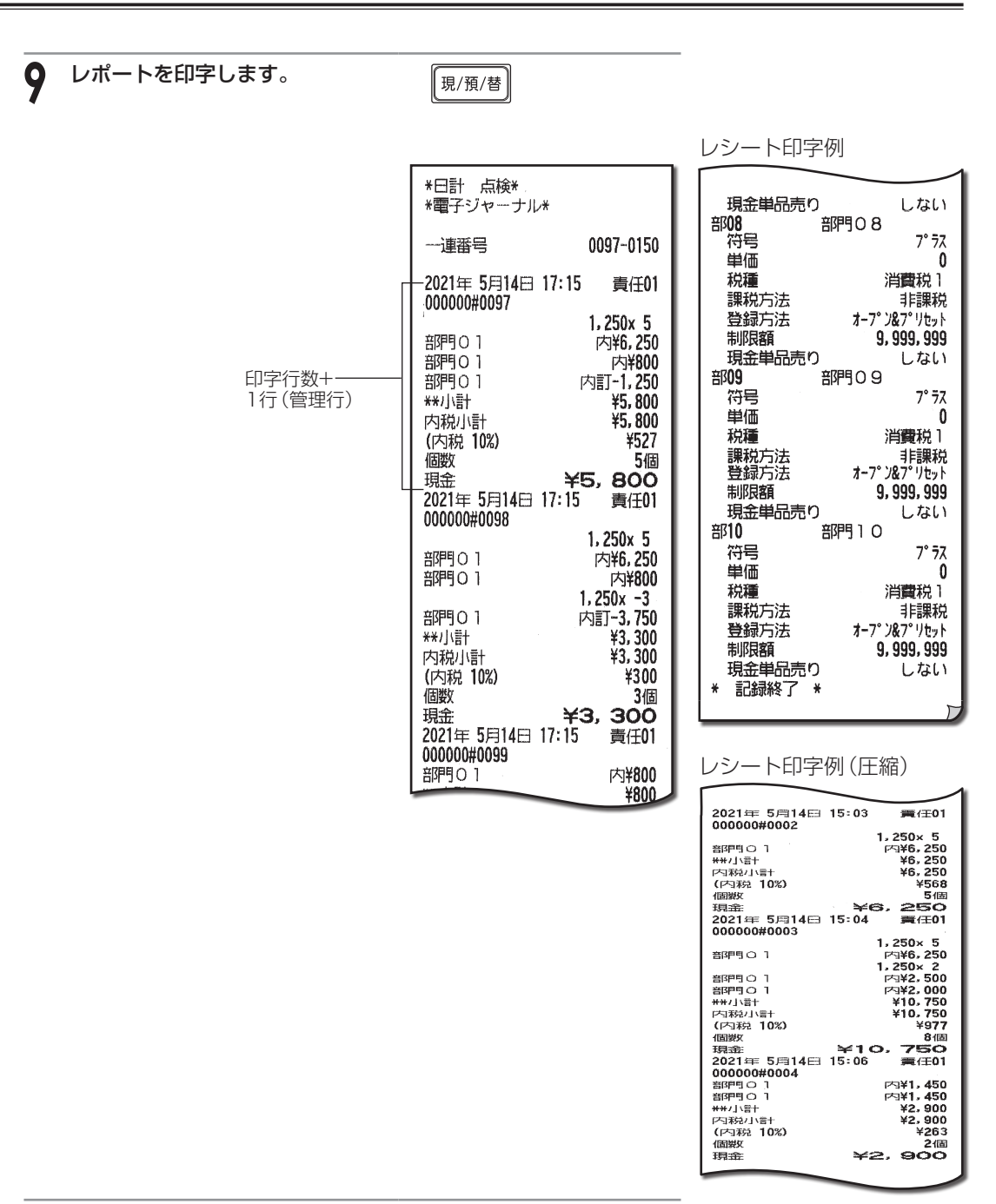

Memo 🦉

・メモリーでは1件の取引ごとに、実際の印字行数+1行(管理行)を使用します。

・精算時に印字を中断したときは、営業記録は消去されずメモリーに残ります。

- ・点検レポート印字中、集計レポート印字中は「処理中」と表示されます。
- ・売上の点検・精算レポートの、レポートのタイトルのみ印字します。

#### ▶ メモリーに保存しきれなくなったときの動作について

メモリーに保存しきれなくなったとき(メモリーフル時)の動作は、次の3種類から選ぶことができます。設定方法については「電子ジャーナルの設定」(☞113ページ)を参照してください。

- ・無視する :メモリーの残りがなくなると、古いデータから削除します。 警告表示はしません。 登録も 可能です。
- ・警告のみ:メモリーの残りが20%以下、10%以下、5%以下になると警告表示をします。なお、メ モリーの残りがなくなると、古いデータから削除します。警告表示中でも登録は可能です。
- ・ロック :メモリーの残りが20%以下、10%以下、5%以下になると警告表示をします。メモリーの残りがなくなると、次の登録ができなくなります。営業記録を精算してください。

警告表示は、次のように表示されます。

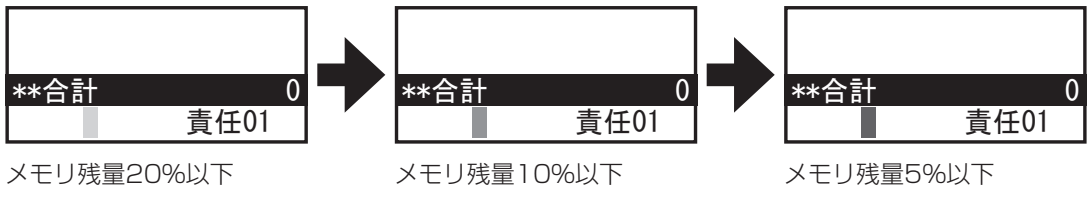

売上の点検と精算をするとき

# 期間集計の点検・精算

ここでは、2種類の期間集計の点検と精算について説明しています。

### 期間集計のしかた

1日の売上の点検・精算とは別に、1週間や1カ月といった期間の売上を集計して点検・精算レポート で確認することができます。期間集計の点検・精算レポートは、期間集計の精算から次の精算までの 期間が売上集計の対象になります。期間集計のレポートには大きく分けて次の2種類があります。

- ・期間集計1:毎日の売上の点検・精算レポートと同じ印字形式で、ある期間(たとえば1週間)の売 上高を集計したレポート
- ・期間集計2:毎日の売上の点検・精算レポートと同じ印字形式で、期間集計1とは異なる期間(たとえば1カ月)の売上高を集計したレポート

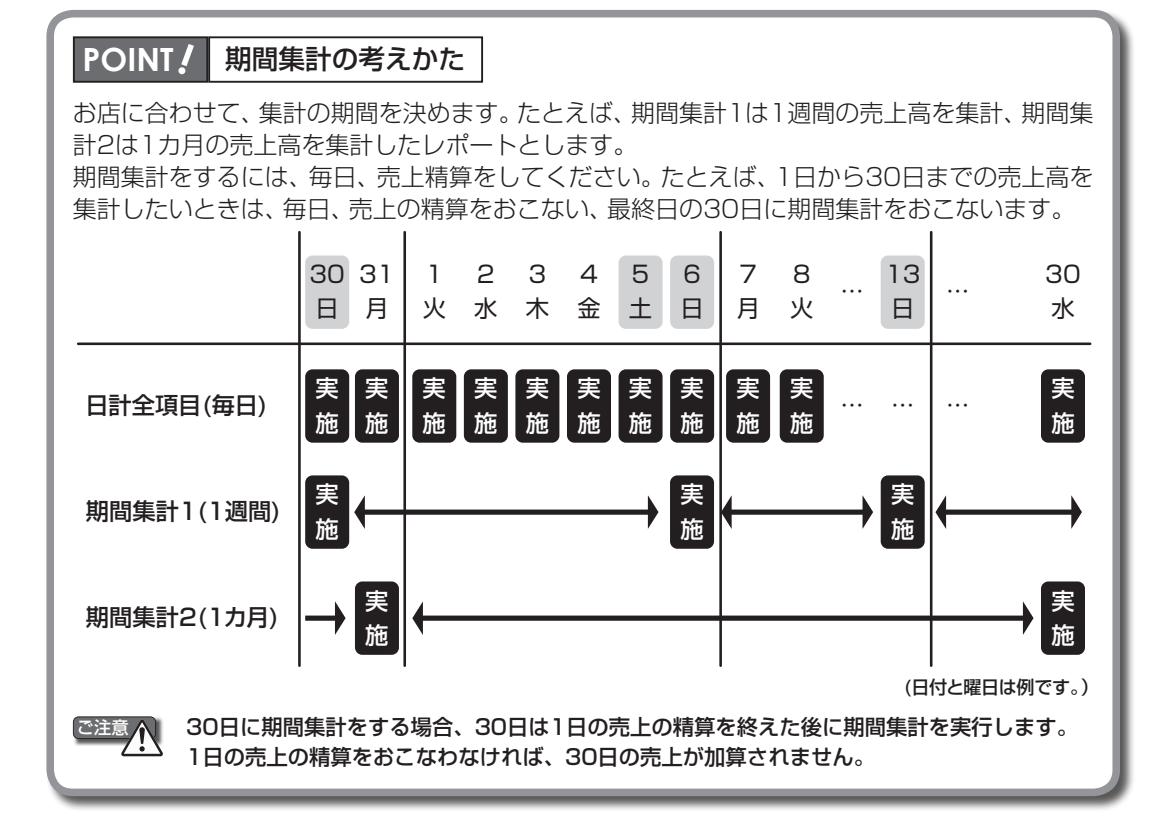

Memo 🧳

・期間集計1、2の点検レポートは、何度でも印字して確認できます。

- ・集計期間を印字するには、「売上レポート印字の設定」(☞112ページ)で設定を変更して ください。
- ・印字中は、「処理中...」と表示されます。
- ・全項目精算以外のレポートの期間集計をするときも、上記例と同じようにおこないます。
- ・全項目精算を実行しても、責任者やPLU別の集計は精算されません。全責任者やPLU別の精算は必要に応じておこなってください。

#### 期間集計1を点検する 期間集計1を点検します。前回、期間集計1の精算をおこなってから、今回操作するまでの集計(ある 期間分の登録の明細) がレポートで印字されます。集計期間は、「売上レポート印字の設定|(☞112 ページ)で集計期間印字をするにした場合に印字されます。 登録モードで日本を押します。 モード切替 2 モード選択 [期間計1 点検/精算]を選択します。 ↑ または ↓ 3 日計 点検/精算 4 期間計1 点検/精算 Memo 🥼 メニュー番号を入力して Ŧ 現/預/替で次の画面へ 選択することもできます。 3 [売上点検]を選択します。 |期間計1 点検/精算 「↑ または ↓ 1 売上点検 2 売上精算 売上点検メニューが表示されます。 期間計1 Memo 🦉 メニュー番号を入力して 現/預/替で次の画面へ 選択することもできます。 (↑)または↓)を押して、点検する項目を選択します。 Δ ●項目別に売上を点検する場合 売上点検 [全項目]を選択します。(以後の操作は☞53ページ) 1 全項目 ●部門売上順位を点検する場合 2 部門売上順位 [部門売上順位]を選択します。(以後の操作は1154ページ) ●PLU別に売上を点検する場合 売上点検 [PLU]を選択します。(以後の操作は☞55ページ) 3 PLU ●売上のないPLUを点検する場合 4 PLU ゼ 「売上 [PLU ゼロ売上]を選択します。(以後の操作は☞59ページ) ●全責任者の売上を点検する場合

[全責任者]を選択します。(以後の操作は☞60ページ) ●操作中の責任者の売上を点検する場合

[個別責任者]を選択します。(以後の操作は☞60ページ)

レポートの印字例は「期間集計1/2のレポート印字例| Memo 🥼 (11770ページ)を参照してください。

期間計1 期間計1 売上点検 5 全責任者 6 個別責任者 期間計1

- ド

V

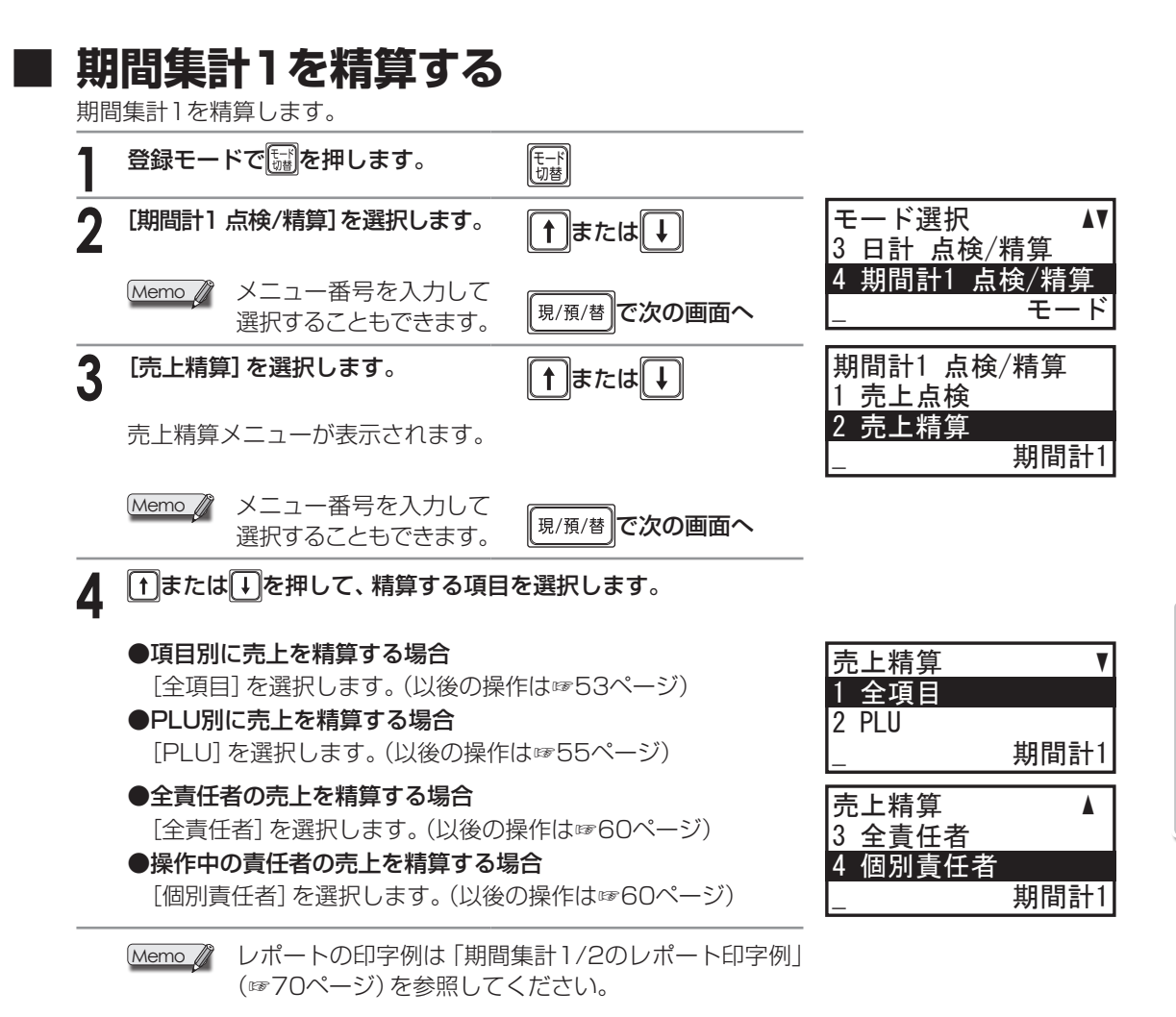

売上の点検と精算をするとき

### 期間集計2を点検する

期間集計2を点検します。前回、期間集計2の全項目精算をおこなってから、今回操作するまでの集計 がレポートで印字されます。

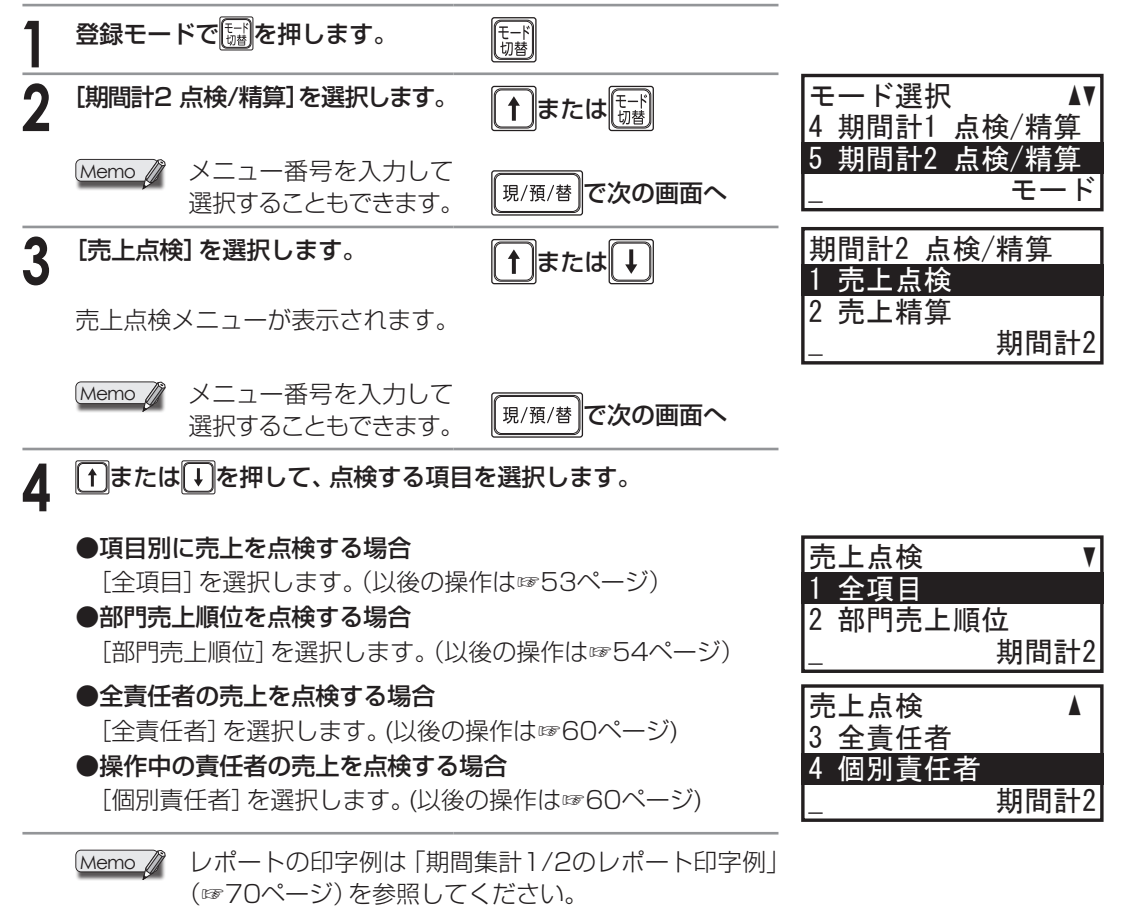

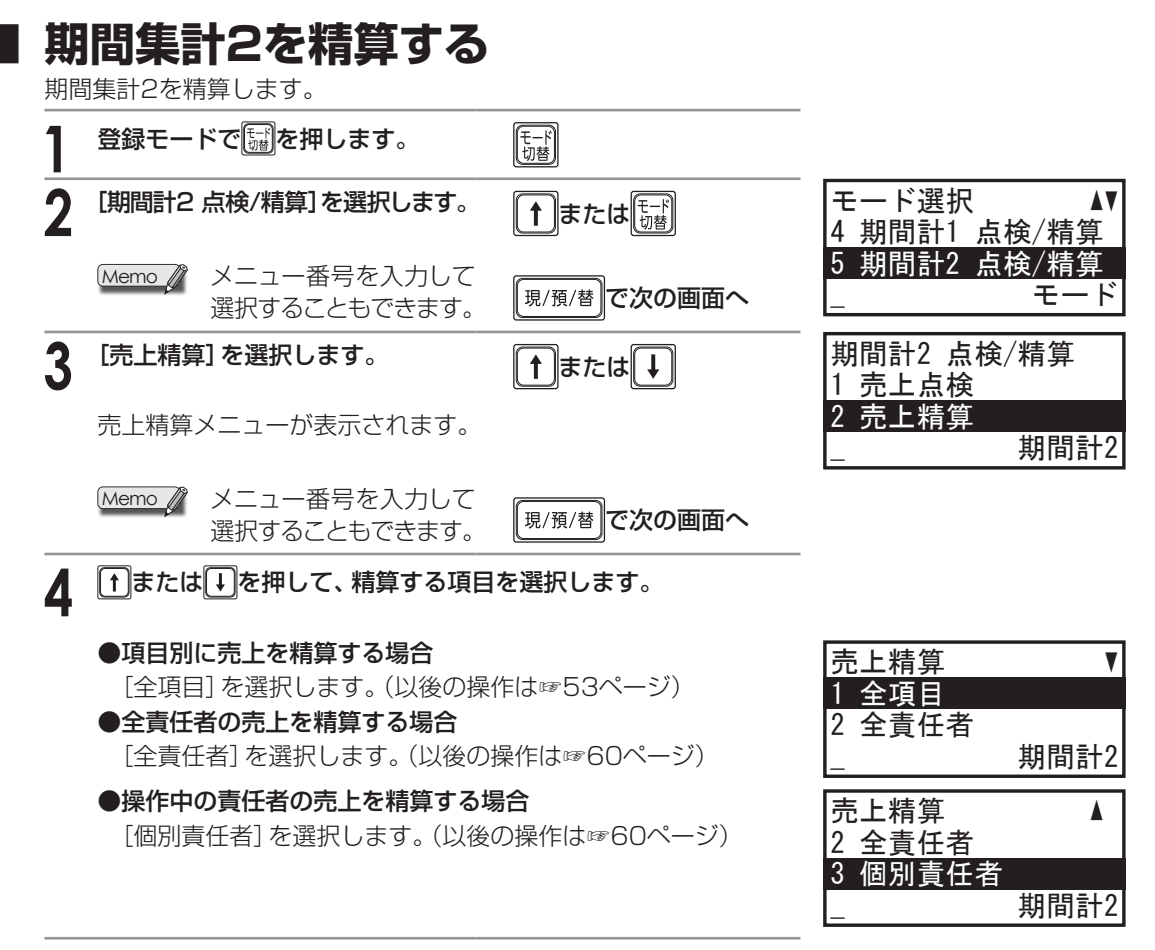

Memo 🦉

レポートの印字例は「期間集計1/2のレポート印字例」 (☞70ページ)を参照してください。

### 期間集計1/2のレポート印字例

#### ◆期間集計1の点検レポート

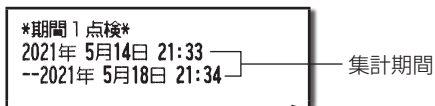

これ以降のレポート内容は、日計の売上点検レポートと同じです。(1853~60ページ)

#### ◆期間集計1の全項目精算レポート

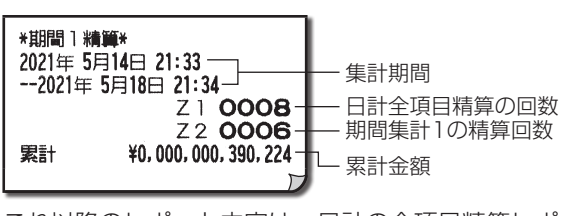

これ以降のレポート内容は、日計の全項目精算レポート と同じです。(☞53ページ)

#### ◆期間集計2の点検レポート

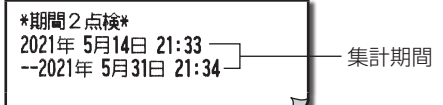

#### ◆期間集計1の全項目精算レポート以外の レポート

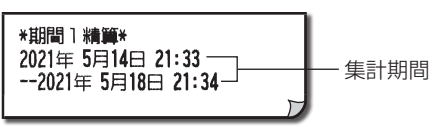

これ以降のレポート内容は、日計の売上精 算レポートと同じです。 (☞55~59、60ページ)

これ以降のレポート内容は、日計の売上点検レポートと同じです。(☞53~54、60ページ)

### ◆期間集計2の全項目精算レポート

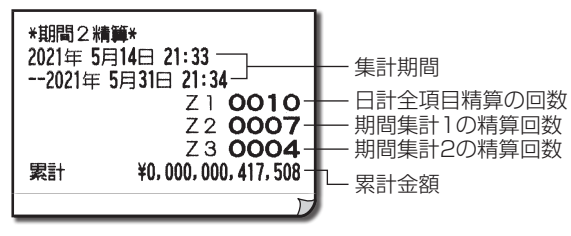

これ以降のレポート内容は、日計の全項目精算レポート と同じです。(☞53ページ)

#### ◆期間集計2の全項目精算レポート以外の レポート

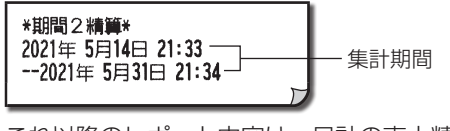

これ以降のレポート内容は、日計の売上精 算レポートと同じです。(18754、60ページ)
| はじめてお使い<br>いただくとき<br>ここでは、レジスタの設置や日付の<br>登録など、お使いいただく前の準備<br>作業について説明しています。 | 1. はじめてお使いになるとき<br>2. 各部の名前とはたらき<br>3. レジスタの1日の流れ     |
|-----------------------------------------------------------------------------|-------------------------------------------------------|
|                                                                             |                                                       |
| 売上登録をするとき<br>ここでは、売上登録のしかたや登録<br>の訂正のしかたなど、レジスタの基<br>本的な操作方法を説明しています。       | 1. 基本的な使いかた<br>2. お店にあわせた使いかた<br>3. 訂正のしかた            |
|                                                                             |                                                       |
| 売上の点検と精算を<br>するとき                                                           | 1. 営業中の売上の確認       2. 1日の売上の点検・精算       2. 期間告計の点検・精算 |

ここでは、売上の点検と精算の種類 やその操作方法、営業記録の印字方 法などを説明しています。

各種設定をするとき

ここでは、レジスタを使ううえで必 要な設定内容とその設定方法につ いて説明しています。

1. 設定をする前に

3. 期間集計の点検・精算

- 2. 商品設定
- 3. 機能設定 4. 責任者設定
- 5. 各種設定
- 6. ロゴとコマーシャルメッセージの設定
- 7. 消費税の設定
- デバイス設定
   管理者の設定

#### 知っておいて いただきたいこと 3. キーボードの取扱いについて ここでは、カスタマサポートツール 5. 電池の交換

やレジスタのメンテナンスについ て説明しています。

- 4. ロール紙の補充とプリンタの取り扱いについて

困ったときは

アフターサービスについて

付録

各種設定をするとき

。設定をする前に

ここでは、各種設定をする設定モードで使用するキーの確認と、操作メニューについて説明しています。

## 設定のための基本操作

匃

本書では、ご購入時の設定内容(初期値)に をつけて説明しています。このままの設定でご使用になる場合は、設定しなおす必要はありません。

| 7 | 課税方法を | 設定します | o       | <ul> <li>または</li> <li>小計</li> <li>時計/#</li> </ul> |
|---|-------|-------|---------|---------------------------------------------------|
|   | 非課税   | 外税    | 内税      |                                                   |
|   |       |       | <br>初期値 | ◎☆」で次の項目へ                                         |

各種設定をするときは、登録モードで
歸を押します。

Memo / 工場出荷後はじめて電源を入れると、はじめに設定モードが表示されます。

| 「モード選択」 メニューが表示されるので、 ↓を6回押し、 <sub>第/死</sub> 増を押し<br>ます。 | モード選択 ▲<br>6 SDカード |
|----------------------------------------------------------|--------------------|
|                                                          | 7 設定<br>モード        |
| ➡を1回押し、 <sup>∞/預/圏</sup> を押します。                          | 設定 ▼<br>1 設定内容印字   |
|                                                          | 2 設定<br>設定         |
| 表示部に「設定」と表示され、設定モードに入ったことがわかります。                         | 設定 ▼<br>1 商品設定     |
|                                                          | 2 機能設定<br>設定       |

設定モードでは、操作メニューを使って設定操作や設定内容印字をおこないます。

Memo はじめに設定内容を印字(☞81ページ)すると、現在の設定内容を確認してから各種設定をおこなうことができます。

### ▶ 設定モードで使用するキーについて

設定モードではキーの左上に印刷されている文字のキーとして機能します。

### 設定モードでのキーのはたらき(文字設定中を除く)

📓 :メニュー画面に入る1つ前の画面に戻ります。

📓 :設定した内容を削除します。

商品設定の「PLU」で使用します。

### ▶ 設定モードの操作(操作メニューの切りかえ)

設定モードの操作メニューは、下の例のようにおもに<sup>原風増</sup> 1 1のキーを使って操作します。 このキー操作によるメニューの移動については「操作メニューの構成」(☞74ページ)を参照してくだ さい。

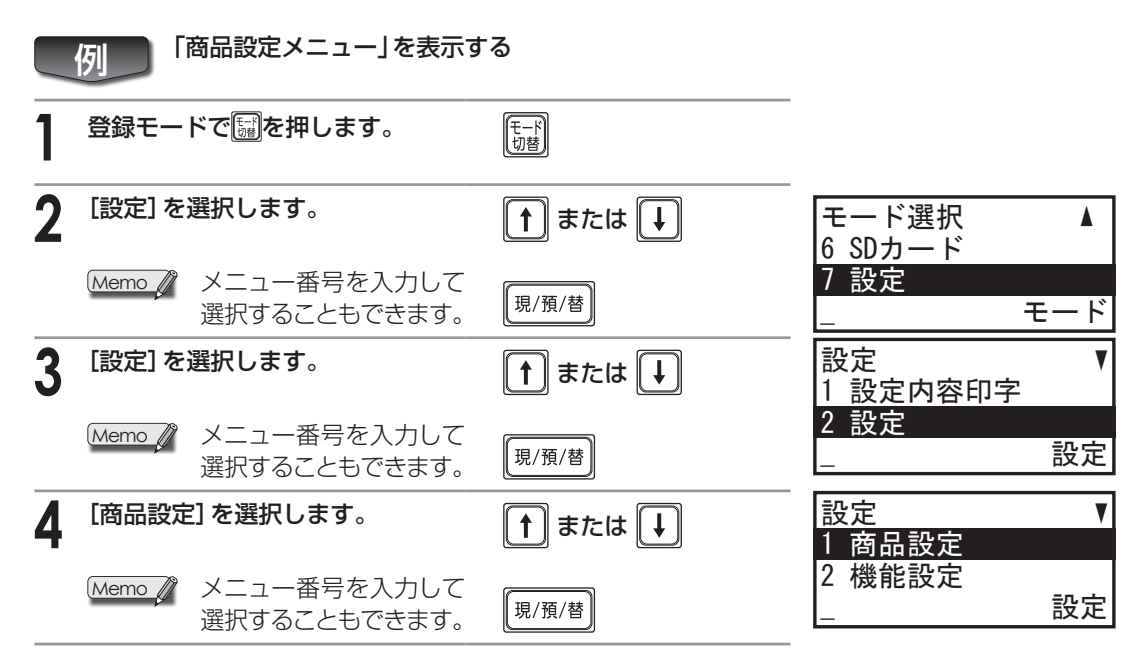

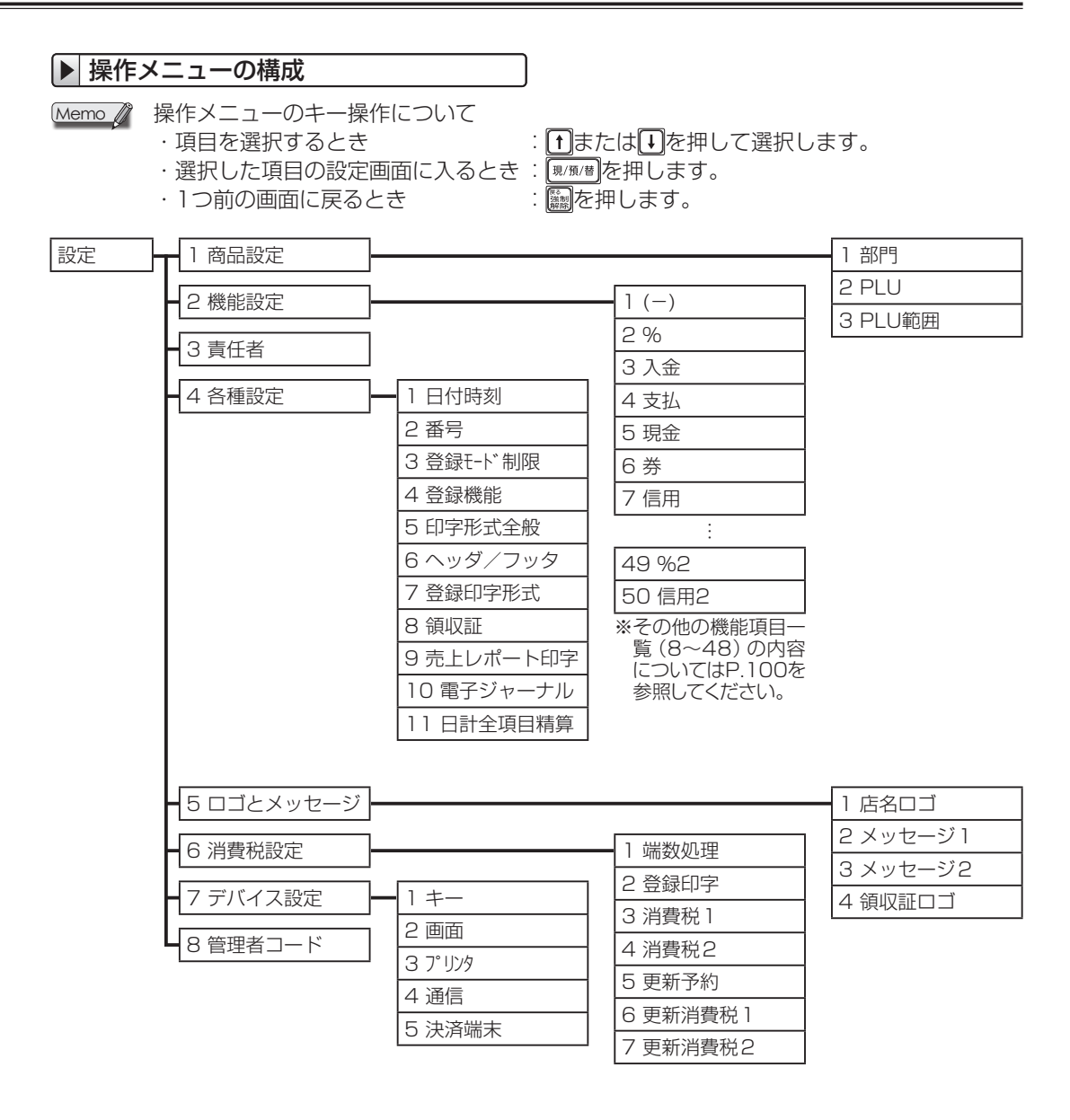

## 文字の入力方法

部門名やコマーシャルメッセージなどの設定には、レジスタのキーを組み合わせて文字を入力します。 ひらがな、カタカナ、アルファベット、数字、記号は、キーボードから直接、入力できます。 漢字については、かな漢字変換機能を使って入力する方法と、区点コードを置数して入力する方法があります。

### ▶ 文字入力用キーについて

おもにキーボードの置数キーを使って文字を入力します。1つのキーを繰り返し押すことで、文字を 切りかえる携帯電話の文字入力に似た方式で入力します。

入力文字の切替や、漢字変換、確定などは機能キーを使って行います。

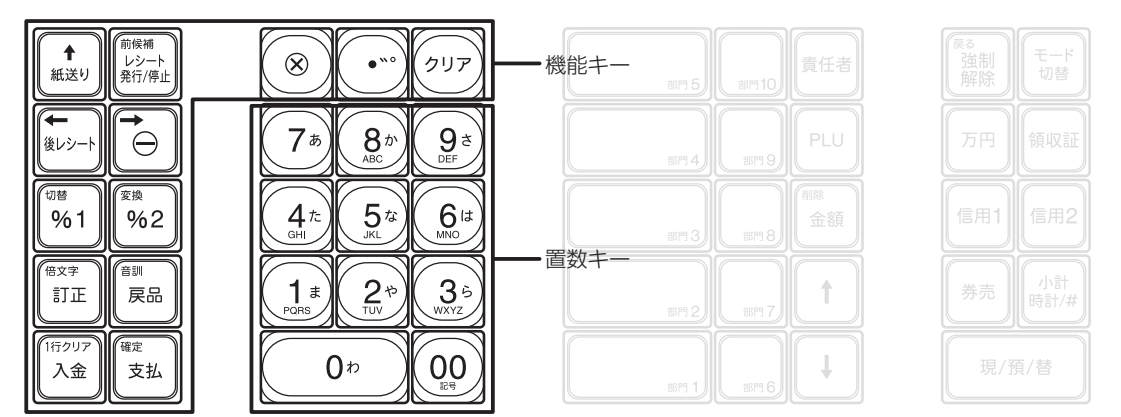

### ▶ 文字入力に使う機能キーについて

キー左上の名称のキーとなります。

| 機能キー                    | 名称      | キーのはたらき                                                                                              |
|-------------------------|---------|----------------------------------------------------------------------------------------------------|
| ( <sup>切皆</sup><br>9%1) | 切替キー    | 入力できる文字を切りかえます。<br>押すごとに、ひらがな→全角カタカナ→半角カタカナ→全角英字→半角英字<br>→全角数字→半角数字→文字コード、と入力モードが切りかわります。            |
| ex字<br>訂正               | 倍文字キー   | 文字幅を2倍にします。<br>キーを押すたびに、倍文字入力状態と通常入力状態が切りかえられます。倍<br>文字入力状態のときは、入力モード表示の文字幅が2倍で表示されます。               |
| (1行クリア)<br>入金           | 1行クリアキー | 入力中および確定後の文字列すべてを削除します                                                                               |
| 前候補<br>レシート<br>発行/停止    | 前候補キー   | 変換候補表示中に、前の候補を表示します。                                                                                 |
|                         | カーソルキー  | カーソルを一文字前後に移動します。<br>カーソルが文字列の最後にあるときは、 つでスペース入力になります。                                               |
| <b>(</b> %2)            | 変換キー    | 熟語や文節をまとめて変換できます(かな漢字変換)。<br>変換候補表示中に押すと、次候補を表示します。<br>かな漢字変換で候補に表示されない漢字は、音訓変換を使用してください。            |
| 展品                      | 音訓キー    | 漢字一文字の音読みまたは訓読みから変換候補を表示します(音訓変換)(単<br>漢字変換)。<br>変換候補表示中に押すと、次候補を表示します。<br>かな漢字変換よりも変換できる漢字の候補が増えます。 |
| ( <sup>確定</sup><br>支払)  | 確定キー    | 入力内容や変換結果を確定します。                                                                                     |
| 277                     | クリアキー   | 現在カーソルがある文字を削除します。<br>変換候補表示中は、変換前の状態に戻ります。                                                          |

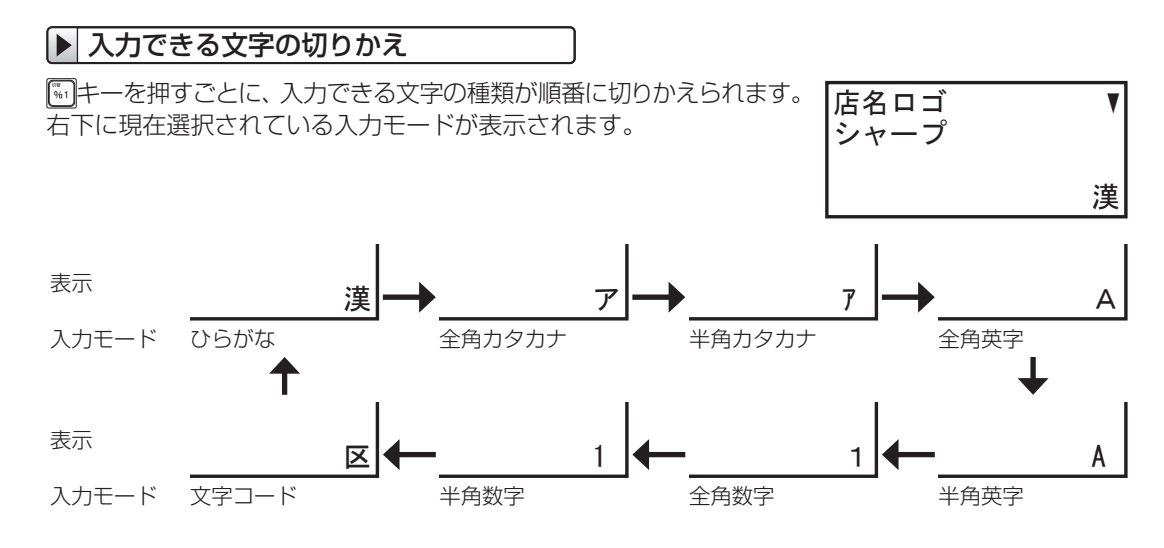

▶ 文字入力のしかた

それぞれの入力モードで、該当するキーを押すたびに下表の順に文字を表示します。

|               | 入力モード                                                                                  |          |        |
|---------------|----------------------------------------------------------------------------------------|----------|--------|
|               | ひらがな・カタカナ                                                                              | 英字       | 数字     |
| 7*            | あいうえおぁぃぅぇぉ                                                                             | (スペース)   | 7      |
|               | かきくけこヵヶ<br>(ヵヶ:全角カタカナモード時のみ)                                                           | ABCabc   | 8      |
| ()<br>DEF     | さしすせそ                                                                                  | DEFdef   | 9      |
|               | たちつてとっ                                                                                 | GHlghi   | 4      |
| 5ª            | なにぬねの                                                                                  | JKLjkl   | 5      |
|               | はひふへほ                                                                                  | MNOmno   | 6      |
|               | まみむめも                                                                                  | PQRSpqrs | 1      |
|               | やゆよゃゅょ                                                                                 | TUVtuv   | 2      |
| 3.5<br>WXYZ   | らりるれろ                                                                                  | WXYZwxyz | 3      |
| (0 <i>t</i> ) | わをんー、。                                                                                 | ,.       | 0      |
|               | (全角) !?/:;~·&%¥\$*#-+=()「」[]<>@_〒、,(スペース)<br>(半角) !?/:;-·&%¥\$*#-+=()「」[]<>@_〒、,(スペース) |          |        |
|               | N 0                                                                                    | (スペース)   | (スペース) |

#### 濁音、半濁音の入力

文字を入力したあとに「゛゜」キーを押します。

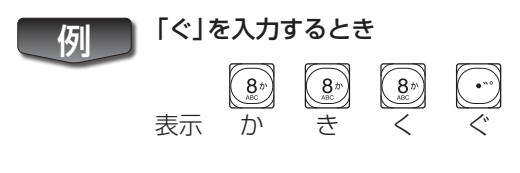

長音(-)の入力

「わ」キーを押して入力します。

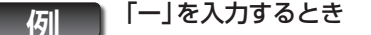

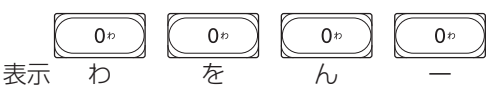

### 数字の入力

### 文字幅を2倍にするとき(倍文字)

闘を押してから、該当する文字を入力します。もう一度闘を押すまで続けて入力できます。

### 同じキーに割り当てられている文字を続けて入力するとき

を押して、カーソルを1文字右へ移動させてから、次の文字を入力します。

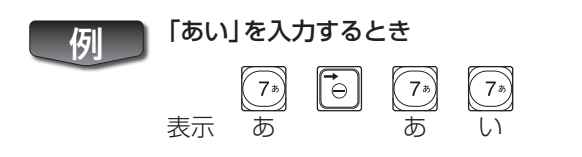

### |▶| 文字の修正

すでに設定している文字を修正するときは、次のキーを使って変更します。

- ・新しい文字に変更するとき: で前の文字を消してから入力してください。
- ・設定中に入力した文字を修正するとき: 200でカーソル位置の文字を1文字ずつ消してから、入力しなおしてください。
- ・最後にカーソル位置があるとき:カーソル位置の前の文字が消去されます。 🔛 📴 (カーソルキー)で カーソル位置を移動してから、 🞯で消すこともできます。
- ・設定中に取り消したいとき: 🎆を押してください。

### ▶ ECR文字コード・区点コードでの文字入力

漢字変換で変換されない漢字や特殊な記号などは3桁のECR文字コードまたは4桁の区点コードを置数キーと
●を使って入力します。
●を使って区点コード入力モードに切り替えてからコードを入力してください。倍文字モードのときは、それぞれの文字サイズが横に2倍になります。
入力できる文字については、「ECR文字コード表」(☞158ページ)・「区点コード表」(☞159ページ)を 参照してください。

### ECR文字コードの入力:(半角文字サイズ)

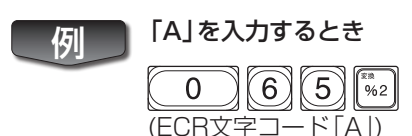

77 つづく 🖙

| 区点 | ╗コードの入力:(全角文字サイズ)                            |               |                                     |
|----|----------------------------------------------|---------------|-------------------------------------|
|    | 「勺」を入力するとき ② ⑧ ⑤ ⑨ <sup>162</sup> (区点コード「勺」) |               |                                     |
|    | 文字の設定例                                       |               |                                     |
|    | 例 部門3の部門名を「鉛筆B」に変                            | 変更するとき        |                                     |
| 1  | 登録モードで賑を選択します。                               | モード<br>切替     |                                     |
| 2  | [設定]を選択します。                                  | <b>↑</b> または↓ | モード選択 ▲<br>6 SDカード                  |
|    | Memo Xニュー番号を入力して<br>選択することもできます。             | 現/預/替で次の画面へ   | / 設定<br>モード                         |
| 3  | [設定]を選択します。                                  | ↑ または ↓       | 設定 ▼<br>1 設定内容印字                    |
|    | Memo Xニュー番号を入力して<br>選択することもできます。             | 現/預/替で次の画面へ   | 2 設定<br>設定                          |
| 4  | [商品設定] を選択します。                               |               | 設定 ▼<br>1 商品設定                      |
|    | Memo Xニュー番号を入力して<br>選択することもできます。             | 現/預/替で次の画面へ   | 2 機能設定<br>設定                        |
| 5  | 「商品設定」 メニューから [部門] を<br>選択します。               | ↑ または ↓       | 商品設定    ▼<br>1 部門<br>2 PLU          |
|    | Memo メニュー番号を入力して<br>選択することもできます。             | 現/預/替 で次の画面へ  |                                     |
| 6  | 設定する部門を選択します。                                | ↓ ↓           | 部門 ▲▼<br>02 部門 0 2                  |
|    | Memo が部門番号を入力して選択<br>することもできます。              | 現/預/替で次の画面へ   | 03 部門O 3<br>設定                      |
| 7  | 変更する部門名を選択します。                               | <b>1 1</b>    | 03 ▲▼<br>符号 7 <sup>°</sup> ラス       |
|    |                                              |               |                                     |
| 8  | 1行目の文字(初期値)をすべて消し<br>ます。                     | 「同り」ア         | 03    ▲▼<br>符号    7 <sup>°</sup> ラス |
|    | 「部門03」が消去されます。                               |               | 漢                                   |

| <b>9</b> 「えんぴつ」と入力します。                              | $\overline{\boldsymbol{\mathcal{X}}} : \begin{array}{c} \overline{\boldsymbol{\mathcal{T}}}_{\boldsymbol{\beta}} & \overline{\boldsymbol{\mathcal{T}}}_{\boldsymbol{\beta}} & \overline{\boldsymbol{\mathcal{T}}}_{\boldsymbol{\beta}} & \overline{\boldsymbol{\mathcal{T}}}_{\boldsymbol{\beta}} \\ \boldsymbol{\mathcal{L}} : \begin{array}{c} 0^{p} & 0^{p} \\ 0^{p} & 0^{p} \\ 0^{p} \\ \boldsymbol{\mathcal{U}} : \begin{array}{c} 6^{a} \\ 6^{a} \\ 6^{a} \end{array} \right)$                                                                                                    | 03<br>符号<br>えんぴ <b>つ</b>    | ▲▼<br>プラス<br>漢               |
|-----------------------------------------------------|----------------------------------------------------------------------------------------------------|-----------------------------|------------------------------|
|                                                     | $\circ : \underbrace{(\mathbf{u}^{*})}_{\mathbf{u}^{*}} \underbrace{(\mathbf{u}^{*})}_{\mathbf{u}^{*}} \underbrace{(\mathbf{u}^{*})}_{$ | 03                          |                              |
|                                                     | 962                                                                                                    | 03<br>符号<br>鉛筆              | 】<br>プラス<br>漢                |
| 11 変換した文字を確定します。                                    | me<br>支払                                                                                                    | 03<br>符号<br>鉛筆_             | ▲▼<br>プラス<br>漢               |
| <b>12 <sup>入力モードを変更します。</sup></b><br>全角英文字に切りかわります。 | Image: Weight of the second second                                                                                                    | 03<br>符号<br>鉛筆_             | ▲▼<br>フ <sup>°</sup> ラス<br>A |
| <b>13</b> 「B」と入力します。                                |                                                                                                    | 03<br>符号<br>鉛筆_<br><b>B</b> | ۸۷<br>۲ <sup>°</sup> 5ス<br>۸ |
| 14 入力した文字を確定します。                                    | 「「「「「「」」」                                                                                                    | 03<br>符号<br>鉛筆B_            | ۷۷<br>۲° ∋٫۸<br>۸            |
| <b>「鉛筆B」を確定します</b> 。<br>次の設定項目である 「税種」 が表示<br>されます。 | 「電売」                                                                                                    | 03<br>鉛筆 B<br>税種            | ▲▼<br>消費税 1<br>設定            |
| <b>15 設定を終了します。</b><br>商品設定メニューに戻ります。               | 現/預/替<br>(24)<br>一一一一一一一一一一一一一一一一一一一一一一一一一一一一一一一一一一一一                                                                                                    | 商品設定<br>1 部門<br>2 PLU<br>-  | ▼<br>設定                      |

### 項目の選択方法

設定をおこなう際、複数の選択肢から1つの項目を選択する場合があります。 💽 または 🗱を使います。

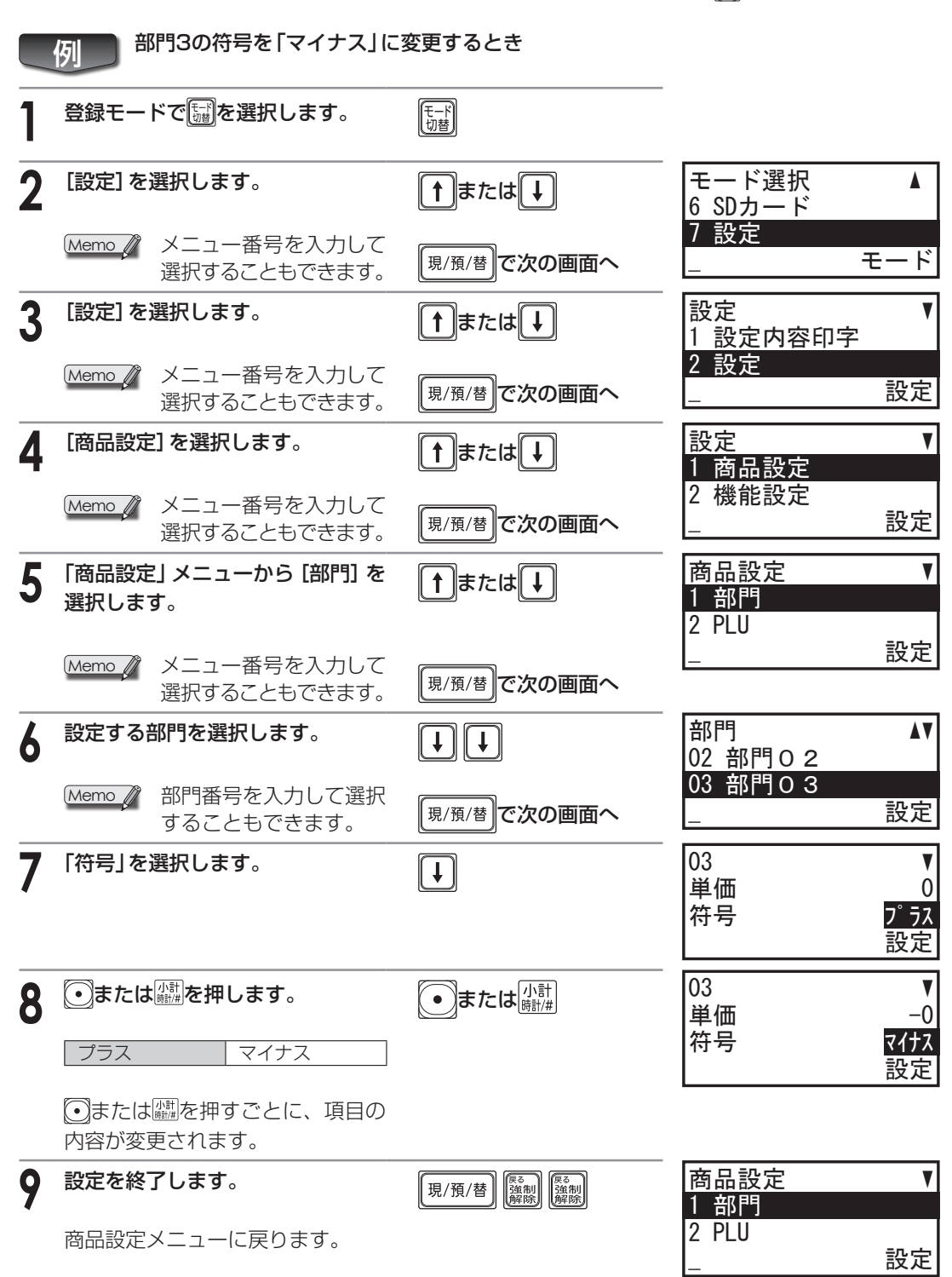

### 設定内容を印字する

設定内容を印字するには、メニューから選択して印字する方法と、項目番号を指定して印字する方法 の2種類があります。

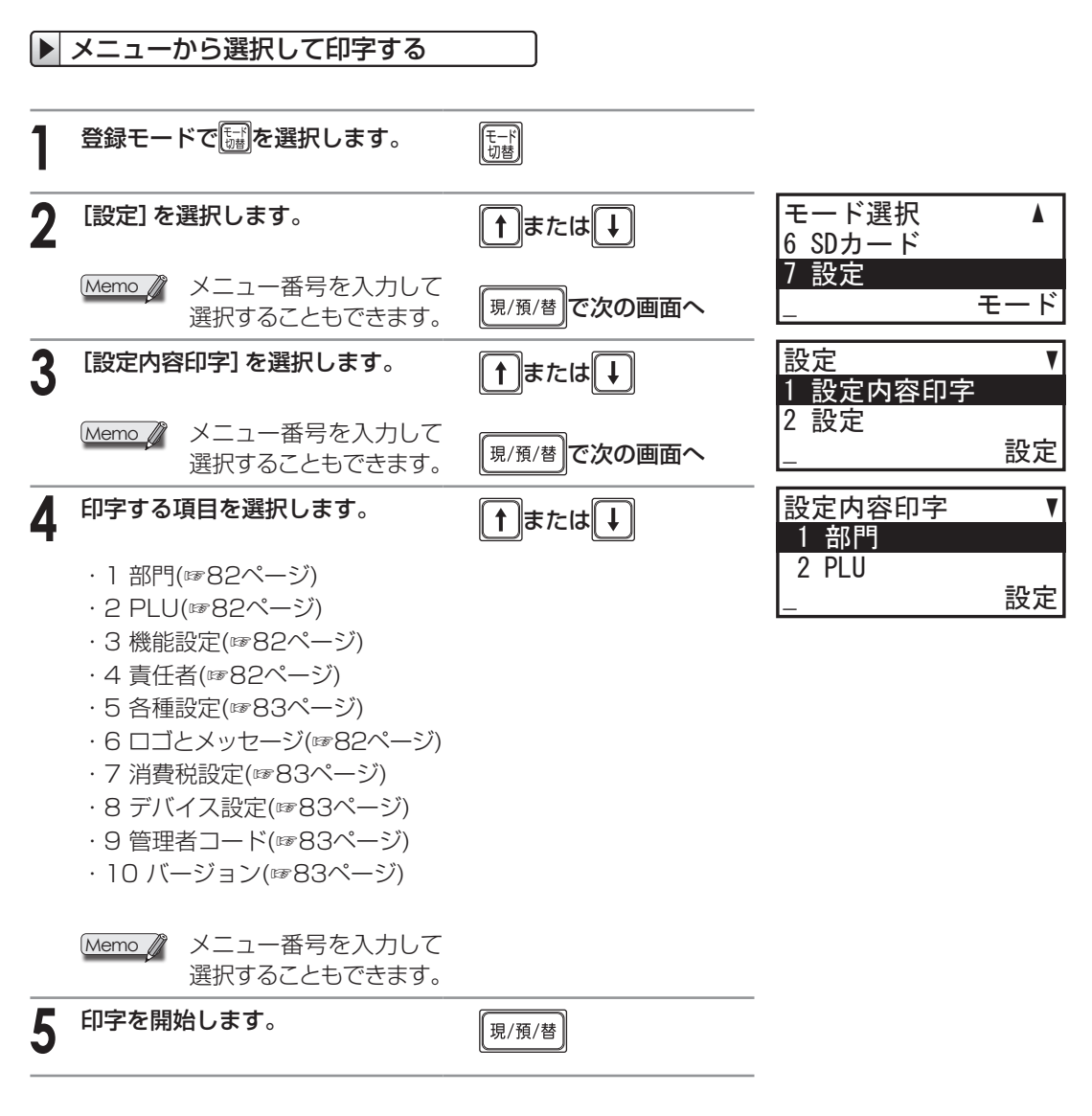

Memo 
 ・「1 部門」「2 PLU」をおこなうときは、印刷をおこなう範囲を設定する必要があります。
 開始番号と終了番号を設定してください。

<sup>・</sup>項目番号を入力し、印字することも可能です。

### ●部門設定の印字例

| * 設定 *                                 | - 部門番号 |
|----------------------------------------|--------|
| <b>普邦</b> 马                            |        |
| 部01 部門01                               | -部門名   |
| · 符号 7° ラス                             |        |
| □ ¥1□ 0<br>税活 消費税 ]                    |        |
| 課税方法の税                                 |        |
| 登録方法 オーア・ソ                             |        |
| 制限額 9,999,999                          |        |
| 現立甲配売り しない<br>部02 部明へつ                 |        |
| 符号 7° 元                                |        |
| 単価 0                                   |        |
| 税種 消費税 1                               |        |
| 課税力法  0税 <br>  登録方法 オ-アン               |        |
| 制限額 9,999,999                          |        |
|                                        |        |
| 部103 部門03                              |        |
|                                        |        |
| 税種 消費税1                                |        |
| 課税方法の税                                 |        |
| 111日1日 11日 11日 11日 11日 11日 11日 11日 11日 |        |
| 現金単品売りしない                              |        |
|                                        |        |
|                                        | 1      |
|                                        |        |

#### 機能設定の印字例

| * 設定 *           |                            | - 機能番号 |
|------------------|----------------------------|--------|
| 機能設定             |                            |        |
|                  |                            |        |
|                  | (-)                        | - 機能名  |
| 符号               | 2172                       |        |
| 個与語              | -0                         |        |
| 部形式              | 消費税1&2                     |        |
| 課税力法<br>  単日に対して | 内税後外税                      |        |
| 甲面に対して           | り肥                         |        |
| 中間病              |                            |        |
|                  | 3, 333, 333                |        |
| 符号               | 70 71+7                    |        |
| 割引/割損家           | -0.002                     |        |
| 調約対象             | 消費税122                     |        |
| 課税方法             | 内税外税                       |        |
| 単品に対して           | 可能                         |        |
| 小計に対して           | 可能                         |        |
| %率制限             | 100.00%                    |        |
| F03              | 入金                         |        |
| 一制版額             | 99, 999, 999               |        |
| F 04<br>出现日安西    | 文払                         |        |
| 市小印度各角           | 99, 999, 999               |        |
| 「猫かりょう」          | 「現金」                       |        |
| 7,950字           |                            |        |
| 制限額              | 99, 999, 999               |        |
| F06              | 券                          |        |
| 預かり入力            | 非強制                        |        |
| 7,9印字            | なし                         |        |
| 制限額              | 99, 999, 999               |        |
| F07              | 信用                         |        |
| 1 預かり人力          | 非強制                        |        |
|                  | なし                         |        |
| 市形民観             | 99,999,999                 |        |
| 炭消               |                            |        |
| 1-08             | **売上計                      |        |
| F 09             | <b>ダト祝小吉</b> 十<br>カレエン 10% |        |
|                  | グト・秋日 10名                  |        |
| <b>E</b> 12      | (内祖 10%)                   |        |
| F13              | 小2小計                       |        |
| FIA              | 外税2 8%                     |        |
| Fis              | 内2小計                       |        |
| FIG              | (内税2 8%)                   |        |
| <b>F</b> 17      | 消費税計                       |        |
|                  | _ 非課税計 /                   |        |

178921222345267829931323345 19201222345267829931323345 192012223455678299313233455 非課税計 端数丸め \*\*純計 売上点数 \*\*総合計 平均単価 戻品 訂正 取引後訂正 取消 印紙領収 両替 万券→両替 万券←両替 万券 取引数 現金在高 9,999,999,999 警告額 F36 券在高 信用在高 F37 F38 F39 信/券 约 \*部門計 E40 F41 F42 F43 F44 F45 F46 F47 F48 F49 一部門計 平均客単価 数 \*\*/\計 \*\*合計 おつり 残額 個数 個 %2 70 符号 割引/割増率 **Z17**Z -0.00% 課税対象 消費税182 課税方法 内税处外税 単品に対して 可能 小計に対して 可能 100.00% 信用2 %率制限 F50 預かり入力 非強制 7,9印字 なし 99, 999, 999 制限額 決済 カード決済なし

#### ● PLU設定の印字例

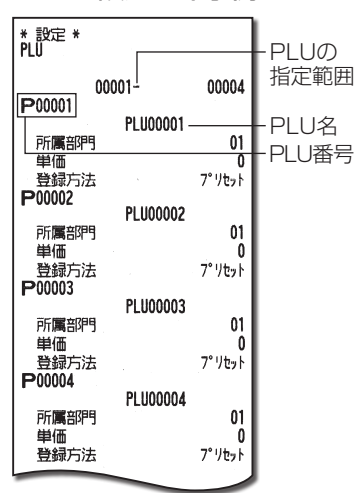

#### ●責任者設定の印字例

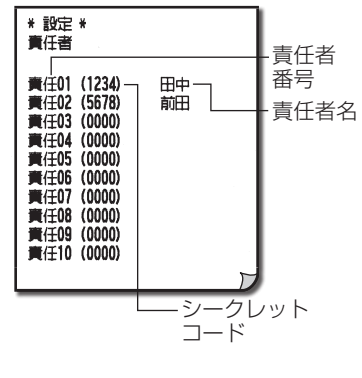

# ●ロゴとメッセージ設定の 印字例

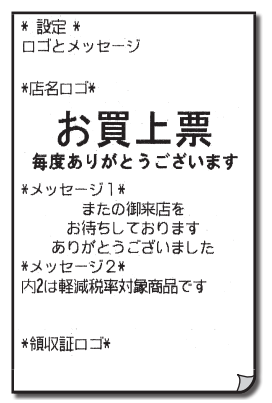

| ●消費税設定の印字                                                                         | 例 |
|-----------------------------------------------------------------------------------|---|
| * 設定 *<br>消費税設定                                                                   |   |
| 端数処理<br>内税 切り捨て<br>外税 切り捨て<br>登録印字                                                |   |
| 外税記号印字 する<br>内税記号印字 する<br>非課税記号印字 する<br>外課税小時印字 する                                |   |
| 八課税/小計口子 9 る<br>  内税額印字 する<br>  消費税 ]<br>  10 xxxxxxxxxxxxxxxxxxxxxxxxxxxxxxxxxxx | L |
| 税率 10.0000%<br>免税点 0<br>消費税2                                                      | L |
| 税率     8.000%       免税点     0       更新予約                                          | L |
| 日付 0000年 0月 0日<br>タイミング 日付更新後<br>更新消費税 1                                          | L |
| 税率 0.0000%<br>免税点 0<br>更新消費税2                                                     |   |
| 税率 0.0000%<br>免税点 0                                                               | J |

●管理者コード設定の印字例

### \* 設定 \* 管理者コード シークレットコート゛ 0000 Γ

### ●バージョンの印字例

| * 設定 *<br>バージョン     |                                                               |
|---------------------|---------------------------------------------------------------|
| 7° ロク* ラムハ* ーシ      | *ョン XE-A207                                                   |
| システム<br>フォント<br>IPL | V 2.12<br>System V2. V2<br>JIS-ROM-01 Ver2. 2<br>XE-A207 2.12 |
|                     |                                                               |

### ●デバイス設定の印字例

| * 設定 *<br>デバイス設定                                                                                                  |                                                                                                    |                    |
|----------------------------------------------------------------------------------------------------|----------------------------------------------------------------------------------------------------|--------------------|
| キー<br>キー操作音<br>画面<br>省電力時間                                                                                        | あり<br>30分                                                                                                    | -現在の<br>印字濃度<br>設定 |
| / 100<br>濃度<br>サン7°ル                                                                                              | 50                                                                                                    | 印字濃度               |
|                                                                                                    | 10 : 0123456789AB<br>20 : 0123456789AB                                                                                                    | の見本                |
|                                                                                                    | 30 : 0123456789AB<br>40 : 0123456789AB<br>50 : 0123456789AB<br>60 : 0123456789AB<br>70 : 0123456789AB<br>80 : 0123456789AB<br>90 : 0123456789AB | - 標準印字<br>濃度       |
| 通信<br>キャンキ(Mo.<br>ターシオ(Mo.<br>通転送、スタートコット<br>エンパンコート<br>タンパンフト<br>シンパンフト<br>キャンキ(Mo.<br>タインフト<br>タイムアクト<br>タイムアクト | 0<br>000001<br>全二重<br>9600bps<br>013<br>7秒<br>0<br>300秒                                                                                         |                    |

| * 設定 *<br>各種設定<br>日付時刻と番号<br>日付 2021年 5月25日<br>時刻 10:26<br>レジ 7.37番号 000000<br>一連番号 00005<br>登録モト**制限<br>直前訂正 可能<br>指定訂正 可能<br>指定訂正 可能<br>全項目取消 可能<br>安払 可能<br>全項目取消 可能<br>安払 可能<br>全項目取消 可能<br>定一 レジート<br>一 単都号<br>ののの<br>市着<br>「一 世シート<br>一 一 可能<br>一 一 一 可能<br>一 一 一 可能<br>一 一 可能<br>一 一 可能<br>一 一 可能<br>一 一 可能<br>一 一 可能<br>一 一 可能<br>一 一 可能<br>一 一 可能<br>一 一 可能<br>一 一 可能<br>一 可能<br>一 一 可能<br>一 一 可能<br>一 一 可能<br>一 一 可能<br>一 可能<br>一 一 一 可能<br>一 二 一 一 一 可能<br>一 二 一 レ ジート<br>一 可能<br>一 二 一 一 一 可能<br>一 二 一 一 可能<br>一 二 一 一 可能<br>一 二 一 一 可能<br>一 二 番 一 可能<br>一 二 番 一 可能<br>一 二 番 一 可能<br>一 二 番 一 可能<br>一 二 番 一 可能<br>一 近 千 小 可能<br>一 二 番 一 可能<br>一 近 千 小 一 可能<br>一 二 番 一 可能<br>一 二 番 一 可能<br>一 二 番 一 可能<br>一 二 番 一 可能<br>一 二 番 一 可能<br>一 二 番 一 可能<br>一 二 番 一 可能<br>一 二 番 一 可能<br>一 二 番 一 可能<br>一 二 番 一 可能<br>一 二 番 一 可能<br>一 二 番 一 可能<br>一 二 番 一 可<br>一 二 番 一 印 字<br>一 工 書 一 い<br>一 二 番 一 印 字<br>一 二 番 一 印 字<br>一 二 番 一 印 字<br>一 二 番 一 印 字<br>一 二 书 一 い<br>一 二 书 一 い<br>一 二 书 一 で 印 字<br>し 本 い<br>1 一 二 ・ 「 印 字<br>し 本 い<br>1 日 本 二 い<br>二 二 小 ジー<br>1 日 本 二 ① い<br>二 二 小 ジー<br>1 日 本 二 ① い<br>二 二 小 ジー<br>1 日 本 二 ① い<br>二 二 小 ジー<br>1 日 本 二 ① い<br>二 二 小 ジー<br>1 日 本 二 ① い<br>二 二 小 ジー<br>1 日 本 二 ① い<br>二 二 小 ジー<br>1 日 本 二 ① い<br>二 二 小 ジー<br>1 日 本 二 ① い<br>二 二 小 ジー<br>1 日 本 二 ① 二 小 ジー<br>1 日 本 二 ① 二 小 二 ① 二 「 二 へ 」 ( 1 二 元 二 ① 二 一 二 ~ 二 ① 二 二 ~ 二 ① 二 二 ~ 二 ① 二 二 ① 二 二 ① 二 ①                                                                                                    | ●各種設定                                                                                                    | この印字例                                                                    |
|----------------------------------------------------------------------------------------------------|----------------------------------------------------------------------------------------------------|--------------------------------------------------------------------------|
| 日付時刻と番号<br>日付 2021年 5月25日<br>時刻 10:26<br>$ u^{3}$ $x_{3}$ 番号 000005<br>登録卡+ <sup>1</sup> 制限<br>直前訂正 可能<br>全項目取消 可能<br>全項目取消 可能<br>全項目取消 可能<br>全項目取消 可能<br>全項目取消 可能<br>支払 可能<br>力金金 可能<br>大金金 可能<br>小数数量 なし<br>100円末満処理 0000<br>印学形式全般<br>近一レシート 可能<br>不加算コード 可能<br>予加算コード 可能<br>予加算コード 可能<br>登録/訂正モ- <sup>1</sup> 、 通常<br>設定/点検輪算/SD<br>道常 50,000<br>印学形式全般<br>短付印字 する<br>一連番号印字 する<br>一連番号印字 する<br>一連番号印字 する<br>一連番号印字 する<br>一項番番目印字 する<br>一項番番目印字 する<br>一項番番目印字 する<br>一項番番目印字 する<br>一項番番目印字 する<br>時刻印字 する<br>一項番番目印字 する<br>一項番番目印字 する<br>一項番番目印字 する<br>同刻/2009<br>第第27点検輪算/SD<br>遺常<br>日付印字形式 近<br>中<br>「方が印字 自力者<br>時刻印字 する<br>一項番番目記字 する<br>一項番番目記字 する<br>一項番番目記字 する<br>一項番番目記字 支払<br>「記書報目記字」 しなし<br>1000<br>110<br>一下子形式 50<br>単価00<br>のPLU が 107<br>り、かず<br>50,000<br>印紙金額<br>50,000<br>印紙金額<br>50,000<br>印紙金額<br>50,000<br>印紙金額<br>50,000<br>に<br>電子が -1 <sup>1</sup> 7<br>111<br>二日<br>二日<br>二日<br>二日<br>二日<br>二日<br>二日<br>二日<br>二日<br>二日                                                                                                    | * 設定 *<br>各種設定                                                                                                    |                                                                          |
| 一連番号         0005           登録七・ド、制限         可能           重直訂正         可能           全項目取消         可能           支払         可能           支払         可能           支払         可能           支払         可能           コピーレシート         可能           フル第コード         可能           20005         可能           フレート         可能           フレジート         可能           フレジート         可能           フレジート         可能           フレジート         可能           フレジート         可能           フレジート         可能           フレジート         可能           フレジート         可能           フレジート         可能           フレジート         可能           フル第         オン           フル第         オン           フッダ/フック         ヘッダ/フック           ヘッダ/フッチ         シジート           営舗レデド         する           フジー         マッジ・           フジー         シジー           店名四・         お買用           現金配         明細           両面ののりンー         野能           支援部ののたい         レない                                                                                                    | 日付時刻と番号<br>日付<br>時刻<br>レジズ9番号                                                                                                    | 2021年 5月25日<br>10:26<br>000000                                           |
| Interaction of the second second se | 一連番号<br>登録t-ト*制限<br>直前訂正                                                                                                    | 0005                                                                     |
| Image State         Image State         Image State <thimage state<="" th="">         Image State         Image State         <thimage state<="" th=""> <thimage state<="" th=""></thimage></thimage></thimage>                                                                                                    | 指定訂正<br>全項目取消<br>戻品登録<br>入金<br>支払<br>両替<br>コピーレシート<br>不加算コート<br>登録機能                                                                    | ? 可可可可可可可可可可可可可可可可可可可可可可可可可可可可可可可可可可可可                                   |
| ローナードロシェース                通常に可字形式、レク・ト<br>登録/訂正モ・・・<br>通常に可字形式、<br>ログロド字             する<br>・連番号印字             する<br>・ッダ/フック<br>ヘッダ/フック<br>ペッダ/フック<br>ペッダ/フック<br>ペッジ/フック<br>ペッジ/フック<br>ペッジ/フック<br>マンクロック<br>ペッジ/フック<br>マンクロック<br>ペッジ/フック<br>マンクロック<br>マンクロック<br>マンクロック<br>ペッジ/フック<br>マンクロック<br>マンクロック<br>マンクロック<br>マンクリント<br>マンクリント<br>マンクリント<br>マンクリント<br>マンクリント<br>マンクリント<br>マンクリント<br>マンクリント<br>マンクリント<br>マングジンロック<br>マングジンロック<br>マングジンロック<br>マングジンロック<br>マングジント<br>アンクリント<br>ロント<br>田細<br>田会のレノート<br>田細<br>田童のレノート<br>田細<br>田童子のシート<br>ロシート<br>田細<br>田童のレノート<br>日間細<br>田童子のシート<br>ロシート<br>日<br>ロント<br>ロント                                                                                                    | 小数数量<br>100円未満処理                                                                                                    | なし<br>0000                                                               |
| いッグ/ファク         全シュー           パッグ/ファク         全シュー           アッパロ字         全シュー           店名ロゴ         印字           パングロ字         全シュー           店名ロゴ         印字           パングロ字         日           登録ロジア形式         登録ジェポーシット           日細         両着のシットモロ字         日細           両着のシットモロ字         日細           両着のシットモロ字         日細           両着のシットキ発行         する           単価ののPLU         「キは、のみ           PLU-・ドロ字         しない           川キャーで印字         しない           町紙金額         50,000           領収証知         領収証知           海球の証知         頭収証知           第収証記         のわの           日総会額         50,000           市総金額         50,000           市地(加速金額         0000           日総金額         50,000           市地(加速金額         50,000           市しなった         0000           日総金額         50,000           市とず・ドロ字         しない           電デ・ドロタ         0000           日<金貨目                                                                                                    | 中子形式主版<br>通常印字形式<br>登録/訂正モード<br>設定/点検精算<br>日付印字<br>時刻印字<br>一連番号印字                                                                       | <sup>レジート</sup><br>通常<br>するる<br>する                                       |
| 日本にも、<br>アン・<br>日子の<br>日本<br>日本                                                                                                    | <ul> <li>ヘッダ・/フッタ</li> <li>ヘッダ・/フッタ</li> <li>フック印字</li> <li>店名ロゴ・印字</li> <li>メットージ・10字</li> <li>メットージ・20印字</li> <li>登録FIC字形式</li> </ul> | 全レシート<br>全レシート<br>お買上票<br>^ヮダ<br>なし                                      |
| 領収証         領収証辺*         領収証辺*         領収証辺*         領収証辺*         病収証2*         あり           情収証控え         あり         人         人         <                                                                                                    | 登録シートアルメー<br>登録シート日字<br>事後・ユ*・・シート<br>現金単品売のシート発行<br>単価0のPLU<br>PLUコートで日字<br>買上点数日字<br>合計前紙送り<br>日紙貼付け<br>日紙毛谷類                         | 明細<br>明細<br>するみ<br>しない<br>しないる<br>しない<br>しない<br>しない<br>しない<br>したの<br>の00 |
| 売上ボートロ子 PLUボートロテ PLUボートロテ PLUボートロテ PLUボーム PLUボーム PLUボーム PLUボーム PLUボーム PLUボーム PLUボーム PLUボーム PLUボーム PLUボーム PLUボーム PLUボーム PLU PLU PLU PLU PLU PLU PLU PLU PLU PLU                                                                                                    | 領収証<br>領収証四ご<br>領収証控え<br>任意額内税印写<br>領収証番号<br>印紙金額                                                                                       | 領収証ロゴ<br>あり<br>こ しない<br>0000<br>50,000                                   |
| 田字形式 通常<br>メモリフル時 無視<br>日計全項目精算<br>全ず-9自動書込 しない<br>売上自動書込 しない<br>電子ジャーナル クリアしない                                                                                                    | <ul> <li>売上レボート印字</li> <li>PLUレボ 0スキッフ</li> <li>レボートゼ ロスキッフ</li> <li>集計期間印字</li> <li>電子ジャーナル</li> </ul>                                 | する<br>する<br>しない                                                          |
| エ/ フロ野香込 しない<br>売上自動書込 しない<br>電子デャーナル クリアしない                                                                                                    | 印字形式<br>メモリフル時<br>日計全項目精算                                                                                                    | 通常無視                                                                     |
|                                                                                                    | =アフ ーフ目野書レ<br>売上自動書込<br>電子ジャーナル                                                                                                    | ▲ しない<br>しない<br>クパアしない                                                   |
|                                                                                                    |                                                                                                    |                                                                          |

#### ~~ --- /=-1 \_ \_ \_ \_

| 各種設定をするとき |
|-----------|

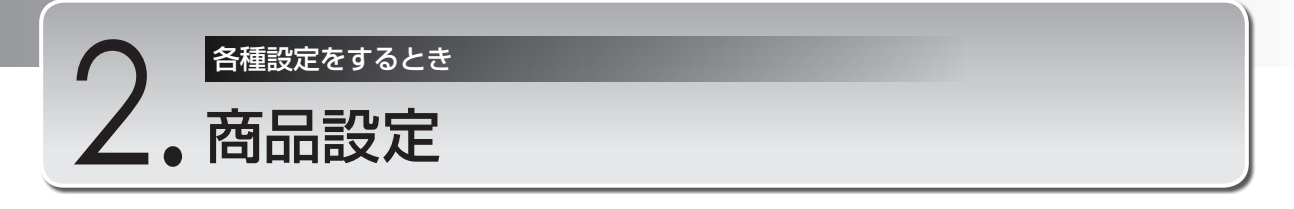

商品設定メニューでは次の項目を設定することができます。

- ・部門ごとに、単価や単価の登録方法などを設定する(部門の設定)
- ・PLUごとに、単価や単価の登録方法などを設定する(PLUの設定)
- ・PLUを、一定の範囲を指定してから、一括して設定する(PLU範囲の設定)

### 商品設定メニューを表示する

商品設定メニューを表示します。

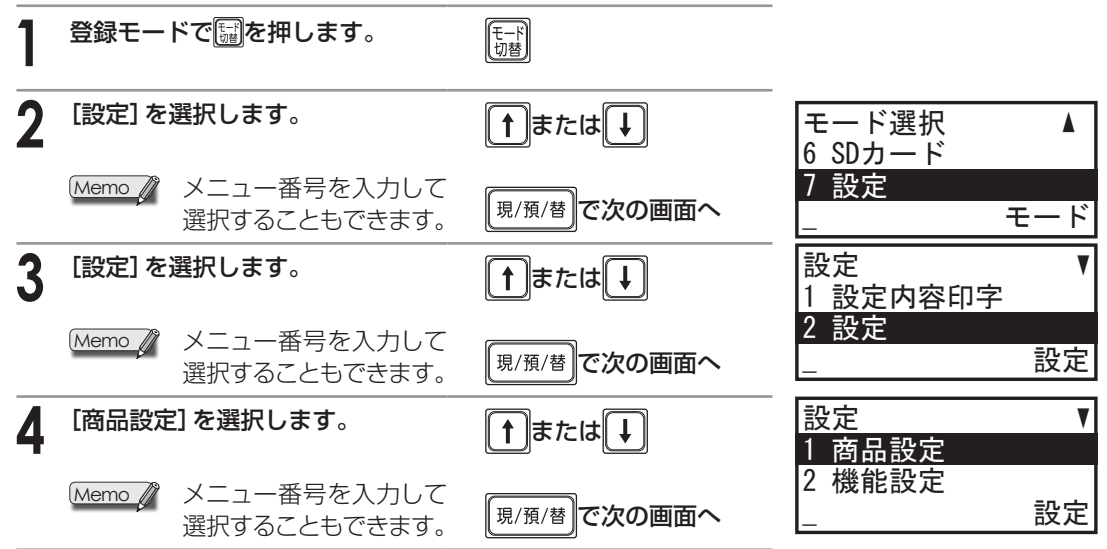

### 部門の設定

部門ごとに次の項目を設定することができます。

・単価

- ・符号のプラス/マイナス
- ·部門名(文字設定)
- ・消費税の種類
- ·課税方法
- ・単価の登録方法
- ・登録単価の制限額(初期値は9,999,999)
- ・現金単品売り

#### Memo / 例の手順1~10のキー操作について

- ・項目を選択するとき : ①または ●を押して選択します。
- ・選択項目を設定するとき : 💽 または 🕍を押します。
- ・数値訂正をするとき : 200で消去後、再入力します。
- ・入力内容を確定するとき : 🗒を押します。
- ・設定を途中で中止するとき:🎆を押します。

例

部門1に次の内容を設定するとき

単価300円、プラス符号(プラス部門)、部門名「果実」、消費税1、内税、オープン&プリセット登録、登録単価の制限額(99,999円まで)、現金単品売りしない

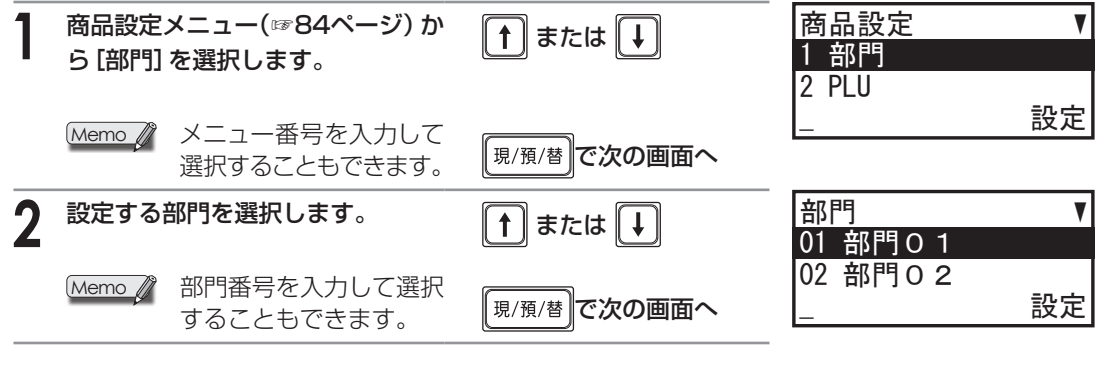

### ◆単価の設定

部門ごとに単価を設定します。

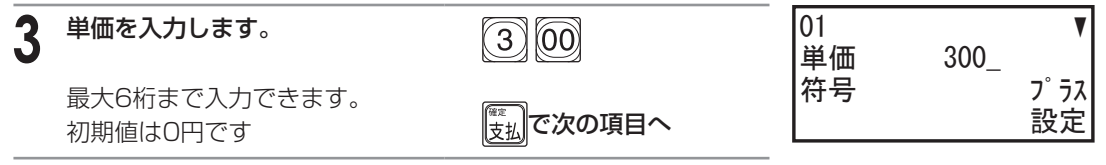

### ◆符号のプラス/マイナス

通常の売上を登録するプラス部門、または支払い金額を登録するマイナス部門を設定します。

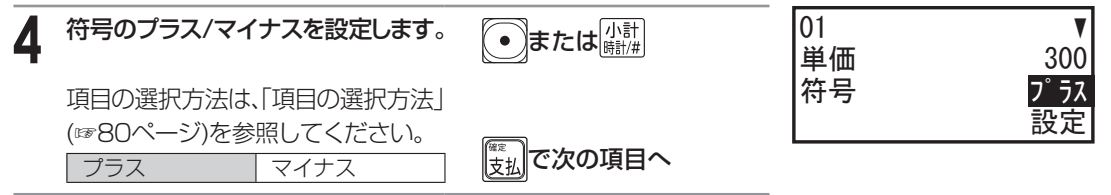

### ◆部門名の設定

それぞれの部門について、文字(部門名)を半角サイズで最大16文字まで設定できます。 初期値は、部門番号1の場合「部門01」です。

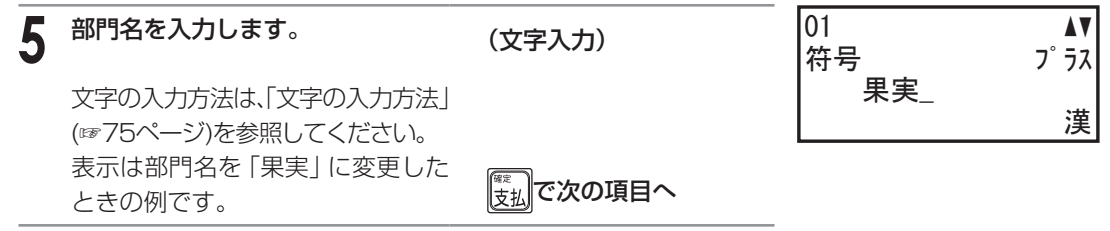

### ◆消費税の種類の設定

消費税1/消費税2を設定します。消費税の設定内容についての詳細は「お店に合わせて消費税を設定 (変更)する」(☞117ページ)を参照してください。

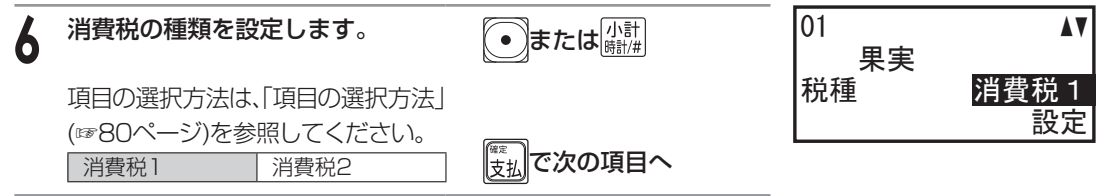

### ◆課税方法の設定

それぞれの部門で、登録する商品の課税方法を非課税/外税/内税から選択します。

| 7 | 課税方法を設定します。        | <ul> <li>または</li> <li>         ・</li> <li>         ・</li></ul> | 01<br>税種 | ▲▼<br>消費 <u>税</u> 1 |
|---|--------------------|----------------------------------------------------------------------------------------------------|----------|---------------------|
|   | 項目の選択方法は、「項目の選択方法」 |                                                                                                    | 課税方法     | 内税                  |
|   | (☞80ページ)を参照してください。 |                                                                                                    |          | 設定                  |
|   | 非課税 外税 内税          | <u>支払</u> で次の項目へ                                                                                                    |          |                     |

### ◆単価の登録方法の設定

それぞれの部門について単価の登録方法を選択します。 オープン登録:置数キーによって単価を打ち込む登録方法です。 プリセット登録:あらかじめ設定されている単価(プリセット単価)を使用する登録方法です。

| 8 | 単価の登録方法を設定します。                                                                                | ●または小計     | 01     ▲▼<br>課税方法内税                    |
|---|-----------------------------------------------------------------------------------------------|------------|----------------------------------------|
|   | 項目の選択方法は、「項目の選択方法」<br>(☞80ページ)を参照してください。<br>登録禁止<br>オープン<br>プリセット<br>オープン&プリセット<br>オープン&プリセット | 「まま」で次の項目へ | 登録方法 <mark>オープン&amp;プリセット</mark><br>設定 |
|   | <ul> <li>と、登録方法には「オー<br/>プン&amp;プリセット」が適<br/>用されます。</li> <li>単価の制限額の設定</li> </ul>             |            |                                        |

登録金額の誤りを防ぐために、登録単価を制限できます。

| 9 | 登録単価の制限額を入力します。                       | 999999   | 01   ▲▼<br>登録方法オープン&プリセット |
|---|---------------------------------------|----------|---------------------------|
|   | 初期値は9,999,999です。<br>「0」に設定すると、オープン登録が |          | 制限額 99999設定               |
|   | 禁止されます。                               | 変払で次の項目へ |                           |

### ◆現金単品売りの設定

単品で現金売りするときに用いると便利な機能です。現金単品売り指定の部門へ登録をおこなうと、 自動的に現金売りとして取引を終了します。ただし、通常の部門登録後、現金単品売りの部門を登録 しても、取引は終了せず登録を続けることができます。

| 10 現金単品売りを設定します。                                                                      | ●または [赤計]                           | 01<br>制限額  | <b>▲</b><br>99, 999 |
|---------------------------------------------------------------------------------------|-------------------------------------|------------|---------------------|
| 項目の選択方法は、「項目の選択方法」<br>(☞80ページ)を参照してください。<br>しない する                                    |                                     | 現金単品売り<br> | しない<br>設定           |
| <b>設定内容を確定します。</b><br>次部門の設定画面が表示されます。<br>次部門の設定を続けておこなう場<br>合は、手順3~10をおこなってく<br>ださい。 | <sup>現/預/替</sup> )で確定し<br>次部門の設定画面へ |            |                     |
| 11 設定を終了します。<br>別の部門の設定を続けておこなう<br>場合は、手順2~10をおこなって<br>ください。                          | (京志<br>(注意制)<br>(純明時)               |            |                     |

### PLUの 設定

PLU番号を使うと、部門より細分化された商品管理ができます。

- PLU番号には、次の項目を設定することができます。
- ・単価
- ·所属部門
- ·商品名
- ・単価の登録方法
- Memo / 例の手順1~6のキー操作について ・項目を選択するとき

・数値訂正をするとき

- : 1または + を押して選択します。
- ・選択項目を設定するとき : ●または熾慢を押します。
  - : ⑦⑦で消去後、再入力します。

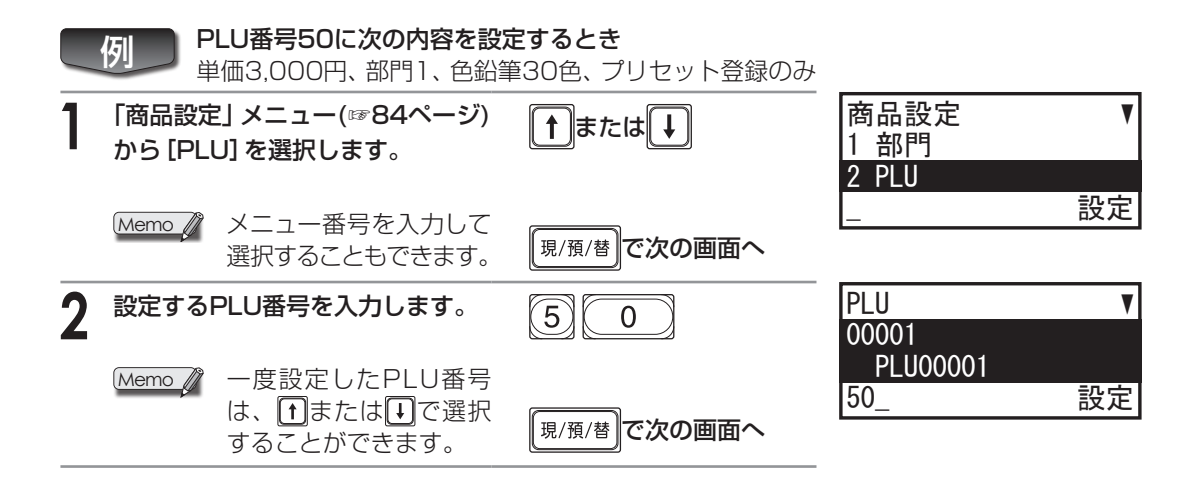

### ◆単価の設定

PLU番号ごとに単価を設定します。

Memo / 単価を「O円」に設定すると、サービス品 (無料奉仕品) などの登録ができます。

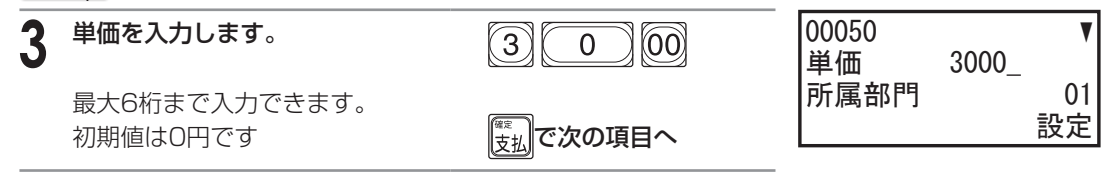

### ◆所属部門の設定

符号のプラス/マイナス、消費税に対する属性、現金単品売りの指定、登録単価の制限額は、所属する 部門の設定内容にしたがいます。

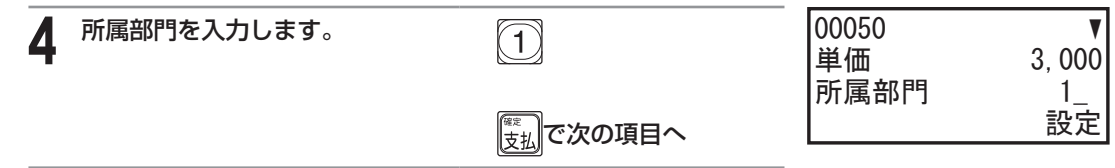

### ◆商品名の設定

それぞれの商品について、文字(商品名)を半角サイズで最大16文字まで設定できます。 初期値は、PLU番号です。

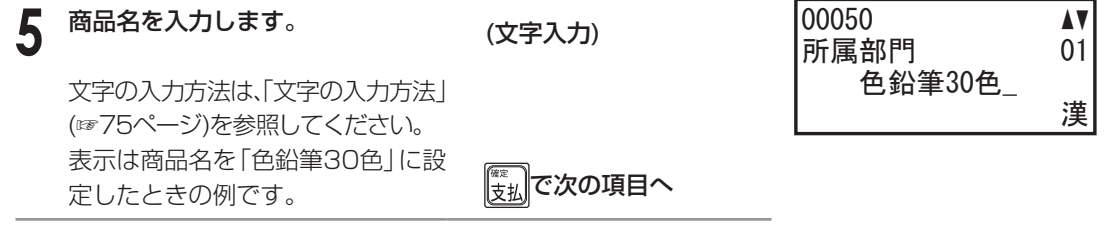

### ◆単価の登録方法の設定

それぞれのPLU番号について単価の登録方法を選択します。 オープン登録:置数キーによって単価を打ち込む登録方法です。 プリセット登録:あらかじめ設定されている単価(プリセット単価)を使用する登録方法です。

| 6 登録方法を設定します。                                                                                                    | ●または 「小計 」 「 ・ ・ ・ ・ ・ ・ ・ ・ ・ ・ ・ ・ ・ ・ ・ ・ ・ ・ | 00050 ▲<br>色鉛筆30色             |
|----------------------------------------------------------------------------------------------------|--------------------------------------------------|-------------------------------|
| 項目の選択方法は、「項目の選択方法」<br>(☞80ページ)を参照してください。                                                                                            |                                                  | 登録方法 <mark>プリセット</mark><br>設定 |
| 登録禁止<br>オープン<br>プリセット<br>オープン&プリセット                                                                                                 |                                                  |                               |
| 設定内容を確定します。<br>次のPLU番号の設定画面が表示さ<br>れます。                                                                                             | <sup>現/預/替</sup> で確定し<br>次のPLU番号の設定画面へ           |                               |
| 7 設定を終了します。<br>次のPLU番号の設定を続けておこ<br>なう場合は、手順2~6をおこなっ<br>てください。                                                                       | (第3)<br>(注意用)<br>(投程的)                           |                               |
| Memo<br>不要になったPLUを88ページ<br>①削除するPLUを①または〕<br>②<br>② を押します。<br>③ 確認画面が表示されたら、<br>④<br>③<br>⑦<br>⑦<br>⑦<br>⑦<br>⑦<br>⑦<br>⑦<br>⑦<br>⑦ | の手順2で削除するときは、次<br>選択します。<br>〕または↓↓で「はい」を選択しま     | このとおり操作します。<br>ます。            |

各種設定をするとき

### PLU範囲の設定

PLUを、一定の範囲を指定してから、一括して設定します。また、すでに設定しているPLUを一括して修正したり、一括して削除したりできます。

PLU番号ごとに次の項目を設定することができます。

- ・単価
- ·所属部門
- ・商品名
- ・単価の登録方法
- Memo Øの手順1~8のキー操作について
  - ・項目を選択するとき : ①または ひを押して選択します。
  - ・選択項目を設定するとき : 💽 または 🕍 を押します。
  - ・数値訂正をするとき : 200で消去後、再入力します。
  - ・入力内容を確定するとき : 🗒を押します。

|   | 例 PLU番号6~10に次の内容を<br>単価200円、部門1、魚介類、      | <b>を設定するとき</b><br>プリセット登録のみ                                       |                            |                     |
|---|-------------------------------------------|-------------------------------------------------------------------|----------------------------|---------------------|
| 1 | 「商品設定」 メニュー(☞84ページ)<br>から [PLU範囲] を選択します。 | <b>↑</b> または                                                      | 商品設定<br>2 PLU<br>3 PLU範囲   | <u>ا</u>            |
|   | Memo メニュー番号を入力して<br>選択することもできます。          | 現/預/替 で次の画面へ                                                      | _                          | 設定                  |
| 2 | 設定する範囲の始まりのPLU番号<br>を入力します。               | 6                                                                 | PLU範囲<br>スタートコード<br>エンドコード | 6_<br>00000         |
|   |                                           | (注意)で次の項目へ                                                        |                            | 設定                  |
| 3 | 設定する範囲の終わりのPLU番号<br>を入力します。               |                                                                   | PLU範囲<br>スタートコード<br>エンドコード | ▼<br>00006<br>10    |
|   |                                           | 「<br>支払」で次の項目へ                                                    |                            |                     |
| 4 | 選択したPLU範囲に対する処理内<br>容を選択します。              | <ul> <li>または</li> <li>(小計)</li> <li>(小計)</li> <li>(小計)</li> </ul> | PLU 範囲<br>エント゛コート゛<br>種別   | ▲<br>00010<br>作成&修正 |
|   | 項目の選択方法は、「項目の選択方法」<br>(☞80ページ)を参照してください。  |                                                                   |                            | 設定                  |
|   | 削除 修正のみ 作成&修正                             | 現/預/替 で次の画面へ                                                      |                            |                     |

### ◆単価の設定

PLU番号ごとに単価を設定します。 初期値は、空白です。

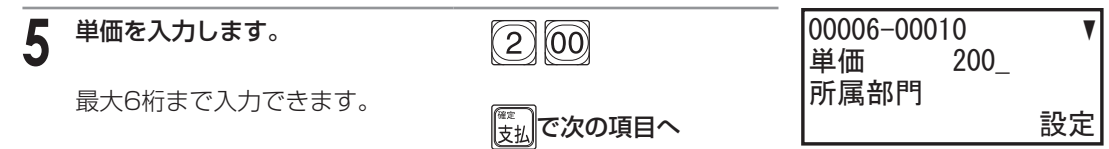

### ◆所属部門の設定

符号のプラス/マイナス、消費税に対する属性、現金単品売りの指定、登録単価の制限値は、所属する 部門の設定内容にしたがいます。

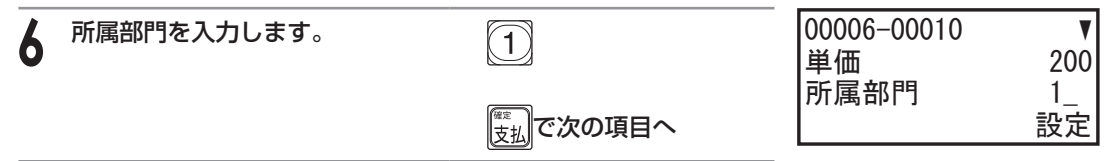

### ◆商品名の設定

それぞれの商品について、文字(商品名)を半角サイズで最大16文字まで設定できます。 初期値は、空白です。

| 7 | 商品名を入力します。                               | (文字入力)         | 00006-00010<br>所属部門 | <b>▲</b> ▼<br>01 |
|---|------------------------------------------|----------------|---------------------|------------------|
|   | 文字の入力方法は、「文字の入力方法」<br>(☞75ページ)を参照してください。 |                | 魚介類_<br>            | 漢                |
|   | 表示は商品名を「魚介類」 に設定し<br>たときの例です。            | (東京)<br>で次の項目へ |                     |                  |

### ◆単価の登録方法の設定

それぞれのPLU番号について単価の登録方法を選択します。 オープン登録:置数キーによって単価を打ち込む登録方法です。 プリセット登録:あらかじめ設定されている単価(プリセット単価)を使用する登録方法です。

| 8  | 登録方法を設定します。 項目の選択方法は、「項目の選択方法」 (☞80ページ)を参照してください。                   | ●<br>または<br><sup>                                    </sup> | 00006-00010<br>魚介類<br>登録方法 | ▲<br>プリセット<br>設定 |
|----|---------------------------------------------------------------------|-------------------------------------------------------------|----------------------------|------------------|
|    | 登録禁止<br>オープン<br>プリセット<br>オープン&プリセット                                 |                                                             |                            |                  |
| 設定 | <b>E内容を確定します。</b><br>別のPLU範囲の設定を続けておこ<br>なう場合は、手順2~8をおこなっ<br>てください。 | 現/預/替<br>で確定します                                             |                            |                  |
| 9  | 設定を終了します。                                                           | 原る<br>強命制<br>解解除                                            | -                          |                  |

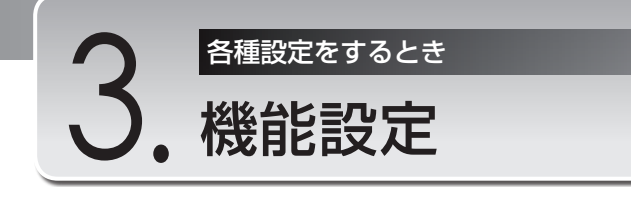

機能設定メニューでは、次の設定をおこないます。

- · 🕞、 🗐、 🗐のキーを設定する(🗐、 🗐、 🗐の設定)
- ・ (図)、(図)のキーを設定する(図)、(図の設定)
- · <sub>現/預/</sub>省、 続、 酬、 翻のキーを設定する (<sup>現/預/</sup>督、 続、 酬、 翻の設定)
- ・その他のキーを設定する(その他機能名の設定)

## 機能設定メニューを表示する

機能設定メニューを表示します。

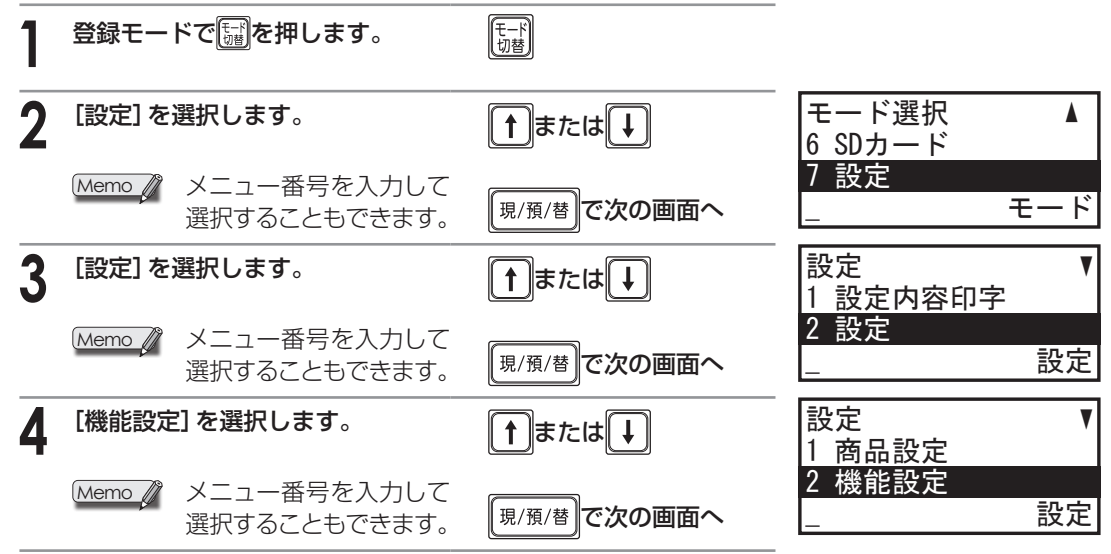

### ⊕、<sup>™</sup>1、<sup>™</sup>2の設定

回、MI、M2のキーごとに次の項目を設定することができます。

- ・機能名(文字設定)
- ・符号のプラス/マイナス
- ・値引額(1%1)、1%2の場合は割引/割増率)
- ・消費税の種類
- ·課税方法
- ・値引き/割引の対象
- ・値引額の制限額(初期値は9,999,999)/割引率の制限(初期値は100)

#### Memo Ø 例の手順1~9のキー操作について

- ・項目を選択するとき : ①または〕を押して選択します。
- ・選択項目を設定するとき : 💽 または 🕍を押します。
- ・数値訂正をするとき ご 🚾 ご消去後、再入力します。
- ・入力内容を確定するとき : 🗓を押します。

例

### ⊖に次の内容を設定するとき

マイナス符号(値引き)、値引額30円、消費税1および消費税2、内税および外税対象、 単品および小計からの値引き、値引き制限額(99,999円)

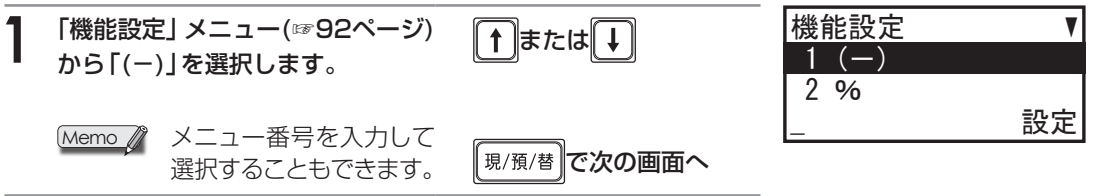

### ◆機能名の設定

登録、点検、精算時に表示または印字される機能名を、半角サイズで最大12文字まで設定できます。 初期値は⊖のときは「(-)」、「約のときは「%」、「約のときは「%」、

| 2 | 機能名を入力します。                               | (文字入力) | (-) | 値引 | V         |
|---|------------------------------------------|--------|-----|----|-----------|
|   | 文字の入力方法は、「文字の入力方法」<br>(☞75ページ)を参照してください。 |        | 符号  |    | マイナス<br>漢 |
|   | 表示は⊖の機能名を「値引」に変更<br>したときの例です。            | で次の項目へ |     |    |           |

### ◆符号のプラス/マイナスの設定

符号を「プラス」に設定すると、値増し(プレミア)/割増しとしてはたらきます。「マイナス」に設定すると値引き/割引としてはたらきます。

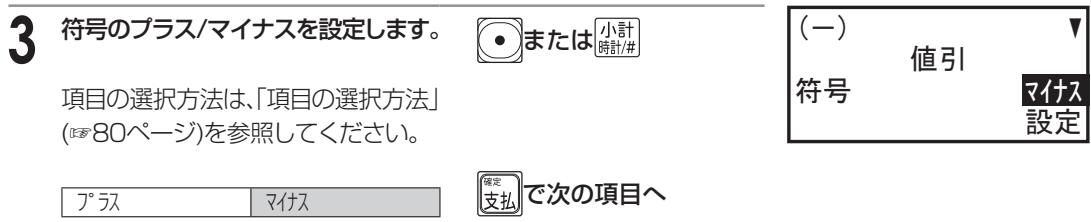

### ◆値引額/割引(増)率の設定

⊖に値引額を設定しておくと、⊖を押すだけで、その値引額を登録できます。 ≤≤のののであるので、<br/>≤の値引額を設定しておくと、<br/>>>>>の値引額を登録できます。

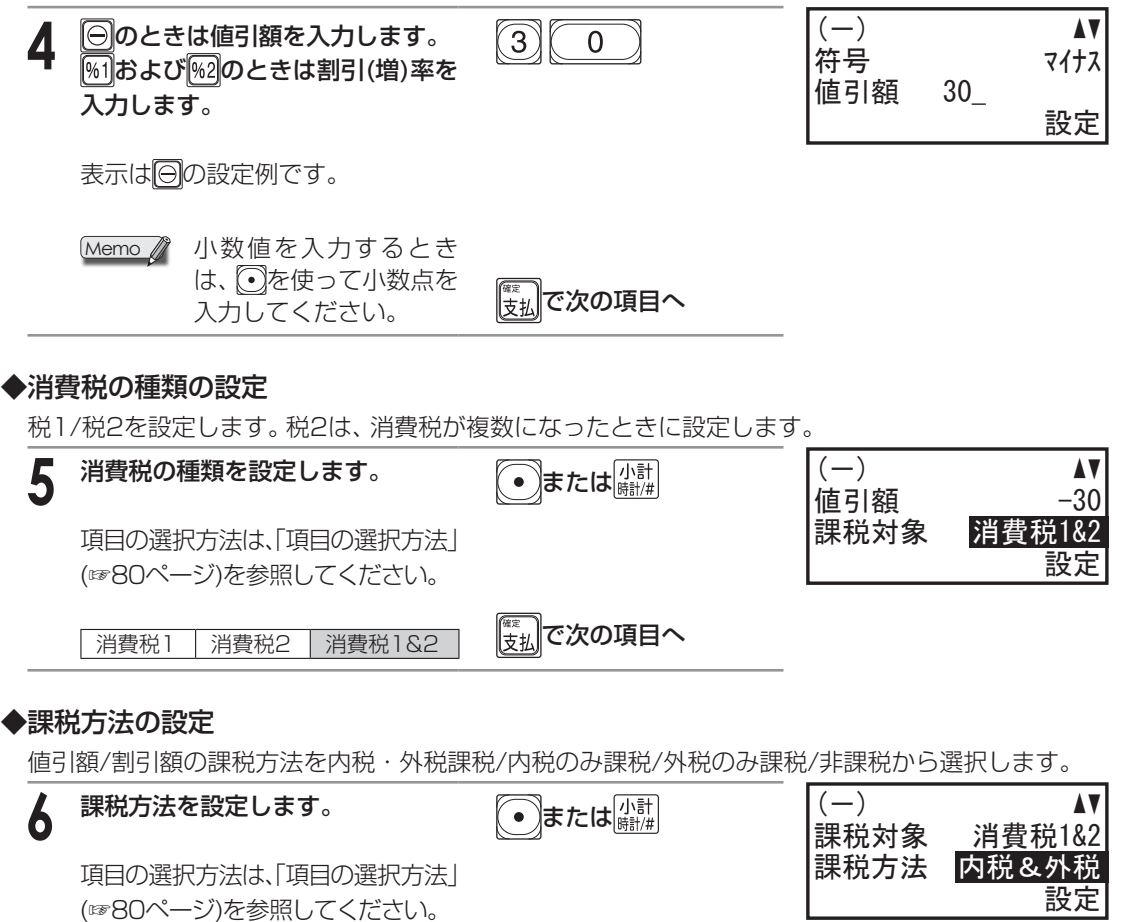

| 非課税   |          |
|-------|----------|
| 外税    |          |
| 内税    |          |
| 内税&外税 | 支払で次の項目へ |

#### ◆値引き/割引の対象(単品)の設定 個々の商品からの値引き/割引を禁止にすることができます。 (-)値引き/割引の対象(単品)を設定し ・またはい計 課税方法 内税&外税 ます。 単品に対して 可能 設定 項目の選択方法は、「項目の選択方法」 (11880ページ)を参照してください。 [\*\*\* 支払]で次の項目へ 可能 禁止 ◆値引き/割引(小計)の対象 小計からの値引き/割引を禁止にすることができます。 8 値引き/割引の対象(小計)を設定し (-)または「小計」 • 単品に対して 可能 ます。 小計に対して 可能 設定 項目の選択方法は、「項目の選択方法」 (11880ページ)を参照してください。 | 支払| で次の項目へ 可能 禁止 ▶値引額の制限額/割引率の制限 登録金額の誤りを防ぐために、値引額/割引(増)率の制限を設定できます。 (-)─のときは制限額を入力します。 9 9 9 9 9 9 9 小計に対して 可能 %1および %2のときは制限率を入 99999 制限額 力します。 設定 値引額())の初期値は9,999,999、 割引率(1%1および1%2)の初期値は 100です。 「0」に設定すると値引額/割引率の 登録が禁止されます。 表示は回の設定例です。 Memo 🥼 小数値を入力するとき は、●を使って小数点を 入力してください。 10 設定を終了します。 現/預/替

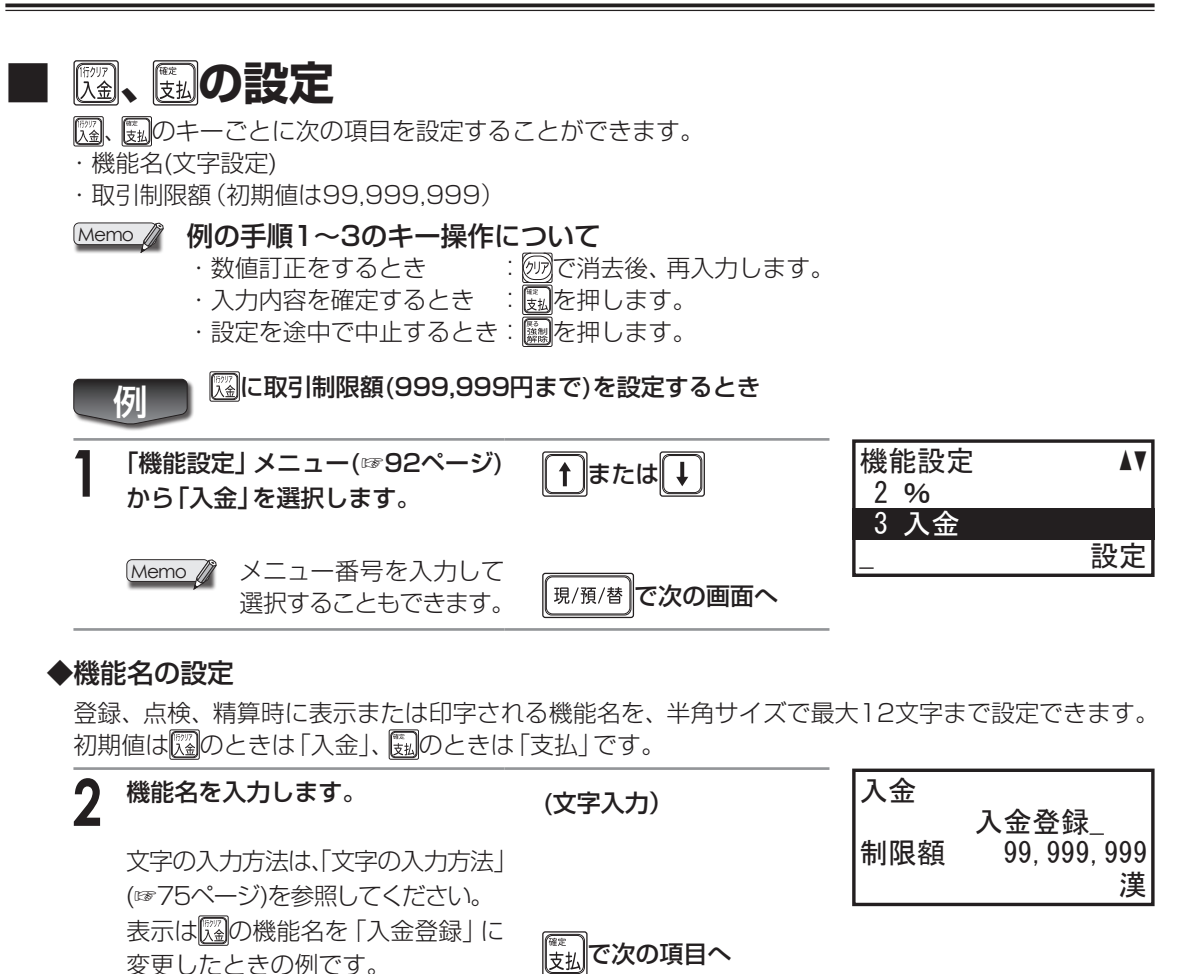

◆取引制限額の設定

取引制限額が設定できます。

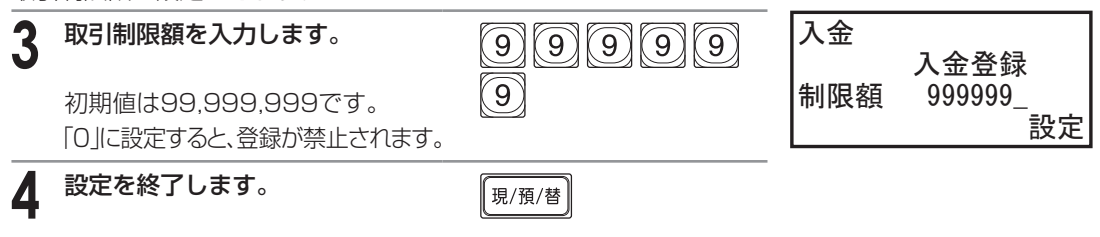

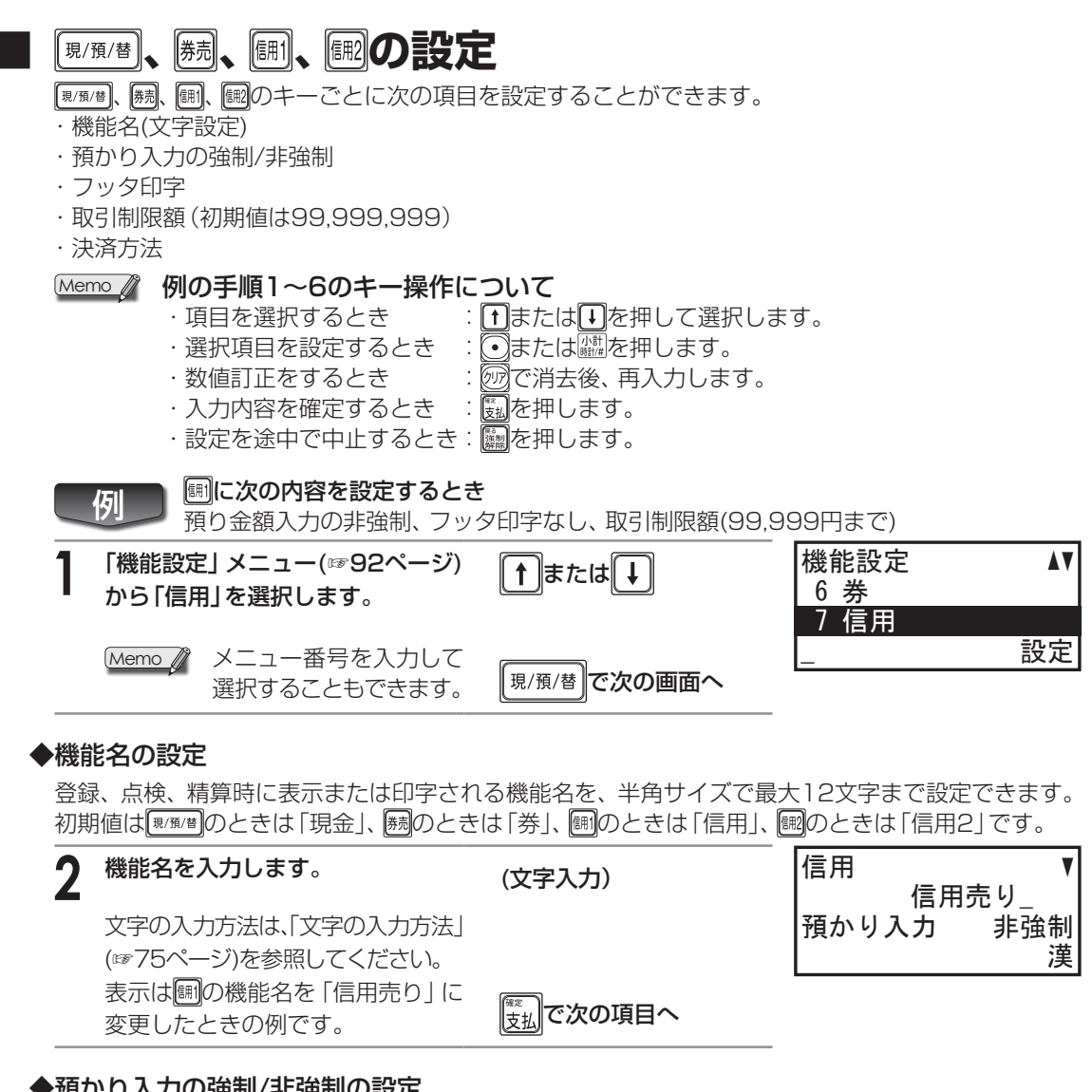

### ◆預かり入力の強制/非強制の設定

預かり金額の入力強制を設定しておくことができます。

| 3 | 預かり金額の入力強制を設定します。                        | ●または 「小計 」 時計/#  | 信用 ▼<br>信用売り |
|---|------------------------------------------|------------------|--------------|
|   | 項目の選択方法は、「項目の選択方法」<br>(☞80ページ)を参照してください。 |                  | 預かり入力<br>設定  |
|   | 非強制 強制                                   | (素)<br>支払)で次の項目へ |              |

### ◆フッタ印字

各キーに対して個別にレシートの下端(フッタ)へメッセージを印字する/しないを設定できます。 「フッタ印字あり」に設定したときは、「フッタ印字の選択」(☞109ページ)でフッタ印字を「締めキー による」に設定してください。

| 4 フッタ印字の設定をします。                                                                                                    | ●または小計 時計/#                                                                                                    | 信用 ▲▼                                                        |
|----------------------------------------------------------------------------------------------------|----------------------------------------------------------------------------------------------------|--------------------------------------------------------------|
| 項目の選択方法は、「項目の選択方法                                                                                                    |                                                                                                    |                                                              |
| (1180ページ)を参照してください。                                                                                                    |                                                                                                    | 設定                                                           |
| なしあり                                                                                                    | で次の項目へ                                                                                                    |                                                              |
| 取り制限商の設守                                                                                                    |                                                                                                    | _                                                            |
|                                                                                                    |                                                                                                    |                                                              |
| 取51制限額の設定でさま9。<br>                                                                                                    |                                                                                                    |                                                              |
| 5 取引制限額を入力します。                                                                                                    | 999999                                                                                                    | 信用 ▲<br> フッタ印字 なし                                            |
| 初期値は99.999.999です。                                                                                                    |                                                                                                    | 制限額 99999_                                                   |
| 「0」に設定すると そのキーの体目                                                                                                    | ₽                                                                                                    | 設定                                                           |
|                                                                                                    |                                                                                                    |                                                              |
| が禁止されます。                                                                                                    |                                                                                                    |                                                              |
| が禁止されます。                                                                                                    | ( <u>東京</u> )で次の項目へ                                                                                                    |                                                              |
| が禁止されます。                                                                                                    | ***<br><u> 変払</u> で次の項目へ                                                                                                    | _                                                            |
| <ul> <li>○ 「○」に設定すると、とのキーの使用</li> <li>○ が禁止されます。</li> <li>○ 決済方法の設定</li> </ul>                                                                                                    | (***<br>(***)<br>(***)<br>(***)<br>(***)<br>(***)<br>(***)<br>(***)<br>(***)<br>(***)<br>(***)<br>(***)<br>(***)<br>(***)<br>(***)<br>(***)<br>(***)<br>(**)<br>(**)<br>(*)<br>( | -                                                            |
| <ul> <li>▶決済方法の設定</li> <li>とのよりの使用</li> <li>か禁止されます。</li> <li>→決済方法の設定</li> <li>決済するカードを設定できます。</li> </ul>                                                                                                    | ************************************                                                                                                    | _                                                            |
| <ul> <li>         ・         が禁止されます。         </li> <li>         ・         決済するカードを設定できます。         </li> <li>         ・</li></ul>                                                                                                    | (weight) で次の項目へ (●)または (小計) (小計) (小計) (時前)(#)                                                                                                    | -<br>信用   ▲<br>制限額_   99,999                                 |
| <ul> <li>         ・         が禁止されます。         </li> <li>         ・         決済方法の設定         </li> <li>         決済するカードを設定できます。         </li> <li>         ・         次済するカードを選択します。         </li> <li>         カード決済なし     </li> </ul> | ************************************                                                                                                    | -<br>信用 ▲<br>制限額 99,999<br>決済 カード決済なし                        |
| <ul> <li>         が禁止されます。         <ul> <li>             決済方法の設定             </li> <li>             決済するカードを設定できます。             </li> <li></li></ul></li></ul>                                                                      | **<br>(***<br>(***<br>(***<br>***<br>***<br>***<br>**                                                                                                    | ー<br>信用   ▲<br>制限額   99,999<br>決済 <mark>カード決済なし</mark><br>設定 |
| ・決済方法の設定             決済するカードを設定できます。             ・決済するカードを選択します。             カード決済なし             クレジット            デビット                                                                                                    | **<br>(**<br>(**<br>(**<br>**<br>**<br>**<br>**<br>**<br>*                                                                                                    | -<br>信用 ▲<br>制限額 99,999<br>決済 <mark>カード決済なし</mark><br>設定     |
| ・決済方法の設定             決済するカードを設定できます。             ・決済するカードを選択します。             カード決済なし             クレジット             デビット             銀い                                                                                              | 「<br>(w<br>支払)で次の項目へ<br>(小計<br>)<br>)<br>または<br>(小計<br>)<br>)<br>)<br>)<br>(小計<br>)<br>)<br>)<br>)<br>)<br>)<br>)<br>)<br>)<br>)<br>)<br>)<br>)                                                                                                    | 「<br>信用 ▲<br>制限額 99,999<br>決済 <mark>カード決済なし</mark><br>設定     |
| ・決済方法の設定             決済するカードを設定できます。             ・決済するカードを選択します。             カード決済なし             クレジット            デビット             銀聯             ハゾットデビット銀聯             のがジットデビット銀聯                                                | ■ 「 ● または 「小計 」 「 ● または 「 小計 」 」                                                                                                    | ー<br>信用 ▲<br>制限額 99,990<br>決済 <mark>カード決済なし</mark><br>設定     |
| <ul> <li>         か禁止されます。         </li> <li>         決済方法の設定         決済するカードを設定できます。      </li> <li>          かード決済なし<br/>クレジット<br/>デビット<br/>銀聯</li></ul>                                                                          | ■<br>(<br>(<br>)<br>(<br>)<br>または<br>(小計<br>)<br>(<br>)<br>)<br>(<br>)<br>)<br>(<br>)<br>)<br>)<br>)<br>)<br>)<br>)<br>)<br>)<br>)<br>)<br>)<br>)                                                                                                    | ー<br>信用   ▲<br>制限額   99,999<br>決済 <mark>カード決済なし</mark><br>設定 |
| が禁止されます。         決済するカードを設定できます。 <td>■<br/>( 「 ( ( ) ( ) ( ) ( ) ( ) ( ) ( ) ( ) (</td> <td>-<br/>信用 ▲<br/>制限額 99,999<br/>決済 <mark>カード決済なし</mark><br/>設定</td>                                                                       | ■<br>( 「 ( ( ) ( ) ( ) ( ) ( ) ( ) ( ) ( ) (                                                                                                    | -<br>信用 ▲<br>制限額 99,999<br>決済 <mark>カード決済なし</mark><br>設定     |
| icitize y alex, 200+ 00g/         が禁止されます。         決済するカードを設定できます。         メ済するカードを選択します。         カード決済なし         クレジット         デビット         銀聯         クルジット <sup>*</sup> ビット銀聯         nanaco         WAON         QUICPay        | (●)または小計<br>(●)または<br>(例前)/#                                                                                                    | -<br>信用 ▲<br>制限額 99,999<br>決済 <mark>カード決済なし</mark><br>設定     |

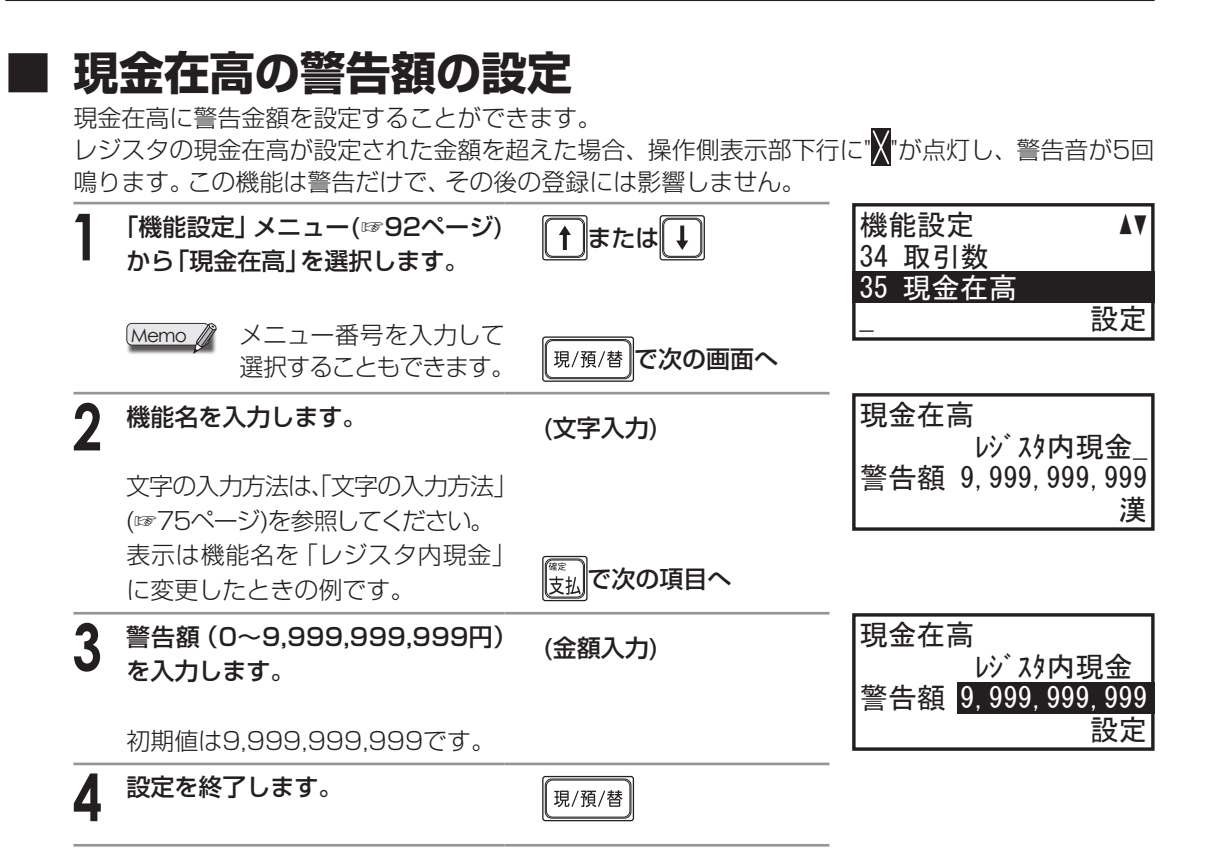

## その他の設定

登録、点検、精算時に表示または印字される機能名を半角文字サイズで最大12文字まで設定できます。 初期値は機能キー番号表(☞100ページ)を参照してください。

| 1 | 「機能設定」メニュー(☞92ページ)<br>から設定するメニュー番号を入力                                   | (数字入力)      | 機能設定<br>23 平均単価 | ۸V |
|---|-------------------------------------------------------------------------|-------------|-----------------|----|
|   | します。                                                                    | 現/預/替で次の画面へ | 24 戻品<br>       | 設定 |
| 2 | 機能名を入力します。                                                              | (文字入力)      | 戻品<br>返品_       |    |
|   | 文字の入力方法は、「文字の入力方法」<br>(☞75ページ)を参照してください。<br>表示は機能名を「返品」に変更した<br>ときの例です。 |             |                 | 漢  |
| 3 | 設定を終了します。                                                               | 現/預/替       |                 |    |

### ◆機能キー番号表

| 機能キー番号 | 機能            | 名称の初期設定  |
|--------|---------------|----------|
| 8      | 売上小計          | **売上計    |
| 9      | 外税1課税小計       | 外税小計     |
| 10     | 外税1合計         | 外税 10%   |
| 11     | 内税1課税小計       | 内税小計     |
| 12     | 内税1合計         | (内税 10%) |
| 13     | 外税2課税小計       | 外2小計     |
| 14     | 外税2合計         | 外税2 8%   |
| 15     | 内税2課税小計       | 内2小計     |
| 16     | 内税2合計         | (内税2 8%) |
| 17     | 消費税合計         | 消費税計     |
| 18     | 非課税合計         | 非課税計     |
| 19     | 100円未満の端数処理   | 端数丸め     |
| 20     | 純売上合計         | **郑屯言十   |
| 21     | 売上点数          | 売上点数     |
| 22     | 総売上合計         | **総合計    |
| 23     | 平均売上単価        | 平均単価     |
| 24     | 戻品(返品)        | 戻品       |
| 25     | 訂正            | 訂正       |
| 26     | 取引後訂正モード      | 取引後訂正    |
| 27     | 全項目取消         | 取消       |
| 28     | 領収証           | 領収証      |
| 29     | 収入印紙貼付枠付き領収証  | 印紙領収     |
| 30     | 両替            | 両替       |
| 31     | 万券出金両替        | 万券→両替    |
| 32     | 万券入金両替        | 万券←両替    |
| 33     | 万券            | 万券       |
| 34     | 取引件数          | 取引数      |
| 35     | 現金在高          | 現金在高     |
| 36     | 券在高           | 券在高      |
| 37     | 信用在高          | 信用在高     |
| 38     | 信用/券 釣        | 信/券 釣    |
| 39     | プラス部門 合計      | *部門計     |
| 40     | マイナス部門 合計     | 一部門計     |
| 41     | 平均客単価         | 平均客単価    |
| 42     | しポート 数量テキスト   | 数        |
| 43     | 小計            | **/]\言十  |
| 44     | 合計            | **合計     |
| 45     | 釣銭            | おつり      |
| 46     | 預かり不足を支払い残額表示 | 残額       |
| 47     | 買上点数          | 個数       |
| 48     | レシート買上点数テキスト  | 個        |

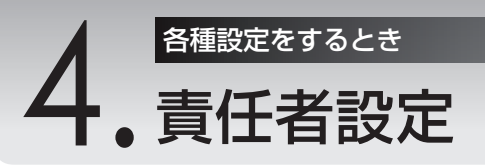

## 責任者名の設定

1~10の責任者番号に対して、責任者名(半角文字サイズで最大12文字まで)や、責任者にシークレットコードを設定することで、操作者を限定することができます。

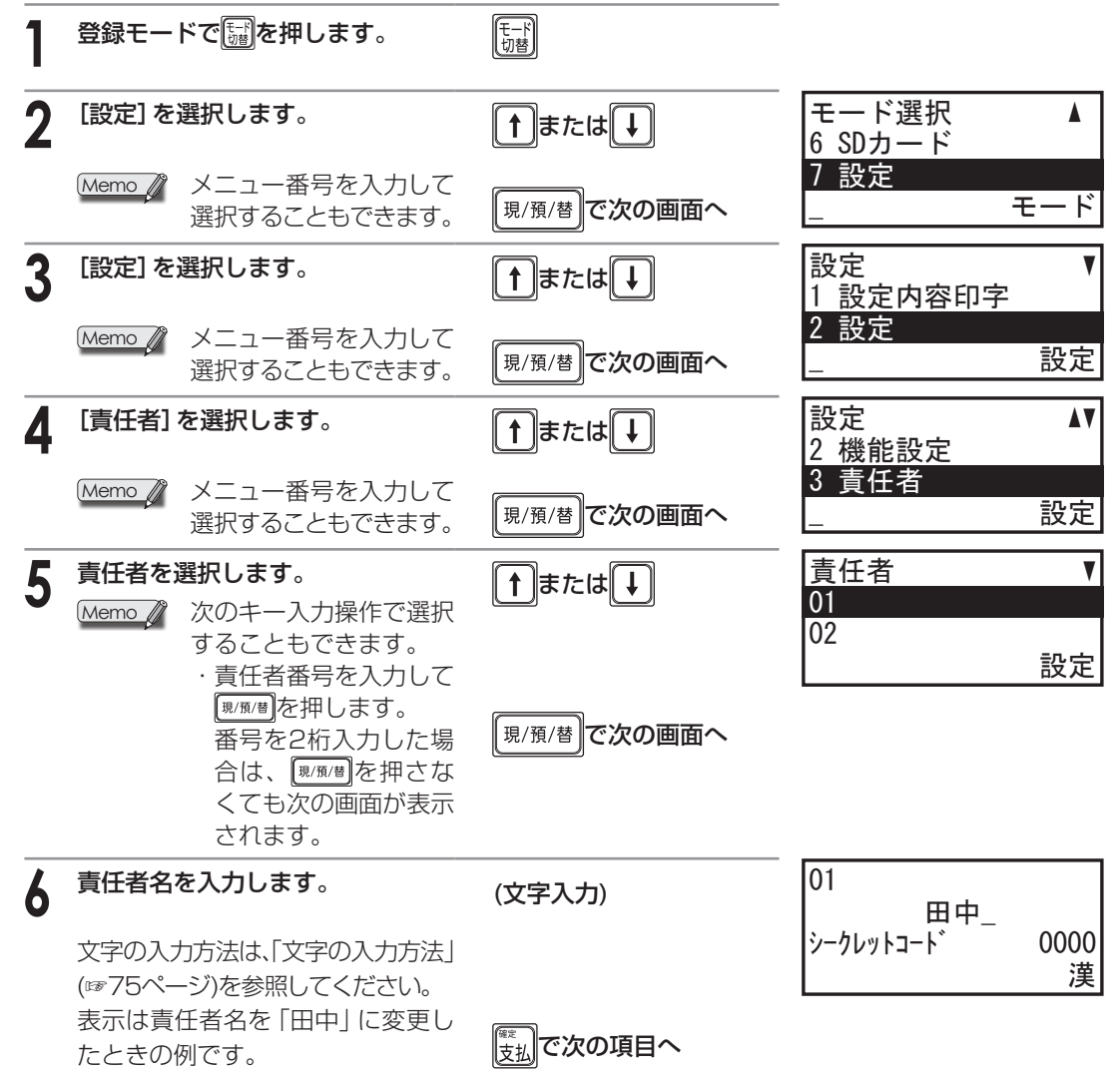

| 7 | シークレットコードを入力します。                                                                  | * * * * (数値4桁)                       | 01<br>田中   |             |
|---|-----------------------------------------------------------------------------------|--------------------------------------|------------|-------------|
|   | 設定内容を確定します。<br>次の責任者の設定画面が表示され<br>ます。次の責任者の設定を続けて<br>おこなう場合は、手順6~7をおこ<br>なってください。 | <sup>現/預/替</sup> で確定し<br>次の責任者の設定画面へ | シークレットコート゛ | 1234_<br>設定 |
| 8 | 設定を終了します。                                                                         | (京る)<br>(弦術)<br>(解)除                 |            |             |
|   | 別の責任者の設定を続けておこなう場合は、手順4~7をおこなってください。                                              |                                      |            |             |

各種設定メニューでは、次の設定をおこないます。

・日時を設定する(日付時刻の設定)

各種設定をするとき

人。各種設定

- ・レジスタの番号を設定する(番号の設定)
- ・登録モードでの各種機能の登録禁止を設定する(登録モード制限の設定)
- ・登録モードでの小数についての登録禁止を設定する(登録機能の設定)
- ・ロール紙への印字形式を設定する(印字形式全般の設定)
- ・レシートのヘッダ/フッタを設定する(ヘッダ/フッタの設定)
- ・売上登録時のレシートへの印字形式を設定する(登録印字形式の設定)
- ・領収証のロゴを設定する(領収証の設定)
- ・点検・精算レポート時の印刷を設定する(売上レポートの設定)
- ・電子ジャーナルのメモリーフル時の動作を設定する(電子ジャーナルの設定)
- ・全項目精算時におこなう自動バックアップを設定する(日計全項目精算の設定)

### 各種設定メニューを表示する

各種設定メニューを表示します。

| 1 | 登録モー   | ドでโiiiiを押します。               | モード<br>切替       |                    |
|---|--------|-----------------------------|-----------------|--------------------|
| 2 | [設定] を | 選択します。                      | (↑)または ↓        | モード選択 ▲<br>6 SDカード |
|   | Memo 🦉 | メニュー番号を入力して<br>選択することもできます。 | 現/預/替<br>で次の画面へ | 7 設定<br>モード        |
| 3 | [設定] を | 選択します。                      | (↑)または ↓        | 設定 ▼<br>1 設定内容印字   |
|   | Memo 🦉 | メニュー番号を入力して<br>選択することもできます。 | 現/預/替<br>で次の画面へ | 2 設定<br>設定         |
| 4 | [各種設定  | ]を選択します。                    | (↑)または ↓        | 設定 ▲▼<br>3 責任者     |
|   | Memo 🧳 | メニュー番号を入力して<br>選択することもできます。 | 現/預/替で次の画面へ     | 4 各種設定<br>設定       |

# 日付時刻の設定

日付と時刻を設定します。

 
 2021年4月25日、15(午後3時)時5分を設定するとき

 「各種設定」メニュー(☞前項)から 「日付時刻」を選択します。

 Memo メニュー番号を入力して 選択することもできます。

 現/預/替で次の画面へ

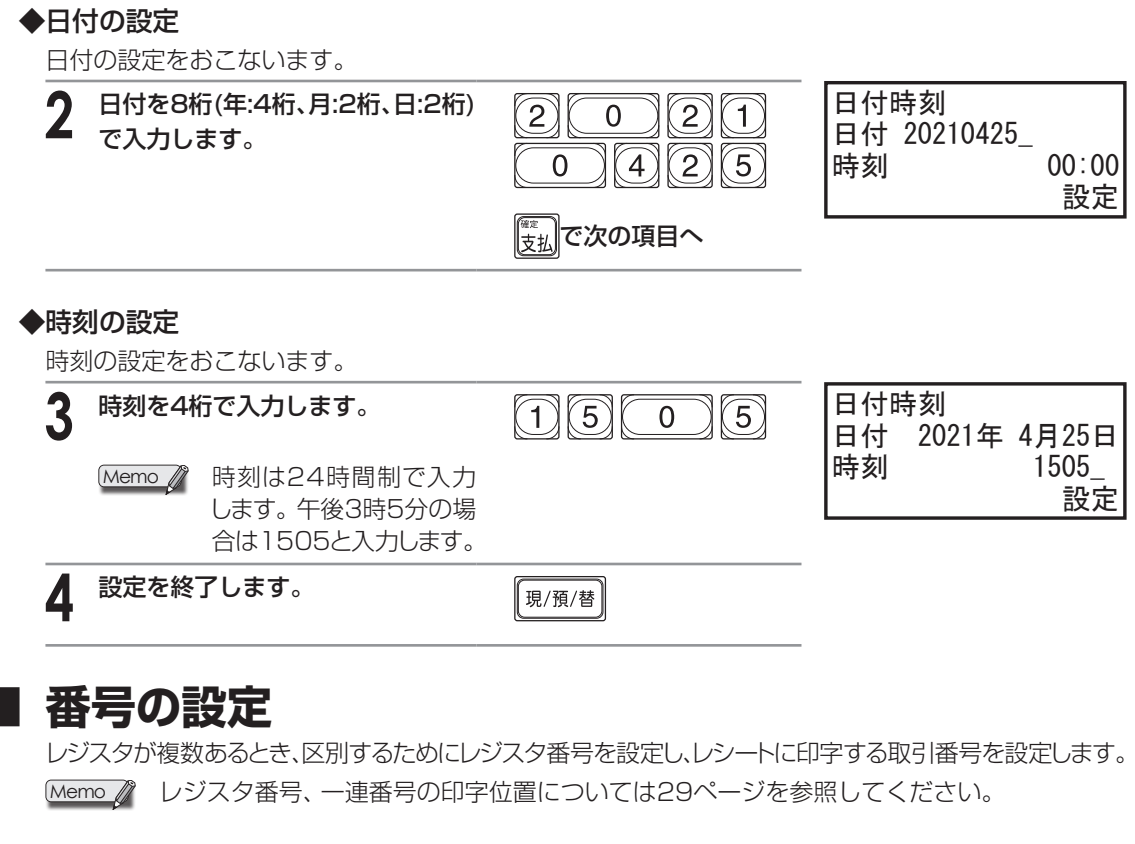

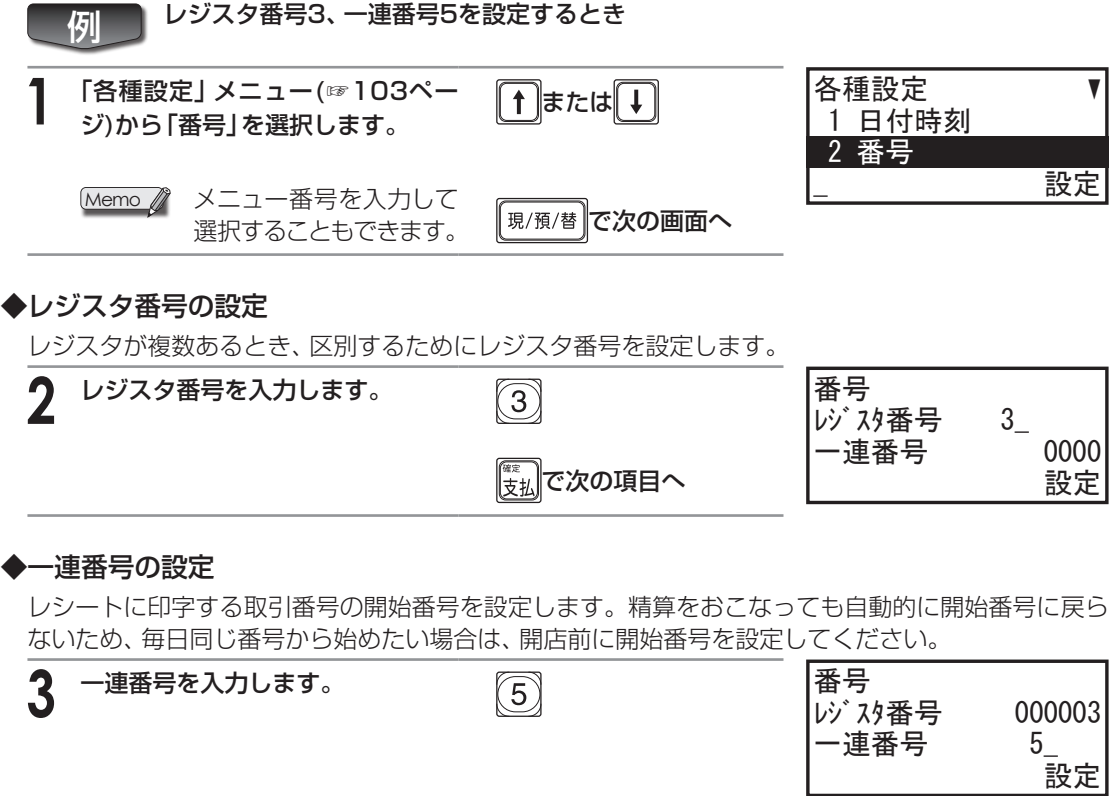

現/預/替

### 4 設定を終了します。

| ① 「各種設定」メニュー(☞103ページ)<br>から「登録モード制限」を選択します。                                               | ↑または↓                     | 各種設定 ▲▼<br>2 番号                              |
|-------------------------------------------------------------------------------------------|---------------------------|----------------------------------------------|
| Memo Xニュー番号を入力して<br>選択することもできます。                                                          | 現/預/替<br>で次の画面へ           | 3 登録モード制限<br>設定                              |
| 2 設定する項目を選択します。                                                                           | ↑ または ↓                   | 登録モード制限 ▼<br>直前訂正 <b>可能</b><br>指定訂正 可能<br>設定 |
| <ul> <li>         ・直前訂正         <ul> <li>可能</li></ul></li></ul>                           |                           |                                              |
| <ul> <li>・指定訂正</li> <li>可能 禁止</li> <li>・全項目取消</li> <li>可能 禁止</li> </ul>                   |                           |                                              |
| <ul> <li>・ 戻品登録</li> <li>可能 禁止</li> <li>・ 入金</li> </ul>                                   |                           |                                              |
| 可能     禁止       · 支払     可能       可能     禁止       · 両替                                    |                           |                                              |
| 可能     禁止       ・コピーレシート       可能     禁止                                                  |                           | ・<br>登録モード制限 ▲<br>コピーレシート 可能<br>不加質コード 可能    |
| <ul> <li>・小川昇 コート     <li>可能     <li>禁止</li> <li>3 上記一覧を参考に項目を設定します。</li> </li></li></ul> | <ul> <li>または</li></ul>    | 設定                                           |
| <ul> <li>         ・         ・         ・</li></ul>                                         |                           |                                              |
| は、手順2~3をおこなってください。<br><b>4</b> 設定を終了します。                                                  | (素)<br>支払)で次の項目へ<br>現/預/替 |                                              |

### 登録機能の設定

登録モードでの次の項目の登録機能が設定できます。

・小数数量の設定

例

・100円未満の端数処理(合計額の丸め)の設定

小数数量あり、1円~99円を100円に切り上げ、に設定するとき

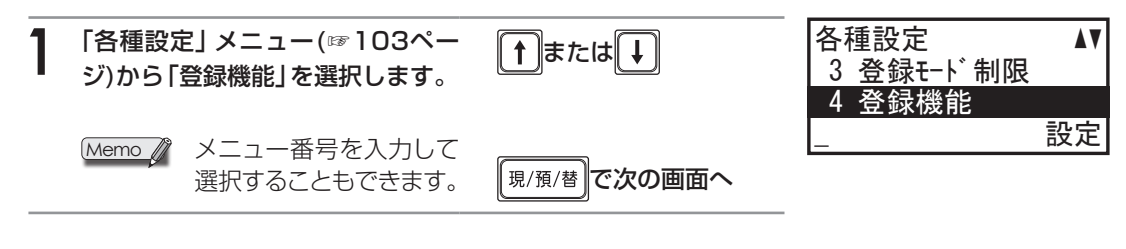

### ◆小数数量の設定

商品個数の小数入力を可能にするか設定できます。小数数量を「あり」に設定すると、売上個数の小数入力(小数点以下第3位まで)ができます。

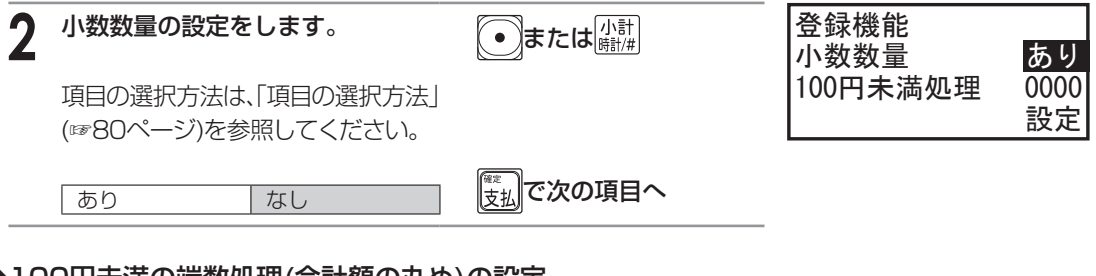

### ◆100円未満の端数処理(合計額の丸め)の設定

5円丸め10円丸めといったお買い上げ合計額の端数(1円~99円)の丸めの処理が設定できます。 下記の「100円未満の端数処理」の表を参照してnnmmの数値を入力して設定します。

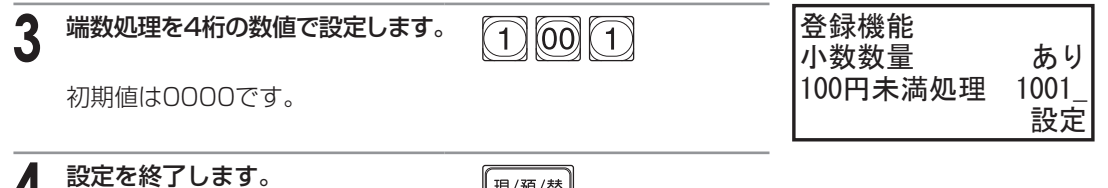

4 設定を終了します

現/預/替

### 100円未満の端数処理

| nn捨mm入 |    | 加理内容                         | 加珥历                                        | 고 누/페  |
|--------|----|------------------------------|--------------------------------------------|--------|
| nn     | mm |                              | 火型建物                                       | נילורע |
| 00     | 00 | 端数処理しない                      |                                            | 0000   |
| 09     | 09 | 9円以下切り捨て                     | :1~9円→0円                                   | 0909   |
| 99     | 99 | 99円以下切り捨て                    | :1~99円→0円                                  | 9999   |
| 00     | 01 | 1円~9円を10円に切り上げ               | :1~9円→10円                                  | 0001   |
| 10     | 01 | 1円~99円を100円に切り上げ             | :1~99円→100円                                | 1001   |
| 09     | 10 | 9捨10入                        | 9捨10入 :1~9円→0円、10~99円→100円                 | 0910   |
| On     | Om | n捨m入(n:1~4,m:5~9)            | 2捨8入 :1~2円→0円、3~7円→5円、<br>8~9円→10円         | 0208   |
| On     | Om | n捨m入(n+1=m)                  | 4捨5入 :1~4円→0円、5~9円→10円                     | 0405   |
| nn     | mm | nn捨mm入<br>(nn:1~49,mm:50~99) | 20捨80入:1~20円→0円、21~79円→50円、<br>80~99円→100円 | 2080   |
| nn     | mm | nn捨mm入(nn+1=mm)              | 49捨50入 :1~49円→0円、50~99円→100円               | 4950   |
| On     | 00 | n捨O入(n:1~4)                  | 4捨0入 :1~4円→0円、5~9円→5円                      | 0400   |
| nn     | 00 | nn捨00入(nn:1~49)              | 49捨00入:1~49円→0円、50~99円→50円                 | 4900   |
#### 印字形式全般の設定 営業記録(ジャーナル)をロール紙に印字する設定や営業記録の印字を圧縮印字に変更する設定があり ます。また、設定日付、時刻、一連番号を印字しないように設定することができます。 各種設定 **A**V 「各種設定」メニュー(☞103ページ) 「↑ 」または 🚺 4 登録機能 から「印字形式全般」を選択します。 5 印字形式全般 設定 メニュー番号を入力して Memo 🥼 現/預/替 で次の画面へ 選択することもできます。 印字形式全般 V 設定する項目を選択します。 ↑ または ↓ 通常印字形式 レシート 通常 登録/訂正モード ●または●を押すごとに、下記の 設定 設定項目が順に表示されます。 • • • • · 诵常印字形式 ジャーナル レシート ・登録/訂正モード 诵常 圧縮 印字形式全般 ·設定/点検精算/SD する 時刻印字 通常 圧縮 -連番号印字 する ·日付印字 設定 する しない ・時刻印字 圧縮印字の例 する しない 2021年 5月14日 15:16 000000#0009 **簀任01** · 一連番号印字 000000#000 部門0 1 部門0 2 ##小計 内税小計 (内税 10%) 個数 편2 内¥1,200 内¥2,000 ¥3,200 ¥3,200 ¥3,200 ¥290 する しない 2個 200 責任01 現金 ¥3, 2021年 5月14日 15:18 000000#0010 通常印字形式をジャーナ Memo 🥼 1,250× 5 ルに設定すると、登録モー 音印 りつ 1 音印 りつ 1 内¥6,250 内¥6,250 内¥800 1,250× -3 内訂-3,750 ¥3,300 ¥3,300 ¥300 ¥300 ド/取引後訂正モード、お 部門01 \*\*/小計 内税小計 (内税10%) よび設定モード/点検精算 モード/SDカードモード 個嬰奴 3個 ¥3, 300 1日:金: での圧縮印字ができます。 3 手順2の一覧を参考に項目を設定 • または 小計 します。 項目の選択方法は、「項目の選択方法| (11880ページ)を参照してください。 別の設定項目を続けて設定する場 ||<sub>支払</sub>||で次の項目へ 合は、手順2~3をおこなってくだ さい。 設定を終了します。 Δ 現/預/替

#### POINT! レシート印字について

レシートに印字する/しないを選択できるものは、日付・時刻・一連番号・小計キーの押下・買上点数印字の5種類です。また、合計金額印字の上にスペースを空けるように設定できます。ただし印字例のように買上点数を印字するように設定している場合は、買上点数の上にスペースが空きます。

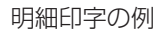

合計印字の例

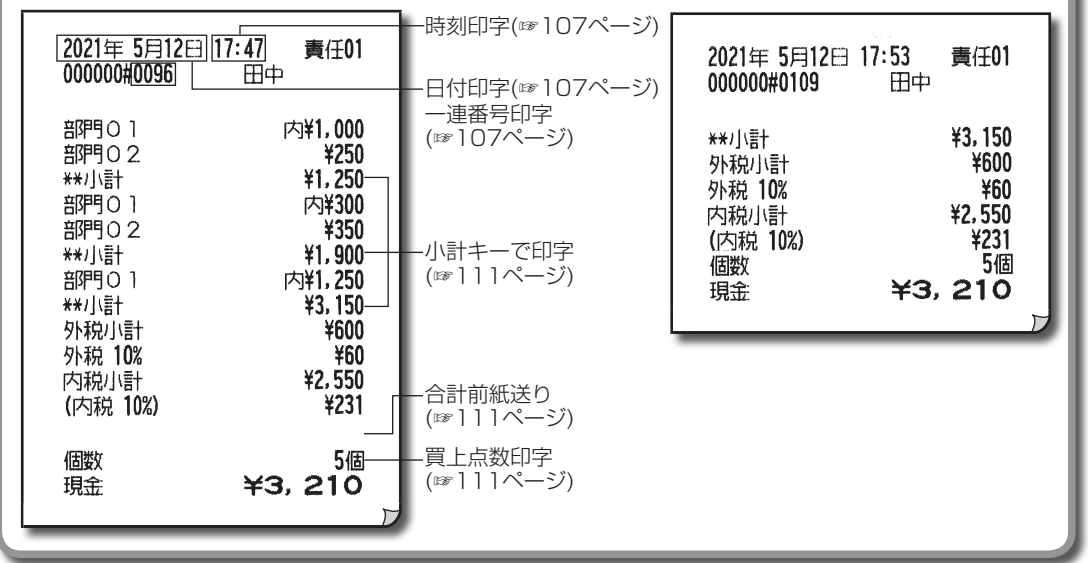

## |ヘッダ/フッタの設定

次の項目の印字様式を設定できます。

- ・メッセージ(ヘッダ/フッタ)の印字選択
- ・フッタ印字の選択
- ・店名ロゴの選択
- ・メッセージ1印字、メッセージ2印字の選択

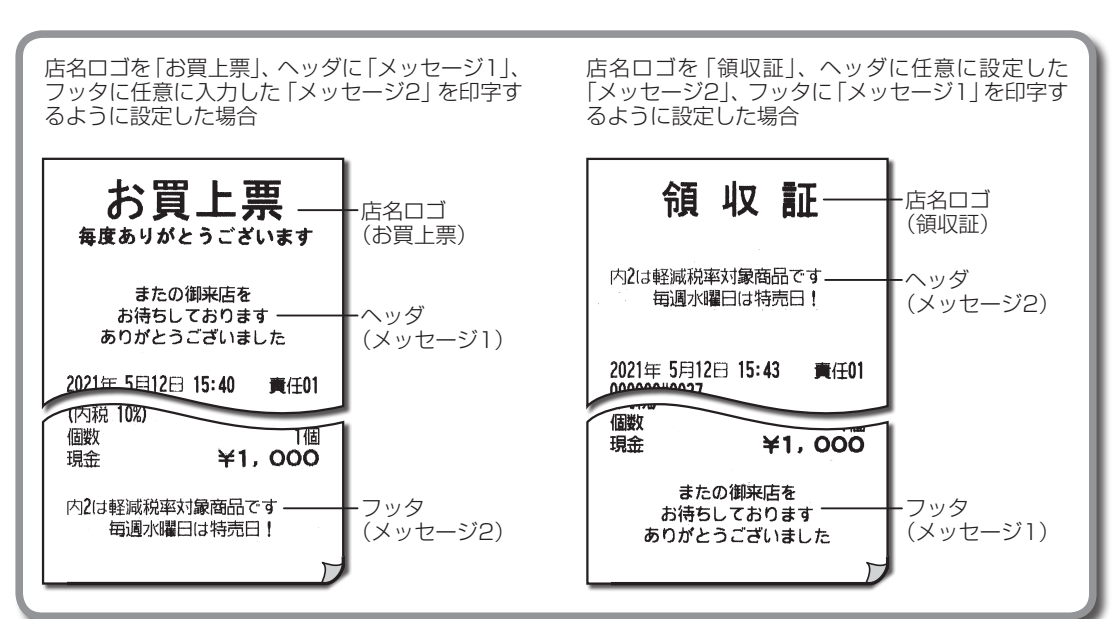

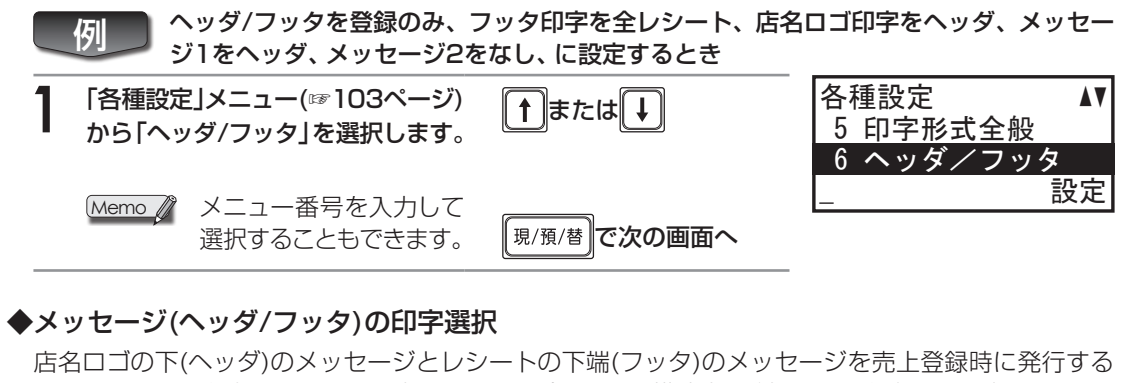

店名ロコのト(ヘッタ)のメッセージとレシートの下端(フッタ)のメッセージを売上登録時に発行する レシートのみに印字するように設定できます。プリンタの構造上、登録のみに印字する設定にしても、 登録以外のモードで店名ロゴやメッセージの一部が印字される場合があります。

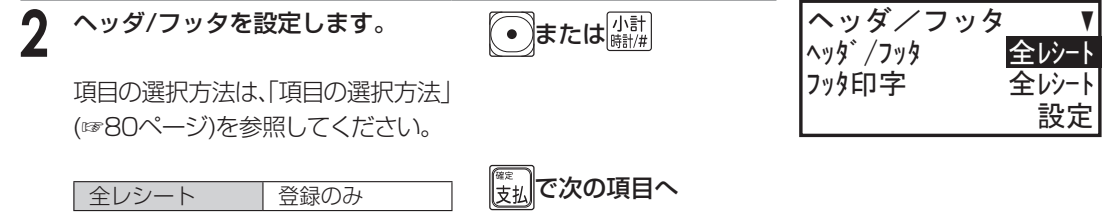

#### ◆フッタ印字の選択

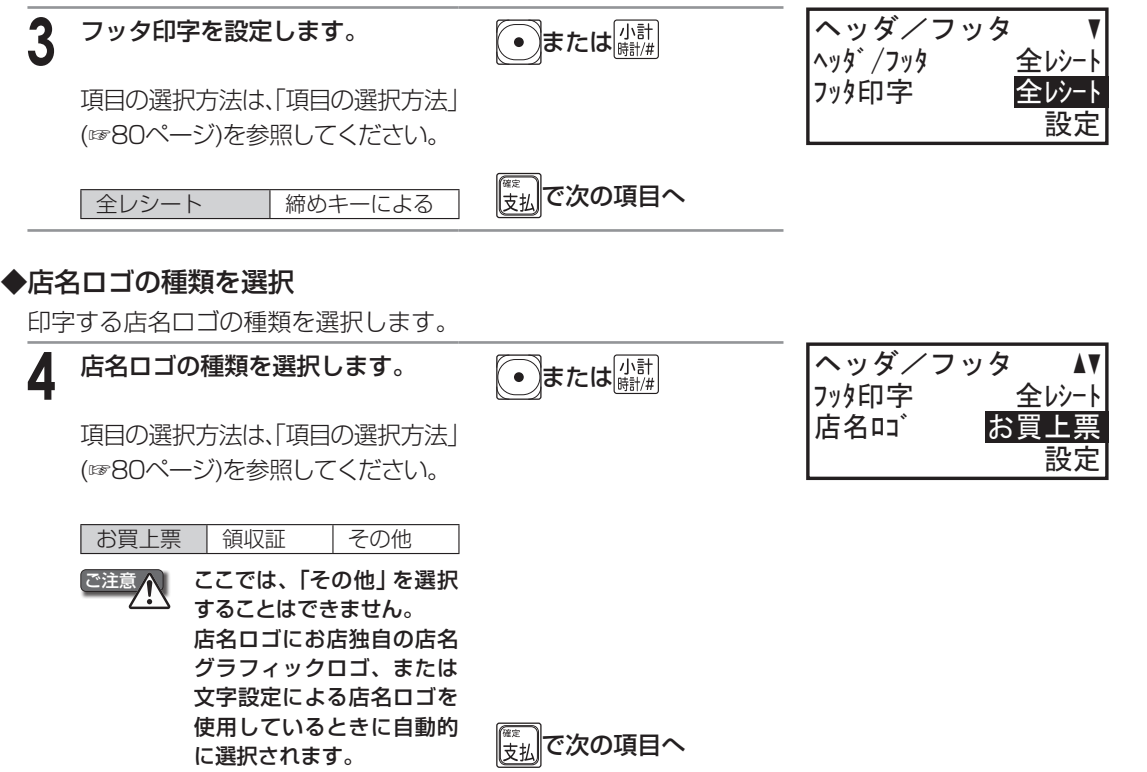

各種設定をするとき

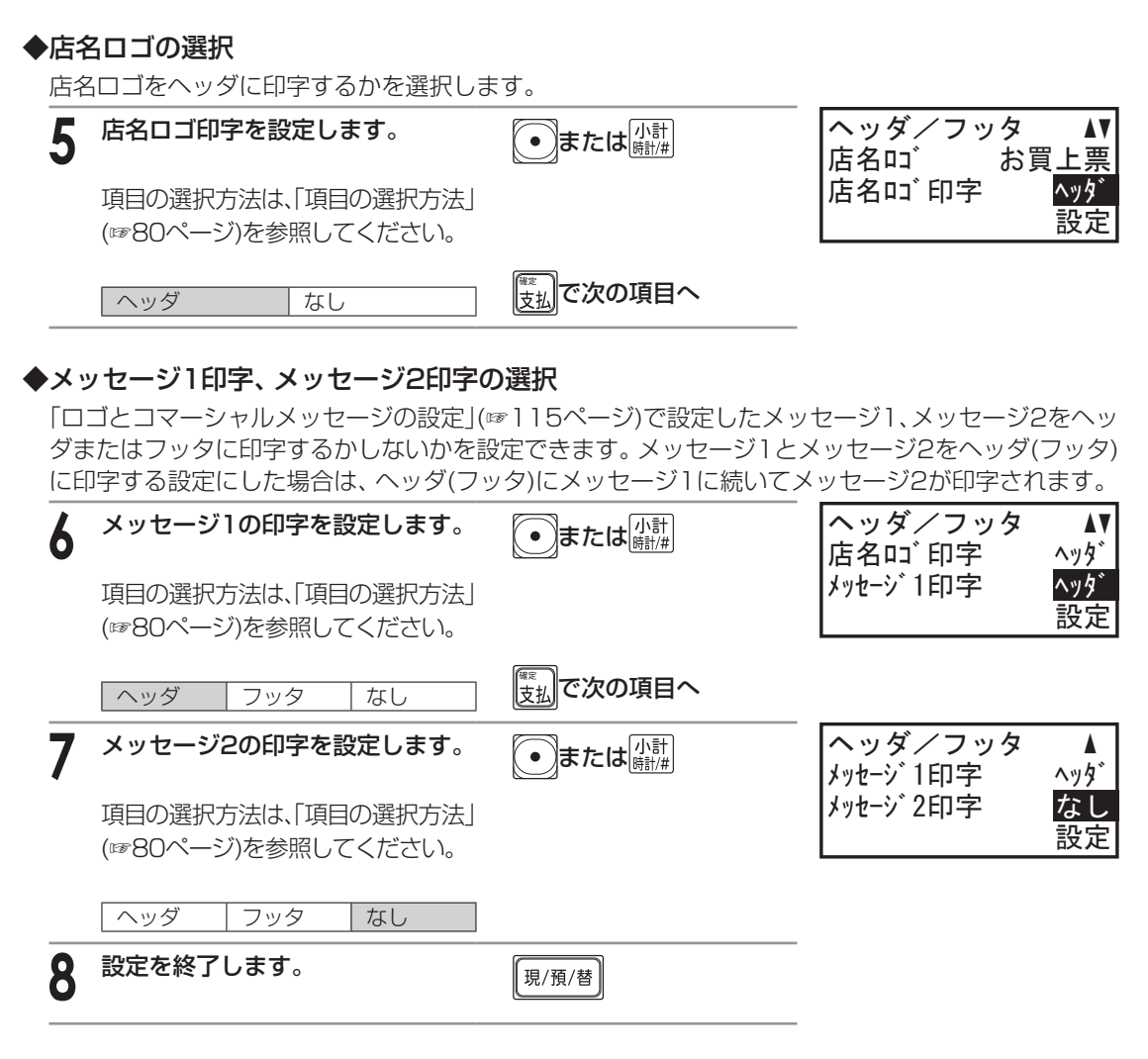

## 登録印字形式の設定

売上登録時のレシートへの印字形式を各種設定することができます。

- ・登録印字レシートの設定を「合計」に設定すると、レシートに合計の みが印字されます。(☞108ページ)
- ・印紙貼付けの設定を「金額による」に設定すると、「印紙金額」で設定 された金額以上のレシートを発行する際に、自動的に収入印紙用の余 白を作成して印字します。

| 部門01<br>**小計<br>内税小計<br>(内税 10%) | 内¥58,000<br>¥58,000<br>¥58,000<br>¥5,272       |
|----------------------------------|------------------------------------------------|
| 「個数」                             |                                                |
|                                  | <del>+</del> 58, 000                           |
|                                  | 部門01<br>**/「計<br>内税」「計<br>(内税 10%)<br>個数<br>現金 |

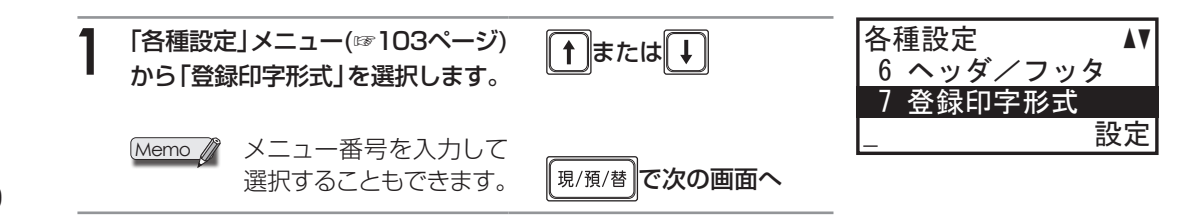

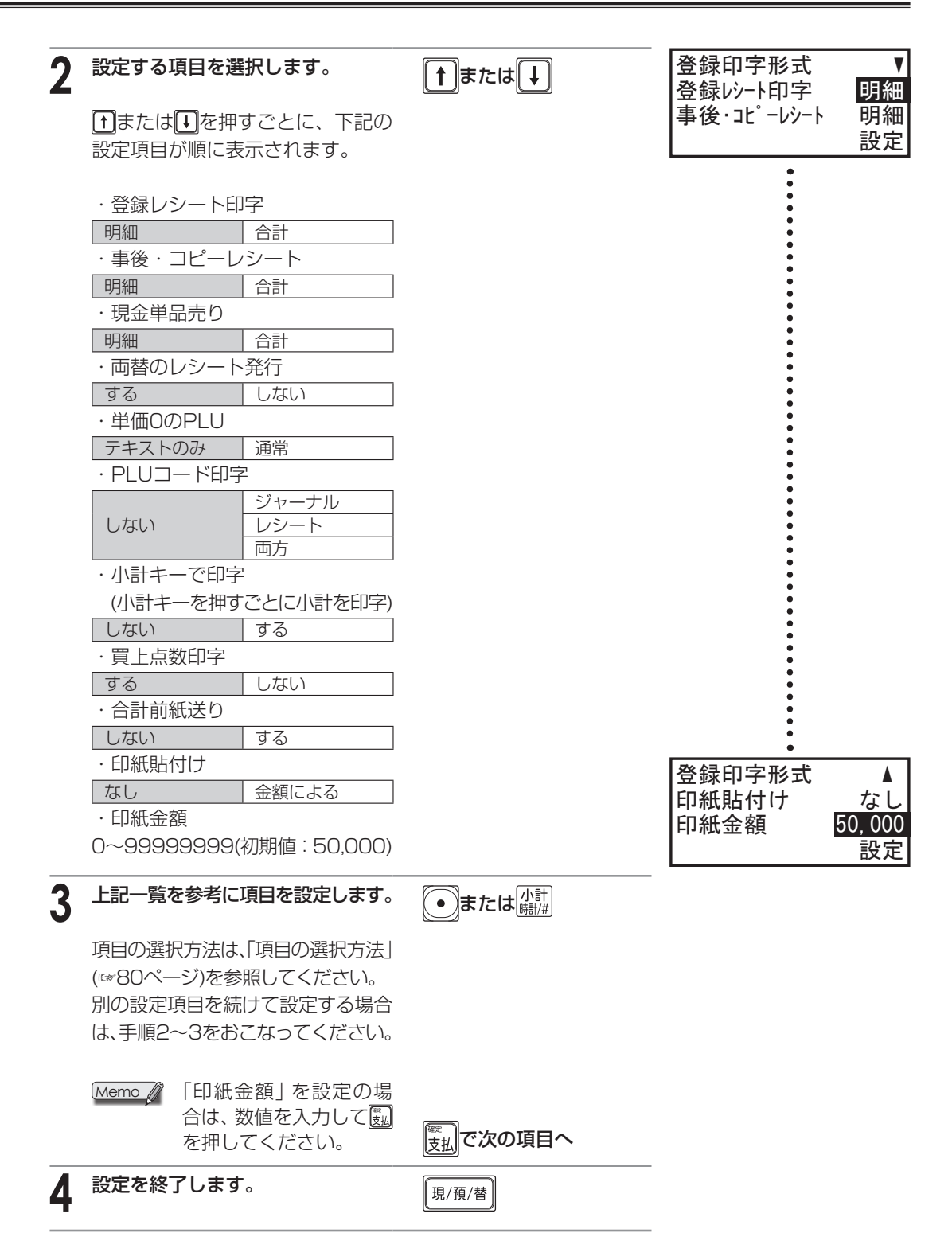

#### 領収証の設定 領収証に印字する領収証ロゴと店名ロゴの切りかえができます。また、領収証に印字する一連番号を 何番からスタートさせるかを設定します。領収証控え発行の有無や、収入印紙枠を印字する金額を設 定します。 各種設定 「各種設定」メニュー(☞103ペー ↑ または ↓ ジ)から「領収証」を選択します。 7 登録印字形式 8 領収証 設定 Memo X メニュー番号を入力して 現/預/替 で次の画面へ 選択することもできます。 領収証 V 2 設定する項目を選択します。 ↑ または ↓ 領収証い゛ 領収証ロ゛ 領収証控え あり ↑または↓を押すごとに、下記の 設定 設定項目が順に表示されます。 ・領収証ロゴ 領収証ロゴ 店名ロゴ ・領収証控え なし あり ·任意額内税印字 しない する 領収証 · 領収証番号 領収証番号 0000 0000~9999(初期值:0000) 50,000 印紙金額 ·印紙金額 設定 0~99999999(初期値:50.000) 3 上記一覧を参考に項目を設定します。 ・または「小計」 項目の選択方法は、「項目の選択方法| (11880ページ)を参照してください。 別の設定項目を続けて設定する場合 は、手順2~3をおこなってください。 Memo\_ 「領収証番号」と「印紙金 額」を設定の場合は、数 ||<sub>支払</sub>||で次の項目へ てください。 設定を終了します。 4 現/預/替

## 売上レポート印字の設定

点検・精算レポートの印字の時に、レポート数がゼロの時に印字をするかしないか、また集計期間を 印字するかしないかを選択できます。

| 1 | 「各種設定」 メニュー (☞ 103ペー<br>ジ)から「売上レポート印字」を選択<br>します。 | <b>↑</b> または↓ | 各種設定 ▲▼<br>8 領収証<br>9 売上レポート印字<br>_ 設定 |
|---|---------------------------------------------------|---------------|----------------------------------------|
|   | Memo Xニュー番号を入力して<br>選択することもできます                   | 現/預/替一で次の画面へ  |                                        |

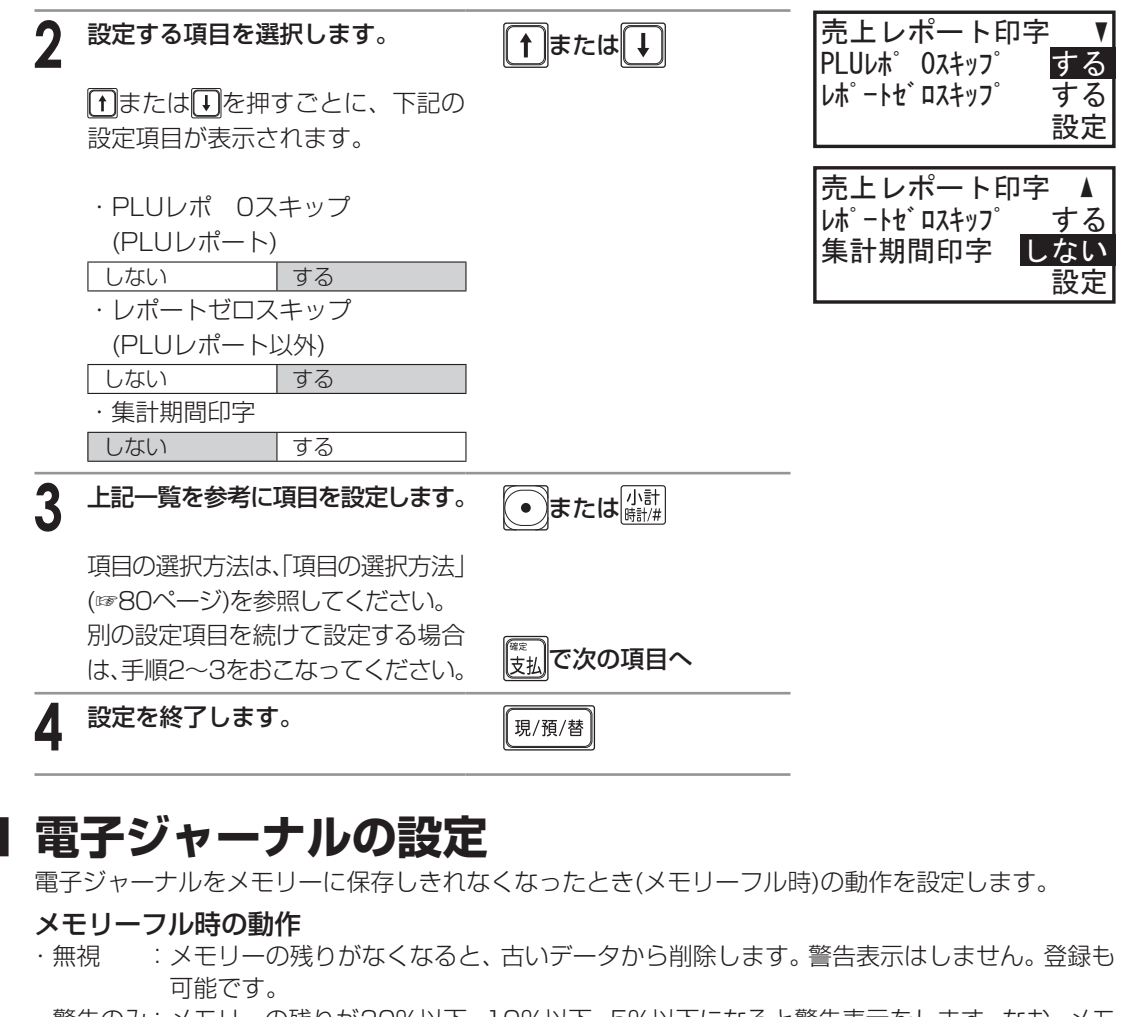

- ・警告のみ:メモリーの残りが20%以下、10%以下、5%以下になると警告表示をします。なお、メモリーの残りがなくなると、古いデータから削除します。警告表示中でも登録は可能です。
- ・ロック :メモリーの残りが20%以下、10%以下、5%以下になると警告表示をします。メモリーの残りがなくなると、次の登録ができなくなります。営業記録を精算してください。

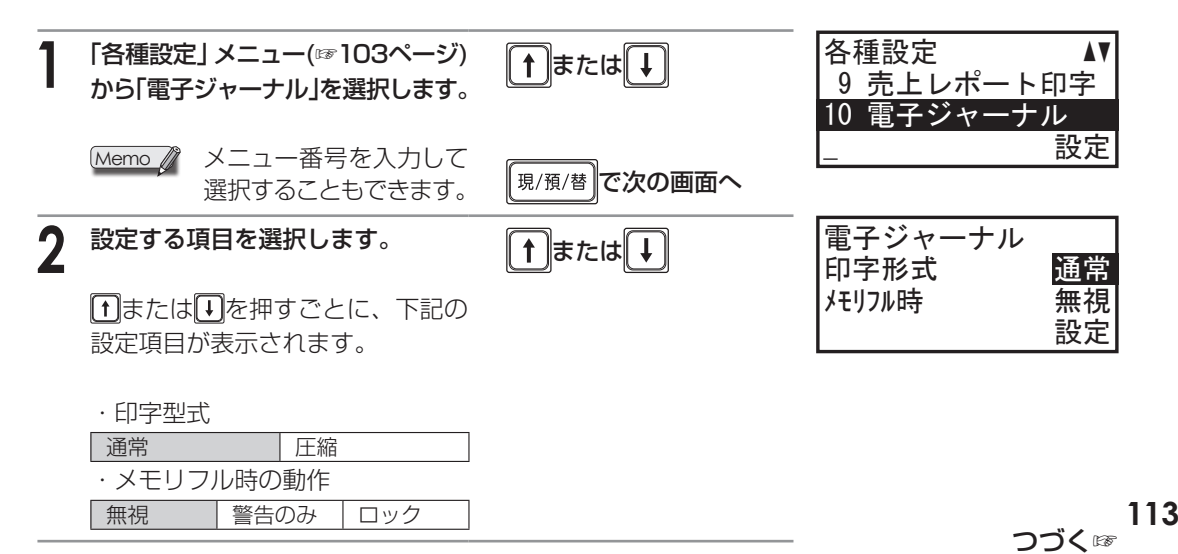

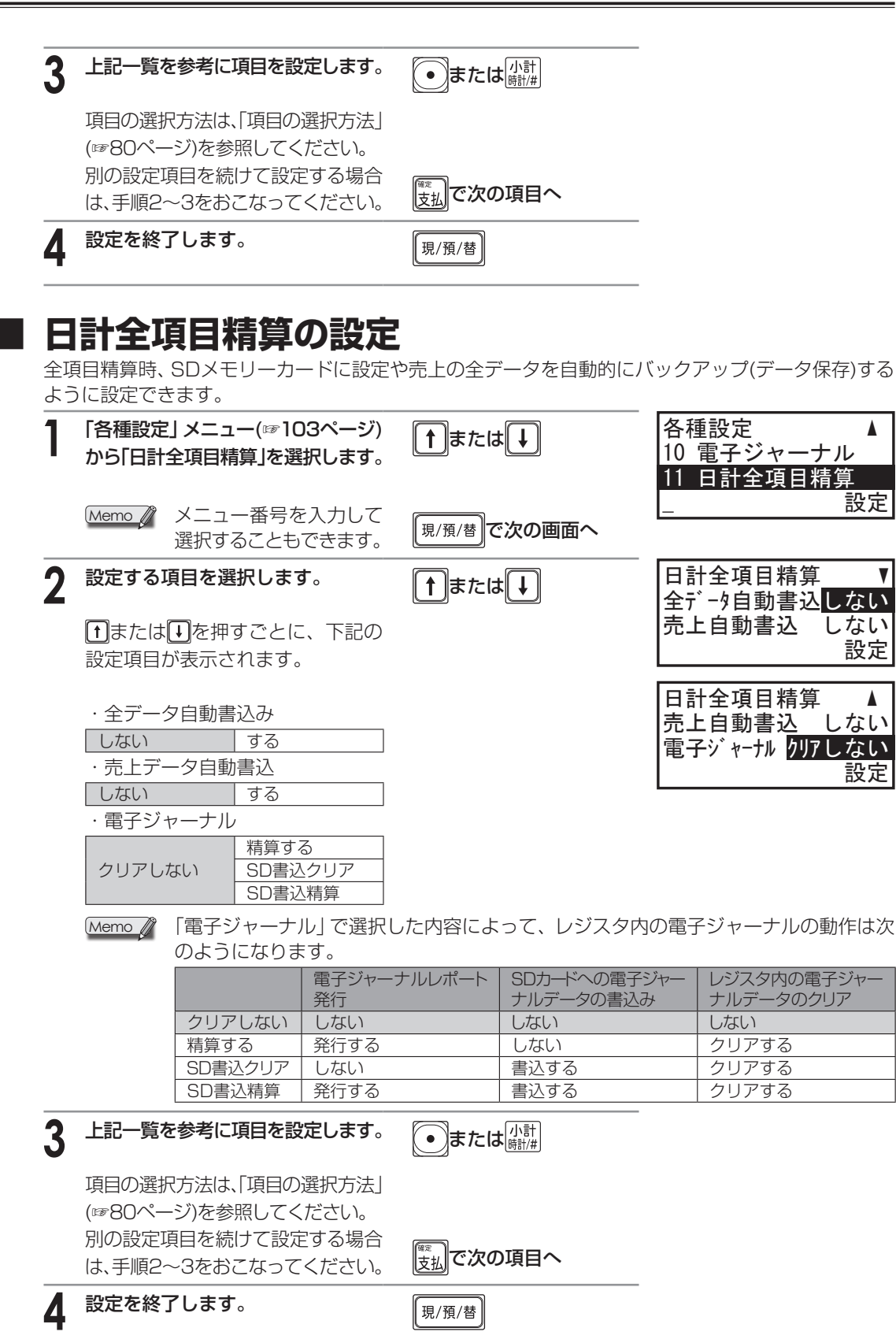

各種設定をするとき

# 。ロゴとコマーシャルメッセージの設定

## 店名・領収証ロゴ/コマーシャルメッセージの設定

次の項目を設定することができます。

#### ◆店名ロゴの設定

店名ロゴを、最大4行、各行半角文字サイズで30文字まで設定することができます。領収証ロゴに店名 ロゴを使うに設定している場合は、ここで設定された内容が領収証にも印字されます。(107112ページ)

#### ◆コマーシャルメッセージの設定(メッセージ1、メッセージ2)

レシートにお店からのお知らせとして、コマーシャルメッセージを印字することができます。メッセージはメッセージ1とメッセージ2の2種類を、それぞれ最大3行、各行半角文字サイズで30文字まで設定できます。メッセージ1の初期値は、「またの御来店を(1行目)お待ちしております(2行目)ありがとうございました(3行目)」が中央揃えで設定されています。コマーシャルメッセージの印字位置は、レシートのヘッダ(上部)またはフッタ(下端)のどちらかを選択して印字することができます。(☞110ページ)

#### ◆領収証ロゴの設定

領収証に印字される領収証ロゴを最大6行、各行半角文字サイズで30文字まで設定することができま す。領収証の設定で店名ロゴを使う設定にしている場合は、領収証には店名ロゴが印字され、ここで の設定は無効になります。(☞112ページ)

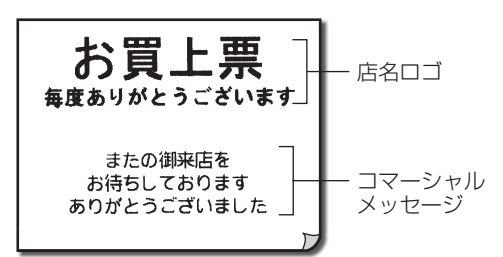

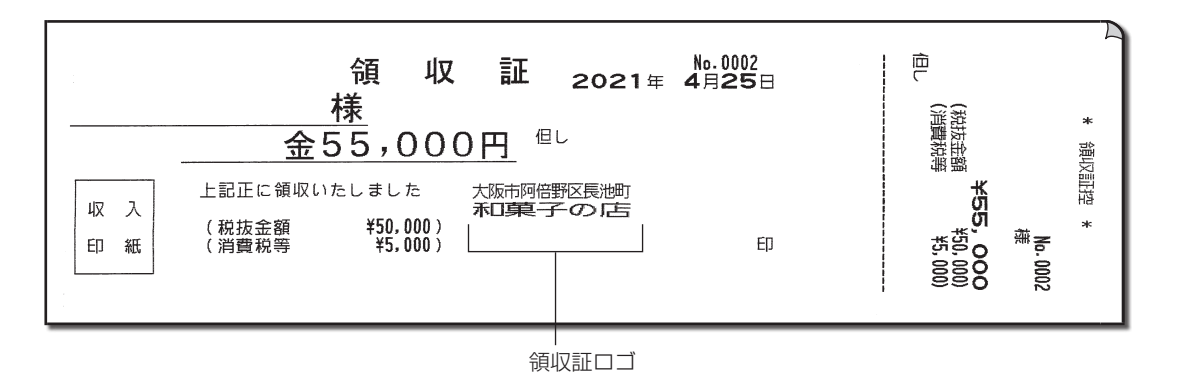

# 各種設定をするとき

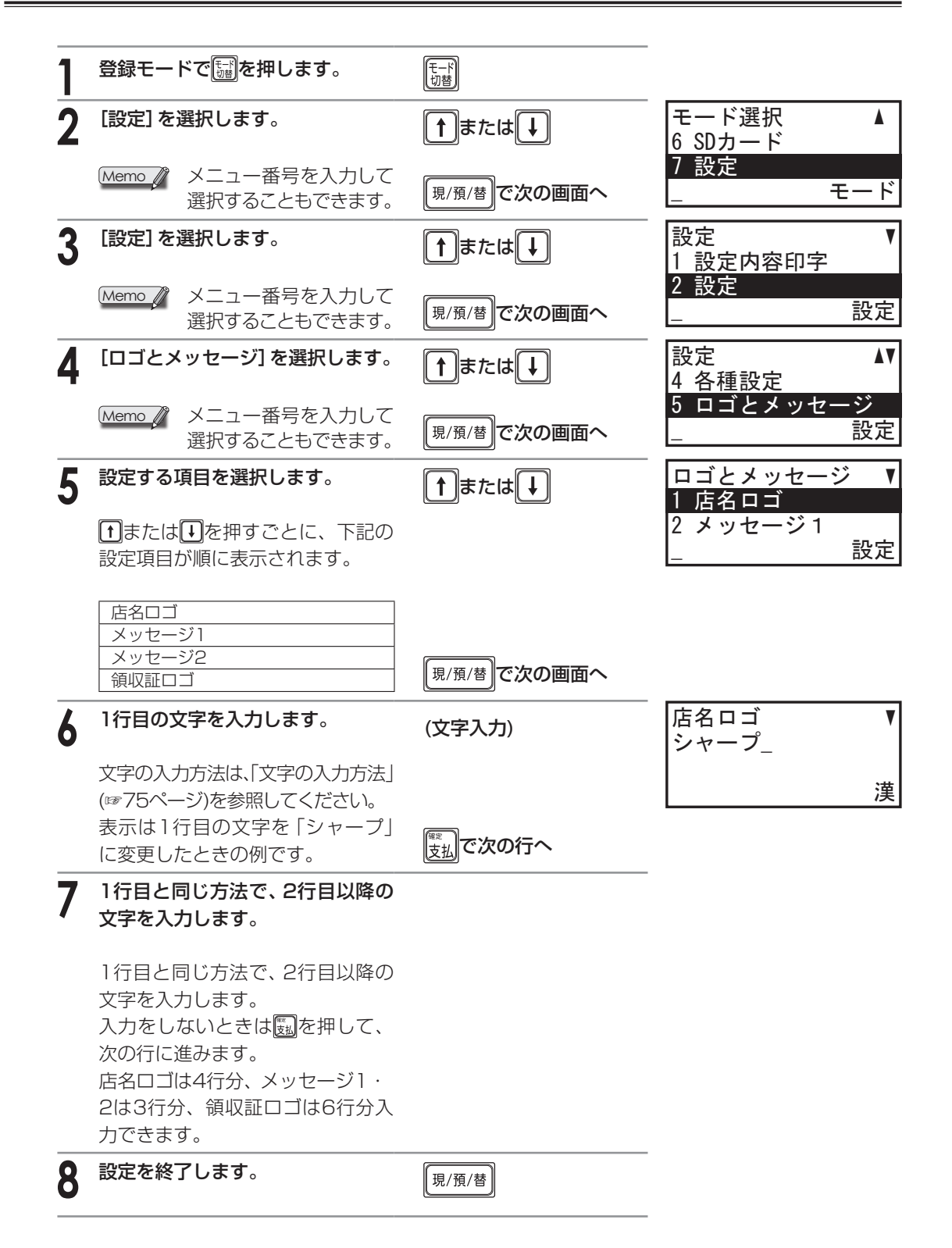

各種設定をするとき

消費税の設定

ここでは消費税の端数処理や税率の設定などについて説明しています。

## お店に合わせて消費税を設定(変更)する

ご購入時、消費税は次のように設定されています。

- ·消費税率 : 消費税1:10%、消費税2:8%
- ・課税方法 : すべての部門に対して内税課税
- ・内税の端数処理:1円未満を切り捨て

#### 消費税率10%の内税商品のみ扱うお店 → このまま使えます

ご購入時(または初期化操作後)は、すべての部門に消費税1(10%)の内税が設定されています。

#### 消費税率8%の商品を扱うお店 → 設定を変更してください

消費税率8%の商品を登録する部門を決めて、部門ごとに消費税の種類を変更してください。 (☞85ページ)

#### 外税商品または非課税商品があるお店 → 設定を変更してください

外税商品または非課税商品を登録する部門を決めて、部門ごとに課税方法の設定を変更してください。 (☞85ページ)

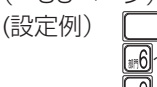

\_\_\_\_\_\_ |~\_\_\_\_8 |~\_\_\_\_0 :内税商品の登録に使う部門…設定変更なし

: 外税商品の登録に使う部門…外税に設定変更

:非課税商品の登録に使う部門…非課税に設定変更

#### 消費税の端数処理とお買い上げ合計の丸めの設定について

消費税額の1円未満の端数処理は、ご購入時、外税、内税共に切り捨てに設定されていますが、それぞれの端数処理を変更することができます。(13118ページ)

また、お買い上げ税込合計からの5円丸め、10円丸めといった端数処理を設定することもできます。 ご購入時、丸めの端数処理はしない設定になっています。「100円未満の端数処理(合計額の丸め)の設 定」(☞106ページ)を参照してください。

#### ご購入時すでに消費税のしくみが変わっているとき → すぐに消費税を変更してください

ご購入時は消費税率1が10%、消費税率2が8%、免税点は0円に設定されています。 はじめてお使いになるときに、税制改正により消費税率が変わっている場合は、「消費税の税率および 免税点の設定」(☞120ページ)で設定を変更してください。

#### これから消費税が変更になるとき → 消費税の自動変更予約をすることができます。

このレジスタは、消費税の自動変更予約機能を備えています。これから税制が変わるときは、新税施 行日より以前に税率や変更日を設定しておくと、変更日に自動的に設定を変更します。 消費税の自動変更予約機能を使用するときは、「消費税の自動変更予約機能について」(☞121ページ) を参照してください。

#### 消費税率の設定確認

以下のフローを参照して消費税率の変更方法を選択してください。レジスタの設定をおこなう日が、 税制変更日の前か当日以降かによって設定方法は異なります。(税制変更前の場合は変更予約できます。)

Memo / · 消費税率の初期値は消費税1が10%、消費税2が8%です。

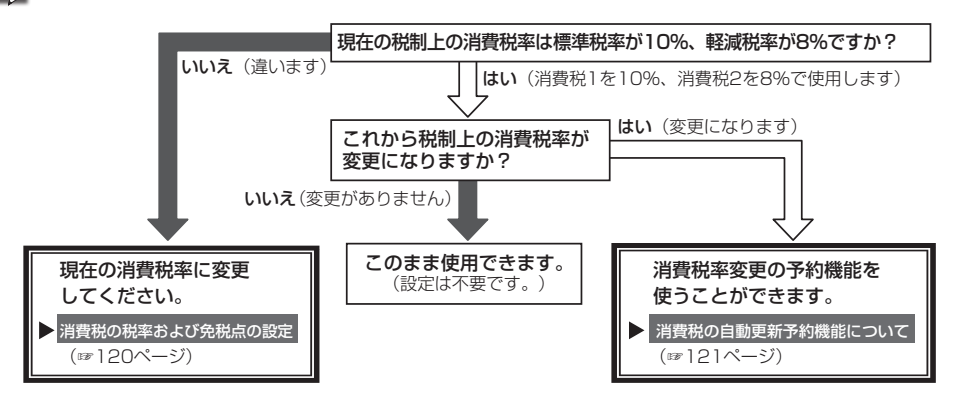

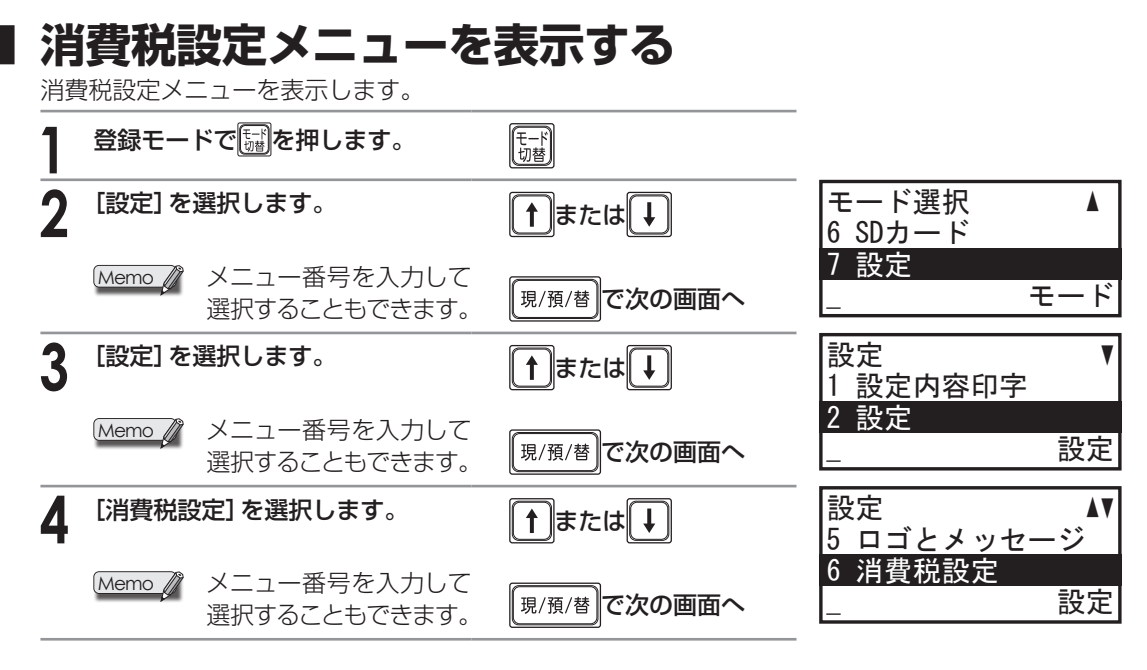

## 端数処理の設定

税金の端数処理について設定します。

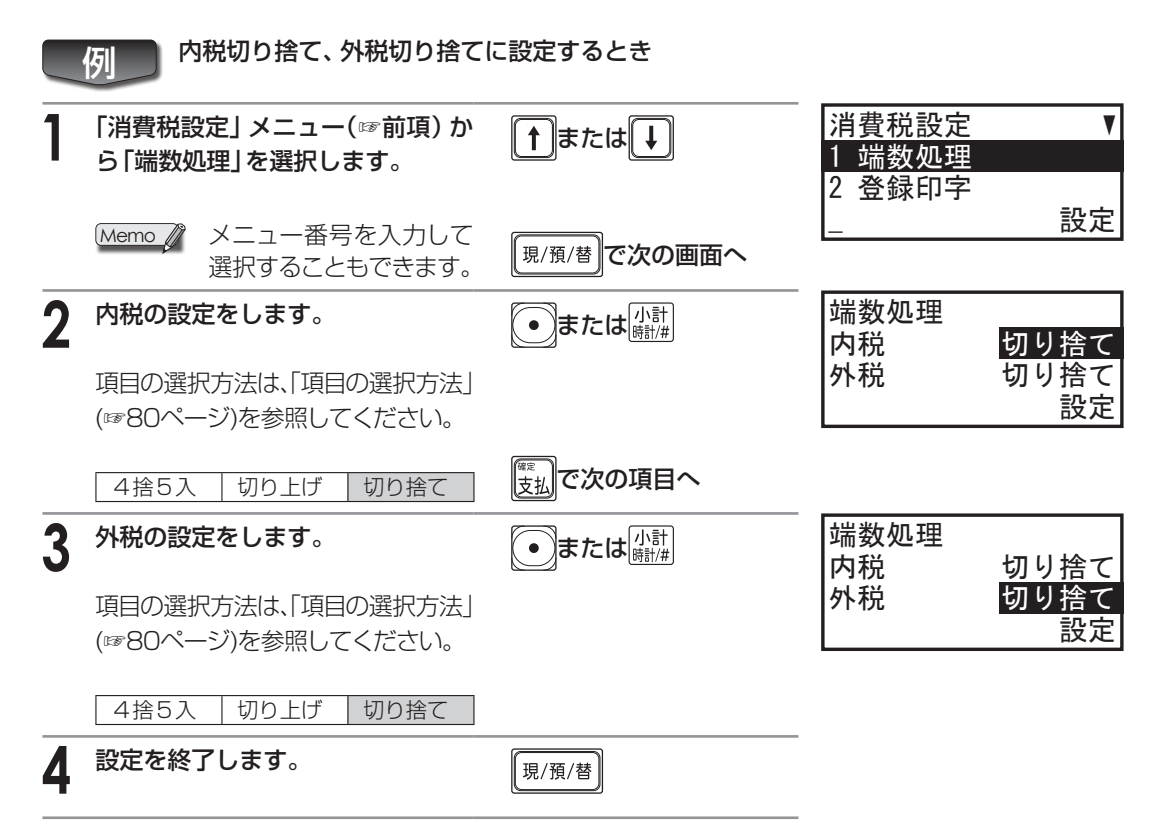

## 登録印字の設定

税金のレシートへの印字について設定します。

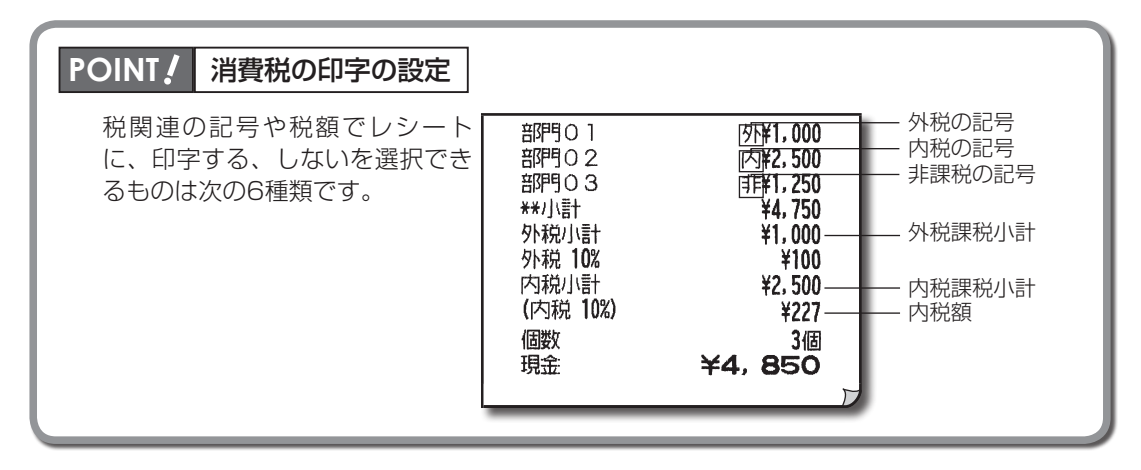

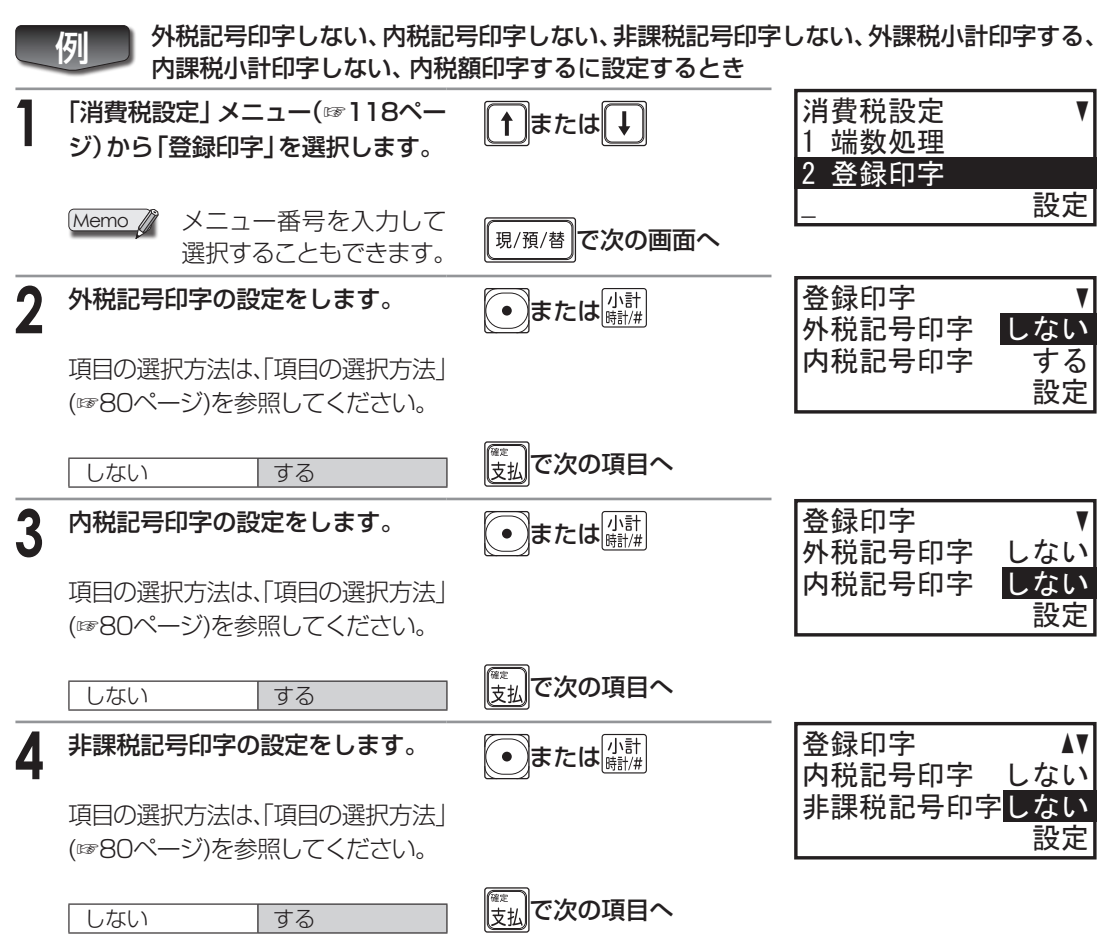

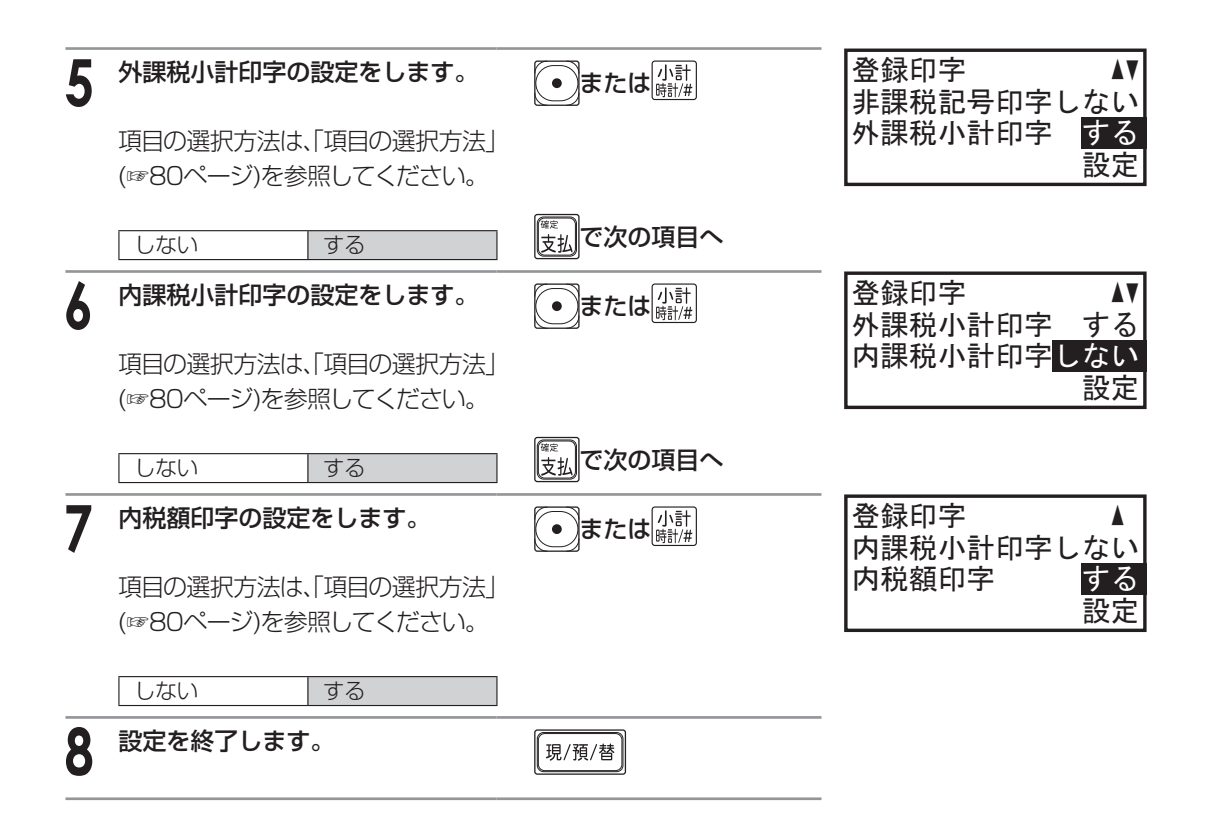

## 消費税の税率および免税点の設定

このレジスタは、消費税1と消費税2で税率を分けて設定できるようになっています。また、消費税1 と消費税2それぞれに免税点も設定できます。ご購入時(または初期化操作後)は、消費税1に10%、 消費税2に8%の消費税率がすでに設定されています。(免税点は0円です。) すでに税制が変わっているときは、ここでの設定を変更してから使いはじめてください。

|   | 例                                       |                                                     |                                     |             |                           |         |    |
|---|-----------------------------------------|-----------------------------------------------------|-------------------------------------|-------------|---------------------------|---------|----|
| 1 | 「消費税設定」メニュー(☞118ペー<br>ジ)から「消費税1」を選択します。 |                                                     | 「消費税設定」メニュー(☞118ペー )から「消費税1」を選択します。 | (↑)または↓     | 消費税設定<br>2 登録印字<br>3 消费税1 |         | ۸V |
|   | Memo 🧳                                  | メニュー番号を入力して<br>選択することもできます。                         |                                     |             |                           | 設定      |    |
|   | 消費税1<br>消費税2                            |                                                     | 現/預/替 で次の画面へ                        |             |                           |         |    |
| 2 | 税率を入                                    | 力します。                                               |                                     | 消費税 1<br>税率 | 10_                       |         |    |
|   | 初期値は<br>「消費税2                           | 、「消費税1」は10(%)、<br>」は8(%)です。                         |                                     | 免税点<br>     |                           | 0<br>設定 |    |
|   | Memo 🦉                                  | 小数値を入力するとき<br>は、 <sup>●</sup> を使って小数点を<br>入力してください。 | 「まま」で次の項目へ                          |             |                           |         |    |

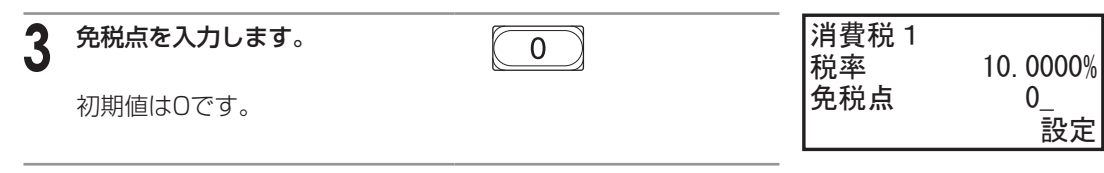

4 設定を終了します。

現/預/替

## 消費税の自動変更予約機能について

消費税が改正される場合、更新日と新しい税率、免税点をまえもって設定しておくと、指定した更新 日に自動的に税率と免税点を更新することができます(消費税の自動変更予約機能)。

消費税の自動変更予約機能の設定は、必ず、次の順番でおこなってください。

- (1) 更新年月日とタイミングを設定します。(122ページ)
- (2) 更新消費税1および更新消費税2に、新しい税率と免税点を設定します。(123ページ)

で注意 すでに消費税率等が変わっている場合は、この機能は使えません。前ページの「消費税の税率および 免税点の設定」を使って設定してください。

消費税の自動変更予約機能を設定すると、新税率施行日に 自動変更機能がはたらき、設定されていた新税率および 免税点になり、税率更新の確認用レシートが発行されます。 <税率更新の確認用レシート例>

| 税率を変更しました。<br>更新消費税1<br>税率<br>免税点<br>更新消費税2<br>税率<br>免税点 | 12.0000%<br>0<br>8.0000%<br>0 |
|----------------------------------------------------------|-------------------------------|
|                                                          |                               |

- Memo / ・更新タイミングは初期設定(更新日に任意のキーを押したときに更新)になります。
  - ・更新日付はクリアされて、「0000年00月00日」になります。
  - ・更新用消費税1の設定はクリアされて、「0%、免税点0」になります。
  - ・更新用消費税2の設定はクリアされて、「0%、免税点0」になります。

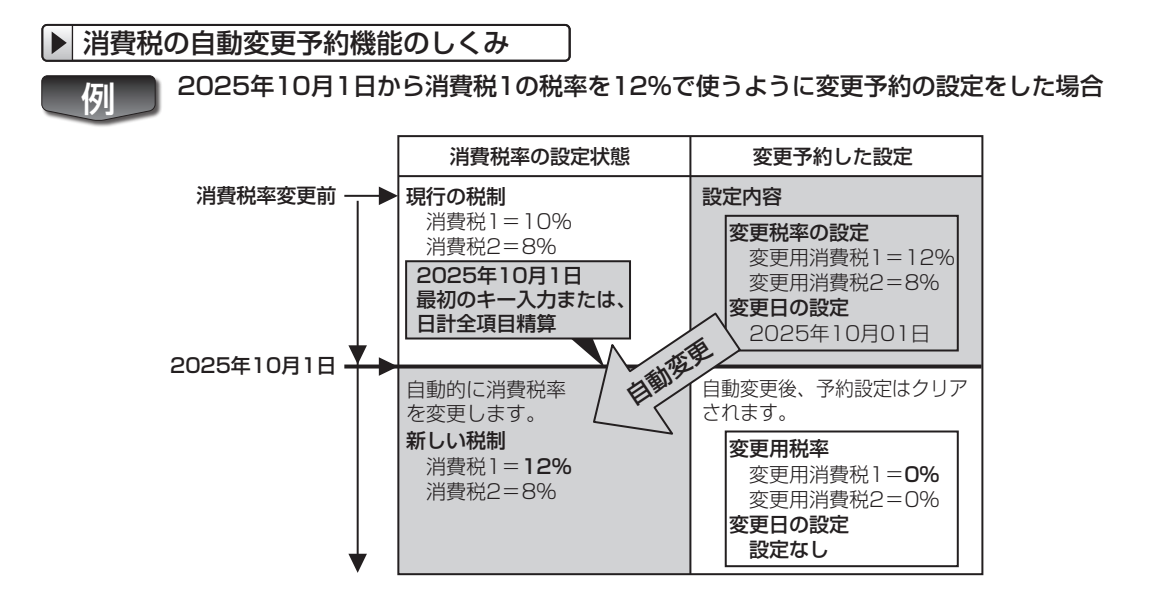

変更日になると最初のキー入力または、日計全項目精算で、自動的に消費税1、消費税2の設定を書き換え(税率更新の確認用レシートを発行し)、変更用税率は0%、変更日は「設定なし」に戻ります。

|                                 | 更新日とタイミングの設定                                                                                                    |                                                                                                    |                                                                                    |
|---------------------------------|----------------------------------------------------------------------------------------------------|----------------------------------------------------------------------------------------------------|------------------------------------------------------------------------------------|
| 消<br>ご<br>税<br>中<br>更<br>し<br>て | 税が改正されるとき、更新のタイミン<br>・日付更新後:指定した更新日以降<br>・日計精算後:指定した更新日以降<br>(入時の設定のままでよければ、この設<br>変更新のタイミングを「設定更新日以降<br>登録した取引と登録中に更新日になっ<br>行しを設定したときは、必ず新しい税率<br>ください。 | グをお店に合わせて次の2種類<br>に任意のキーを押したときに<br>に日計全項目精算をおこなった<br>定を変更する必要はありませ<br>に任意のキーを押したとき」に<br>か取引には、更新前の税率が<br>こと免税点を更新消費税1およ | 領から選択できます。<br>更新する<br>た後で更新する<br>ん。<br>こ設定する場合、更新日の前日<br>適用されます。<br>こび更新消費税2に正しく設定 |
|                                 | 9 更新予約に2025年10月1日                                                                                                    | l、日付更新後を設定するとき                                                                                                    |                                                                                    |
| 1                               | 「消費税設定」メニュー(☞118ペー<br>ジ)から「更新予約」を選択します。                                                                                                    | <b>↑</b> または                                                                                                    | 消費税設定 ▲▼<br>4 消費税2<br>5 更新予約                                                       |
|                                 | Memo Xニュー番号を入力して<br>選択することもできます。                                                                                                    | 現/預/替)で次の画面へ                                                                                                    | 設定]                                                                                |
| 2                               | 日付を8桁(年:4桁、月:2桁、日:2桁)<br>で入力します。                                                                                                    | 2025                                                                                                    | 更新予約<br>日付 20251001_<br>タイミング 日付更新後                                                |
|                                 | 初期値は、「0000年0月0日」<br>(更新予約なし)です。                                                                                                    | 「 <sup>解変</sup> 」」で次の項目へ                                                                                                |                                                                                    |
| 3                               | 税率更新のタイミングを設定します。                                                                                                    | ●または (小計) 勝計/#                                                                                                    | 更新予約<br>日付 2025年10月 1日                                                             |
|                                 | 項目の選択方法は、「項目の選択方法」<br>(☞80ページ)を参照してください。                                                                                                    |                                                                                                    | 9イミング 日付更新後<br>設定                                                                  |
|                                 | 日付更新後日計精算後                                                                                                    |                                                                                                    |                                                                                    |
| 4                               | 設定を終了します。                                                                                                    | 現/預/替                                                                                                    |                                                                                    |

| ▶ 更新する税率と免税点の設定                                                                 |                                                                           |                                                            |
|---------------------------------------------------------------------------------|---------------------------------------------------------------------------|------------------------------------------------------------|
| 更新消費税1に、更新日以後の税率と免税<br>更新消費税2に、更新日以後の税率と免税                                      | 点を設定します。<br>点を設定します。                                                      |                                                            |
| ご注意 消費税の自動変更予約機能を実行<br>ださい。更新消費税1と更新消費税<br>えば、消費税2に変更があり、消費<br>設定をしておかないと、更新日に消 | するときは、更新消費税1と更新<br>税2は、更新日に同時に更新されま<br>税1に変更がない場合でも、更新<br>費税1の設定が消えてしまいます | 肖費税2の両方を必ず設定してく<br>ますので、ご注意ください。たと<br>消費税1に現在の消費税1と同じ<br>。 |
| ● ● ● 新消費税1に税率12%、免                                                             | 税点0円に設定するとき                                                               |                                                            |
| 【 「消費税設定」メニュー(☞118<br>ページ)から「更新消費税1」を選択<br>します。                                 | ↑ または ↓                                                                   | 消費税設定 ▲▼<br>5 更新予約<br>6 更新消費税 1<br>_ 設定                    |
| Memo 🧨 メニュー番号を入力して<br>選択することもできます。                                              |                                                                           |                                                            |
| 更新消費税1<br>更新消費税2                                                                | [現/預/替]で次の画面へ                                                             |                                                            |
| <b>2</b> <sup>税率を入力します。</sup>                                                   | 12                                                                        | 更新消費税 1<br>税率 12_                                          |
| 初期値はOです。                                                                        |                                                                           | 免稅点 0<br>  設定                                              |
| Memo ✓ 小数値を入力するとき<br>は、 ●を使って小数点を<br>入力してください。                                  | 「 支払」 で次の項目へ                                                              |                                                            |
| 3 免税点を入力します。                                                                    |                                                                           | 更新消費税 1<br>税率 12 0000%                                     |
| 初期値はOです。                                                                        |                                                                           | ☆税点 0_<br>登税点 設定                                           |
| 4 設定を終了します。                                                                     | 現/預/替                                                                     |                                                            |

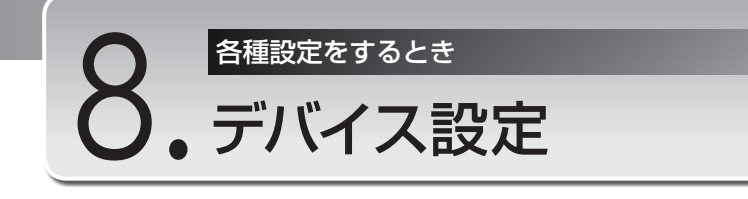

デバイス設定メニューでは、次の設定をおこないます。

- ・キーを押したときの操作音の有無を設定する(キー操作音の設定)
- ・スリープモードに入る時間を設定する(省電力の設定)
- ・レシートに印字する濃度を設定する(プリンタ濃度の設定)
- ・通信機能を設定する (チャンネル・ターミナルNo/通信方式/転送速度/スタート・エンドコード/タイムアウトの設定)
- 決済端末のタイムアウト時間を設定する(通信タイムアウトの設定)

## デバイス設定メニューを表示する

デバイス設定メニューを表示します。

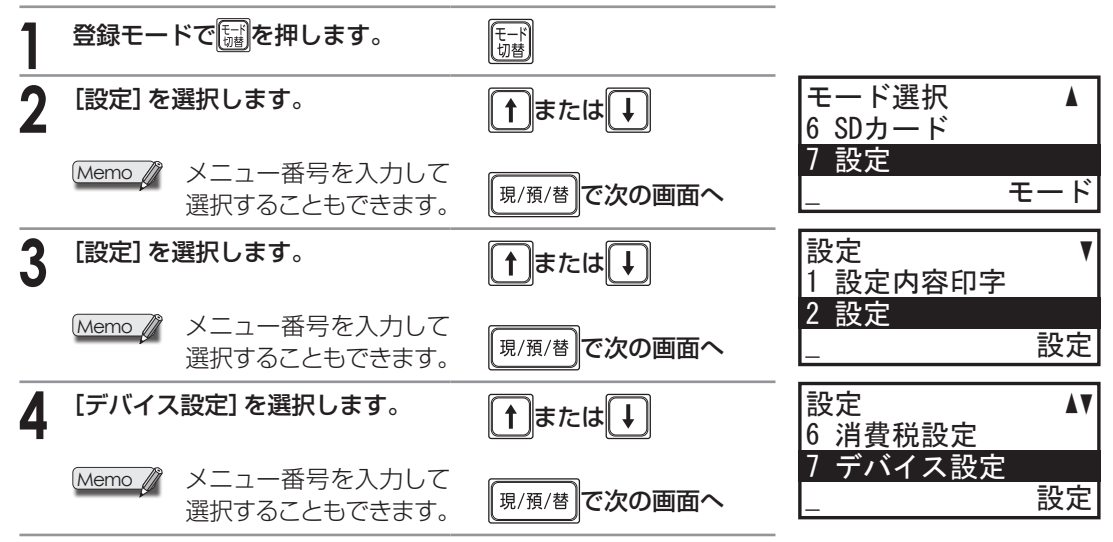

## キー操作音の設定

キーを押したときの操作音の有無を設定することができます。

#### 例の手順1~2のキー操作について Memo 🧳 ・項目を選択するとき : 1または + を押して選択します。 ・選択項目を設定するとき : ●または蠍を押します。 風を押します。 ・入力内容を確定するとき デバイス設定 「デバイス設定」 メニュー(☞前項) V 1 | ↑ |または| ↓ 1 +--から「キー」を選択します。 2 画面 設定 Memo 🥼 メニュー番号を入力して |現/預/替||で次の画面へ 選択することもできます。

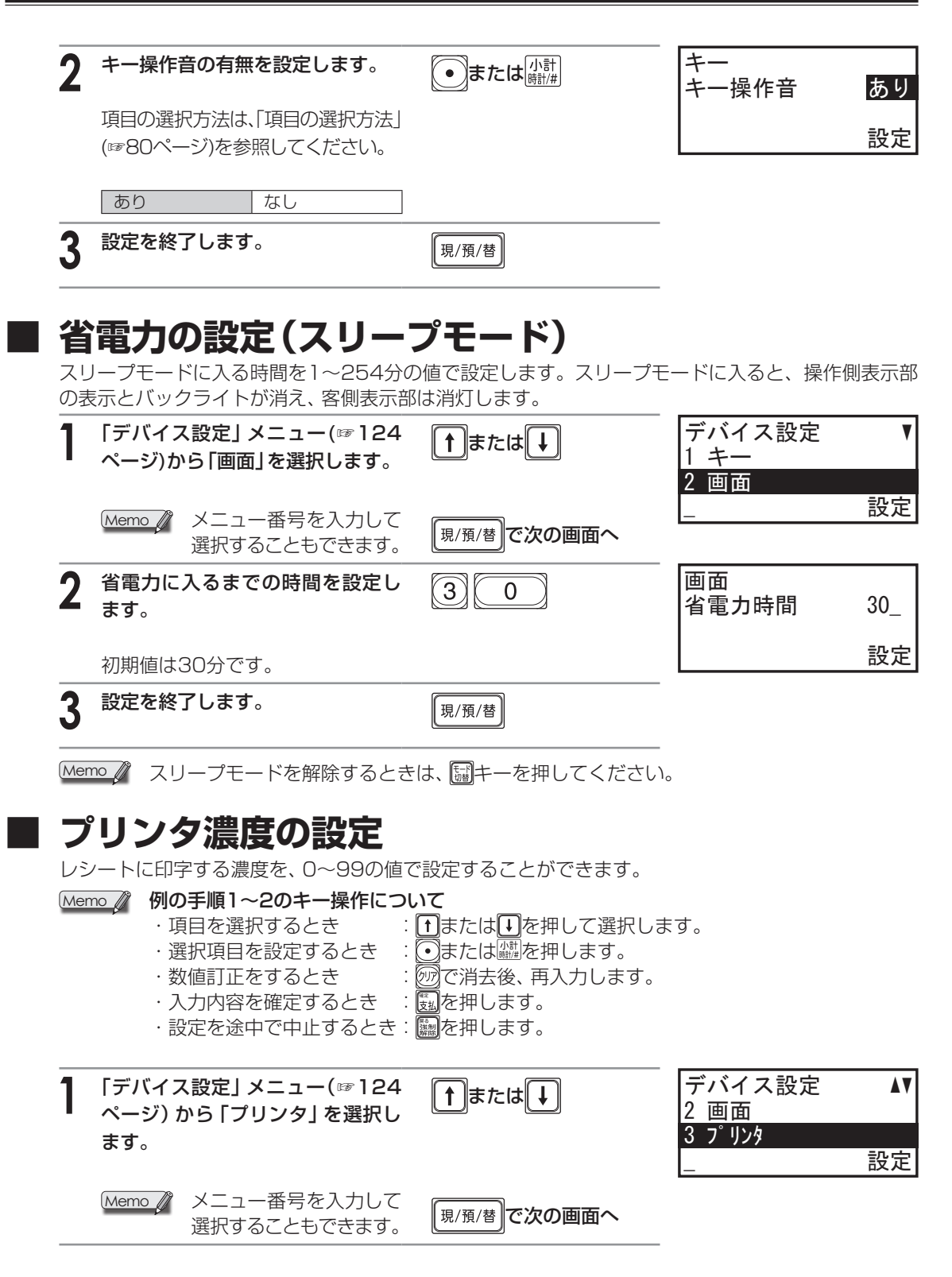

| 2          | 濃度を入力します。                                                                                                    | 50                                                                                    | プリンタ<br>濃度                 | 50_                        |
|------------|----------------------------------------------------------------------------------------------------|---------------------------------------------------------------------------------------|----------------------------|----------------------------|
|            |                                                                                                    |                                                                                       |                            | 設定                         |
| 3          | 設定を終了します。                                                                                                    | [現/預/替]                                                                               |                            |                            |
| <b>ن</b> ط | 信の設定                                                                                                    |                                                                                       |                            |                            |
| Mer        | <ul> <li>▶ 個の手順1~8のキー操作につし</li> <li>• 項目を選択するとき</li> <li>• 選択項目を設定するとき</li> <li>• 数値訂正をするとき</li> <li>• 入力内容を確定するとき</li> <li>• 設定を途中で中止するとき</li> </ul> | <b>ハて</b><br>●または●を押して選択しま<br>●または<br>◎<br>で消去後、再入力します。<br>■<br>を押します。<br>■<br>を押します。 | रचे.                       |                            |
| 1          | 「デバイス設定」 メニュー(☞124<br>ページ)から「通信」を選択します。                                                                                                    | ↑または↓                                                                                 | デバイス設定<br>3 プリンタ<br>4 通信   | AV                         |
|            | Memo / メニュー番号を入力して<br>選択することもできます。                                                                                                    | 現/預/替 で次の画面へ                                                                          | _                          | 設定                         |
| 2          | <b>チャンネルNo.を設定します</b> 。<br>初期値はO(設定なし)です。                                                                                                    | 0<br>または1<br><sup>(解E)</sup> で次の項目へ                                                   | 通信<br>チャンネルNo.<br>ターミナルNo. | ▼<br>0_<br>000001<br>設定    |
| 3          | ターミナルNo.を設定します。                                                                                                    | (数値入力)                                                                                | 通信<br>チャンネルNo.             | <b>V</b><br>0              |
|            | 初期値は1です。                                                                                                    | 「 <sup>max</sup> 」で次の項目へ                                                              | ターミナルNo.                   | 1_<br>設定                   |
| 4          | 通信方式を設定します。                                                                                                    | ●または 小計 時計/#                                                                          | 通信<br>ターミナルNo.             | <b>▲</b> ▼<br>000001       |
|            | 全二重   半二重                                                                                                    | (東京)<br>変払<br>で次の項目へ                                                                  | 迪信力式                       | <u>王 — 里</u><br>設定         |
| 5          | 転送速度を設定します。                                                                                                    | ●または 小計 時計#                                                                           | 通信<br>通信方式                 | ↓↓<br>全二重<br>0600bpe       |
|            | 9600bps   19200bps   38400bps                                                                                                    | ( <u>素料</u> で次の項目へ                                                                    | 粒 <b>区</b> 述  2            | 3000bps<br>設定              |
| 6          | スタートコードを設定します。                                                                                                    | (数値入力)                                                                                | 通信<br>転送速度                 | <b>▲</b> ▼<br>9600bps<br>2 |
|            | 約期1担は2℃9。                                                                                                    | (変払)で次の項目へ                                                                            |                            | 2<br>設定                    |

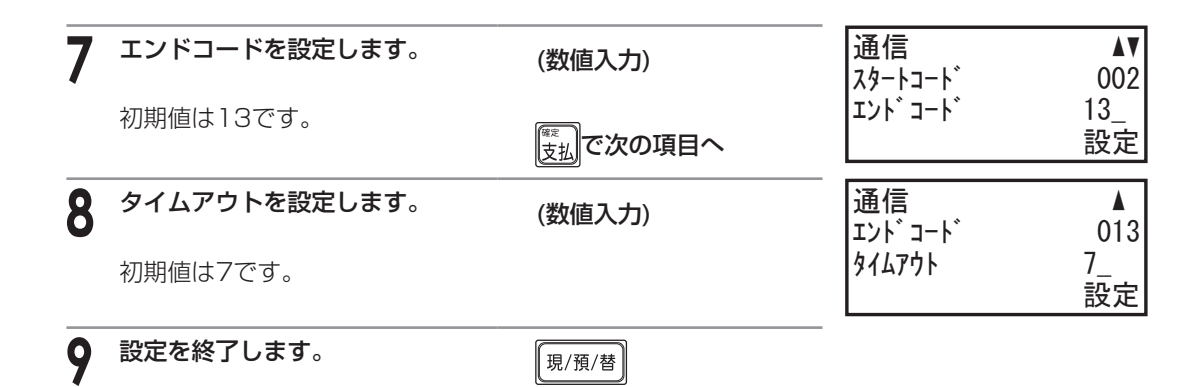

## 決済端末の設定

決済端末がデータを読み込まなかったとき、通信を遮断するまでの時間を、10~2550(秒)の値で 設定することができます。

| ( <u>Mer</u> | ● 例の手順1~3のキー操作につし<br>・項目を選択するとき<br>・数値訂正をするとき<br>・入力内容を確定するとき<br>・設定を途中で中止するとき: | <b>ハて</b><br>①または①を押して選択しま<br>②で消去後、再入力します。<br>③を押します。 | ह₫。                           |           |
|--------------|---------------------------------------------------------------------------------|--------------------------------------------------------|-------------------------------|-----------|
| 1            | 「デバイス設定」 メニュー(☞ 124<br>ページ) から 「決済端末」 を選択し<br>ます。                               | ↑または↓                                                  | デバイス設定<br>4 通信<br>5 決済端末<br>- | ▲ 設定      |
|              | Memo ダ メニュー番号を入力して<br>選択することもできます。                                              | 現/預/替で次の画面へ                                            |                               |           |
| 2            | チャンネルNo.を設定します。                                                                 | 0または<br>1                                              | 決済端末<br>チャンネルNo.              | 1_        |
|              | 初期値は0(設定なし)です。                                                                  | ◎☆」で次の項目へ                                              | <i>ዓ</i> ብፊፖሳኑ                | 300<br>設定 |
| 3            | 通信タイムアウトの時間を設定し<br>ます。                                                          | (数値入力)                                                 | 決済端末<br>チャンネルNo.<br>タイムアウト    | 1<br>300_ |
|              | 初期値は300です。                                                                      |                                                        |                               | 設定        |
| 4            | 設定を終了します。                                                                       | 現/預/替                                                  |                               |           |

9. <sup>各種設定をするとき</sup> 管理者の設定

本レジスタに管理者シークレットコードを設定することで、管理者のみが設定の変更を扱えるように 設定できます。

ここでは、管理者シークレットコードを設定します。

#### Memo Øの手順5のキー操作について

- ・数値訂正をするとき : 🚾で消去後、再入力します。
- ・入力内容を確定するとき 🗆 🗓を押します。

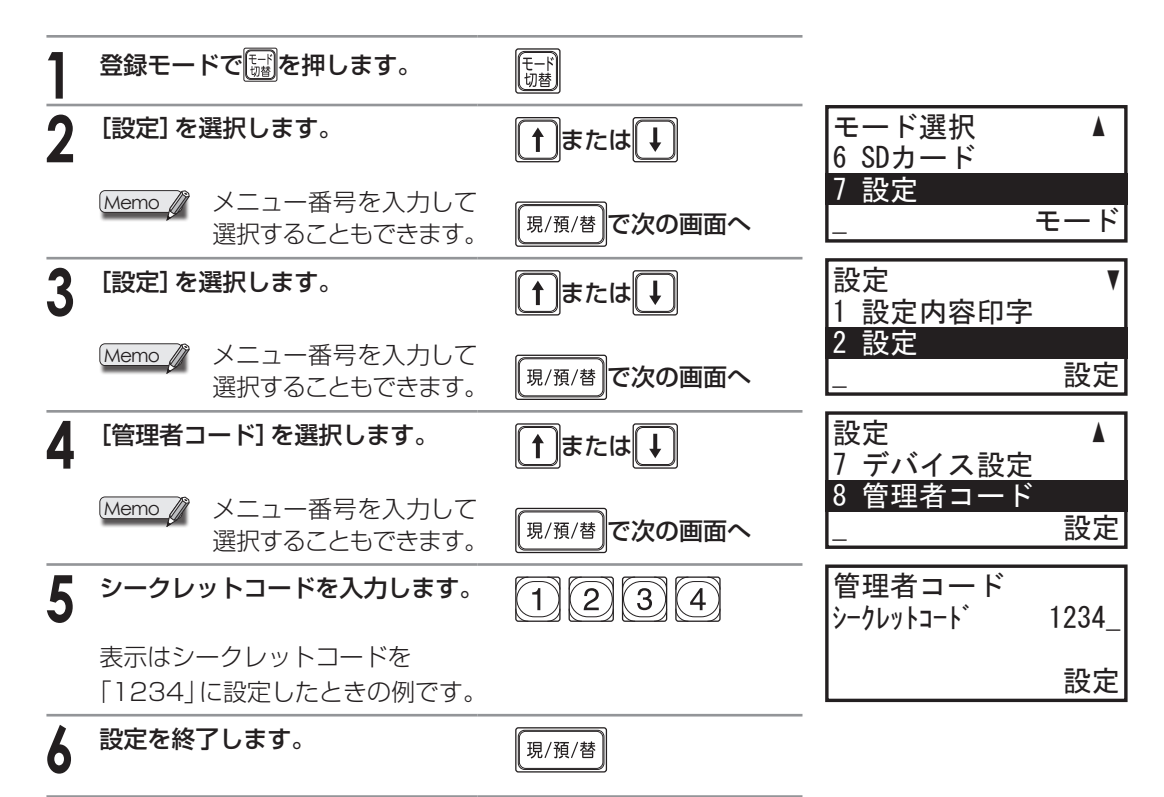

| はじめてお使い<br>いただくとき<br>ここでは、レジスタの設置や日付の<br>登録など、お使いいただく前の準備<br>作業について説明しています。 | 1. はじめてお使いになるとき<br>2. 各部の名前とはたらき<br>3. レジスタの1日の流れ    |
|-----------------------------------------------------------------------------|------------------------------------------------------|
|                                                                             |                                                      |
| 売上登録をするとき<br>ここでは、売上登録のしかたや登録<br>の訂正のしかたなど、レジスタの基<br>本的な操作方法を説明しています。       | 1. 基本的な使いかた<br>2. お店にあわせた使いかた<br>3. 訂正のしかた           |
|                                                                             |                                                      |
| 売上の点検と精算を<br>するとき<br>ここでは、売上の点検と精算の種類<br>やその操作方法、営業記録の印字方<br>法などを説明しています。   | <ol> <li>2.1日の売上の確認</li> <li>3.期間集計の点検・精算</li> </ol> |
|                                                                             |                                                      |
|                                                                             |                                                      |
| タ毎氾中たオスレキ                                                                   |                                                      |

| 各種設定をするとき        | $\left( 1 \right)$ |
|------------------|--------------------|
| ここでは、レジスタを使ううえで必 |                    |

要な設定内容とその設定方法につ いて説明しています。

- 機能設定
- 4. 責任者設定 5. 各種設定
- 6. ロゴとコマーシャルメッセージの設定 7. 消費税の設定

### 知っておいて いただきたいこと

ここでは、カスタマサポートツール やレジスタのメンテナンスについ て説明しています。

- 1. カスタマサポートツールについて
- 2. SDメモリーカードについて
- 3. キーボードの取扱いについて
- 4. ロール紙の補充とプリンタの取り扱いについて
- 5. 電池の交換
- 6. ドロアの取扱いについて

#### 困ったときは

アフターサービスについて

付 録 知っておいていただきたいこと

# カスタマサポートツールについて

ここでは、カスタマサポートツールを使ってできること、カスタマサポートツールおよびカスタマサ ポートツールマニュアルのダウンロード方法を説明しています。カスタマサポートツールの詳しい操 作方法については、「カスタマサポートツールマニュアル」をご覧ください。

## | カスタマサポートツールを使ってできること

カスタマサポートツールでは、次のことができます。

#### ▶ 各種設定データの編集、およびパソコンでの保存

次の設定データをSDメモリーカードを経由して、パソコンに取り込み、編集することができます。編 集したデータはパソコンで保存できます。

- ・部門
- · PLU
- ・消費税
- ・機能テキスト
- ·責任者
- ・メッセージ

#### ▶ 店名ロゴおよび領収証ロゴの書き込み

Windowsに付属の「ペイント」などを使ってロゴデータを作成し、ロゴデータをSDカードに書き込むことができます。(ロゴデータはお客さまご自身で作成していただく必要があります)

#### ▶ パソコンで編集した設定データの書き込み

パソコンに取り込んでデータを編集したのち、SDカードに書き込むことができます。 SDカードに書き込んだ各種データは、レジスタに読み込んで使用できます。(☞139ページ)

## カスタマサポートツールおよびカスタマサポートツール マニュアルのダウンロード

カスタマサポートツールおよびカスタマサポートツールマニュアルは、以下のWEBページからダウ ンロードできます。

ダウンロード後のインストール方法についても、以下のWEBページをご参照ください。

https://jp.sharp/support/ecr/cst\_dl\_info.html

知っておいていただきたいこと

# SDメモリーカードについて

Memo 🖉 本レジスタでは、SDHCメモリーカードを使用できます。本書では「SDメモリーカード| と記載しています。

## SDメモリーカードでできること

カスタマサポートツールを使用して設定データを、また、SDメモリーカード (市販品) で売上データ や設定データをやり取りし、パソコンで管理することができます。また、SDメモリーカードを使用す ると、レジスタのデータをバックアップしておくことができます。

| 動作区分                | 設定名     | データ                                               |
|---------------------|---------|---------------------------------------------------|
| カードの カードの初期化<br>初期化 |         | SDメモリーカードに保存されているすべてのデータを消去します。                   |
| フォルダ                | フォルダ作成  | SDメモリーカードにフォルダを作成します。                             |
|                     | フォルダ選択  | データの書き込み/読み込みを行うフォルダを選択します。                       |
| 書込み                 | 売上データ   | 売上データをSDメモリーカードに書き込みます。                           |
|                     | 電子ジャーナル | 営業記録(電子ジャーナル)の内容をSDメモリーカードに書き込みます。                |
|                     | 設定(個別)  | 設定データの一部を選択してSDメモリーカードに書き込みます。                    |
|                     | 設定(全て)  | すべての設定データをSDメモリーカードに書き込みます。                       |
|                     | 全データ    | バックアップ用としてすべての売上・設定データをSDメモリーカードに書き込みます。          |
| 読込み                 | 設定(個別)  | SDメモリーカードに保存された設定データの一部を選択して、レジスタに読み込みます。         |
|                     | 設定(全て)  | SDメモリーカードに保存されたすべての設定データを、レジスタに読み込みます。            |
|                     | 全データ    | バックアップされたすべての売上・設定データをSDメモリーカードからレジス<br>タに読み込みます。 |

Memo\_//

本書ではレジスタ側の操作のみを記載していますので、くわしくは「カスタマサポートツー ルマニュアル」(130ページ)をお読みください。

#### 使用できるSDメモリーカード

データのやり取りにはパソコン側にSDカードリーダーが必要です。SDHCメモリーカードは4GB~ 32GBまで使用可能です。レジスタで初期化 (☞132ページ) してから使用してください。SDカードに ついては、当社基準において、市販品のSDHCカード(4GB、8GB、16GBおよび32GB)の動作確認を おこなっております。ただし、動作確認をしたすべてのSDメモリーカードについて、動作保証するも のではありません。動作確認状況については、シャープサポートページ(https://jp.sharp/support/ ecr/)をご確認ください。

なお、miniSDメモリーカード、microSDメモリーカードは使えません。

- ご注意 ・本製品で使用できるSDメモリーカードのフォーマットは、FAT32(もしくはFAT)です。なお、"初 期化"ではSDメモリーカード内のファイルを初期化するだけであり、ファイルシステムのフォーマッ ト変更はおこないません。他のフォーマットでご使用されていたSDメモリーカードをお使いになる ときは、あらかじめパソコンなどでFAT32(もしくはFAT)でフォーマットしてご使用ください。
  - ・1日1回、売上データと電子ジャーナルデータ(10,000行)をSDメモリーカードに書き込むと、 1年(365日)で約0.2GBの容量となります。
  - ・SDメモリーカードの取扱いについては、SDメモリーカードに付属の説明書をよくお読みください。
  - ・SDメモリーカードの保存内容は、事故や故障によって消失または変化してしまうことがありま す。なお、データが消失または変化した場合の損害については、当社では責任を負いかねますの で、あらかじめご了承ください。
  - ・SDメモリーカードにアクセスしている間は、カードにふれたり、カードを抜いたりしないでくだ さい。データが破損したり、SDメモリーカードが使えなくなる恐れがあります。

## SDメモリーカードの入れかた、出しかた

SDメモリーカードを差し込むためのSDカードスロットは、レジスタ前面にあります。SDカードスロットを使用するには、前面のカバーを外します。

#### SDメモリーカードを差し込むとき

SDロゴが印刷されている面を上にして、カードをSDカードスロットに差し込みます。カチッと確実に入るまで押し込み、ゆっくりと指を離します。

#### SDメモリーカードを取り外すとき

カードを軽く指で押し込み、指を離すとカードが排出されます。

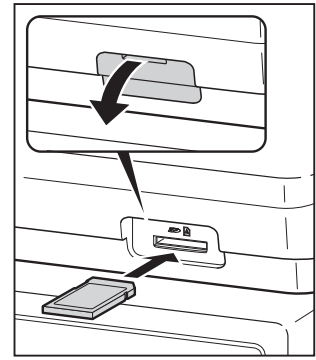

○注意 ・SDメモリーカードを入れるとき・取り出すときは、すぐに指を離さないでください。急に指を離すとカードが飛び出し、けがの原因となることがあります。

- ・SDメモリーカードをSDカードスロットに入れている状態で停電になったり、電源プラグを抜いた 場合、SDメモリーカード内のデータが破損する恐れがあります。
- ・SDカードスロットを使用しないときは、カバーを取り付けてください。

## ■ SDメモリーカードの初期化

新しくSDメモリーカードを購入したときや、すでにお持ちのSDカードを初めてレジスタで使用する とき、SDメモリーカードに記憶されている内容をすべて消去してしまいたいときは、レジスタでSD メモリーカードを初期化します。

ご注意

・SDメモリーカードは購入時に初期化の作業が必要ですが、その後は、何度も初期化する必要はあ りません。データが保存されているSDメモリーカードを初期化すると、カードに保存されている フォルダおよびデータはすべて消去されてしまいます。

・2台目以降のレジスタで同じSDメモリーカードを使用する場合、初期化の必要はありません。

| 1 | SDメモリーカードをSDカードス<br>ロットに差し込みます。                 |             |                                     |
|---|-------------------------------------------------|-------------|-------------------------------------|
| 2 | 登録モードでを押します。                                    | モード<br>切替   |                                     |
| 3 | 「SDカード」を選択します。                                  | ↑または↓       | モード選択 ▲▼<br>5 期間計2 点検/精算            |
|   | Memo メニュー番号を入力して<br>選択することもできます。                | 現/預/替で次の画面へ | 0 50カート<br>_ モード                    |
| 4 | 「SDカード」 メニューから 「カード<br>の初期化」を選択します。             | ↑ または ↓     | SDカード ▲<br>3 フォルダ<br>4 カードの初期化      |
|   | Memo / メニュー番号を入力して<br>選択することもできます。              | 現/預/替で次の画面へ | SUガード]                              |
| 5 | 「実行する」を選択します。                                   | ↑または↓       | カードの初期化<br>1.実行する                   |
|   |                                                 | 現/預/替       | 2. やめる                              |
|   | 初期化中、右の画面が表示されます。<br>右の画面が非表示になると、初期化<br>は終了です。 |             | SD初期化中<br>SDを抜かないで<br>ください<br>SDカード |

## | フォルダの作成

SDメモリーカードに、フォルダを作成します。複数のフォルダを作成して、フォルダごとに保存する データを使い分けることができます。フォルダは200個まで作成できます。

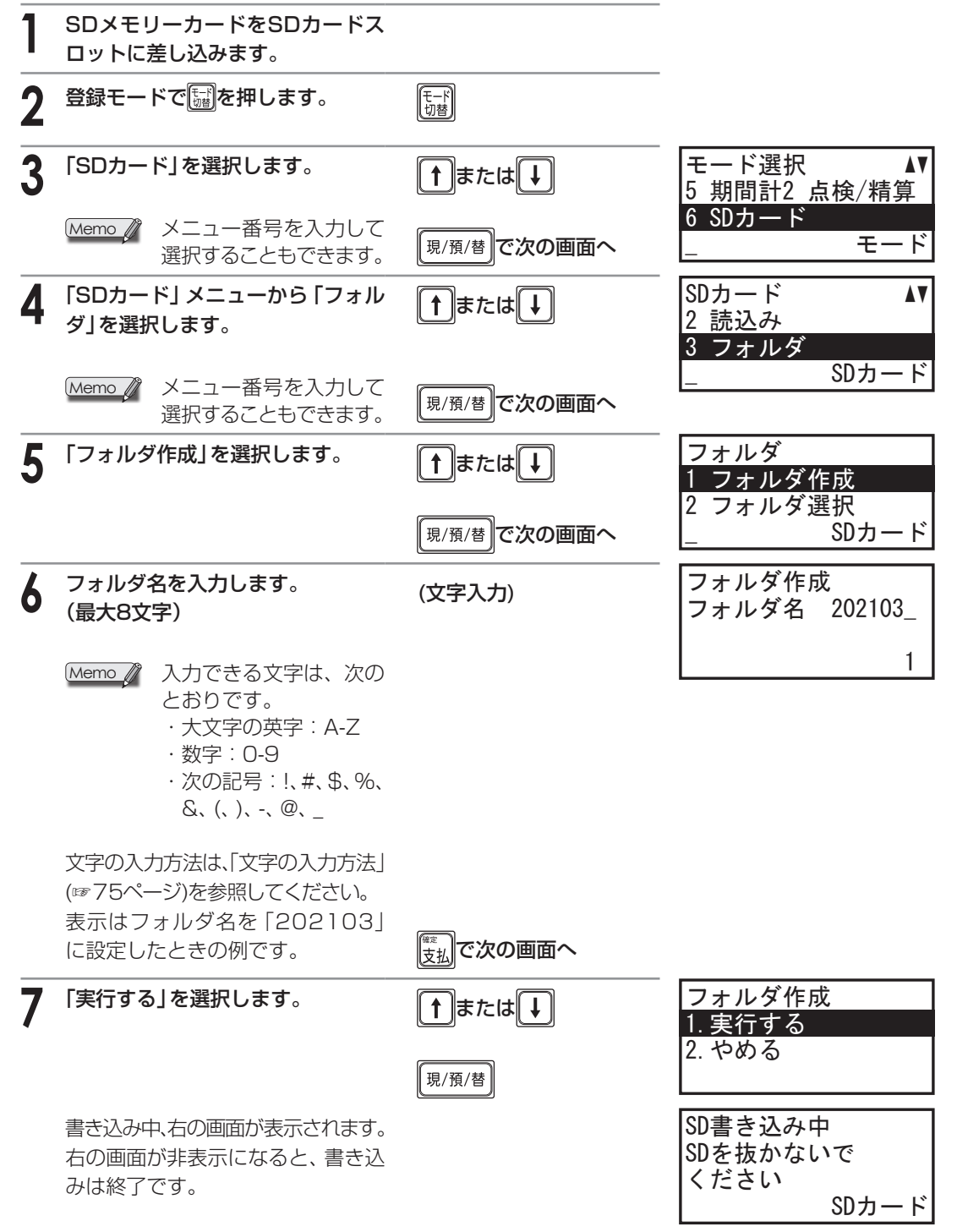

## フォルダの選択

データの書き込み/読み込みをおこなうフォルダを選択します。

Memo フォルダを選択するには、あらかじめSDメモリーカードにフォルダが必要です。 「フォルダの作成」(☞133ページ)でフォルダを作成してください。

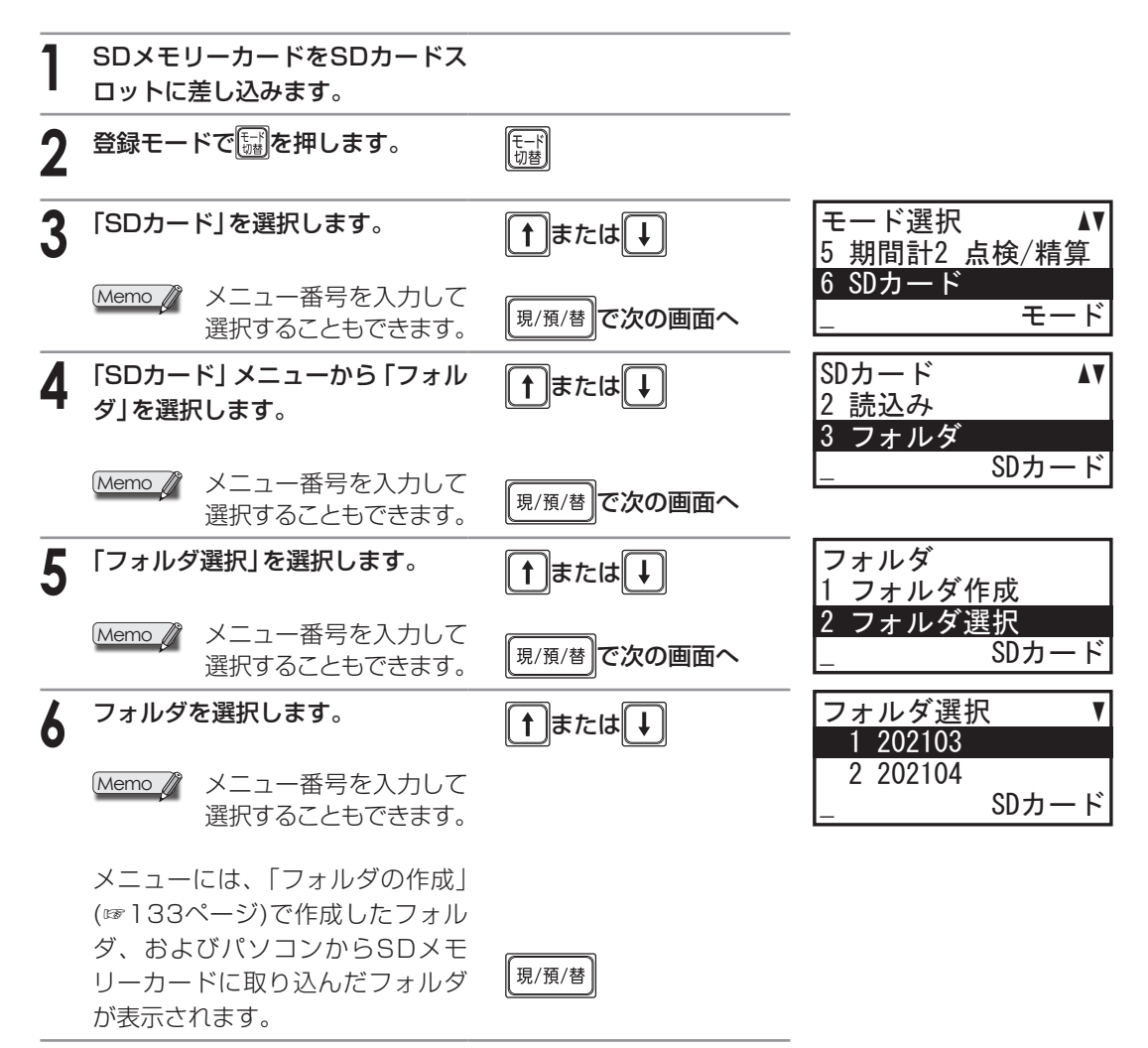

Memo / 作成済みのフォルダを削除したり、フォルダ名を変更したりするときはパソコンからおこ なってください。レジスタではフォルダの削除およびフォルダ名の変更はできません。

## 売上データの書き込み

パソコン上に売上データを取り込むために、レジスタの売上データをSDメモリーカードへ書き込む 操作です。書き込みをする時点の一日の全売上データと期間集計1および2のデータすべてがSDメモ リーカードに書き込まれます。1枚のSDメモリーカードには、1フォルダごとに最大400件の売上 データを保存することができます。

Memo ✓ · データを書き込む前に、「フォルダの選択」(☞前項)で書き込むフォルダを選択してくだ さい。

- ・売上データを書き込むごとにフォルダが自動作成されます。フォルダ名には「年月日」+ 「連番」が自動的に付けられます。
- ・1日に10回以上の売上データの書き込みはできません。

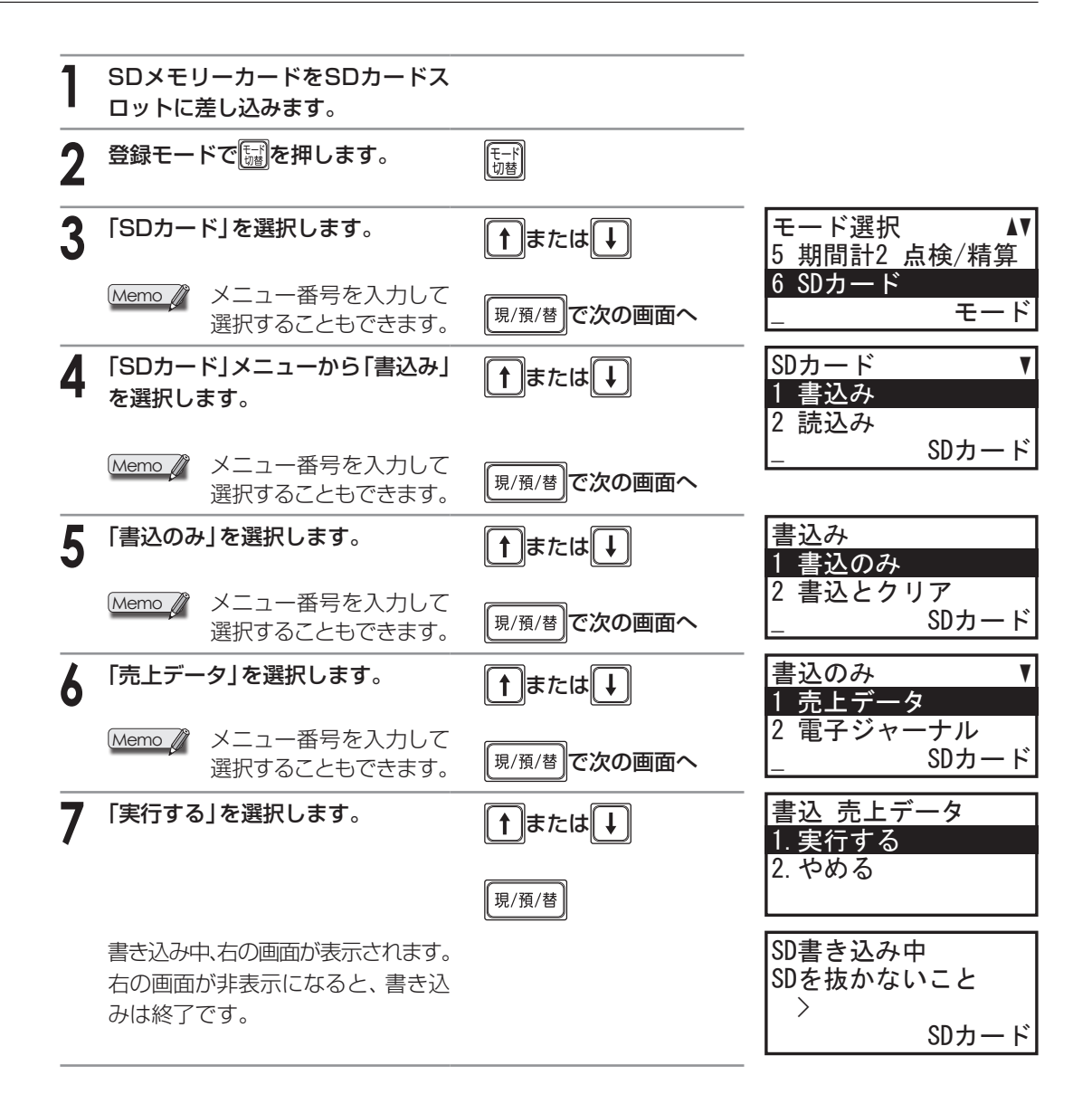

## 電子ジャーナルの書き込み

レジスタの電子ジャーナルデータを、SDメモリーカードに書き込みます。SDメモリーカードに書き 込んだ後、レジスタ内の電子ジャーナルデータを保持する方法と、消去する方法があります。 1枚のSDメモリーカードには、1フォルダごとに最大400件の電子ジャーナルデータを保存するこ とができます。

- Memo · データを書き込む前に「フォルダの選択」(134ページ)で書き込むフォルダを選択してください。
  - ・電子ジャーナルデータを書き込むごとに、フォルダが自動的に作られます。フォルダ名 は、「年月日」+「連番」と自動的に付けられます。
  - ・1日に10回以上の電子ジャーナルの書き込みはできません。

】 SDメモリーカードをSDカードス ロットに差し込みます。

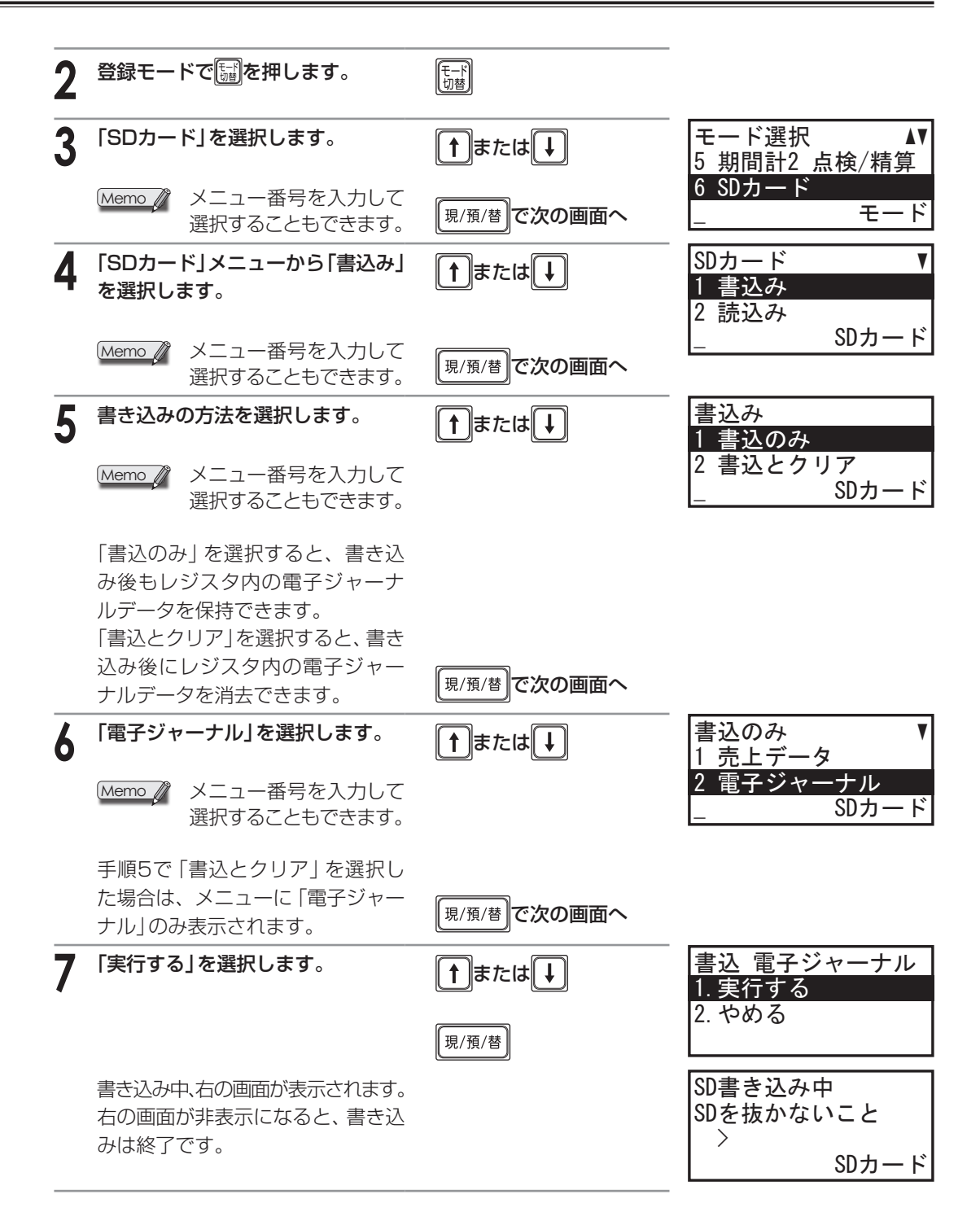

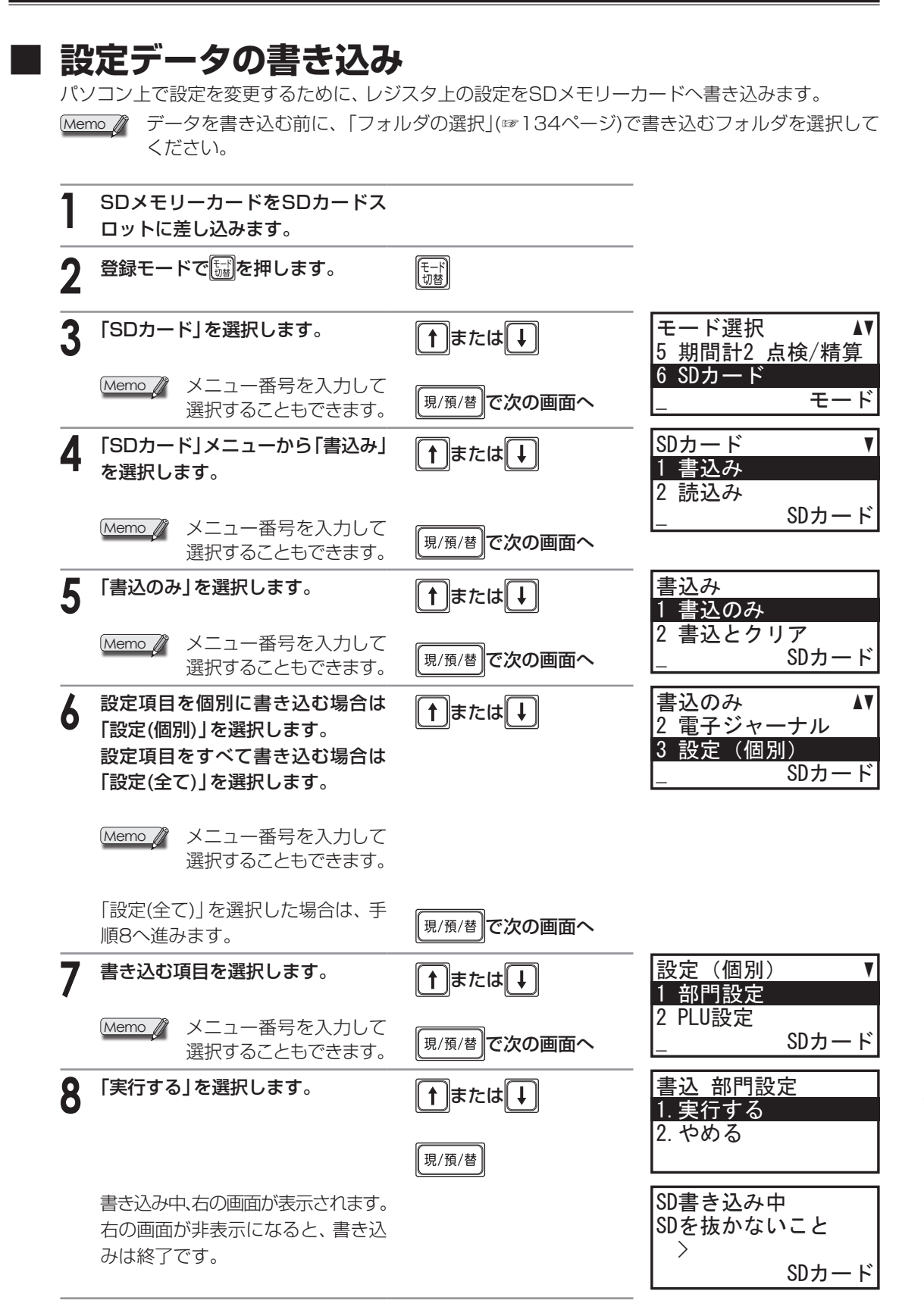

## 全データの書き込み(バックアップ)

レジスタの設定内容や売上内容のデータをSDメモリーカードに書き込んでバックアップをとること ができます。バックアップをとっておくと初期状態に戻ってしまったときなどに、バックアップをとっ た時点の状態まで、設定内容や売上内容のデータを元に戻すことができます。「日計全項目精算」の実 行時に自動的にSDメモリーカードへのバックアップが働くように設定できます。設定方法は「日計全 項目精算の設定」(☞114ページ)を参照してください。

Memo データを書き込む前に、「フォルダの選択」(☞134ページ)で書き込むフォルダを選択して ください。

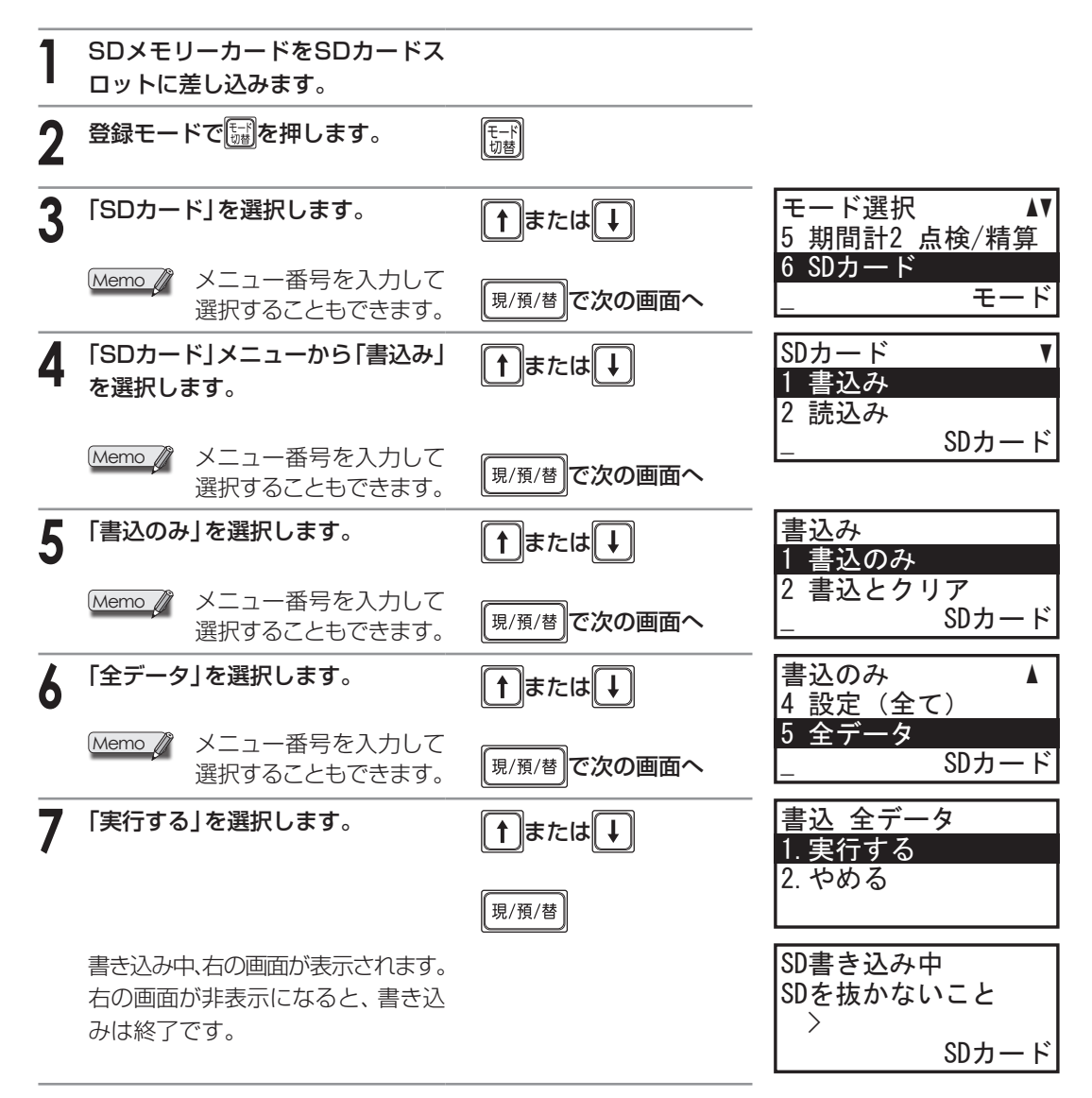

SDメモリーカードにデータをバックアップする場合、同じ種類のデータがSDメモリーカードにある ときは、以前のデータは消去され、新しいデータが書き込まれます。上書きしたくない場合は、他の SDメモリーカードにバックアップをしてください。

## 設定データの読み込み

パソコン上で設定を変更して、SDメモリーカードに書き込んだ設定データを、レジスタに読み込む操作です。

パソコンで作成、または作成依頼したグラフィック店名ロゴや領収証ロゴのデータを、レジスタの設 定に読み込むには、この操作をおこないます。

Memo データを読み込む前に、「フォルダの選択」(☞134ページ)で読み込むフォルダを選択して ください。

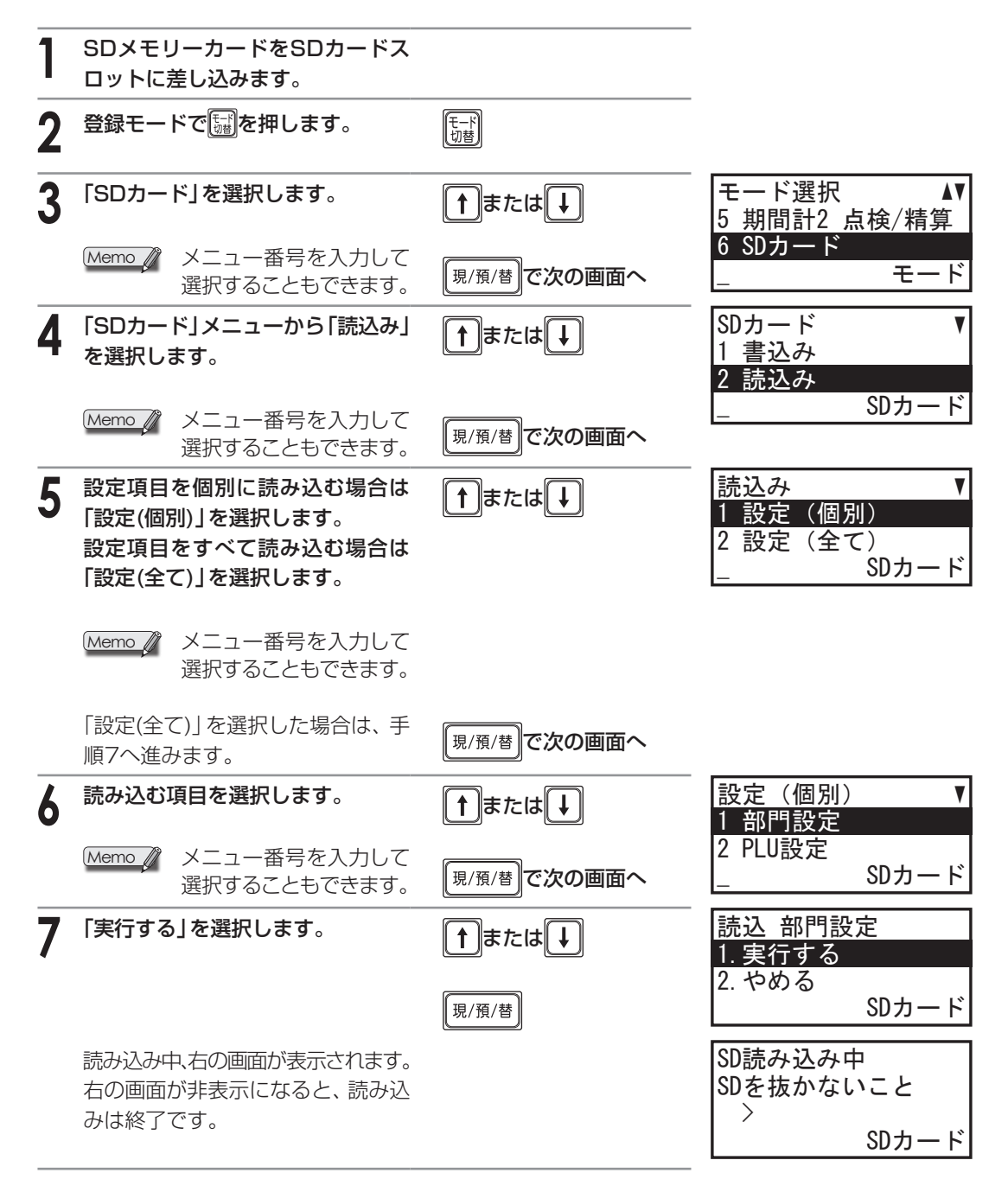

| POINT / 売上データおよび設定データのパソコン管理について                                                                                                    |                                |
|----------------------------------------------------------------------------------------------------|--------------------------------|
| <ul> <li>SDメモリーカードに書き込みされた「売上データ」と「電子ジャーナルデータ」は、カスタマサポートツールを使用しないで、パソコン装備のアプリケーションソフト(EXCEL、メモ帳など)でデータ管理ができます。(カスタマサポートツールでは対応できません。)</li> <li>・「売上データ」は「SALES」フォルダの下に、書き込みごとに作成された<br/>年(2桁)月(2桁)日(2桁)-N(連番)のフォルダに、次の名前でファイル保存されています。<br/>DEPTX1.CSV:部門日計 DEPTX2.CSV:部門期間計1 DEPTX3.CSV:部門期間計2<br/>PLUX1.CSV:PLU日計 PLUX2.CSV:PLU期間計1<br/>TRANSX1.CSV:取引日計 TRANSX2.CSV:取引期間計1<br/>TRANSX3.CSV:取引期間計2 CLERKX1.CSV:責任者日計<br/>CLERKX2.CSV:責任者期間計1 CLERKX3.CSV:責任者目計</li> <li>・「電子ジャーナルデータ」は「EJ」フォルダの下に、書き込みごとに作成された<br/>年(2桁)月(2桁)日(2桁)-N(連番)のフォルダに、ファイル名:EJFILE.TXTでファイル保存<br/>されています。</li> </ul> |                                |
| ●SDカードに書き込みされた「設定データ(個別および全て)」は、カスタマサポートツールを使用して、データ編集・管理ができます。(カスタマサポートツールなしでは対応できません。)                                                                                                    |                                |
|                                                                                                    |                                |
| <b>POINT! 店名ロゴ・領収証ロゴデータの読み込み</b><br>パソコンで作成、または作成依頼した店名ロゴまたは領収証ロゴのデータは、「設定データの読<br>み込み」の機能を使ってSDメモリーカードからレジスタに読み込むことができます。                                                                                                    |                                |
| 】 SDメモリーカードをSDカードス<br>ロットに差し込みます。                                                                                                    |                                |
|                                                                                                    |                                |
| <ul> <li>3 読み込みの操作をおこないます。</li> <li>●店冬口ゴデータの読み込み</li> </ul>                                                                                                    | 設定(個別) ▲▼<br>4 責任者設定<br>5 店名ロゴ |
| <ul> <li>↓ 5回、 現/預/替</li> <li>↓ 現/預/替 現/預/替</li> <li>↓ 4回、 現/預/替 現/預/替</li> </ul>                                                                                                    | SDカード                          |
| ●領収証ロゴデータの読み込み                                                                                                    | 設定(個別)  ▲▼                     |
| <ul> <li>↓ 5回、 現/預/替</li> <li>↓ 現/預/替 現/預/替</li> <li>↓ 5回、 現/預/替 現/預/替</li> </ul>                                                                                                    | 5 店名ロゴ<br>6 領収証ロゴ<br>_ SDカード   |

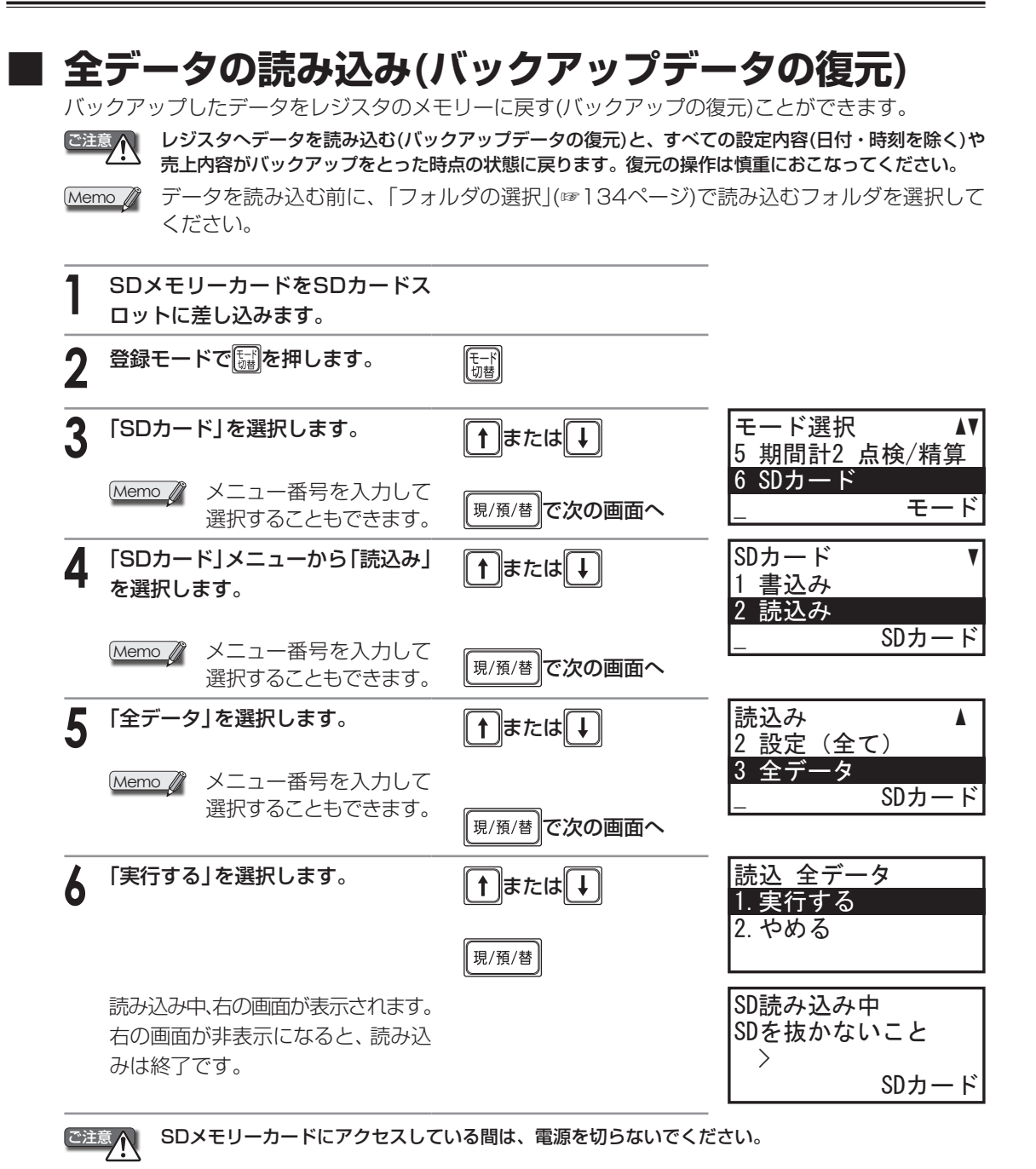

知っておいていただきたいこと

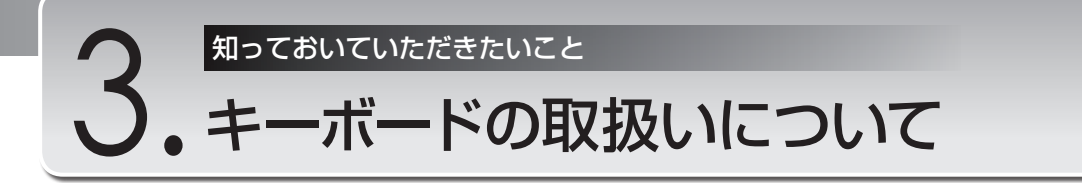

## ■ キーラベルを入れるとき

キーキャップを外して、商品名などを書き込んだキーラベルを入れることができます。

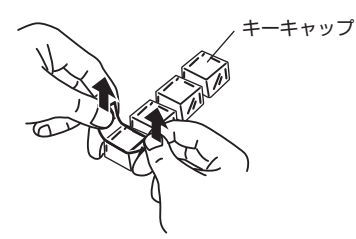

キーキャップが外れにくいときは、セロハンテー プを貼り付け、キーキャップ側面を指で軽く押さ えて持ち上げてください。 キーキャップ 新しく書き込んだ キーラベル キートップ

新しく書き込んだキーラベルを切り取り、キー キャップの内側に入れてから取り付けます。下 のキーラベルをコピーしてお使いください。

使用例

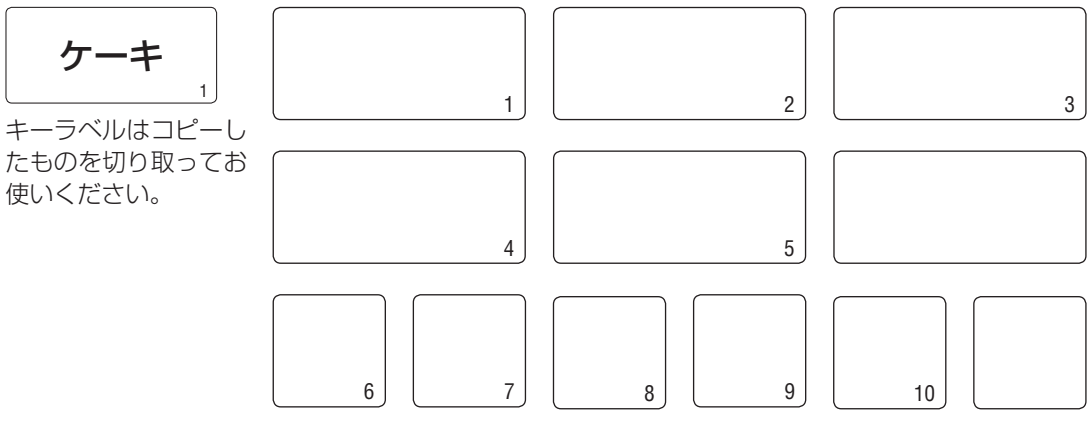

## キートップが外れてしまったとき

下図のようにキーボードへ差し込んでください。

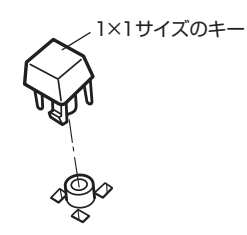

 ガイドビン
 1×2サイズのキー
 0

 ガイドビン
 ガイド
 ビン

 黄色
 スペーサー
 白色

 スペーサー
 ウ
 ガイド

カチッと入るまで差し込みます。

ガイドピンをスペーサーに引っかけてから差し込みます。 ガイドピンがスペーサーにかかってないと、キーが反応しない ことがあります。
# ロール紙について

このレジスタには、次の消耗品が用意されています。お買い上げいただいた販売店でお買い求めくだ さい。

| 品名       | 品番              | 外径   | 備考            |  |  |  |  |
|----------|-----------------|------|---------------|--|--|--|--|
|          | RL140T(5巻/1パック) | 70mm |               |  |  |  |  |
|          | RL130T(5巻/1パック) | 80mm | 紙質:サーマル紙      |  |  |  |  |
| ロール紙     | RL141T(5巻/1パック) | 70mm | 紙幅:57.5±0.5mm |  |  |  |  |
| (高保存タイプ) | RL131T(5巻/1パック) | 80mm |               |  |  |  |  |

### ご注意

ロール紙は必ず当社推奨のものをご使用ください。 推奨以外のロール紙をご使用になりますと、紙づまりを起こすなど、故障の原因となります。

- Memo / 推奨ロール紙
  - 紙質 : 上質感熱紙
  - 紙幅 :57.5±0.5mm
  - 外径 : 最大80mm
  - 紙厚 :0.06~0.08mm
  - 用紙重量:52.3~64.0g/m<sup>2</sup>
- ・ロール紙はご使用時まで、開封しないでください。
- ・ロール紙の取り扱いには充分ご注意ください。常温(20℃)、常湿(60%)の冷暗所で箱に入れて保管 することをお勧めします。また、印字されたものをノートなどに貼り付ける際は、余白(印字されて いない部分)に糊付けをしてください。
- ・次のような場所での保管や取り扱いは、お避けください。紙の表面や印字された文字が変色したり 退色することがあります。
  - ・湿気の多い場所(気温40℃、相対湿度80%以上)
  - ・ほこりの多い場所
  - ・直射日光のあたる場所
  - ・60℃以上の高温になる場所(ストーブ/ヒーター/火のついたタバコなどの熱源のそばや自動車の 車内など)
- ・次のような行為は避けてください。紙の表面や印字された文字が変色したり退色することがあります。
   ・紙の表面を爪、筆記用具、金属などで擦ったり、ロール紙を落したり、ぶつけたりして表面を傷つける行為
  - ・ロール紙を雨や水と接触させたり、汗ばんだ手で触れるなどの行為
- ・次のような事務用品や可塑剤・有機溶剤また、皮製品との接触は避けてください。紙の表面や印字 された文字が変色したり退色することがあります。
  - ・蛍光ペン、マーカーペン、メンディングテープ、セロハンテープなどのテープ類、接着剤、スタン プ類、朱肉印、ジアゾコピー(青焼き紙)、消しゴム
  - ・ボンド、シンナー、アルコール、ベンジン、整髪料、油脂、ハンドクリーム、塩化ビニル製ファイル/袋/ラップなど、皮製品

### 交換のしかた

ロール紙の赤い部分が出てきたときは、ロール紙が残り少なくなっています。お早めに新しいロール 紙に交換してください。

交換の前に「ご注意」を必ずお読みください。(☞143ページ)

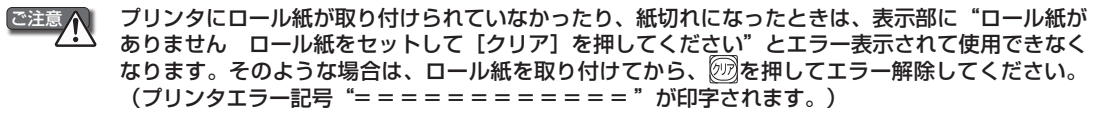

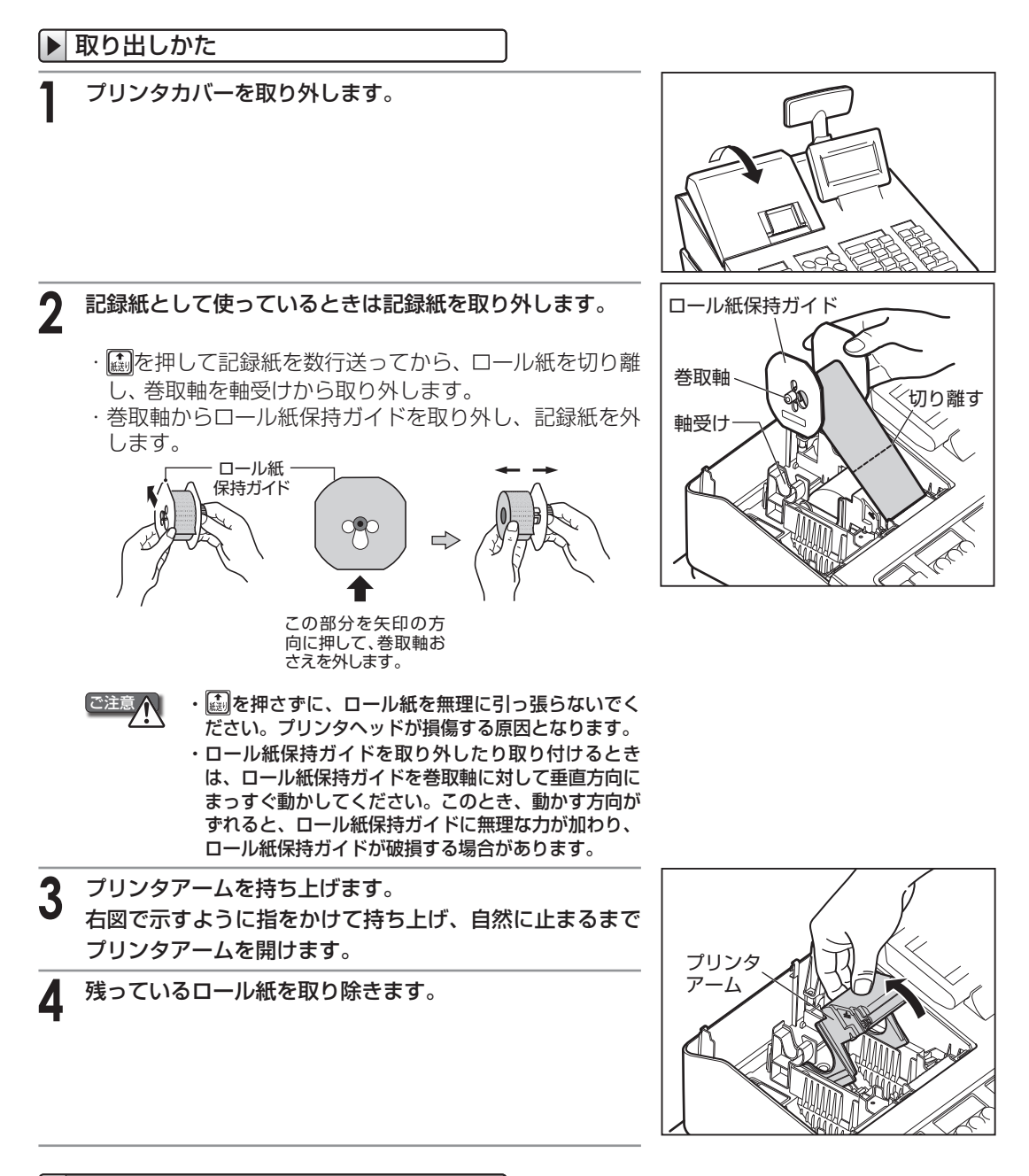

#### ▶ 取り付けかた

ロール紙の取り付けかたは「ロール紙を取り付ける」(1114ページ)を参照してください。

## 紙づまりのとき

ロール紙が紙づまりを起こし、圖を押しても送られなくなったときは、次の方法で取り除いてください。

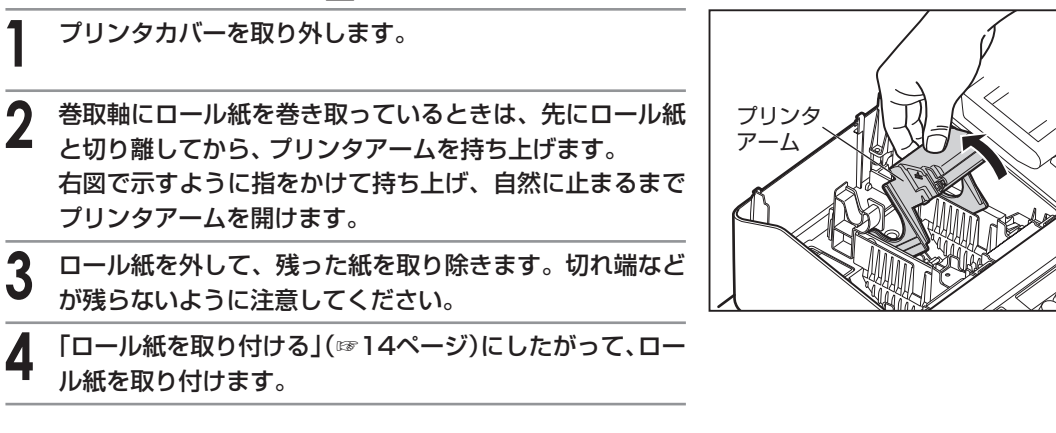

# レシートの切り方について

ロール紙をレシートとして使用する場合、レシートは次のとおり正しく切ってください。

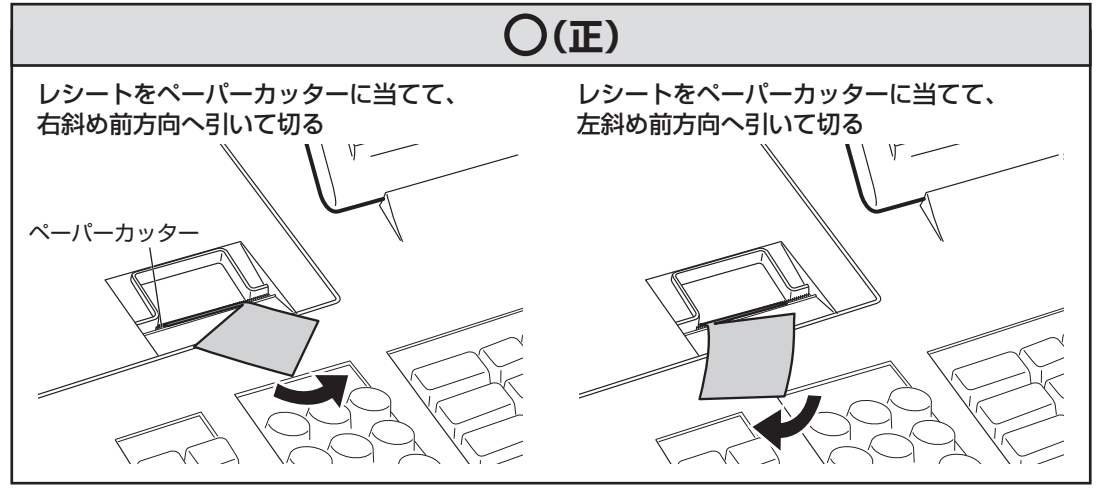

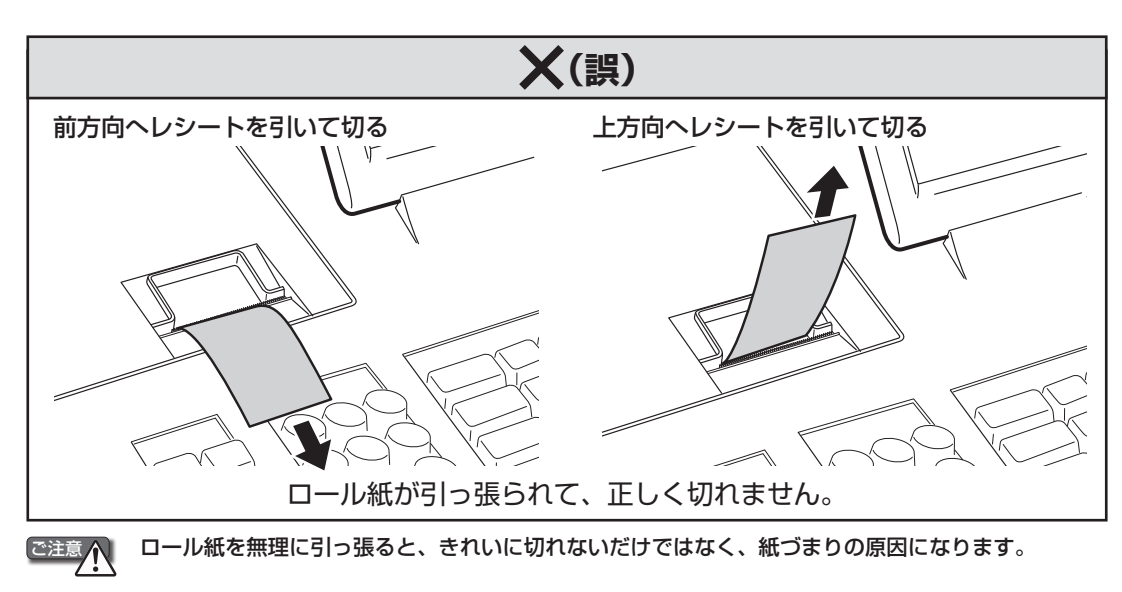

## ■ プリンタのお手入れのしかた

印字文字がかすれたり、黒ずんだりするときは、ほこりなどがプリンタヘッドに付着している可能性 があります。このようなときは、乾いた柔らかい布でプリンタヘッドを軽く拭いてください。同時に ローラーとセンサーも軽く拭いてください。付着したほこりが簡単にとれないときなど、必要に応じ てアルコールを含ませた綿棒や柔らかい布などで軽く拭いてください。

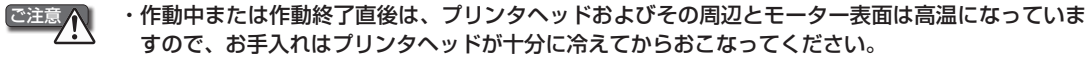

- ・プリンタヘッドに直接手で触れたり、工具やその他の固いものなどを近づけないでください。プリ ンタヘッドが損傷する原因となります。
- **1** 電源プラグをコンセントから抜きます。

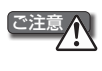

レジスタに乾電池が入っていない状態や、乾電池の容 量がない状態で電源プラグをコンセントから抜くと、 登録した内容が消えてしまいます。

- 2 プリンタカバーを取り外します。
- 3 巻取軸にロール紙を巻き取っているときは、先にロール紙 と切り離してから、プリンタアームを持ち上げます。 右図で示すように指をかけて持ち上げ、自然に止まるまで プリンタアームを開けます。

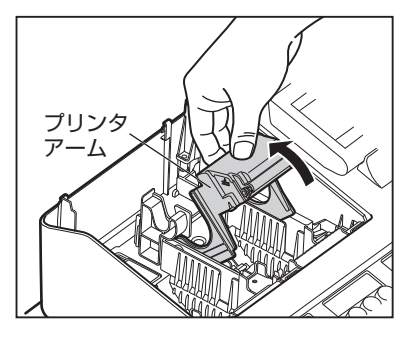

▲ ロール紙を取り外します。

- 5 プリンタヘッド、ローラー、センサーを柔らかい布や綿棒 などで軽く拭きます。
- る 電源プラグをコンセントに差し込みます。
- 7 「ロール紙を取り付ける」(114ページ)にしたがって、ロー ル紙を取り付けます。

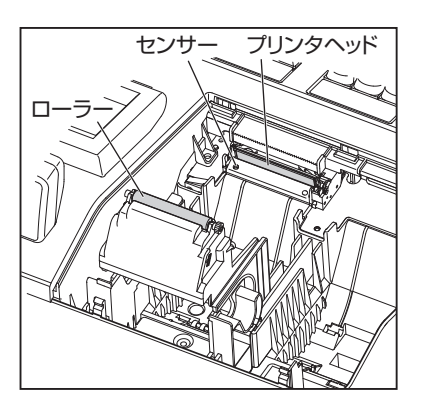

知っておいていただきたいこと

5. 電池の交換

電池の残量が少なくなったときは、表示部に"<sup>1</sup>"が表示されます。2日以内に新しい単3形アルカリ乾電池 に交換してください。

ご注意

3

- ・ "[]"が表示されたときは、電池が入っていないか、電池の容量が少なくなっています。早急に電池を交換してください。この状態で停電がおきたり電源プラグが抜けたりすると、設定や登録してあるデータが消えてしまいます。
  - ・登録中に"[]"が表示された場合は、その取引を登録し終わってから電池を交換してください。
  - ・必ず電源プラグがコンセントに差し込まれていることを確認してから電池交換を開始してください。電源 プラグが抜けていると、それまでに登録した内容が消えてしまいますので、とくに注意してください。
  - ・乾電池の寿命は、約1年です。たとえ"[]"が表示されなくても、少なくとも1年に1回は新しい乾電池と 交換してください。
- **1** 電源プラグがコンセントに差し込まれていることを確認し ます。
- 2 プリンタカバーを取り外します。
  - 電池ケースのフタをはずし、古い乾電池を取り出します。

4 新しい単3形乾電池を2本、"+"と"-"の向きを確かめて入れます。

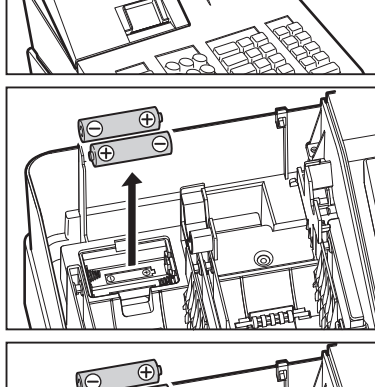

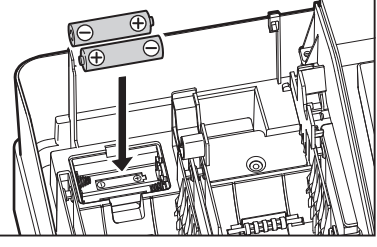

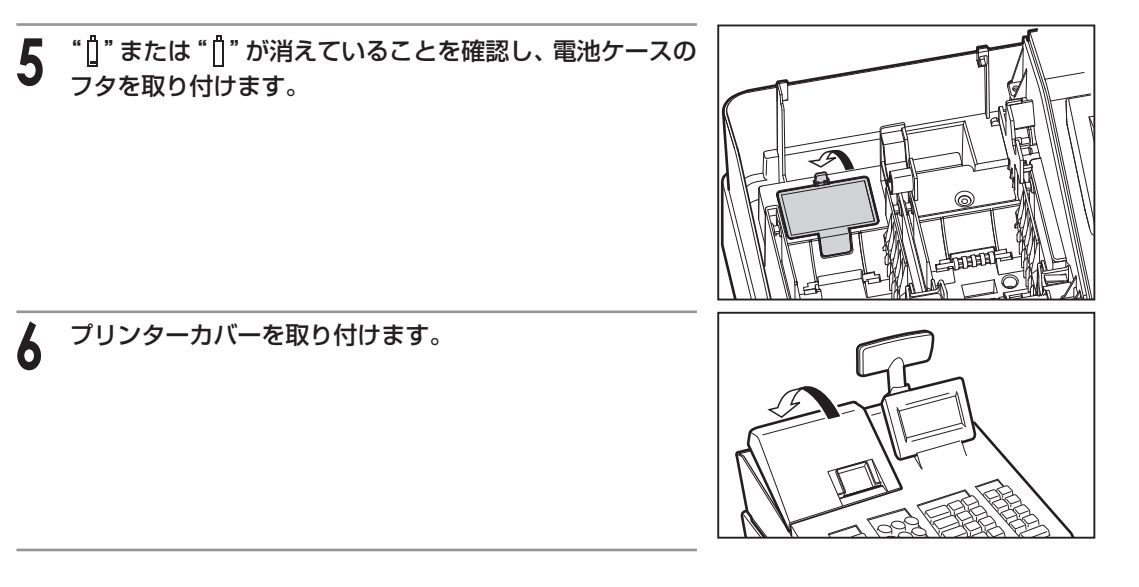

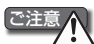

乾電池の"+"と"-"の向きを表示通りに正しく入れてください。

- ・新しい乾電池と古い乾電池を混ぜて使用しないでください。交換するときは2本とも一度に交換してください。
- 種類の違う乾電池を混ぜて使用しないでください。
- ・消耗した電池をそのままにしておかないでください。液もれにより製品を傷めることがあります。 乾電池を火中に投入しないでください。破裂する恐れがあり非常に危険です。
- ・電池には、充電式のものと充電式でないものがあります。電池の注意表示をよく見て、充電式でな いものをご使用ください。
- ・使用済みの乾電池は、各自治体で定められた方法で処分してください。

知っておいていただきたいこと

# ドロアの取扱いについて

# ドロアの施錠と開錠のしかた

長時間ご使用にならないときは、ドロア錠を施錠するように心 がけてください。 付属のドロア鍵を本体前部の鍵穴に挿入し、時計と反対方向に 90度回すと施錠されます。 開錠するときは時計方向に90度回してください。

#### ドロア鍵

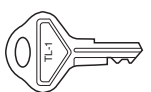

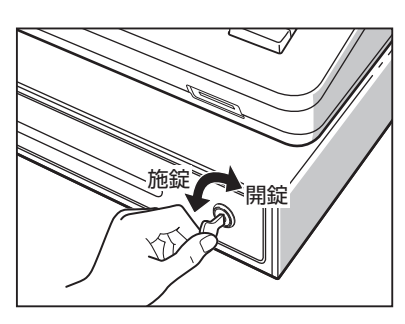

# ドロアの開けかた(停電時など)

通常の登録時には、ドロアは自動的に開きますが、停電時や万一 故障したときなどは、本体底面の穴の中にあるレバーを矢印方 向に引いてください。 ただし、ドロア錠を施錠しているときは開きません。

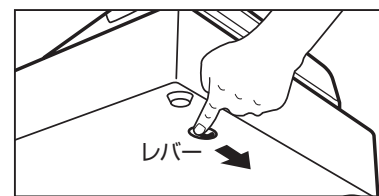

# ドロアの外しかた

ドロアを手前に引っぱり、その後、ロックレバーを引き下げなが ら、上に持ち上げて引き抜いてください。コインケースは手前に 持ち上げて取り外します。

ドロアは、紙幣3金種、硬貨6金種、およびフリースペースを 装備しています。コインケース (硬貨5金種) は分離可能です。

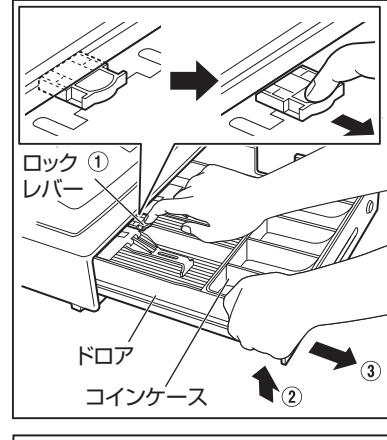

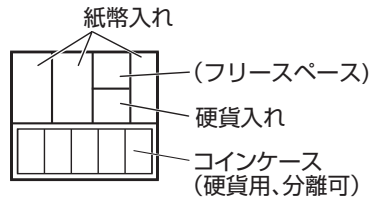

# 困ったときは

## 停雷のとき

乾電池が取り付けられている場合は、営業時間中停電になったり、コンセントが抜けたりしても、登 録した内容(売上、設定)は記憶されています。停電回復後、続けて操作してください。

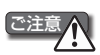

レジスタに乾電池が入っていない状態や、乾電池の容量がないときに停電になると、登録した内容が 消えてしまいます。

## 印字中に停電になったとき

たあと、正しい印字がおこなわれます。

# プログラムリセット

設定データや売上データなど、記憶内容を保持したままでレジスタを初期状態に戻す場合は、このプ ログラムリセットをおこないます。

1

C注意 プログラムリセットはレジスタに乾電池を入れた状態でおこなってください。乾電池が入っていない 状態で電源プラグを抜くと、設定データや売り上げデータが消えてしまいます。

電源プラグをコンセントから抜きます。

2 ▲と 0 を押しながら、電源プラグをコンセントに差し込みます。

プログラムリセットをおこなうと、モード選択画面に切り替わります。

## 丨ピーという警告音が鳴ったときは(エラー処理)

エラーが発生すると、長い警告音(約2秒間)が鳴り、表示部にエラーメッセージが表示されます。エ ラー状態を解除し、下記のエラーメッセージ表の処理方法にしたがってください。 また、誤ったキー操作をしたときは、短い警告音が鳴ります。このときキー入力は受け付けていませ んので、引き続き正しいキー操作をおこなってください。

| <ul><li>エラーメッセージ表</li></ul> |
|-----------------------------|
|-----------------------------|

| エラーメッセージ                |       | エラー内容と処理方法                                                                                    |
|-------------------------|-------|-----------------------------------------------------------------------------------------------|
| 登録エラー<br>操作をやり直してください   | [クリア] | 登録が誤っているか、禁止されている登録です。<br>正しい登録をしなおしてください。                                                    |
| 操作ミス<br>無効なキーです         | [クリア] | 誤ったキー操作がおこなわれました。<br>正しいキー操作をしなおしてください。                                                       |
| 番号エラー<br>無効な番号です        | [クリア] | 存在しない番号です。正しいコード番号を打ち込んでください。                                                                 |
| 小計強制<br>小計キーを押してください    | [クリア] | 小計キー操作が強制されています。                                                                              |
| 預かり入力強制<br>金額を入力してください  | [クリア] | 預り操作が強制されています。預り金額を打ち込んでください。<br>預り不足後の丁度締め操作はできません。金額の預り操作をしてください。                           |
| 制限オーバー<br>制限内で登録してください  | [クリア] | 設定された制限をオーバーしています。<br>設定された制限内で登録してください。 くわしい内容については、「オーバー<br>フローエラーについて」(☞ 152ページ)を参照してください。 |
| オ-プン登録禁止<br>設定単価で登録できます | [クリア] | 単価の登録方法が"プリセットのみ"になっています。あらかじめ設定されて<br>いる単価を使って登録してください。                                      |

| エラーメッセージ                                  | エラー内容と処理方法                                                                                            |
|-------------------------------------------|----------------------------------------------------------------------------------------------------|
| プリセット登録禁止<br>単価を入力してください<br>[クリア]         | 単価の登録方法が"オープンのみ"になっています。単価を打ち込んで登録し<br>てください。                                                         |
| レジ・バッファ フル<br>これ以上登録できません<br>[クリンア]       | 登録件数が80件を超えました。<br>全項目取消はできません。 (週/例) (問) (問) (問) (思うなの取引キーを押していったん<br>取引を終了してください。エラー前の金額で取引が終了します。  |
| 電子ジャーナルフル<br>電子ジャーナル精算ください<br>[クリンア]      | 電子ジャーナルのメモリーに空き容量がありません。先に電子ジャーナルを<br>精算してください。(☞62ページ)                                               |
| 領収証エラー<br>発行しなおしてください<br>[クリア]            | ロール紙がなくなったか、紙づまり、停電等により領収証が正しく印字され<br>ていません。 再度、                                                      |
| ロール紙がありません<br>ロール紙をセットして<br>[クリア]を押してください | プリンタのロール紙がなくなったか、プリンタにロール紙が入っていません。<br>新しいロール紙を入れてください。(☞14ページ)<br>☞を押すとエラー前の印字を再開します。                |
| プリンタ異常<br>電源を切って1,2分後に電源を<br>入れてください      | プリンタが動作できない状態になっています。電源コードを抜いて電源を切り、電源を入れなおしてください。"[クリア]で印字再開します"が表示されたら、<br>「を押してください。エラー前の印字を再開します。 |
| 電池残量が少なくなっています<br>電池交換してください<br>[クリア]     | 電池の残量が少なくなっています。電池を交換してください。                                                                          |
| 電池がありません<br>電池交換してください<br>[クリア]           | 電池が入っていないか、電池の残量がありません。電池を交換してください。                                                                   |

### ▶ SDカード エラーメッセージ表

| エラーメッセージ                        | エラー内容と処理方法                                                         |
|---------------------------------|--------------------------------------------------------------------|
| SDカード Iラー                       | SDメモリーカードが入っていません。                                                 |
| カードが見つかりません                     | SDカードスロットにSDメモリーカードを入れてください。または正しく挿                                |
| [クリア                            | ] 入しなおしてください。                                                      |
| SDカ-ドIラ-                        | SDメモリーカードのライトプロテクトスイッチが"書き込み不可"になって                                |
| 書き込み禁止です                        | います。                                                               |
| [クリア                            | ] ライトプロテクトスイッチを"書き込み可"にしてから再度、操作してください。                            |
| SDカード Iラー                       | SDメモリーカードのメモリーに空き容量がありません。                                         |
| メモリがいっぱいです                      | 新しいSDメモリーカードをフォーマットしてご使用になるか、パソコン側                                 |
| [クリア                            | ] でカード内の不要データを削除してから再度、操作してください。                                   |
| SDカート゛Iラー<br>データがありません<br>[クリア  | SDメモリーカードに対象となるファイルデータがありません。<br>対象となるデータを書き込みしたSDメモリーカードを入れてください。 |
| SDカードIラー                        | SDメモリーカードのファイルデータがまちがっています。                                        |
| 読み込めません                         | パソコン側で正しい操作をおこなって、SDメモリーカードへ書き込んでく                                 |
| [クリア                            | ] ださい。                                                             |
| SDカート・エラー<br>停電が発生しました<br>[クリア  | SDメモリーカードへのアクセス中に停電しました。<br>停電復帰後、操作をやりなおしてください。                   |
| SDカード Iラー<br>エラーが起こりました<br>[クリア | その他のSDメモリーカードエラーが発生しました。<br>最初から操作をやりなおしてください。                     |
| SDカ-ドエラー                        | ユーザーの指定するフォルダがありません。                                               |
| フォルダがありません                      | 「フォルダの選択」(☞134ページ)でフォルダを指定しなおしてください。                               |
| [クリア                            | ]                                                                  |

| エラーメッセージ                          |       | エラー内容と処理方法                                                                                                    |
|-----------------------------------|-------|----------------------------------------------------------------------------------------------------|
| SDカート ゴラー<br>失敗しました               | [クリア] | ユーザーの指定するフォルダがないため、データを書き込むことができません。<br>「フォルダの選択」 (☞134ページ) でフォルダを指定しなおしてください。                                  |
| SDカート ゴラー<br>ファイルがありません           | [クリア] | SDカードにデータが保存されていません。<br>データの書き込みをおこなったあと、データの読み込みをおこなってください。                                                    |
| SDカート Iラー<br>回数制限を越えています          | [クリア] | 書き込み回数が400件を超えました。これ以上データを書き込むことはできません。<br>新しいSDメモリーカードをフォーマットしてご使用になるか、パソコン側<br>でカード内の不要データを削除してから再度、操作してください。 |
| SDカードエラー<br>実行を中断しました             | [クリア] | SDカードへのアクセス中にが押されたため中止しました。<br>最初から操作をやりなおしてください。                                                               |
| SDカート <sup>、</sup> Iラー<br>無効な名前です | [クリア] | フォルダ名を入力せずにフォルダを作成しようとしました。<br>フォルダ名を入力してください。                                                                  |

#### ▶ オーバーフローエラーについて

レジスタの登録範囲を超えたときには、オーバーフローエラーとなり、以後の登録ができなくなります。 エラー状態を解除し、次の処理方法にしたがってください。

#### 置数入力が32桁を超えたとき

エラー解除後、正しく打ち込みなおしてください。

#### 1取引内の外税抜きの商品合計額が7桁を超えたとき

エラー解除後、 [9.797] [19] [19] [19] [20] [20] エラー解していったん取引を終了してください。エラー前の 金額で取引が終了します。

#### 外税込みの合計、預り、入金、支払い金額が8桁を超えたとき

エラー解除後、分割して登録しなおしてください。制限額を設定しているときは、その額以下で登録 しなおしてください。

#### 乗算登録時、単価と個数の積が7桁を超えたとき

エラー解除後、分割して登録しなおしてください。

#### その他、個々に設定された制限値を超えたとき

エラー解除後、個々の制限内で登録しなおしてください。

Memo / 制限を超える登録が必要なときは、 ② ③ <br/>
「<br/>
「<br/>
「<br/>
●<br/>
「<br/>
●<br/>
「<br/>
●<br/>
●<br/>
●<br/>
●<br/>
●<br/>
●<br/>
●<br/>
●<br/>
●<br/>
●<br/>
●<br/>
●<br/>
●<br/>
●<br/>
●<br/>
●<br/>
●<br/>
●<br/>
●<br/>
●<br/>
●<br/>
●<br/>
●<br/>
●<br/>
●<br/>
●<br/>
●<br/>
●<br/>
●<br/>
●<br/>
●<br/>
●<br/>
●<br/>
●<br/>
●<br/>
●<br/>
●<br/>
●<br/>
●<br/>
●<br/>
●<br/>
●<br/>
●<br/>
●<br/>
●<br/>
●<br/>
●<br/>
●<br/>
●<br/>
●<br/>
●<br/>
●<br/>
●<br/>
●<br/>
●<br/>
●<br/>
●<br/>
●<br/>
●<br/>
●<br/>
●<br/>
●<br/>
●<br/>
●<br/>
●<br/>
●<br/>
●<br/>
●<br/>
●<br/>
●<br/>
●<br/>
●<br/>
●<br/>
●<br/>
●<br/>
●<br/>
●<br/>
●<br/>
●<br/>
●<br/>
●<br/>
●<br/>
●<br/>
●<br/>
●<br/>
●<br/>
●<br/>
●<br/>
●<br/>
●<br/>
●<br/>
●<br/>
●<br/>
●<br/>
●<br/>
●<br/>
●<br/>
●<br/>
●<br/>
●<br/>
●<br/>
●<br/>
●<br/>
●<br/>
●<br/>
●<br/>
●<br/>
●<br/>
●<br/>
●<br/>
●<br/>
●<br/>
●<br/>
●<br/>
●<br/>
●<br/>
●<br/>
●<br/>
●<br/>
●<br/>
●<br/>
●<br/>
●<br/>
●<br/>
●<br/>
●<br/>
●<br/>
●<br/>
●<br/>
●<br/>
●<br/>
●<br/>
●<br/>
●<br/>
●<br/>
●<br/>
●<br/>
●<br/>
●<br/>
●<br/>
●<br/>
●<br/>
●<br/>
●<br/>
●<br/>
●<br/>
●<br/>
●<br/>
●<br/>
●<br/>
●<br/>
●<br/>
●<br/>
●<br/>
●<br/>
●<br/>
●<br/>
●<br/>
●<br/>
●<br/>
●<br/>
●<br/>
●<br/>
●<br/>
●<br/>
●<br/>
●<br/>
●<br/>
●<br/>
●<br/>
●<br/>
●<br/>
●<br/>
●<br/>
●<br/>
●<br/>
●<br/>
●<br/>
●<br/>
●<br/>
●<br/>
●<br/>
●<br/>
●<br/>
●<br/>
●<br/>
●<br/>
●<br/>
●<br/>
●<br/>
●<br/>
●<br/>
●<br/>
●<br/>
●<br/>
●<br/>
●<br/>
●<br/>
●<br/>
●<br/>
●<br/>
●<br/>
●<br/>
●<br/>
●<br/>
●<br/>
●<br/>
●<br/>
●<br/>
●<br/>
●<br/>
●<br/>
●<br/>
●<br/>
●<br/>
●<br/>
●<br/>
●<br/>
●<br/>
●<br/>
●<br/>
●<br/>
●<br/>
●<br/>
●<br/>
●<br/>
●<br/>
●<br/>
●<br/>
●<br/>
●<br/>
●<br/>
●<br/>
●<br/>
●<br/>
●<br/>
●<br/>
●<br/>
●<br/>
●<br/>
●<br/>
●<br/>
●<br/>
●<br/>
●<br/>
●<br/>
●<br/>
●<br/>
●<br/>
●<br/>
●<br/>
●<br/>
●<br/>
●<br/>
●<br/>
●<br/>
●<br/>
●<br/>
●<br/>
●<br/>
●<br/>
●<br/>
●<br/>
●<br/>
●<br/>
●<br/>
●<br/>
●<br/>
●<br/>
●<br/>
●<br/>
●<br/>
●<br/>
●<br/>
●<br/>
●<br/>
●<br/>
●<br/>
●<br/>
●<br/>
●

#### ▶ を押してもエラー状態が解除できないときは

一般を押してもエラー状態が解除できないとき、エラーで操作ができないとき、どうしてよいかわからなくなったときは、次のように操作してください。

この操作によってエラー状態を解除したときは、「・・・解除機能により中止・・・」が営業記録に印字されます。

#### 売上登録を中止し、はじめから登録しなおしたいとき

፟
쪫を2回押します。

「登録した内容を取り消す・・・**──全項目取消**──」(☞45ページ)をおこなった場合と同じように、登録途中の内容がすべて取り消されます。

Immeter Provided Action Action Ac

で、ご注意ください。

#### エラーを解除して現金丁度締めとして終了したいとき

### 故障かなと思ったら

次のような場合は故障ではないことがあります。修理を依頼される前にもう一度お調べください。

| 表示部が点灯しない                            | <ul> <li>●電源コンセントまで電源が来ていますか?</li> <li>●電源コードの差し込みプラグがコンセントから抜けたりゆるんだりしていませんか?</li> <li>●スリープモードになっていませんか?(☞125ページ)</li> </ul>                                                                                                    |
|--------------------------------------|----------------------------------------------------------------------------------------------------|
| レシートが発行されない                          | <ul> <li>●レシートの発行が"停止状態"になっていませんか?(☞30ページ)</li> <li>●紙づまりを起こしていませんか?(☞145ページ)</li> <li>●ロール紙の残量は十分ですか?(☞144ページ)</li> <li>●プリンタアームが確実に閉じていますか?(☞15ページ)</li> </ul>                                                                                             |
| ロール紙を巻き取らない                          | <ul> <li>         ・          ・</li></ul>                                                                                                    |
| 印字が正常でない                             | <ul> <li>ロール紙は正しくセットされていますか?(☞14ページ)</li> <li>ロール紙は当社推奨のものを使っていますか?(☞143ページ)</li> <li>プリンタヘッド部にごみ等が付着していませんか?(☞146ページ)</li> <li>プリンタの印字濃度の設定を薄くしていませんか?(☞125ページ)</li> <li>プリンタアームが確実に閉じてないと、正常に印字されないことがあります。そのような場合は、プリンタアームを閉めなおしてください。(☞15ページ)</li> </ul> |
| 部門キーや <sup>110</sup> を押しても登録<br>できない | <ul> <li>●登録単価の制限額がOに設定されていませんか?</li> <li>設定内容を確認し、Oになっている場合は、設定しなおしてください。</li> <li>(☞87ページ)</li> <li>●打ち込んだ金額が設定している登録単価の制限額以上になっていませんか?</li> <li>設定内容を確認してください。(☞87ページ)</li> </ul>                                                                         |
| "プリンタ異常"が表示されて<br>警告音が鳴る             | ●プリンタが動作できない状態になったときエラー表示されます。<br>電源プラグをコンセントから抜いて1~2分待ってから、再度電源<br>プラグをコンセントに差し込んでください。                                                                                                    |

困ったときは

# アフターサービスについて

保証について

- ・このレジスタには、保証書がついています。保証書は販売店にて所定事項を記入してお渡しいたしますので、内容をよくお読みのうえ大切に保存してください。
- ・保証期間はお買い上げの日から1年間です。 保証期間中でも有料になることがありますので、保証書をよくお読みください。
- ・保証期間後の修理は、修理によって機能が維持できる場合は、ご要望により有料修理いたします。

## 修理を依頼されるとき

- ・「故障かなと思ったら」の項目をよくお読みのうえ、もう一度お調べください。
- ・それでも異常があるときは、使用をやめて電源プラグを抜き、お買い上げの販売店またはシャープ お客様ご相談窓口(☞155ページ)に次のことをご連絡のうえ、修理をお申し付けください。お申し 出により出張修理いたします。

品名 : 電子レジスタ 形名 : XE-A207 故障の状態(できるだけ詳しく)

#### ご自分での修理はしないでください。たいへん危険です。

・アフターサービスについてわからないことはお買い上げの販売店またはシャープお客様ご相談窓口 (☞155ページ)にお問い合わせください。

## 補修用性能部品について

当社は、この電子レジスタの補修用性能部品を、製品の製造打ち切り後、7年間保有しております。補修用性能部品とは、その製品の機能を維持するために必要な部品です。

### 別売品について

このレジスタには別売品として、キーボードカバーおよび巻取軸が用意されています。ご購入の際は、 お買い上げいただいた販売店にお申し付けください。

# ■ グラフィック店名ロゴ作成ご依頼要領

店名ロゴには標準ロゴまたは、ご自身で文字設定したロゴを設定してご使用いただけますが、貴店独 自のグラフィックロゴの作成を依頼される場合は、「グラフィック店名ロゴ作成依頼書」(☞178ペー ジ)に指定の事項をご記入の上お申し込みください(有償)。 納期は、ご依頼後約3週間です。

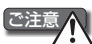

- ・プリンタの故障を防ぐため、印刷密度の制限があり、そのため店名ロゴに黒色部分が多いときは、 店名ロゴを作成できない場合があります。
  - ・ご依頼いただいたグラフィック店名ロゴはSDメモリーカードに保存してお届けします。設定作業 完了後は、お客様ご自身でSDメモリーカードを保管いただくことになります。
  - ・システムの変更などによって初期設定が必要となった場合は、このSDメモリーカードからグラ フィック店名ロゴを設定しなおすことになります。万一、紛失されたり、データが破壊されていた 場合などの作成しなおしは有償となりますので、保管には充分で注意ください。

### お客様ご相談窓口のご案内

| 修理・使い方・お手入れなどのご相談・ご依頼、及び万一、製品による事故が発生した場合は、 | <u>お買いあげの販売店</u>、または<u>下記窓口</u>にお問い合わせください。

電話番号をお確かめのうえ、お間違いのないようにおかけください。 FAX送信される場合は、製品の形名やお問い合わせ内容のご記入をお願いいたします。

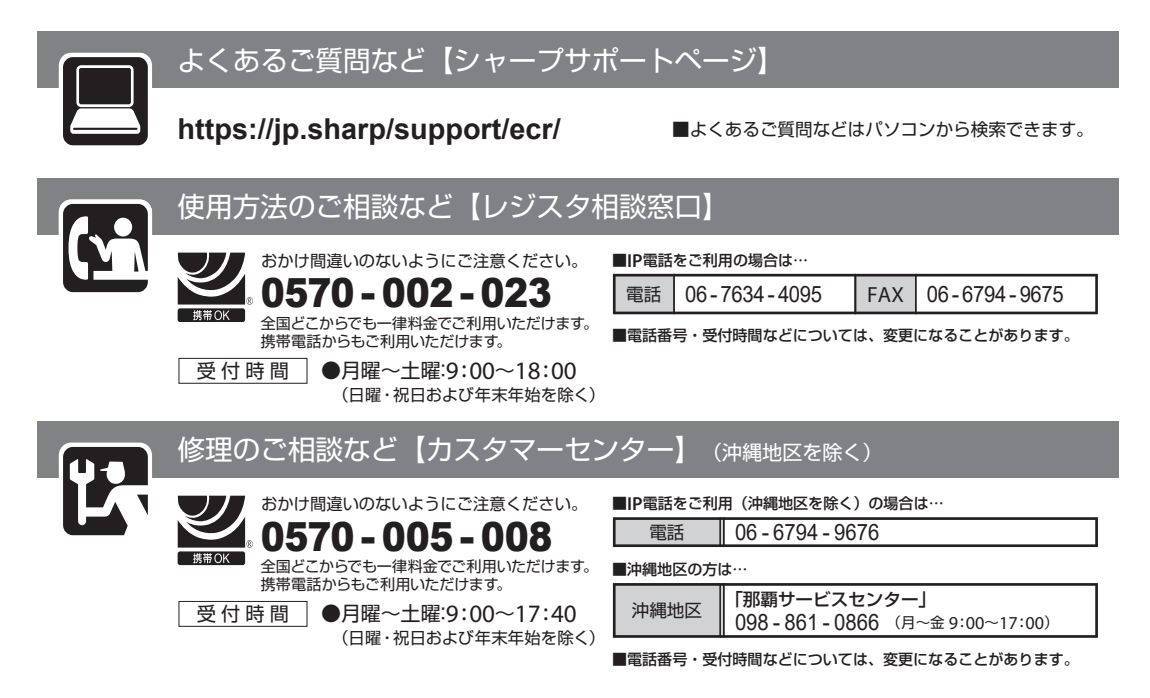

-MEMO-

| 仕様    |                                                                                                    |
|-------|----------------------------------------------------------------------------------------------------|
| 形名    | XE-A207                                                                                                    |
| 外形寸法  | (幅)345mm×(奥行)390mm×(高さ)300mm                                                                                                    |
| 質 量   | 8.0kg                                                                                                    |
| 電 源   | AC100V±10% 50/60Hz                                                                                                    |
| 消費電力  | 7.4W(待機時)、11.8W(登録時)(積算)、(スリープモード時)6.1W                                                                                                    |
| 使用環境  | 気温:0℃~40℃、相対湿度:20~90%(非結露)                                                                                                    |
| 表 示 部 | 操作側:FSTNグラフィックLCD(160×64ドット):20文字×4行 (半角文字表示時)<br>客側  :LED 7桁                                                                                     |
| プリンタ部 | 印字方式:1ステーション感熱ラインドット方式<br>印字速度:約15行/秒、 印字桁数:30桁<br>付加機能:店名ロゴ機能、グラフィックロゴ機能、コマーシャルメッセージ機能、レシート発行<br>/停止切りかえ機能、領収証発行機能、電子ジャーナル機能、印字濃度調節機能、圧縮<br>文字機能 |
| ロール紙  | 幅:57.5±0.5mm、 外径:最大80mm、 紙質:上質感熱紙                                                                                                    |
| 時計誤差  | 月差±180秒(25℃において)                                                                                                    |
| 乾電池   | 用途:メモリ保持(記憶保持期間:約1年)、種類:単3形アルカリ乾電池(2本)                                                                                                    |
| 引出し金種 | 9種類:紙幣用3金種、硬貨用6金種                                                                                                    |
| 付尾品   | 引出し鍵 (2個) ロール紙 (1個・テスト印字田)                                                                                                    |

- 付属品 引出し鍵 (2個)、ロール紙 (1個:テスト印字用)、 保証書 (1部)、取扱説明書 (1部)※ ※当商品は日本国内向けであり、日本語以外の説明書はございません。 This model is designed exclusively for Japan, with manuals in Japanese only.
- カードスロット SDメモリーカード:1スロット
- 接続端子 RS-232ポート:1ポート(クレジット端末接続用) ※RS-232ケーブルは、シールドタイプのものを使用してください。

# ■ ECR文字コード表

| 文字       | コード | 文字 | コード | 文字 | コード | 文字 | コード | 文字 | コード |  |
|----------|-----|----|-----|----|-----|----|-----|----|-----|--|
| (Z∧° −Z) | 032 | Э  | 214 | Н  | 072 | t  | 116 | ケ  | 126 |  |
| Р        | 177 | ラ  | 215 |    | 073 | u  | 117 | Ŧ  | 127 |  |
| 1        | 178 | IJ | 216 | J  | 074 | V  | 118 | 0  | 161 |  |
| Ċ        | 179 | ľ  | 217 | К  | 075 | W  | 119 | Г  | 162 |  |
| I        | 180 | V  | 218 | L  | 076 | Х  | 120 |    | 163 |  |
| オ        | 181 |    | 219 | М  | 077 | У  | 121 | 、  | 164 |  |
| Ъ        | 182 | ワ  | 220 | Ν  | 078 | Z  | 122 | •  | 165 |  |
| +        | 183 | F  | 166 | 0  | 079 | !  | 033 |    |     |  |
| ク        | 184 | ン  | 221 | Р  | 080 | "  | 034 |    |     |  |
| ケ        | 185 | ア  | 167 | Q  | 081 | #  | 035 |    |     |  |
|          | 186 | イ  | 168 | R  | 082 | \$ | 036 |    |     |  |
| サ        | 187 | Ċ  | 169 | S  | 083 | %  | 037 |    |     |  |
| シ        | 188 | I  | 170 | Т  | 084 | &  | 038 |    |     |  |
| Л        | 189 | オ  | 171 | U  | 085 | ,  | 039 |    |     |  |
| セ        | 190 | ツ  | 175 | V  | 086 | (  | 040 |    |     |  |
| У        | 191 | Þ  | 172 | W  | 087 | )  | 041 |    |     |  |
| 9        | 192 | L  | 173 | Х  | 088 | *  | 042 |    |     |  |
| F        | 193 | Э  | 174 | Y  | 089 | +  | 043 |    |     |  |
| ツ        | 194 | _  | 176 | Z  | 090 | ,  | 044 |    |     |  |
| F        | 195 | "  | 222 | а  | 097 | —  | 045 |    |     |  |
| ~        | 196 | ٥  | 223 | b  | 098 |    | 046 |    |     |  |
| t        | 197 | 0  | 048 | С  | 099 | /  | 047 |    |     |  |
|          | 198 | 1  | 049 | d  | 100 | :  | 058 |    |     |  |
| R        | 199 | 2  | 050 | е  | 101 | ;  | 059 |    |     |  |
| ネ        | 200 | 3  | 051 | f  | 102 | <  | 060 |    |     |  |
| J        | 201 | 4  | 052 | g  | 103 | =  | 061 |    |     |  |
| Л        | 202 | 5  | 053 | h  | 104 | >  | 062 |    |     |  |
| Ł        | 203 | 6  | 054 | i  | 105 | ?  | 063 |    |     |  |
| 7        | 204 | 7  | 055 | j  | 106 | @  | 064 |    |     |  |
| Λ        | 205 | 8  | 056 | k  | 107 | [  | 091 |    |     |  |
| 木        | 206 | 9  | 057 |    | 108 | ¥  | 092 |    |     |  |
| 7        | 207 | А  | 065 | m  | 109 | ]  | 093 |    |     |  |
|          | 208 | В  | 066 | n  | 110 | ^  | 094 |    |     |  |
| Ь        | 209 | С  | 067 | 0  | 111 | _  | 095 |    |     |  |
| Х        | 210 | D  | 068 | р  | 112 | "  | 096 |    |     |  |
| Ŧ        | 211 | E  | 069 | q  | 113 | {  | 123 |    |     |  |
| Þ        | 212 | F  | 070 | r  | 114 |    | 124 |    |     |  |
| l        | 213 | G  | 071 | S  | 115 | }  | 125 |    |     |  |

9 下 化 1828 1829

### | 区点コード表

・本機で印字できるJIS文字の一覧表です。第1水準漢字は50音順に、第2水準漢字は部首別に並んでいます。

0

1 2

3 4 5 6 7 8

・文字コードを使った文字入力の方法については、75ページの「文字の入力方法」を参照してください。

・文字/記号/数字などの形状は、実際に印字されるものと異なる場合があります。

・設定するときは、各文字の下に記載されているコード(区点コード)を入力してください。

#### JIS第1水準漢字

|          |      | 0                | 1                | 2               | 3               | 4                | 5                                                                                                | 6                             | 7                           | 8                   | 9              |            | 1820 |                     |                  |                  |                                                             |                  |                      |                 |                 | `<br>1828      | 1匕<br>1829        |
|----------|------|------------------|------------------|-----------------|-----------------|------------------|--------------------------------------------------------------------------------------------------|-------------------------------|-----------------------------|---------------------|----------------|------------|------|---------------------|------------------|------------------|-------------------------------------------------------------|------------------|----------------------|-----------------|-----------------|----------------|-------------------|
|          | 1600 |                  | 亜<br>1601        | 唖<br>1602       | 娃<br>1603       | <b></b>          | 哀<br>1605                                                                                        | 愛<br>1606                     | 挨<br>1607                   | 姶<br>1608           | 逢<br>1609      |            | 1830 | 仮 1830              | 何<br>1831        | 伽<br>1832        | 価<br>1833                                                   | 佳<br>1834        | 加                    | 可<br>1836       | 嘉<br>1837       | 夏<br>1838      | 嫁<br>1839         |
|          | 1610 | 葵                | 茜                | 穐               | 悪               | 握                | 渥                                                                                                | 旭                             | 葦                           | 芦                   | 鯵              |            | 1840 | 家                   | 寡                | 科                | 暇                                                           | 果                | 架                    | 歌               | 河               | 火              | 珂                 |
| T        | 1620 | 梓                | 圧                | 斡               | 扱               | 宛                | 姐                                                                                                | 虻                             | 飴                           | 絢                   | 綾              |            | 1850 | 福                   | 禾                | 稼                | 箇                                                           | 花                | 1645<br>苛            | 茄               | 荷               | 華              | 菓                 |
|          | 1630 | 1620<br>鮎        | 1621<br>或        | 1622<br>栗       | 1623<br>袷       | 1624<br>安        | 1625<br>  庵                                                                                      | 1626<br>按                     | 1627<br>暗                   | 1628<br>案           | 1629<br>闇      |            | 1860 | 1850<br>  蝦         | 1851<br>課        | 1852<br>嘩        | 1853<br>貨                                                   | 1854<br>迦        | 1855<br>過            | 1856<br>霞       | 1857<br>蚊       | 1858<br>俄      | 1859<br>峨         |
|          | 1640 | 1630<br>鞍        | 1631<br>杏        | 1632            | 1633            | 1634             | 1635                                                                                             | 1636                          | 1637                        | 1638                | 1639           |            | 1870 | 1860<br>我           | 1861<br>牙        | 1862<br>画        | 1863<br>臥                                                   | 1864<br>芽        | 1865<br>蛾            | 1866<br>賀       | 1867<br>雅       | 1868<br>餓      | 1869<br>駕         |
|          | 1640 | 1640             | 1641             | DI              | 伊               | 位                | 依                                                                                                | 偼                             | 囲                           | 声                   | 委              |            | 1000 | 1870<br>介           | 1871<br>全        | 1872<br>留        | 1873                                                        | 1874<br>塘        | 1875<br>读            | 1876<br>加       | 1877<br>供       | 1878<br>怪      | 1879<br>佐         |
|          | 1040 | र्त्रच           | 时                | 1642<br>1642    | 1643<br>音       | 1644<br>层计       | 1645<br>足                                                                                        | H<br>1646<br>太                | 四<br>1647<br>- <del>为</del> | )<br>1648<br>巴      | 女<br>1649<br>里 |            | 1000 | 1880<br>小正          | 五<br>1881<br>/庙  | 1882<br>武        | 日<br>1883<br>十日                                             | ッピ<br>1884<br>戸ケ | 1885                 | 1886            | 1887            | 1888           | 1889              |
|          | 1650 | 成入<br>1650<br>エタ | 亦]<br>1651<br>少任 | 比<br>1652<br>必告 | .尽<br>1653<br>田 | 心<br>1654<br>王   | <i>加</i><br>1655                                                                                 | //可<br>1656<br>→田             | <i>运</i><br>1657<br>、土      | 区<br>1658<br>)<br>生 | 共<br>1659<br>厉 |            | 1890 | 1890                | 衣<br>1891<br>曲1  | ルス<br>1892<br>II | 1刀<br>1893<br>十十                                            | LX<br>1894       |                      | Ħ               | ΗĽ.             | 40             | - <del>1.1-</del> |
|          | 1660 | 杉<br>1660        | r注<br>1661       | 祥<br>1662       | 肎<br>1663       | 妥<br>1664        | 1<br>1665                                                                                        | 百月<br>1666                    | 遅<br>1667                   | 退<br>1668           | 达<br>1669      |            | 1900 | 4.77                | 魁<br>1901        | 迀<br>1902        | /骮<br>1903                                                  | ∛毋<br>1904       | <u>)</u> 火<br>  1905 | 尔<br>1906       | 首<br>1907       | 枟<br>1908      | 介<br>1909         |
| 1        | 1670 | 井<br>1670        | 亥<br>1671        | 域<br>1672       | 育<br>1673       | 郁<br>1674        | 磯<br> 1675                                                                                       | <br>1676                      | 壱<br>1677                   | 盗<br>1678           | 逸<br>1679      |            | 1910 | 蟹<br>  1910         | 開<br>1911        | 階<br>1912        | 貝<br>1913                                                   | 凱<br>1914        | 劾<br> 1915           | 外<br>1916       | 咳<br>1917       | 害<br>1918      | 崖<br>1919         |
|          | 1680 | 稲<br>1680        | 茨<br>1681        | 芋<br>1682       | 鰯<br>1683       | 允<br>1684        | 白<br>日<br>日<br>日<br>日<br>日<br>日<br>日<br>日<br>日<br>日<br>日<br>日<br>日<br>日<br>日<br>日<br>日<br>日<br>日 | 咽<br>1686                     | 員<br>1687                   | 因<br>1688           | 姻<br>1689      |            | 1920 | 慨<br>1920           | 概<br>1921        | 涯<br>1922        | 碍<br>1923                                                   | 蓋<br>1924        | 街<br>1925            | 該<br>1926       | 鎧<br>1927       | 骸<br>1928      | 浬<br>1929         |
|          | 1690 | 弓 <br>1690       | 飲<br>1691        | 淫<br>1692       | 胤<br>1693       | 蔭<br>1694        |                                                                                                  |                               |                             |                     |                |            | 1930 | 馨<br>1930           | 蛙<br>1931        | 垣<br>1932        | 柿<br>1933                                                   | 蛎<br>1934        | 鈎<br>1935            | 劃<br>1936       | 嚇<br>1937       | 各<br>1938      | 廓<br>1939         |
|          | 1700 |                  | 院<br>1701        | 陰<br>1702       | 隠<br>1703       | 韻<br>1704        | 时<br>1705                                                                                        |                               |                             |                     |                | Ι.         | 1940 | 拡                   | 撹<br>1941        | 格<br>1942        | 核<br>1943                                                   | 殻<br>1944        | 獲                    | 確<br>1946       | 穫<br>1947       | 覚<br>1948      | 角<br>1949         |
|          | 1700 |                  | 1701             | TTOL            | 1700            | 1704             | 1700                                                                                             | 右                             | 宇                           | 烏                   | 习              | <i>ד</i> ו | 1950 | 赫                   | 較                | 郭                | 閣                                                           | 隔                | 革                    | 学               | 岳               | 楽              | 額                 |
|          | 1710 | 迂                | 雨                | 卯               | 鵜               | 窺                | Ŧ                                                                                                | 碓                             | 臼                           | 渦                   | 嘘              |            | 1960 | 顎                   | 掛                | 笠                | 樫                                                           | 檀                | 梶                    | 鰍               | 潟               | 割              | 喝                 |
| ウ        | 1720 | 1/10             | 1/11<br>欝        | 前               | 1/13<br>鰻       | 1/14<br>姥        | 1/15                                                                                             | 1/16<br>浦                     | 瓜                           | 1/18<br>閏           | 1/19<br>噂      |            | 1970 | 1960<br>恰           | 1961<br>括        | 1962<br>活        | 1963                                                        | 1964<br>滑        | 1965<br>  葛          | 1966            | 1967<br>轄       | 1968<br>且      | 1969              |
|          | 1730 | 1720<br>エ        | 1721<br>運        | 1722<br>雲       | 1723            | 1724             | 1725                                                                                             | 1726                          | 1727                        | 1728                | 1729           |            | 1980 | 1970<br>  叶         | 1971<br>椛        | 1972<br>樺        | 1973<br>鞄                                                   | 1974<br>株        | 1975<br>兜            | 1976<br>霍       | 1977<br>蒲       | 1978<br>釜      | 1979<br>鎌         |
| $\vdash$ | 1720 | 1730             | 1731             | 1732            | 花               | 餌                | 叡                                                                                                | 凒                             | 郹                           | 影                   | 映              |            | 1000 | 1980<br>味           | 1981<br>鸭        | 1982<br>栢        | 1983<br>学                                                   | 1984<br>誉        | 1985                 | 1986            | 1987            | 1988           | 1989              |
|          | 1730 | 由                | 凒                | ÷.              | 1733<br>沪       | 1734<br>油        | 1735<br>荘                                                                                        | 口<br>1736<br>历                | 1737<br>1737<br>5百          | 1738<br>当百          | 1739<br>古      |            | 1990 | 1990                | 1991<br>改纪       | 1992<br>191      | 7993<br>-<br>一<br>一<br>一<br>一<br>一<br>一<br>一<br>一<br>一<br>一 | 1994<br>万        | お                    | 侸               | 돮               | 寉              | 工山                |
|          | 1740 | 文<br>1740<br>告   | 小<br>1741<br>三元  | 小<br>1742<br>公当 | 小<br>1743<br>远  | 代入<br>1744<br>小庄 | ·厌<br>1745<br>· <del>沃</del>                                                                     | 11746<br>11746                | 不只<br>1747<br>小当            | 示只<br>1748<br>壬日    | 天<br>1749<br>地 |            | 2000 | <br>  ++            | 小)<br>2001<br>矢山 | 2002             | 入J<br>2003<br>IG                                            | 卫山<br>2004<br>   | 平山<br>2005<br>女      | ル<br>2006       | )也<br>2007<br>合 | べ<br>2008<br>安 | 2009              |
| L        | 1750 | 伴J<br>1750       | i叭<br>1751       | <br>1752<br>同时  | 们义<br>1753      | 授<br>1754        | 1755<br>1755                                                                                     | )<br>1756<br>- <del>テ</del> ー | 1757<br>(一                  | 的<br>1758<br>74     | 赵<br>1759      |            | 2010 | 砂<br>  2010<br>  土^ | 街<br>2011        | 仓<br>2012        | 哭<br>2013                                                   |                  | 坂<br>2015            | 元<br>2016<br>王( | 日<br>2017       | 見<br>2018      | 丁<br>2019         |
|          | 1760 | 阅<br>1760        | 稪<br>1761        | 猒<br>1762       | 円<br>1763       | 園<br>1764        | 迟<br>1765                                                                                        | 쓑<br>1766                     | 妟<br>1767                   | <u></u><br>1768     | 光代<br>1769     |            | 2020 | 毕<br>2020           | .思<br>2021       | 感<br>2022        | 溑<br>2023                                                   | 1感<br>2024       | _ 揆<br>2025          | 取<br>2026       | 桁<br>2027       | 怛<br>2028      | 作日<br>2029        |
|          | 1770 | 掩<br> 1770       | 援<br>1771        | 沿<br>1772       | 演<br>1773       | 炎<br>1774        | 焔<br> 1775                                                                                       | 煙<br>1776                     | 燕<br>1777                   | 猿<br>1778           | 縁<br>1779      |            | 2030 | 款<br>2030           | 歓<br>2031        | 汗<br>2032        | 漢<br>2033                                                   | 澗<br>2034        | 潅<br>2035            | 環<br>2036       | 甘<br>2037       | 監<br>2038      | 看<br>2039         |
|          | 1780 | 艶<br>1780        | 苑<br>1781        | 薗<br>1782       | 遠<br>1783       | 鉛<br>1784        | 鴛<br>1785                                                                                        | 塩<br>1786                     |                             |                     |                |            | 2040 | 竿<br>2040           | 管<br>2041        | 簡<br>2042        | 緩<br>2043                                                   | 缶<br>2044        | 翰<br>2045            | 肝<br>2046       | 艦<br>2047       | 莞<br>2048      | 観<br>2049         |
|          | 1780 |                  |                  |                 |                 |                  |                                                                                                  |                               | 於<br>1787                   | 汚<br>1788           | 甥<br>1789      |            | 2050 | 諌<br>2050           | 貫<br>2051        | 還<br>2052        | 鑑<br>2053                                                   | 間<br>2054        | 閑<br>2055            | 関<br>2056       | 陷<br>2057       | 韓<br>2058      | 館<br>2059         |
|          | 1790 | 凹                | 央                | 奥               | 往               | 応                |                                                                                                  |                               |                             |                     |                |            | 2060 | 舘                   | 丸                | 含                | 岸                                                           | 巖                | 玩                    | 癌               | 眼               | 岩              | 亚                 |
|          | 1800 | 1750             | 押                | 旺               | 横               | 欧                | 殴                                                                                                | Ŧ                             | 翁                           | 襖                   | 鴬              |            | 2070 | 贋                   | 雁                | 頑                | 顏                                                           | 願                | 2005                 | 2000            | 2007            | 2000           | 2003              |
|          | 1810 | 鴎                | 1801<br>黄        | 1802<br>岡       | 1803<br>沖       | 1804<br>荻        | 1805<br>  億                                                                                      | 1806<br>屋                     | 1807<br>億                   | 1808<br>臆           | 1809<br>桶      | $\vdash$   | 2070 | 2070                | 2071             | 2072             | 2073                                                        | 2074             | 企                    | 伎               | 危               | 喜              | 器                 |
|          | 1820 | 1810<br>牡        | 1811<br>乙        | 1812<br>俺       | 1813<br>卸       | 1814<br>凤        | 1815<br>温                                                                                        | 1816<br>穏                     | 1817<br>音                   | 1818                | 1819           | +          | 2080 | 基                   | 奇                | 嬉                | 寄                                                           | 岐                | 2075<br>希            | 2076<br>幾       | 2077<br>己       | 2078<br>揮      | 2079<br>机         |
|          | 1020 | 1820             | 1821             | 1822            | 1823            | 1824             | 1825                                                                                             | 1826                          | 1827                        |                     |                |            | 2000 | 2080                | 2081             | 2082             | 2083                                                        | 2084             | 2085                 | 2086            | 2087            | 2088           | 2089              |

| 付 |  |
|---|--|
| 録 |  |

付 録

|              |        | 0                    | 1                 | 2              | 3                       | 4                    | 5                    | 6                 | 7                   | 8                                                                                                    | 9                |   |      | 0                    | 1                        | 2                     | 3                    | 4                    | 5               | 6              | 7                | 8                    | 9                |
|--------------|--------|----------------------|-------------------|----------------|-------------------------|----------------------|----------------------|-------------------|---------------------|----------------------------------------------------------------------------------------------------|------------------|---|------|----------------------|--------------------------|-----------------------|----------------------|----------------------|-----------------|----------------|------------------|----------------------|------------------|
|              | 2090   | 旗<br>2090            | 既<br>2091         | 期<br>2092      | 棋<br>2093               | 棄<br>2094            |                      |                   |                     |                                                                                                    |                  |   | 2400 |                      | 検<br>2401                | 権<br>2402             | 牽<br>2403            | 犬<br>2404            | 献<br>2405       | 研<br>2406      | 硯<br>2407        | 絹<br>2408            | 県<br>2409        |
|              | 2100   |                      | 機<br>2101         | 帰<br>2102      | 毅<br>2103               | 気<br>2104            | 汽<br>2105            | 畿<br>2106         | 祈<br>2107           | 季<br>2108                                                                                                    | 稀<br>2109        |   | 2410 | 肩<br>2410            | 見<br>2411                | 謙<br>2412             | 賢<br>2413            | 軒<br>2414            | 遣<br>2415       | 鍵<br>2416      | 険<br>2417        | 顕<br>2418            | 験<br>2419        |
|              | 2110   | 紀<br>2110            | 徽<br>2111         | 規<br>2112      | 記<br>2113               | 貴<br>2114            | 起                    | 軌<br>2116         | 輝<br>2117           | 飢<br>2118                                                                                                    | 騎<br>2119        | " | 2420 | 鹸<br>2420            | 元<br>2421                | 原<br>2422             | 厳<br>2423            | 幻<br>2424            | 弦               | 减              | 源<br>2427        | 玄<br>2428            | 現<br>2429        |
|              | 2120   | 鬼                    | <b>亀</b>          | 偽              | 儀                       | 妓                    | 宜                    | 戱                 | 技                   | 擬                                                                                                    | 欺                |   | 2430 | 絃                    | 舷                        | <b>一</b><br>一<br>2/32 | 諺                    | 限                    |                 |                |                  |                      |                  |
|              | 2130   | 犠                    | 疑                 | 祇              | 義                       | 蟻                    | 誼                    | 議                 | 掬                   | 菊                                                                                                    | 鞠                |   | 2430 | 2400                 | 2401                     | 2402                  | 2400                 | 2404                 | 乎               | 個              | 古                | 呼                    | 固                |
|              | 2140   | 吉                    | 吃                 | 喫              | 枯                       | 橘                    | 詰                    | 砧                 | 杵                   | 黍                                                                                                    | 却                |   | 2440 | 姑                    | 孤                        | 己                     | 庫                    | 弧                    | 戸               | 故              | 枯                | 湖                    | 狐                |
|              | 2150   | 客                    | 脚                 | 虐              | 道                       | 后.                   | 2145                 | 仇                 | 休                   | 及                                                                                                    | 吸                |   | 2450 | 料                    | 袴                        | 股                     | 胡                    | 菰                    | 虎               | 誇              | 跨                | 鈷                    | 雇                |
|              | 2160   | 2150<br>宮            | 马                 | 2152<br>急      | 2153<br>救               | <sup>2154</sup><br>朽 | <sup>2155</sup><br>求 | 2156<br>汲         | 2157<br>泣           | 2158<br>灸                                                                                                    | 2159<br>球        |   | 2460 | 2450<br>顧            | 2451<br>鼓                | 2452<br>五             | 2453<br>互            | 2454<br>伍            | 2455<br>午       | 2456<br>呉      | 2457<br>吾        | 2458<br>娯            | 2459<br>後        |
|              | 2170   | 2160<br>究            | 2161<br>窮         | 2162<br>笈      | 2163<br>級               | 2164<br>糾            | 2165<br>給            | 2166<br> 日        | 2167<br>牛           | 2168<br>去                                                                                                    | 2169<br>居        |   | 2470 | 2460<br>御            | 2461<br>悟                | 2462<br>梧             | 2463<br>檎            | 2464<br>瑚            | 2465<br>碁       | 2466<br>語      | 2467<br>誤        | 2468<br>護            | 2469<br>醐        |
| +            | . 2180 | 2170<br>巨            | 2171<br>拒         | 2172<br>拠      | 2173<br>挙               | 2174<br>渠            | 2175<br>虚            | 2176<br>許         | 2177<br>距           | 2178<br>鋸                                                                                                    | 2179<br>漁        |   | 2480 | 2470<br>乞            | 2471<br>鯉                | 2472<br>交             | <sup>2473</sup><br>佼 | <sup>2474</sup><br>侯 | 2475<br>候       | 2476<br>倖      | 2477<br>光        | 2478<br>公            | 2479<br>功        |
|              | 2190   | 2180<br>禦            | 2181<br>魚         | 2182<br>亨      | 2183<br>享               | 2184<br>京            | 2185                 | 2186              | 2187                | 2188                                                                                                    | 2189             |   | 2490 | <sup>2480</sup><br>効 | 2481<br>勾                | 2482<br>厚             | 2483                 | 2484<br>向            | 2485            | 2486           | 2487             | 2488                 | 2489             |
|              | 2200   | 2190                 | 2191<br>供         | 2192<br>侠      | 2193<br>僑               | 2194<br>兇            | 競                    | 共                 | [X]                 | 協                                                                                                    | 匡                |   | 2500 | 2490                 | 2491<br>后                | 2492<br>喉             | 2493<br>坑            | 2494<br>垢            | <br> 好          | ŦL.            | 孝                | 宏                    | 工                |
|              | 2210   | 卿                    | 2201<br>印止        | 2202<br>香      | 2203<br>堷               | 2204<br>峡            | 2205<br>砧            | 2206<br>彊         | 2207<br>住           | 2208<br>. <u></u>                                                                                                    | 2209             |   | 2510 | 巧                    | 2501<br>巷                | 2502<br>幸             | 2503<br>広            | 2504<br>康            | 2505<br>康       | 2506<br>引人     | 2507<br>佰        | 2508<br>慌            | 2509<br>抗        |
|              | 2210   | 2210<br>按            | 2211<br>敖         | 2212<br>楂      | 2213<br>沪兄              | 2214<br>狂            | 2215                 | 2216<br>锤         | 2217<br>胸           | 2218<br><u></u> <u></u> <u></u> <u></u> <u></u> <u></u> <u></u> <u></u> <u></u> <u></u> <u></u> <u></u> <u></u> <u></u> | 2219<br>圓        |   | 2510 | 2510<br>拓            | 2511<br>控                | 2512<br>でケ            | 2513<br>昂            | 2514<br>显            | 2515<br>百       | 2516<br>枯      | 户<br>2517<br>校   | 2518<br>桓            | 2519<br>積        |
|              | 2220   | 八<br>2220<br>若       | 子入<br>2221<br>细   | 间<br>2222<br>给 | 2223<br>郷               | 7上<br>2224<br>郷      | 小<br>2225<br>蓙       | /回<br>2226<br>祈川  | 小吗<br>2227<br>海     | 月<br>2228<br>卉                                                                                                    | 六<br>2229<br>脏   |   | 2520 | 150<br>2520<br>√丁    | 」<br>2521<br>)<br>)<br>辻 | ·入<br>2522<br>汉上      | 2523<br>法            | )<br>2524<br>法       | 2525<br>田       | 2526<br>白      | 2527<br>石面       | 反<br>2528<br>症       | 2529<br>独        |
|              | 2230   | )<br>6<br>2230<br>   | がゆ<br>2231<br>三   | 兆<br>2232<br>曲 | 音<br>2233<br>坂          | 食<br>2234<br>工       | ,馬<br>2235<br>堀      | 14月<br>2236<br>半工 | 成<br>2237<br>估      | 2238<br>苗山                                                                                                    | りて<br>2239<br>七日 |   | 2530 | 7上<br>2530<br>永丁     | 供<br>2531<br>幼           | (口<br>2532            | 1/已<br>2533<br>3回    | 1円<br>2534<br>手H     | ⊤<br>2535<br>→  | 王<br>2536<br>  | 中文<br>2537<br>日上 | 1回<br>2538<br>Inc    | /咏<br>2539<br>高  |
|              | 2240   | 未<br>2240            | /中J<br>2241<br>公白 | 四<br>2242      | <u>但以</u><br>2243<br>丘伝 | 上.<br>2244<br>公長     | 们円<br>2245<br>王王     | 个 <br>2246<br>本本  | 1<br>王<br>2247<br>金 | 手月<br>2248<br>かか                                                                                                    | レー<br>2249<br>臣又 |   | 2540 | 下上<br>2540<br>赤士     | 私<br>2541<br>志           | 形义<br>2542<br>公二      | 和門<br>2543<br>海に     | 析<br>2544<br>∋#      | 万<br>2545<br>王  | 月<br>2546<br>时 | りム<br>2547<br>去7 | 月王<br>2548<br>王<br>王 | 肖<br>2549<br>公士  |
|              | 2250   | 2250                 | 鈰<br>2251         | 厂<br>2252      | 川八<br>2253              | 2254<br>二世           | 今<br>2255            | 亲<br>2256         | 呙<br>2257           | 肋<br>2258                                                                                                    | 繁<br>2259        |   | 2550 | ////<br>2550         | 元<br>2551                | 1丁<br>2552            | (灯)<br>2553          | 蒔<br>2554            | 貝<br>2555<br>工  | 第<br>2556<br>一 | 父り<br>2557       | 肖字<br>2558           | 蛓<br>2559        |
|              | 2260   | 斤<br>2260            | 囷<br>2261         | 行<br>2262      | 僄<br>2263               | 謃<br>2264            | 近<br>2265            | 金<br>2266         | 吗<br>2267           | 銀<br>2268                                                                                                    |                  |   | 2560 | 仙<br>2560            | j<br>2561                | 閤<br>2562             | 降<br>2563            | 坝<br>2564            | 否<br>2565       | 局<br>2566<br>士 | 馮<br>2567        | 削<br>2568            | 刧<br>2569        |
|              | 2260   |                      |                   |                |                         |                      |                      |                   |                     |                                                                                                    | 九<br>2269        |   | 2570 | 号<br>2570            | 合<br>2571                | 壕<br>2572             | 拷<br>2573            | 溕<br>2574            | 家<br>2575       | 轟<br>2576      | <u></u><br>2577  | 克<br>2578            | 刻<br>2579        |
|              | 2270   | 俱<br>2270            | 句<br>2271         | 区<br>2272      | 狗<br>2273               | 玖<br>2274            | 矩<br>2275            | 苦<br>2276         | 躯<br>2277           | 駆<br>2278                                                                                                    | 駈<br>2279        |   | 2580 | 告<br>2580            | 玉<br>2581                | 穀<br>2582             | 酷<br>2583            | 鵠<br>2584            | 黒<br>2585       | 獄<br>2586      | 漉<br>2587        | 腰<br>2588            | 甑<br>2589        |
|              | 2280   | 駒<br>2280            | 具<br>2281         | 愚<br>2282      | 虞<br>2283               | 喰<br>2284            | 空<br>2285            | 偶<br>2286         | 寓<br>2287           | 遇<br>2288                                                                                                    | 隅<br>2289        |   | 2590 | 勿<br>2590            | 惚<br>2591                | 骨<br>2592             | 狛<br>2593            | 込<br>2594            |                 |                |                  |                      |                  |
| 2            | 2290   | 串<br>2290            | 櫛<br>2291         | 釧<br>2292      | 屑<br>2293               | 屈<br>2294            |                      |                   |                     |                                                                                                    |                  |   | 2600 |                      | 此<br>2601                | 頃<br>2602             | 今<br>2603            | 困<br>2604            | 坤<br>2605       | 墾<br>2606      | 婚<br>2607        | 恨<br>2608            | 懇<br>2609        |
|              | 2300   |                      | 掘<br>2301         | 窟<br>2302      | 沓<br>2303               | 靴<br>2304            | 轡<br>2305            | 窪<br>2306         | 熊<br>2307           | 隈<br>2308                                                                                                    | 粂<br>2309        |   | 2610 | 昏<br>2610            | 昆<br>2611                | 根<br>2612             | 梱<br>2613            | 混<br>2614            | 痕<br>2615       | 紺<br>2616      | 艮<br>2617        | 魂<br>2618            |                  |
|              | 2310   | 栗<br>2310            | 繰<br>2311         | 桑<br>2312      | 鍬<br>2313               | 勳<br>2314            | 君<br>2315            | 薫<br>2316         | 訓<br>2317           | 群<br>2318                                                                                                    | 軍<br>2319        |   | 2610 |                      |                          |                       |                      |                      |                 |                |                  |                      | <u>此</u><br>2619 |
|              | 2320   | 郡<br>2320            |                   |                |                         |                      |                      |                   |                     |                                                                                                    |                  |   | 2620 | 佐<br>2620            | 叉<br>2621                | 唆<br>2622             | 嵯<br>2623            | 左<br>2624            | 差<br>2625       | 査<br>2626      | 沙<br>2627        | 瑳<br>2628            | 砂<br>2629        |
|              | 2320   |                      | 卦<br>2321         | 袈<br>2322      | 祁<br>2323               | 係<br>2324            | 傾<br>2325            | 刑<br>2326         | 兄<br>2327           | 啓<br>2328                                                                                                    | 圭<br>2329        |   | 2630 | 詐<br>2630            | 鎖<br>2631                | 裟<br>2632             | 坐<br>2633            | 座<br>2634            | 挫<br>2635       | 債<br>2636      | 催<br>2637        | 再<br>2638            | 最<br>2639        |
|              | 2330   | 珪<br>2330            | 型<br>2331         | 契              | 形                       | 径<br>2334            | 恵<br>2335            | 慶<br>2336         | 慧                   | 憩<br>2338                                                                                                    | 揭<br>2339        |   | 2640 | 哉                    | 塞<br>2641                | 妻<br>2642             | 宰<br>2643            | 彩                    | 才               | 採<br>2646      | 栽                | 歳<br>2648            | 済<br>2649        |
|              | 2340   | 携                    | 敬                 | 景<br>2342      | 桂                       | 渓                    | 畦                    | 稽                 | 系                   | 経<br>2348                                                                                                    | 迷<br>2349        |   | 2650 | 災                    | 采                        | 犀<br>2652             | 碎 2652               | 砦                    | 祭               | 斎              | 細                | 菜                    | 裁                |
|              | 2350   | 較素                   | 野                 | 茎              | 荊                       | 蛍                    | 計                    | 計                 | 藝                   | 軽                                                                                                    | 頚                | サ | 2660 | 載                    | 際                        | 剤                     | 在                    | 材                    | 罪               | 財              | 冴                | 坂                    | 阪                |
| <sup>5</sup> | 2360   | 鶏                    | 2001              | 迎              | 鯨                       | 劇                    | 载                    | 撃                 | 激                   | 隙                                                                                                    | 桁                |   | 2670 | 堺                    | 榊                        | 看                     | 咲                    | 临                    | 埼               | 荷              | 路                | 作                    | 2009             |
|              | 2370   | 2360<br>傑            | 2361<br>欠         | 2362<br>決      | 2363 潔                  | 2364                 | 2365<br> 結           | 2366<br>∭         | 2367<br>訣           | 2368<br>月                                                                                                    | 2369<br>件        |   | 2680 | 2670<br>咋            | 26/1                     | 26/2<br>昨             | 26/3<br>朔            | -26/4                | <sup>26/5</sup> | 20/6<br>策      | 20//             | 2078<br>錯            | 20/9<br>桜        |
|              | 2380   | <sup>2370</sup><br>倹 | 2371<br>倦         | 2372<br>健      | 2373<br>兼               | 2374<br>券            | 2375<br>) 剣          | 2376<br>喧         | 2377<br>圏           | 2378<br>堅                                                                                                    | 2379<br>嫌        |   | 2690 | 2680<br>鮭            | 2681<br>笹                | 2682<br>匙             | 2683<br>冊            | 2684<br>刷            | 2685            | 2686           | 2687             | 2688                 | 2689             |
|              | 2390   | <sup>2380</sup><br>建 | 2381<br>憲         | 2382<br>懸      | 2383<br>拳               | 2384<br>捲            | 2385                 | 2386              | 2387                | 2388                                                                                                    | 2389             |   | 2700 | 2690                 | 2691<br>察                | 2692<br>拶             | 2693<br>撮            | 2694<br>擦            | <br>  札         | 殺              | 薩                | 雑                    | 皐                |
|              |        | 2390                 | 2391              | 2392           | 2393                    | 2394                 |                      |                   |                     |                                                                                                    |                  |   |      |                      | 2701                     | 2702                  | 2703                 | 2704                 | 2705            | 2706           | 2707             | 2708                 | 2709             |

|             |      | 0                         | 1                | 2                                        | 3                        | 4                         | 5                          | 6                | 7                            | 8                 | 9                                                                                                 |  |   |      | 0                  | 1                | 2               | 3              | 4                | 5               | 6                        | 7                | 8               | 9                    |
|-------------|------|---------------------------|------------------|------------------------------------------|--------------------------|---------------------------|----------------------------|------------------|------------------------------|-------------------|---------------------------------------------------------------------------------------------------|--|---|------|--------------------|------------------|-----------------|----------------|------------------|-----------------|--------------------------|------------------|-----------------|----------------------|
|             | 2710 | 鯖<br>2710                 | 捌<br>2711        | 錆<br>2712                                | 鮫<br>2713                | Ⅲ<br>2714                 | 晒<br>2715                  | <u>=</u><br>2716 | 傘<br>2717                    | 参<br>2718         | 山<br>2719                                                                                         |  |   | 3030 | 松<br>3030          | 梢<br>3031        | 樟<br>3032       | 樵<br>3033      | 沼<br>3034        | 消<br>3035       | 涉<br>3036                | 湘<br>3037        | 焼<br>3038       | 焦<br>3039            |
| ש           | 2720 | 惨<br>2720                 | 撒<br>2721        | 散<br>2722                                | 栈<br>2723                | 燦<br>2724                 | 珊<br>2725                  | 産<br>2726        | 算<br>2727                    | 纂<br>2728         | 蚕<br>2729                                                                                         |  |   | 3040 | _ 照<br>3040        | 症<br>3041        | 省<br>3042       | 硝<br>3043      | 礁<br>3044        | 祥<br>3045       | 称<br>3046                | 章<br>3047        | 笑<br>3048       | 粧<br>3049            |
|             | 2730 | 讃<br>2730                 | 賛<br>2731        | 酸<br>2732                                | 餐<br>2733                | 斬<br>2734                 | 暫<br>2735                  | 残<br>2736        |                              |                   |                                                                                                   |  |   | 3050 | 紹<br>3050          | 肖<br>3051        | 菖<br>3052       | 蒋<br>3053      | 蕉<br>3054        | 衝<br>3055       | 裳<br>3056                | 訟<br>3057        | 証<br>3058       | 詔<br>3059            |
|             | 2730 |                           |                  |                                          |                          |                           |                            |                  | 仕<br>2737                    | 仔<br>2738         | 伺<br>2739                                                                                         |  |   | 3060 | 詳<br>3060          | 象<br>3061        | 賞<br>3062       | 醤<br>3063      | 鉦<br>3064        | 鍾<br>3065       | 鐘<br>3066                | 障<br>3067        | 鞘<br>3068       | 上<br>3069            |
|             | 2740 | 使<br>2740                 | 刺<br>2741        | 司<br>2742                                | 史<br>2743                | 嗣<br>2744                 | 四                          | ±<br>2746        | 始                            | 姉<br>2748         | 姿<br>2749                                                                                         |  |   | 3070 | 丈                  | <u></u><br>3071  | 乗<br>3072       | 冗<br>3073      | 剰<br>3074        | 城               | 場<br>3076                | 壤<br>3077        | 嬢<br>3078       | 常<br>3079            |
|             | 2750 | 子                         | 屍                | 市                                        | 師<br>2753                | 志                         | 思                          | 指                | 支                            | 孜                 | 斯                                                                                                 |  |   | 3080 | 情                  | 擾                | 条 3082          | 杖              | 净<br>3084        | 状               | 畳                        | 穣<br>3087        | 蒸               | 譲<br>3089            |
|             | 2760 | 施                         |                  | 枝                                        | 止                        | 死                         | 氏                          | 獅                | 祉                            | 私                 | 糸                                                                                                 |  | シ | 3090 | 醸                  | 錠                | 嘱               | 埴              | 飾                | 0000            | 5000                     | 5007             | 5000            | 5005                 |
|             | 2770 | 紙                         | 紫                | 肢                                        | 脂                        | 至                         | 视                          | 詞                | 詩                            | 試                 | 志                                                                                                 |  |   | 3100 | 3090               | 拭                | 植               | 殖              | 燭                | 織               | 職                        | 色                | 触               | 食                    |
|             | 2780 | 2770<br>諮                 | 資                | 题                                        | 2773<br>雌                | 2//4<br>飼                 | 2//5<br>歯                  | 事                | 2///                         | 2//8<br>侍         | 2//9<br>児                                                                                         |  |   | 3110 | 蝕                  | 写                | 3102            | 3103<br>伸      | 3104<br>信        | 3105<br>侵       | 3106<br>唇                | 3107<br>娠        | 3108<br>寝       | 3109<br>審            |
|             | 2790 | <sup>2780</sup><br>字      | 2781<br>寺        | 2782<br>慈                                | 2783<br>持                | 2784<br>時                 | 2785                       | 2786             | 2787                         | 2788              | 2789                                                                                              |  |   | 3120 | 3110<br>心          | 3111<br>慎        | 3112            | 3113<br>新      | 3114<br>晋        | 3115            | 3116<br>榛                | 3117<br>浸        | 3118<br>深       | 3119<br>申            |
|             | 2800 | 2790                      | 2791<br>次        | 2792<br>滋                                | 2793<br>治                | 2794<br>爾                 | 璽                          | 痔                | 磁                            | 示                 | 而                                                                                                 |  |   | 3130 | 3120<br>疹          | 3121<br>真        | 3122<br>神       | 3123<br>秦      | 3124<br>紳        | 3125<br>臣       | 3126<br>芯                | 3127<br>薪        | 3128<br>親       | 3129<br>診            |
|             | 2810 | 耳                         | 2801<br>自        | 2802<br>蒔                                | 2803<br>辞                | 2804<br>汐                 | 2805<br>鹿                  | 2806<br>式        | 2807<br>識                    | 2808<br>鴫         | 2809<br><u>歴</u>                                                                                  |  |   | 3140 | 3130<br>身          | 3131<br>辛        | 3132<br>進       | 3133<br>針      | 3134<br>震        | 3135<br>人       | 3136<br>仁                | 3137<br>刃        | 3138<br>塵       | 3139<br>壬            |
|             | 2820 | 2810<br>軸                 | 2811<br>宍        | 2812<br>雫                                | 2813<br>七                | 2814<br>印化                | 2815<br>埶                  | 2816<br>失        | 2817<br>嫉                    | 2818<br>室         | 2819<br>悉                                                                                         |  |   | 3150 | 3140<br>尋          | 3141             | 3142<br>尽       | 3143<br>腎      | 3144<br>訊        | 3145<br>讯       | 3146<br>陣                | 3147<br>莇        | 3148            | 3149                 |
|             | 2020 | 2820<br>湿                 | 2821<br>漆        | 2822<br>疾                                | 2823<br>晳                | 2824<br>実                 | 2825<br>                   | 2826<br>篠        | 2827<br>(思                   | 2828<br>毕         | 2829<br>岁                                                                                         |  |   | 2150 | 3150               | 3151             | 3152            | 3153           | 3154             | 3155            | 3156                     | 3157             | 笥               | 諏                    |
|             | 2030 | 2830<br>展                 | 2831<br>芯        | 2832<br>編                                | 2833<br>全                | 2834<br><u> </u> <u> </u> | 2835<br>」<br>」<br>」        | 2836<br>拴        | 2837<br>赦                    | 2838<br>公         | 2839<br>者                                                                                         |  |   | 2160 | 「須                 | 西在               | <b>X</b>        | 厨              | 浢                | 吹               | 垂                        | 白巾               | 门<br>3158<br>推  | 3159<br>7k           |
|             | 2040 | /女<br>2840<br>社           | 2841<br>糸小       | 2842<br>- <del>文</del>                   | 口<br>2843<br>〕<br>〕<br>計 | 2844<br>亩                 | 2845<br>) 近                | 」<br>2846<br>    | 2847<br>乐                    | が1<br>2848<br>供   | 2849<br>大                                                                                         |  |   | 3100 | 3160<br>水          | 3161<br>睡        | 3162<br>米<br>土  | 3163<br>핏핏     | 。<br>3164<br>衰   | 3165<br>漆       | 工<br>3166<br>西<br>西<br>九 | 3167<br>4往       | JL<br>3168<br>4 | 3169<br>店            |
|             | 2850 | 1⊥<br>2850<br>⊟           | 小シ<br>2851<br>太口 | 1日<br>2852<br>水口                         | 网J<br>2853<br>函          | 2854<br>西白                | , <u>(</u> )<br>2855<br>采尸 | 30<br>2856<br>全見 | 小り<br>2857<br>士              | 日<br>2858<br>伝    | -5<br>2859<br>己己                                                                                  |  | ス | 3170 | が<br>3170<br>王単    | 山田<br>3171<br>思右 | 小干<br>3172<br>出 | 平<br>3173<br>皆 | 3174<br>米石       | 50<br>3175<br>叔 | 日<br>T<br>3176<br>主知     | ッ正<br>3177<br>匆任 | 业<br>3178<br>坦  | 700<br>3179<br>太父    |
|             | 2860 | 八<br>2860<br><del>丈</del> | 小り<br>2861<br>十  | 入り<br>2862<br>田辺                         | R寸<br>2863<br>イマ         | 日)<br>2864<br>千           | 小八<br>2865<br>上            | 少初<br>2866<br>万十 | /口<br>2867<br>水宁             | 小X<br>2868<br>工生  | 习习<br>2869<br>壬壬                                                                                  |  |   | 3180 | ゴIII<br>3180<br>士日 | 胆<br>3181<br>声   | 示<br>3182<br>市  | 回<br>3183<br>少 | 女X<br>3184<br>龙兄 | 3185            | <u></u> (風)<br>3186      | 9世<br>3187       | 小百<br>3188      | 小シ<br>3189           |
| <i>&gt;</i> | 2870 | /忠<br>2870<br>睡           | 土<br>2871<br>世   |                                          | 寸<br>2873<br>辛           | 丁<br>2874<br>何章           | 不<br>2875<br>亚             | ッ木<br>2876<br>ロロ | /寸<br>2877<br>- <del>左</del> | 环<br>2878<br>七平   | 1里<br>2879<br>地                                                                                   |  |   | 3190 | 1日<br>3190         | 日<br>3191<br>ご可念 | )<br>3192<br>土羽 | 住<br>3193<br>一 | 1/店<br>3194      |                 |                          |                  |                 |                      |
|             | 2880 | 胆<br>2880                 | 瓲<br>2881        | 伯<br>2882                                | 目<br>2883                | 1箭<br>2884<br>国           | '文<br>2885                 | 旳<br>2886        | <b></b><br>5887              | 7<br>2888<br>2888 | 1<br>19<br>19<br>19<br>10<br>10<br>10<br>10<br>10<br>10<br>10<br>10<br>10<br>10<br>10<br>10<br>10 |  |   | 3200 |                    | 位<br>3201        | 1首<br>3202      | ر،<br>3203     | 111              | Mar             | -1-6                     | H                | **              | 开口                   |
|             | 2890 | 校<br>2890                 | 斋<br>2891        | 区<br>2892                                | 以<br>2893                | )<br>2894                 | Th                         | LA               | NDI                          | Τ.                | <b>T</b> I                                                                                        |  |   | 3200 | -=++               | 1.1              | 17              | ы              | 世<br>3204        | 阀<br>3205       | 町入<br>3206<br>士ム         | 定<br>3207        | 侯<br>3208       | 前<br>3209            |
|             | 2900 |                           | 示<br>2901        | 就<br>2902                                | 小<br>2903                | 修<br>2904                 | 愁<br>2905                  | 拾<br>2906        | 沙竹<br>2907                   | 秀<br>2908         | 秋<br>2909                                                                                         |  |   | 3210 | 勞<br>3210          | 姓<br>3211        | 征<br>3212       | 性<br>3213      | 反<br>3214        | 收<br>3215       | 整<br>3216                | 星<br>3217        | 晴<br>3218       | 棲<br>3219            |
|             | 2910 | 終<br>2910                 | 繍<br>2911        | 羽刃<br>首<br>2912                          | 臭<br>2913                | 舟<br>2914                 | 蒐<br>2915                  | 衆<br>2916        | 襲<br>2917                    | 訾<br>2918         | 蹴<br>2919                                                                                         |  |   | 3220 | 栖<br>3220          | 正<br>3221        | 清<br>3222       | 牲<br>3223      | 生<br>3224        | 盛<br>3225       | 精<br>3226                | 聖<br>3227        | 声<br>3228       | 製<br>3229            |
|             | 2920 | 輯<br>2920                 | 週<br>2921        | 酋<br>2922                                | 酬<br>2923                | 集<br>2924                 | 醜<br>2925                  | 什<br>2926        | 住<br>2927                    | 充<br>2928         | +<br>2929                                                                                         |  |   | 3230 | 西<br>3230          | 誠<br>3231        | 誓<br>3232       | 請<br>3233      | 逝<br>3234        | 醒<br>3235       | 青<br>3236                | 静<br>3237        | 斉<br>3238       | 税<br>3239            |
|             | 2930 | 従<br>2930                 | 戎<br>2931        | 柔<br>2932                                | 汁<br>2933                | 渋<br>2934                 | 獣<br>2935                  | 縦<br>2936        | 重<br>2937                    | 銃<br>2938         | 叔<br>2939                                                                                         |  |   | 3240 | _ 脆<br>3240        | 隻<br>3241        | 席<br>3242       | 惜<br>3243      | 戚<br>3244        | 斥<br>3245       | 普<br>3246                | 析<br>3247        | 石<br>3248       | 積<br>3249            |
|             | 2940 | 夙<br>2940                 | 宿<br>2941        | 淑<br>2942                                | 祝<br>2943                | 縮<br>2944                 | 粛<br>2945                  | 塾<br>2946        | 熟<br>2947                    | 出<br>2948         | 術<br>2949                                                                                         |  |   | 3250 | 籍<br>3250          | 績<br>3251        | 脊<br>3252       | 責<br>3253      | 赤<br>3254        | 跡<br>3255       | 蹟<br>3256                | 碩<br>3257        | 切<br>3258       | 拙<br>3259            |
|             | 2950 | 述<br>2950                 | 俊<br>2951        | 峻<br>2952                                | 春<br>2953                | 瞬<br>2954                 | 竣<br>2955                  | 舜<br>2956        | 駿<br>2957                    | 准<br>2958         | 循<br>2959                                                                                         |  | セ | 3260 | 接<br>3260          | 摂<br>3261        | 折<br>3262       | 設<br>3263      | 窃<br>3264        | 節<br>3265       | 説<br>3266                | 雪<br>3267        | 絶<br>3268       | 舌<br>3269            |
|             | 2960 | 旬<br>2960                 | 楯<br>2961        | 殉<br>2962                                | 淳<br>2963                | 迮<br>2964                 | 潤<br>2965                  | 盾<br>2966        | 純<br>2967                    | 巡<br>2968         | 遵<br>2969                                                                                         |  |   | 3270 | 蝉<br>3270          | 仙<br>3271        | 先<br>3272       | 千<br>3273      | 占<br>3274        | 宣<br>3275       | 専<br>3276                | 尖<br>3277        | )  <br>3278     | 戦<br><sub>3279</sub> |
|             | 2970 | 醇<br>2970                 | 順<br>2971        | 処<br>2972                                | 初<br>2973                | 所<br>2974                 | 暑<br>2975                  | 曙<br>2976        | 渚<br>2977                    | 庶<br>2978         | 緒<br>2979                                                                                         |  |   | 3280 | 扇<br>3280          | 撰<br>3281        | 栓<br>3282       | 栴<br>3283      | 泉<br>3284        | 浅<br>3285       | 洗<br>3286                | 染<br>3287        | 潜<br>3288       | 煎<br>3289            |
|             | 2980 | 署                         | 書<br>2981        | 薯                                        | 諸                        | 諸 2984                    | 助                          | 叙                | 女 2987                       | 序<br>2988         | 徐<br>2989                                                                                         |  |   | 3290 | 煽                  | 旋                | 穿<br>3292       | 答<br>前<br>3293 | 線                |                 |                          |                  |                 |                      |
|             | 2990 | 恕                         | 鋤                | 除                                        | 傷                        | 償                         | 2300                       | 2000             | 2007                         | 2000              | 2003                                                                                              |  |   | 3300 | 0230               | 繊                | 羡               | 腺              | 舛                | 船               | 薦                        | 詮                | 賎               | 践                    |
|             | 3000 | 2990                      | 勝                | 四日 1000000000000000000000000000000000000 | 升                        | 2994                      | 哨                          | 商                | 唱                            | 嘗                 | 奨                                                                                                 |  |   | 3310 | 選                  | 遷                | 3302            | 3303           | 因                | 鮮               | 前                        | 善                | 漸               | 3309                 |
|             | 3010 | 妾                         | 3001             | 3002<br>宵                                | 3003                     | 3004                      | 3005                       | 3006<br>尚        | 3007<br>庄                    | 3008              | 3009<br>廠                                                                                         |  |   | 3320 | 3310<br>全          | 3311             | 3312<br>繕       | 3313<br>膳      | 3314<br>糎        | 3315            | 3316                     | 3317             | 3318            | 3319                 |
|             | 3020 | 3010<br>彰                 | 3011<br>承        | 3012<br>抄                                | 3013<br>招                | 3014<br>掌                 | <sup>3015</sup><br>  捷     | 3016<br>昇        | 3017<br>昌                    | 3018<br>昭         | 3019<br>晶                                                                                         |  | ッ | 3320 | 3320               | 3321             | 3322            | 3323           | 3324             | 噌               | 塑                        | 岨                | 措               | 曾                    |
|             |      | 3020                      | 3021             | 3022                                     | 3023                     | 3024                      | 3025                       | 3026             | 3027                         | 3028              | 3029                                                                                              |  | 1 |      |                    |                  |                 |                |                  | 3325            | 3326                     | 3327             | 3328            | 3329                 |

付 録

| Ľ |   |      | 0                 | 1                                                                                | 2                 | 3                 | 4                | 5                  | 6                 | 7               | 8                  | 9                |   |      | 0                                    | 1                           | 2                                             | 3                | 4               | 5                | 6           | 7                       | 8                 | 9              |
|---|---|------|-------------------|----------------------------------------------------------------------------------|-------------------|-------------------|------------------|--------------------|-------------------|-----------------|--------------------|------------------|---|------|--------------------------------------|-----------------------------|-----------------------------------------------|------------------|-----------------|------------------|-------------|-------------------------|-------------------|----------------|
|   |   | 3330 | 曽<br>3330         | 楚<br>3331                                                                        | 狙<br>3332         | 疏<br>3333         | 疎<br>3334        | 礎<br>3335          | 祖<br>3336         | 租<br>3337       | 粗<br>3338          | 素<br>3339        |   | 3640 | 槌<br>3640                            | 追<br>3641                   | 鎚<br>3642                                     | 痛<br>3643        | 通<br>3644       | 塚<br>3645        | 栂<br>3646   | 掴<br>3647               | 槻<br>3648         | 佃<br>3649      |
|   |   | 3340 | 組<br>3340         | 蘇<br>3341                                                                        | 訴<br>3342         | 阻<br>3343         | 遡<br>3344        | 鼠<br>3345          | 僧<br>3346         | 創<br>3347       | 双<br>3348          | 叢<br>3349        | ッ | 3650 | 漬<br>3650                            | 柘<br>3651                   | 辻<br>3652                                     | 嶌<br>3653        | 綴<br>3654       | 鍔<br>3655        | 椿<br>3656   | 潰<br>3657               | 坪<br>3658         | 壷<br>3659      |
|   |   | 3350 | 倉<br>3350         | 喪                                                                                | 壮                 | 奏                 | 爽                | 宋                  | 層                 | 匝               | 物                  | 想                |   | 3660 | 嬬                                    | 袖                           | 爪                                             | 吊                | 釣<br>3664       | 鶴                |             |                         |                   |                |
|   |   | 3360 | 搜                 | 掃                                                                                | 挿                 | 掻                 | 操                | 早                  | 曹                 | 巣               | 槍                  | 槽                |   | 3660 | 0000                                 | 0001                        | 0002                                          | 0000             | 0004            | 0000             | 亭           | 低                       | 停                 | 偵              |
|   |   | 3370 | 遭                 | 爆                                                                                | 3362<br>争         | 3363<br>痩         | 3364             | 3365               | 3366              | 3367            | 3368<br>綜          | 3369<br>聡        |   | 3670 | 剃                                    | 貞                           | 呈                                             | 堤                | 定               | 帝                | 3666        | 366/<br>庭               | 3668<br>廷         | 3669<br>弟      |
| ľ | ソ | 3380 | 3370<br>草         | 3371<br>荘                                                                        | 3372<br>葬         | 3373<br>蒼         | 3374<br>藻        | 3375<br>装          | 3376<br>走         | 3377<br>送       | 3378<br>遭          | 3379<br>鎗        |   | 3680 | 3670<br>悌                            | 3671<br>抵                   | 3672<br>挺                                     | 3673<br>提        | 3674<br>梯       | 3675<br>汀        | 3676<br>碇   | 3677<br>禎               | 3678<br>程         | 3679<br>締      |
|   |   | 3390 | 3380<br>霜         | 3381<br>騒                                                                        | 3382<br>像         | 3383<br>増         | 3384<br>憎        | 3385               | 3386              | 3387            | 3388               | 3389             |   | 3690 | 3680<br>艇                            | 3681<br>訂                   | 3682<br>諦                                     | 3683<br>蹄        | 3684<br>逓       | 3685             | 3686        | 3687                    | 3688              | 3689           |
|   |   | 3400 | 3390              | 3391<br>臓                                                                        | 3392<br>蔵         | 3393<br>贈         | 3394<br>造        | 促                  | 側                 | 則               | 即                  | 息                | テ | 3700 | 3690                                 | 3691<br>郎                   | 3692<br>鄭                                     | 3693<br>釘        | 3694<br>鼎       | 泥                | 摘           | 攉                       | 敵                 | 滴              |
|   |   | 3410 | 捉                 | 3401<br>束                                                                        | 3402<br>測         | 3403<br>足         | 3404<br>速        | 3405<br>俗          | 3406<br>属         | 3407<br>賊       | 3408<br>族          | 3409<br>続        |   | 3710 | 的                                    | 3701<br>笛                   | 3702<br>適                                     | 3703<br>鏑        | 3704<br>溺       | 3705<br>哲        | 3706<br>徹   | 3707<br>撤               | 3708<br>轍         | 3709<br>迭      |
|   |   | 2/20 | 3410<br>卒         | 3411<br>袖                                                                        | 3412<br><u></u>   | 3413<br>揃         | 3414<br>存        | 3415<br>孫          | 3416<br>查         | 3417<br>指       | 3418<br>村          | 3419<br>孫        |   | 3720 | 3710<br>鉄                            | 3711<br>曲                   | 3712<br>埴                                     | 3713<br>天        | 3714<br>展       | 3715<br>店        | 3716<br>添   | 3717<br>練               | 3718<br>甜         | 3719<br>貼      |
| ╞ | _ | 0420 | 3420<br>111       | 3421<br><u></u> 久                                                                | 3422<br>大         | 3423<br>沃         | 3424<br>証        | 3425<br>唾          | 3426<br>隋         | 3427<br>孚       | 3428<br>店          | 3429<br>≠T       |   | 0720 | 3720<br>亩元                           | 3721<br>百                   | 3722<br>占                                     | 3723<br>行        | 3724<br>        | 3725<br>澱        | 3726        | 小 <u>企</u><br>3727<br>雷 | 3728              | 3729           |
|   |   | 3430 | 1世<br>3430<br>校   | ク<br>3431<br>前定                                                                  | 八<br>3432<br>左    | 1八<br>3433<br>[広  | 日山<br>3434<br>軍士 | 1999<br>3435<br>軍出 | 空<br>3436<br>休    | 女<br>3437<br>壮  | 1月<br>3438<br>숫士   | 51<br>3439<br>而于 |   | 3730 | 3730                                 | 兴兴<br>3731                  | 3732                                          | 3733             | 成<br>3734       | 3735             | 3736        | 吧<br>3737               | 币                 | пĿ             |
|   |   | 3440 | 1日<br>3440        | 7月<br>15<br>15<br>15<br>15<br>15<br>15<br>15<br>15<br>15<br>15<br>15<br>15<br>15 | 1月<br>3442<br>公士  | P匕<br>3443<br>会   | 向八<br>3444<br>台丘 | · <b></b>          | 745<br>3446<br>±± | →出<br>3447<br>志 | ハJ<br>3448<br>い世   | 间门<br>3449<br>用乙 |   | 3730 | +±z.                                 | 泌                           | <i>\</i> ,,,,,,,,,,,,,,,,,,,,,,,,,,,,,,,,,,,, | E                | 社               | 21               | ÷1.         | 、声                      | フビュ<br>3738<br>マミ | 빈<br>3739<br>코 |
|   |   | 3450 | 山<br>3450         | 竹丁<br>3451                                                                       | 付<br>3452         | 3453              | 尼<br>3454<br>、日  | 異X<br>3455<br>、土   | 谷<br>3456         | 尔<br>3457       | (市<br>3458<br>// 回 | 后<br>3459        |   | 3740 | /伯<br>3740                           | 空<br>3741                   | 州<br>3742                                     | 盾<br>3743        | 1<br>3744<br>TH | 子子<br>3745<br>7日 | 作工<br>3746  | 波<br>3747<br>南          | 豆<br>3748         | 宠<br>3749      |
|   |   | 3460 | 服<br>3460         | 台<br>3461                                                                        | 設<br>3462         | 貨<br>3463         | 迟<br>3464        | )<br>波<br>3465     | 豕<br>3466         | 煞<br>3467       | )<br>3468          | 1て<br>3469       |   | 3750 | 」<br>第<br>第<br>第<br>第<br>第<br>第<br>第 | )<br>3751                   | 都<br>3752                                     | 鍍<br>3753        | 钺<br>3754       | - 栃<br>3755      | 勞<br>3756   | 皮<br>3757               | 土<br>3758         | 双<br>3759      |
|   |   | 3470 | 台<br>3470         | 大<br>3471                                                                        | 第<br>3472         | 酲<br>3473         | 題<br>3474        | 鷹<br>3475          | 滝<br>3476         | 湄<br>3477       | 卓<br>3478          | 隊<br>3479        |   | 3760 | 怒<br>3760                            | 倒<br>3761                   | 党<br>3762                                     | 冬<br>3763        | 凍<br>3764       | )]<br>3765       | 唐<br>3766   | 塔<br>3767               | 塘<br>3768         | 套<br>3769      |
|   | 5 | 3480 | 宅<br>3480         | 托<br>3481                                                                        | 択<br>3482         | 拓<br>3483         | 沢<br>3484        | 濯<br>3485          | 琢<br>3486         | 託<br>3487       | 鐸<br>3488          | 濁<br>3489        |   | 3770 | 宕<br>3770                            | 島<br>3771                   | 嶋<br>3772                                     | 悼<br>3773        | 投<br>3774       | 搭<br>3775        | 東<br>3776   | 桃<br>3777               | 梼<br>3778         | 棟<br>3779      |
|   |   | 3490 | 諾<br>3490         | 茸<br>3491                                                                        | 凧<br>3492         | 蛸<br>3493         | 只<br>3494        |                    |                   |                 |                    |                  |   | 3780 | 盗<br>3780                            | 淘<br>3781                   | 湯<br>3782                                     | 涛<br>3783        | 灯<br>3784       | 燈<br>3785        | 当<br>3786   | 痘<br>3787               | 祷<br>3788         | 等<br>3789      |
|   |   | 3500 |                   | 口门<br>3501                                                                       | 但<br>3502         | 達<br>3503         | 辰<br>3504        | 奪<br>3505          | 脱<br>3506         | 巽<br>3507       | 婜<br>3508          | 辿<br>3509        | L | 3790 | 答<br>3790                            | 筒<br>3791                   | 糖<br>3792                                     | 統<br>3793        | 到<br>3794       |                  |             |                         |                   |                |
|   |   | 3510 | 棚<br>3510         | 谷<br>3511                                                                        | 狸<br>3512         | 鱈<br>3513         | 樽<br>3514        | 誰<br>3515          | 丹<br>3516         | 単<br>3517       | 嘆<br>3518          | <u>坦</u><br>3519 | Г | 3800 |                                      | 董<br>3801                   | 蕩<br>3802                                     | 藤<br>3803        | 討<br>3804       | 謄<br>3805        | 豆<br>3806   | 踏<br>3807               | 逃<br>3808         | 透<br>3809      |
|   |   | 3520 | 担<br>3520         | 探<br>3521                                                                        | <u>日</u><br>3522  | 歎<br>3523         | 淡                | 湛                  | 炭<br>3526         | 短<br>3527       | 端<br>3528          | 箪<br>3529        |   | 3810 | 鐙<br>3810                            | 陶<br>3811                   | 頭<br>3812                                     | 騰<br>3813        | 闘<br>3814       | 働<br>3815        | 動<br>3816   | 同<br>3817               | 堂<br>3818         | 導<br>3819      |
|   |   | 3530 | 綻<br>3530         | 耽                                                                                | 胆                 | 蛋                 | 誕                | 鍛<br>3535          | 団                 | 壇<br>3537       | 弾<br>3538          | 断                |   | 3820 | 憧<br>3820                            | 撞<br>3821                   | 洞                                             | 朣<br>3823        | 童<br>3824       | 胴                | 萄<br>3826   | 道<br>3827               | 銅<br>3828         | 峠<br>3829      |
|   |   | 3540 | 暖                 | 檀                                                                                | 段                 | 男                 | 談                |                    | 5550              | 0007            | 0000               | 0000             |   | 3830 | 鴇                                    | 匿                           | 得                                             | 徳                | 流               | 特                | 督           | 禿                       | 篤                 | 毒              |
| ŀ |   | 3540 | 3540              | 3041                                                                             | 3042              | 3043              | 3344             | 値                  | 知                 | 地               | 弛                  | 恥                |   | 3840 | 独                                    | 読                           | 栃                                             | 橡                | -<br>凸          | 突                | 般           | 届                       | 鳶                 | 古              |
|   |   | 3550 | 智                 | 池                                                                                | 痴                 | 稚                 | 置                | 3545<br>致          | 3546<br>蚊         | 3547<br>遅       | 3548<br>馳          | 3549<br>築        |   | 3850 | 3840<br>寅                            | 3841<br>酉                   | 3842<br>瀞                                     | 3843<br>噸        | 3844<br>屯       | 3845<br>惇        | 3846<br>敦   | 3847<br>沌               | 3848<br>豚         | 3849<br>遁      |
|   |   | 3560 | 3550<br>畜         | 3551<br>竹                                                                        | 3552<br>筑         | 3553<br>蓄         | 3554<br>逐        | 3555<br>  秩        | 3556<br>窒         | 3557<br>茶       | 3558<br>嫡          | 3559<br>着        |   | 3860 | 3850<br>頓                            | 3851<br>吞                   | 3852<br>曇                                     | 3853<br>鈍        | 3854            | 3855             | 3856        | 3857                    | 3858              | 3859           |
|   |   | 3570 | 3560<br>中         | 3561<br>仲                                                                        | 3562<br>宙         | 3563<br>忠         | 3564<br>抽        | 3565<br>昼          | 3566<br>柱         | 3567<br>注       | 3568<br>虫          | 3569<br>哀        |   | 3860 | 3860                                 | 3861                        | 3862                                          | 3863             | 奈               | 那                | 内           | 乍                       | 凪                 | 薙              |
|   |   | 3580 | 3570<br>註         | 3571<br>酎                                                                        | 3572<br>鋳         | 3573<br>駐         | 3574<br>樗        | 3575<br> 瀦         | 3576<br>猪         | 3577<br>李       | 3578<br>著          | 3579<br>貯        | + | 3870 | 謎                                    | 灘                           | 捺                                             | 鍋                | 3864<br>楢       | 3865<br>  馴      | 3866<br>縄   | 3867<br>畷               | 3868<br>南         | 3869<br>楠      |
| . | F | 3500 | 3580              | 3581<br>氺                                                                        | 3582<br>凋         | 3583<br>喋         | 3584<br>寶        | 3585               | 3586              | 3587            | 3588               | 3589             |   | 3880 | 3870<br>敢                            | 3871<br>難                   | 3872<br>汝                                     | 3873             | 3874            | 3875             | 3876        | 3877                    | 3878              | 3879           |
|   |   | 3600 | 3590              | 3591<br>山上                                                                       | 3592<br>帳         | 3593<br>庁         | 3594<br>一        | 張                  | 周之                | 襨               | 徴                  | 丬                |   | 2000 | 3880                                 | 3881                        | 3882                                          |                  | 尼               | #                | 冻           | 包                       | 賑                 | 肉              |
|   |   | 3000 | 皔                 | 3601<br>百日                                                                       | 3602<br>油         | ,」<br>3603<br>世   | 3604<br>田丁       | 3605<br>日上         | ,吗/<br>3606<br>ा両 | 路<br>3607<br>距  | 3608<br>胆          | がL<br>3609<br>雌  | - | 0000 | 町                                    | ÷                           | 口                                             | <br>3883<br>꺚l   | 3884<br>7       | 3885             | 3886        | 3887                    | 3888              | 3889           |
|   |   | 3610 | 17勿<br>3610<br>言国 | 平月<br>3611<br>計世                                                                 | (刊)<br>3612<br>土刀 | 川木<br>3613<br>耳IP | 편J<br>3614<br>쉐타 | 171<br>3615<br>三   | 中心<br>3616<br>丁百  | 小K<br>3617<br>白 | カの<br>3618<br>市地   | 水<br>3619<br>北   | - | 3890 | 迅<br>3890                            | Ц<br>3891<br><del>1</del> 1 | 니<br>3892<br>문                                | オム<br>3893<br>ゴロ | 八<br>3894<br>(丁 | <br>+T           | সা          | ≓ज्ञ                    |                   |                |
|   |   | 3620 | 问<br>3620<br>一    | 祆<br>3621<br>11                                                                  | 旭<br>3622<br>いた   | 此<br>3623<br>元    | 竗<br>3624<br>任   | 式<br>3625<br>点古    | 」只<br>3626<br>r=  | ,時<br>3627      | 邓J<br>3628         | 7少<br>3629       |   | 3900 |                                      | 火日<br>3901                  | <i>内</i> 氏<br>3902                            | ヨE<br>3903       | 口上<br>3904      | 火士<br>3905       | 7匹、<br>3906 | 币心<br>3907              |                   |                |
|   |   | 3630 | 道<br>3630         | 肤<br>3631                                                                        | 化<br>3632         | 岁<br>3633         | 頁<br>3634        | 現<br>3635          | 限<br>3636         | 1-1-            | 1975               | 112              | ヌ | 3900 |                                      |                             |                                               |                  |                 |                  |             |                         | 清<br>3908         | 4.77*          |
| ŀ | ッ | 3630 |                   |                                                                                  |                   |                   |                  |                    |                   | 冿<br>3637       | 墜<br>3638          | 椎<br>3639        | ネ | 3900 |                                      |                             |                                               |                  |                 |                  |             |                         |                   | 禰<br>3909      |

| 3910 | 祢<br><sup>3910</sup> | 寧<br>3911 | 葱<br>3912      | 猫<br>3913 | 熱<br>3914 | 年<br>3915            | 念<br>3916 | 捻<br>3917 | 撚<br>3918 | 燃<br>3919 |   |    | 4200 |                      | 福<br>4201 | 腹<br>4202 | 複<br>4203            | 覆<br>4204 | 淵<br>4205      | 弗<br>4206 | 払<br>4207 | 沸<br>4208 | 仏<br>4209 |
|------|----------------------|-----------|----------------|-----------|-----------|----------------------|-----------|-----------|-----------|-----------|---|----|------|----------------------|-----------|-----------|----------------------|-----------|----------------|-----------|-----------|-----------|-----------|
| 3920 | 粘<br>3920            |           |                |           |           |                      |           |           |           |           |   | フ  | 4210 | 物<br><sup>4210</sup> | 鮒<br>4211 | 分<br>4212 | 吻<br><sup>4213</sup> | 噴<br>4214 | 墳<br>4215      | 憤<br>4216 | 扮<br>4217 | 焚<br>4218 | 奮<br>4219 |
| 3920 |                      | 乃<br>3921 | 廼<br>3922      | 之<br>3923 | 埜<br>3924 | 嚢<br>3925            | 悩<br>3926 | 濃<br>3927 | 納<br>3928 | 能<br>3929 |   |    | 4220 | 粉<br>4220            | 糞<br>4221 | 紛<br>4222 | 雰<br>4223            | 文<br>4224 | 聞<br>4225      |           |           |           |           |
| 3930 | 脳<br>3930            | 膿<br>3931 | 農<br>3932      | 覗<br>3933 | 蚤<br>3934 |                      |           |           |           |           |   |    | 4220 |                      |           |           |                      |           |                | 丙<br>4226 | 併<br>4227 | 兵<br>4228 | 塀<br>4229 |
| 3930 |                      |           |                |           |           | 巴<br>3935            | 把<br>3936 | 播<br>3937 | 覇<br>3938 | 杷<br>3939 |   |    | 4230 | 幣<br>4230            | 平<br>4231 | 弊<br>4232 | 柄<br>4233            | 並<br>4234 | 蔽<br>4235      | 閉<br>4236 | 陛<br>4237 | 米<br>4238 | 頁<br>4239 |
| 3940 | 波                    | 派         | 琶<br>3942      | 破<br>3943 | 婆<br>3944 | 罵<br>3945            | 芭<br>3946 | 馬<br>3947 | 俳<br>3948 | 廃<br>3949 |   | ~  | 4240 | 僻<br>4240            | 壁<br>4241 | 癖<br>4242 | 碧<br>4243            | 別         | 敞<br>目<br>4245 | 蔑<br>4246 | 箆<br>4247 | 偏<br>4248 | 変<br>4249 |
| 3950 | 挿<br>3950            | 排         | 敗              | 杯         | 盃         | 牌                    | 背         | 肺         | 辈<br>3958 | 配         |   |    | 4250 | 片                    | 篇<br>4251 | 編         | 辺                    | 返         | 遍              | 便         | 勉         | 娩         | 弁         |
| 3960 | 倍                    | 培         | 媒              | 梅         | 棋         | 煤                    | 狽         | 買         | 売         | 賠         |   |    | 4260 | 鞭                    | 7201      | 7202      | 4200                 | 7207      | 4200           | 4200      | 4201      | 4200      | 4200      |
| 3970 | 陪                    | 這         | 蝿              | 秤         | <u></u> 刻 | 萩                    | 伯         | 动<br>剥    | 博         | 拍         |   |    | 4260 | 4200                 | 保         | 舖         | 鋪                    | 面         | 捕              | 步         | 甫         | 補         | 輔         |
| 3980 | 柏                    | 泊         | <u></u><br>一   | 箔         | 粕         | 舶                    | 薄         | 追         | 曝         | 漠         |   |    | 4270 | 穂                    | 募         | 基         | 泉                    | 戊         | 暮              | 母         | 簿         | 書         | 做         |
| 3990 | 爆                    | 縛         | 莫              | 駁         | 麦         | 3965                 | 3900      | 3907      | 3900      | 2909      |   |    | 4280 | 俸                    | 包         | 呆         | 報                    | 奉         | 宝              | 峰         | 峯         | 崩         | 庖         |
| 4000 | 3990                 | 函         | 箱              | 硲         | 3994      | 肇                    | 筈         | 櫨         | 幡         | 肌         |   |    | 4290 | 抱                    | 4281<br>捧 | 4282      | 方                    | 相         | 4285           | 4280      | 4287      | 4288      | 4289      |
| 4010 | 畑                    | 4001      | 4002           | 4003      | 2004<br>溌 | 4005<br>発            | 4006<br>醗 | 4007<br>髪 | 伐         | 1009      |   |    | 4300 | 4290                 | 4291      | 292       | 来                    | 4294      | 縫              | 胞         | 芳         | 萌         | 蓬         |
| 4020 | 拔                    | 筏         | 閥              | 鸠         | 噺         | 塙                    | 蛤         | 隼         | 伴         | 判         |   | ホ  | 4310 | 蜂                    | 褒         | 訪         | 4303                 | 邦         | 4305<br>鋒      | 1300      | 瓜         | 期         | 4309<br>乏 |
| 4030 | 半                    | 反         | 叛              | 机         | 搬         | 斑                    | 板         | 迎         | 视         | 版         |   |    | 4320 | 4310<br>亡            | 傍         | 4312<br>剖 | 坊                    | 妨         | 帽              | 4310      | 作         | 房         | 暴         |
| 4040 | 犯                    | 班         | 4032           | 4033 繁    | 般         | 藩                    | 5036      | 範         | 4036      | 组         |   |    | 4330 | 4320<br>望            | 来         | 棒         | 4323                 | 4324      | 助              | 膨         | ¥327<br>謀 | 4320<br>貌 | 4329<br>貿 |
| 4050 | 2040                 | 飯         | 挽              | 晚         | 番         | 2045                 | 4046 船    | 蕃         | 4048 蛮    | 4049      |   |    | 4340 | 4330<br>鉾            | 4331      | 4332      | 4333                 | 4334      | 4335<br>僕      | 4336      | 4337      | 4338 撲    | 4339      |
| 4050 | 4050                 | 4051      | 4052           | 4053      | 4054      | 4055                 | 4056      | 4057      | 4058      | 匪         |   |    | 4350 | 4340                 | 4341 睦    | 移4342     | 4343<br>釦            | 勃         | 4345<br>没      | 4346      | 4347      | 4348      | 4349      |
| 4060 | 卑                    | 否         | 妃              | 庇         | 彼         | 悲                    | 屝         | 批         | 披         | 4059<br>斐 |   |    | 4360 | 4350                 | 4351      | 4352      | 4353                 | 4354      | 4355           | 4356      | 4357      | 4358      | 4359      |
| 4070 | 4060                 | 4061      | 4062           | 4063      | 4064      | 4065                 | 4066<br>緋 | 4067 罷    | 4068      | 4069      |   |    | 4360 | 4360                 | 4361      | 4362      | 4363                 | 摩         | 磨              | 魔         | 麻         | 埋         | 妹         |
| 4080 | 4070<br>誹            | 40/1<br>費 | 4072<br>避      | 4073<br>非 | 4074<br>飛 | 4075                 | 4076<br>簸 | 4077 備    | 4078<br>尾 | 4079<br>微 |   |    | 4370 | 昧                    | 枚         | 毎         | 哩                    | 4364<br>槙 | 4365<br>幕      | 4366<br>膜 | 4367<br>枕 | 4368<br>鮪 | 4369<br>柾 |
| 4090 | 4080<br>枇            | 4081<br>毘 | 4082<br>琵      | 4083<br>眉 | 4084<br>美 | 4085                 | 4086      | 4087      | 4088      | 4089      |   | マ  | 4380 | 4370<br>鱒            | 4371<br>桝 | 4372<br>亦 | 4373<br>俣            | 4374<br>又 | 4375<br>抹      | 4376<br>末 | 4377<br>沫 | 4378<br>迄 | 4379<br>仮 |
| 4100 | 4090                 | 4091<br>鼻 | 4092<br>柊      | 4093<br>稗 | 4094<br>匹 | 疋                    | 影         | 彦         | 膝         | 菱         |   |    | 4390 | 4380<br>繭            | 4381<br>麿 | 4382<br>万 | 4383<br>慢            | 4384<br>満 | 4385           | 4386      | 4387      | 4388      | 4389      |
| 4110 | 肘                    | 4101<br>弼 | 4102<br>必      | 4103<br>畢 | 4104<br>筆 | 4105<br>逼            | 4106<br>桧 | 4107<br>姫 | 4108<br>媛 | 4109<br>紐 |   |    | 4400 | 4390                 | 4391<br>漫 | 4392<br>蔓 | 4393                 | 4394      |                |           |           |           |           |
| 4120 | 4110<br>百            | 4111<br>謬 | 4112<br>俵      | 4113<br>彪 | 4114<br>標 | <sup>4115</sup><br>氷 | 4116<br>漂 | 4117      | 4118<br>票 | 4119<br>表 |   |    | 4400 |                      | 4401      | 4402      | 味                    | 未         | 魅              | E         | 箕         | 岬         | 密         |
| 4130 | 4120<br>評            | 4121<br>豹 | 4122<br>廟      | 4123<br>描 | 4124<br>病 | 4125<br>秒            | 4126<br>苗 | 4127<br>錨 | 4128<br>鋲 | 4129<br>蒜 |   | 11 | 4410 | 蜜                    | 湊         | 蓑         | 4403<br>稔            | 4404<br>脈 | 4405<br>妙      | 4406<br>粍 | 4407<br>民 | 4408<br>眠 | 4409      |
| 4140 | 4130<br>蛭            | 4131<br>鰭 | 4132<br>日<br>日 | 4133<br>彬 | 4134<br>斌 | 4135<br>浜            | 4136<br>瀕 | 4137<br>貧 | 4138<br>賓 | 4139<br>頻 |   |    | 4410 | 4410                 | 4411      | 4412      | 4413                 | 4414      | 4415           | 4416      | 4417      | 4418      | 務         |
| 4150 | 4140<br>敏            | 4141<br>瓶 | 4142           | 4143      | 4144      | 4145                 | 4146      | 4147      | 4148      | 4149      |   | ム  | 4420 | 夢                    | 無         | 牟         | 矛                    | 霧         | 鵡              | 椋         | 婿         | 娘         | 4419      |
| 4150 | 4150                 | 4151      | 不              | 付         | 埠         | 夫                    | 婦         | 富         | 冨         | 布         |   |    | 4420 | 4420                 | 4421      | 4422      | 4423                 | 4424      | 4425           | 4426      | 4427      | 4428      | 冥         |
| 4160 | 府                    | 怖         | 4152<br>扶      | 4153<br>敷 | 4154<br>斧 | 4155<br>普            | 4156<br>浮 | 4157<br>父 | 4158<br>符 | 4159<br>腐 |   | x  | 4430 | 名                    | 命         | 明         | 盟                    | 迷         | 銘              | 鳴         | 姪         | 牝         | 4429<br>滅 |
| 4170 | 4160<br>膚            | 4161<br>芙 | 4162<br>譜      | 4163<br>負 | 4164<br>賦 | 4165<br>赴            | 4166<br>阜 | 4167<br>附 | 4168<br>侮 | 4169<br>撫 |   |    | 4440 | <sup>4430</sup><br>免 | 4431<br>棉 | 4432<br>綿 | 4433<br>緬            | 4434<br>面 | 4435<br>麺      | 4436      | 4437      | 4438      | 4439      |
| 4180 | 4170<br>武            | 4171<br>舞 | 4172<br>葡      | 4173<br>蕪 | 4174<br>部 | 4175<br>封            | 4176<br>楓 | 4177<br>風 | 4178<br>葺 | 4179<br>蕗 |   |    | 4440 | 4440                 | 4441      | 4442      | 4443                 | 4444      | 4445           | 摸         | 模         | 茂         | 妄         |
| 4190 | 4180<br>伏            | 4181<br>副 | 4182<br>復      | 4183<br>幅 | 4184<br>服 | 4185                 | 4186      | 4187      | 4188      | 4189      |   | Ŧ  | 4450 | 子血                   | 毛         | 猛         | 盲                    | 網         | 耗              | 4446<br>蒙 | 4447<br>儲 | 4448<br>木 | 4449<br>黙 |
|      | 4190                 | 4191      | 4192           | 4193      | 4194      |                      |           |           |           |           | l |    |      | 4450                 | 4451      | 4452      | 4453                 | 4454      | 4455           | 4456      | 4457      | 4458      | 4459      |

0 1 2 3 4 5 6 7 8 9

ネ

ハ

E

フ

8 9

7

0 1 2 3 4 5 6

付 録

| 付 | 録 |
|---|---|
|   |   |

|          |      | 0                    | 1         | 2         | 3         | 4         | 5         | 6                    | 7         | 8         | 9         |    |      | Γ |
|----------|------|----------------------|-----------|-----------|-----------|-----------|-----------|----------------------|-----------|-----------|-----------|----|------|---|
| Ŧ        | 4460 | 日<br>4460            | 杢<br>4461 | 勿<br>4462 | 餅<br>4463 | 尤<br>4464 | 戻<br>4465 | 籾<br>4466            | 貰<br>4467 | 問<br>4468 | 悶<br>4469 |    | 4600 | Γ |
|          | 4470 | 紋<br>4470            | 門<br>4471 | 匁<br>4472 |           |           |           |                      |           |           |           |    | 4610 |   |
|          | 4470 |                      |           |           | 也<br>4473 | 冶<br>4474 | 夜<br>4475 | 爺<br>4476            | 耶<br>4477 | 野<br>4478 | 弥<br>4479 | IJ | 4620 |   |
| ヤ        | 4480 | 矢<br>4480            | 厄<br>4481 | 役<br>4482 | 約<br>4483 | 薬<br>4484 | 訳<br>4485 | 躍<br>4486            | 靖<br>4487 | 柳<br>4488 | 薮<br>4489 | Í  | 4630 |   |
|          | 4490 | 鑓<br>4490            |           |           |           |           |           |                      |           |           |           |    | 4640 |   |
|          | 4490 |                      | 愉<br>4491 | 愈<br>4492 | 油<br>4493 | 癒<br>4494 |           |                      |           |           |           |    | 4650 |   |
| _        | 4500 |                      | 諭<br>4501 | 輸<br>4502 | 唯<br>4503 | 佑<br>4504 | 優<br>4505 | 勇<br><sup>4506</sup> | 友<br>4507 | 宥<br>4508 | 幽<br>4509 | ル  | 4660 |   |
| <u> </u> | 4510 | 悠<br>4510            | 憂<br>4511 | 揖<br>4512 | 有<br>4513 | 柚<br>4514 | 湧<br>4515 | 涌<br>4516            | 猶<br>4517 | 猷<br>4518 | 由<br>4519 |    | 4660 |   |
|          | 4520 | 祐<br>4520            | 裕<br>4521 | 誘<br>4522 | 遊<br>4523 | 邑<br>4524 | 郵<br>4525 | 雄<br>4526            | 融<br>4527 | 夕<br>4528 |           |    | 4670 |   |
|          | 4520 |                      |           |           |           |           |           |                      |           |           | 子<br>4529 | レ  | 4680 |   |
|          | 4530 | 余<br>4530            | 与<br>4531 | 誉<br>4532 | 輿<br>4533 | 預<br>4534 | 傭<br>4535 | 幼<br>4536            | 妖<br>4537 | 容<br>4538 | 庸<br>4539 |    | 4690 |   |
| E        | 4540 | 揚<br>4540            | 揺<br>4541 | 擁<br>4542 | 曜<br>4543 | 楊<br>4544 | 様<br>4545 | 洋<br>4546            | 溶<br>4547 | 熔<br>4548 | 用<br>4549 |    | 4700 |   |
|          | 4550 | 窯<br>4550            | 羊<br>4551 | 耀<br>4552 | 葉<br>4553 | 蓉<br>4554 | 要<br>4555 | 謡<br>4556            | 踊<br>4557 | 遥<br>4558 | 陽<br>4559 |    | 4700 |   |
|          | 4560 | 養<br>4560            | 慾<br>4561 | 抑<br>4562 | 欲<br>4563 | 沃<br>4564 | 浴<br>4565 | <u>광</u><br>4566     | 翼<br>4567 | 淀<br>4568 |           |    | 4710 |   |
|          | 4560 |                      |           |           |           |           |           |                      |           |           | 羅<br>4569 |    | 4720 |   |
| ラ        | 4570 | 螺<br>4570            | 裸<br>4571 | 来<br>4572 | 莱<br>4573 | 頼<br>4574 | 雷<br>4575 | 洛<br>4576            | 絡<br>4577 | 落<br>4578 | 酪<br>4579 |    | 4730 |   |
|          | 4580 | 乱<br><sup>4580</sup> | 卯<br>4581 | 嵐<br>4582 | 欄<br>4583 | 濫<br>4584 | 藍<br>4585 | 蘭<br>4586            | 覧<br>4587 |           |           |    | 4730 | ſ |
|          | 4580 |                      |           |           |           |           |           |                      |           | 利<br>4588 | 吏<br>4589 | ヮ  | 4740 |   |
| יין      | 4590 | 履<br>4590            | 李<br>4591 | 梨<br>4592 | 理<br>4593 | 璃<br>4594 |           |                      |           |           |           |    | 4750 |   |

JIS第2水準漢字

|              |      | 0                | 1                     | 2         | 3                | 4         | 5                | 6         | 7         | 8         | 9         |
|--------------|------|------------------|-----------------------|-----------|------------------|-----------|------------------|-----------|-----------|-----------|-----------|
|              | 4800 |                  | 式<br>4801             | 丐<br>4802 | <u>不</u><br>4803 |           |                  |           |           |           |           |
| -            | 4800 |                  |                       |           |                  | 个<br>4804 | 山<br>4805        |           |           |           |           |
| $\mathbf{i}$ | 4800 |                  |                       |           |                  |           |                  | ر<br>4806 | 丼<br>4807 |           |           |
| ,            | 4800 |                  |                       |           |                  |           |                  |           |           | ر<br>4808 | 乂<br>4809 |
| Ľ            | 4810 | 乖<br>4810        | 乘<br>4811             |           |                  |           |                  |           |           |           |           |
| Z            | 4810 |                  |                       | 亂<br>4812 |                  |           |                  |           |           |           |           |
| 1            | 4810 |                  |                       |           | ل<br>4813        | 豫<br>4814 | 事<br>4815        | 舒<br>4816 |           |           |           |
| _            | 4810 |                  |                       |           |                  |           |                  |           | 式<br>4817 | 于<br>4818 | 亞<br>4819 |
|              | 4820 | <u>页</u><br>4820 |                       |           |                  |           |                  |           |           |           |           |
| ㅗ            | 4820 |                  | _ <del></del><br>4821 | 亢<br>4822 | 京<br>4823        | 亳<br>4824 | <u>曺</u><br>4825 |           |           |           |           |

|    |      | 0         | 1                    | 2                | 3               | 4         | 5         | 6         | 7         | 8         | 9         |
|----|------|-----------|----------------------|------------------|-----------------|-----------|-----------|-----------|-----------|-----------|-----------|
|    | 4600 |           | 痢<br>4601            | 裏<br>4602        | 裡<br>4603       | 里<br>4604 | 離<br>4605 | 陸<br>4606 | 律<br>4607 | 率<br>4608 | 立<br>4609 |
|    | 4610 | 葎<br>4610 | 掠<br>4611            | 略<br>4612        | 劉<br>4613       | 流<br>4614 | 溜<br>4615 | 琉<br>4616 | 留<br>4617 | 硫<br>4618 | 粒<br>4619 |
| IJ | 4620 | 隆<br>4620 | 竜<br>4621            | 龍<br>4622        | 侶<br>4623       | 慮<br>4624 | 旅<br>4625 | 虜<br>4626 | 了<br>4627 | 亮<br>4628 | 僚<br>4629 |
| -  | 4630 | 両<br>4630 | 凌<br>4631            | 寮<br>4632        | 料<br>4633       | 梁<br>4634 | 凉<br>4635 | 猟<br>4636 | 療<br>4637 | 瞭<br>4638 | 稜<br>4639 |
|    | 4640 | 糧<br>4640 | 良<br>4641            | 諒<br>4642        | 遼<br>4643       | 量<br>4644 | 陵<br>4645 | 領<br>4646 | 力<br>4647 | 緑<br>4648 | 倫<br>4649 |
|    | 4650 | 厘<br>4650 | 林<br>4651            | 淋<br>4652        | 燐<br>4653       | 琳<br>4654 | 臨<br>4655 | 輪<br>4656 | 隣<br>4657 | 鱗<br>4658 | 麟<br>4659 |
| ル  | 4660 | 瑠<br>4660 | 塁<br>4661            | 涙<br>4662        | 累<br>4663       | 類<br>4664 |           |           |           |           |           |
|    | 4660 |           |                      |                  |                 |           | 令<br>4665 | 伶<br>4666 | 例<br>4667 | 冷<br>4668 | 励<br>4669 |
|    | 4670 | 嶺<br>4670 | 怜<br>4671            | 玲<br>4672        | 礼<br>4673       | 苓<br>4674 | 鈴<br>4675 | 隷<br>4676 | 零<br>4677 | 霊<br>4678 | 麗<br>4679 |
| レ  | 4680 | 齢<br>4680 | 暦<br>4681            | 歴<br>4682        | 列<br>4683       | 劣<br>4684 | 烈<br>4685 | 裂<br>4686 | 廉<br>4687 | 恋<br>4688 | 憐<br>4689 |
|    | 4690 | 漣<br>4690 | 煉<br>4691            | 簾<br>4692        | 練<br>4693       | 聯<br>4694 |           |           |           |           |           |
|    | 4700 |           | 蓮<br>4701            | 連<br>4702        | 錬<br>4703       |           |           |           |           |           |           |
|    | 4700 |           |                      |                  |                 | 呂<br>4704 | 魯<br>4705 | 櫓<br>4706 | 炉<br>4707 | 賂<br>4708 | 路<br>4709 |
| п  | 4710 | 露<br>4710 | 労<br><sup>4711</sup> | 婁<br>4712        | 廊<br>4713       | 弄<br>4714 | 朗<br>4715 | 楼<br>4716 | 榔<br>4717 | 浪<br>4718 | 漏<br>4719 |
| Ц  | 4720 | 牢<br>4720 | 狼<br>4721            | 篭<br>4722        | 老<br>4723       | 龏<br>4724 | 蝋<br>4725 | 郎<br>4726 | ナ<br>4727 | 麓<br>4728 | 禄<br>4729 |
|    | 4730 | 肋<br>4730 | 録<br>4731            | 論<br>4732        |                 |           |           |           |           |           |           |
|    | 4730 |           |                      |                  | 倭<br>4733       | 和<br>4734 | 話<br>4735 | 歪<br>4736 | 賄<br>4737 | 脇<br>4738 | 惑<br>4739 |
| ヮ  | 4740 | 枠<br>4740 | 鷲<br>4741            | <u>万</u><br>4742 | <u></u><br>4743 | 鰐<br>4744 | 詫<br>4745 | 藁<br>4746 | 嶡<br>4747 | 椀<br>4748 | 湾<br>4749 |
|    | 4750 | 碗<br>4750 | 腕<br>4751            |                  |                 |           |           |           |           |           |           |

|   |      | 0         | 1         | 2         | 3         | 4         | 5         | 6         | 7         | 8         | 9         |
|---|------|-----------|-----------|-----------|-----------|-----------|-----------|-----------|-----------|-----------|-----------|
|   | 4820 |           |           |           |           |           |           | 从<br>4826 | 仍<br>4827 | 仄<br>4828 | 仆<br>4829 |
|   | 4830 | 仂<br>4830 | 仗<br>4831 | 仞<br>4832 | 伮<br>4833 | 仟<br>4834 | 价<br>4835 | 伉<br>4836 | 佚<br>4837 | 估<br>4838 | 佛<br>4839 |
|   | 4840 | 佝<br>4840 | 佗<br>4841 | 佇<br>4842 | 佶<br>4843 | 侈<br>4844 | 侏<br>4845 | 侘<br>4846 | 佻<br>4847 | 佩<br>4848 | 佰<br>4849 |
|   | 4850 | 侑<br>4850 | 佯<br>4851 | 來<br>4852 | 侖<br>4853 | 儘<br>4854 | 俔<br>4855 | 俟<br>4856 | 俎<br>4857 | 俘<br>4858 | 俛<br>4859 |
|   | 4860 | 俑<br>4860 | 俚<br>4861 | 俐<br>4862 | 俤<br>4863 | 俥<br>4864 | 倚<br>4865 | 倨<br>4866 | 倔<br>4867 | 倪<br>4868 | 倥<br>4869 |
| 人 | 4870 | 倅<br>4870 | 伜<br>4871 | 俶<br>4872 | 倡<br>4873 | 倩<br>4874 | 倬<br>4875 | 俾<br>4876 | 俯<br>4877 | 們<br>4878 | 倆<br>4879 |
|   | 4880 | 偃<br>4880 | 假<br>4881 | 會<br>4882 | 偕<br>4883 | 偐<br>4884 | 偈<br>4885 | 做<br>4886 | 偖<br>4887 | 偬<br>4888 | 偸<br>4889 |
|   | 4890 | 傀<br>4890 | 傚<br>4891 | 傅<br>4892 | 傴<br>4893 | 傲<br>4894 |           |           |           |           |           |
|   | 4900 |           | 僉<br>4901 | 僊<br>4902 | 傳<br>4903 | 僂<br>4904 | 僖<br>4905 | 僞<br>4906 | 僥<br>4907 | 僭<br>4908 | 僣<br>4909 |
|   | 4910 | 僮<br>4910 | 價<br>4911 | 僵<br>4912 | 儉<br>4913 | 儁<br>4914 | 儂<br>4915 | 儖<br>4916 | 儕<br>4917 | 儔<br>4918 | 儚<br>4919 |
|   | 4920 | 儡<br>4920 | 儺<br>4921 | 儷<br>4922 | 儼<br>4923 | 儻<br>4924 |           |           |           |           |           |

|               |      | 0                    | 1              | 2          | 3          | 4                   | 5              | 6                   | 7          | 8                | 9                  | 1 |        |      | 0                                            | 1                      | 2                | 3          | 4               | 5                                | 6                      | 7               | 8                                             | 9              |
|---------------|------|----------------------|----------------|------------|------------|---------------------|----------------|---------------------|------------|------------------|--------------------|---|--------|------|----------------------------------------------|------------------------|------------------|------------|-----------------|----------------------------------|------------------------|-----------------|-----------------------------------------------|----------------|
|               | 4920 |                      |                | 1          | 1          | 1                   | 儿<br>4925      | <br>4926            | <br>4927   | <br>4928         | 免<br>4929          |   |        | 5080 | 咒<br>5080                                    | _<br>印申<br>5081        | <u>旧</u><br>5082 | <br>5083   | -<br>凹出<br>5084 | 咐<br>5085                        | <br>5086               | <br>5087        | -<br>咢<br>5088                                | <br>5089       |
|               | 4930 | 兢<br><sup>4930</sup> | 競<br>4931      |            |            |                     |                |                     |            |                  |                    |   |        | 5090 | 咥<br>5090                                    | 咬<br>5091              | 哄<br>5092        | 哈<br>5093  | 咨<br>5094       |                                  |                        |                 |                                               |                |
| 入             | 4930 |                      |                | 兩<br>4932  | 兪<br>4933  |                     |                |                     |            |                  |                    |   |        | 5100 |                                              | 咫<br>5101              | 哂<br>5102        | 咤<br>5103  | 咾<br>5104       | 。<br>5105                        | 哘<br>5106              | 哥<br>5107       | 哦<br>5108                                     | 唏<br>5109      |
| 八             | 4930 |                      |                |            |            | 兮<br>4934           | 冀<br>4935      |                     |            |                  |                    |   |        | 5110 | 唔                                            | 哽<br>5111              | 哮<br>5112        | 哭<br>5113  | 哺<br>5114       | 哢<br>5115                        | 唹<br>5116              | 啀<br>5117       | 啣<br>5118                                     | 啌<br>5119      |
|               | 4930 |                      |                |            |            |                     |                | <b>1</b>            | 巴<br>4937  | 册<br>4938        | 冉<br>4939          |   |        | 5120 | 售<br>5120                                    | 啜<br>5121              | 啅<br>5122        | 啖<br>5123  | 陷<br>5124       | <u>唸</u>                         | 唳<br>5126              | 啝               | 喙<br>5128                                     | 喀<br>5129      |
|               | 4940 | 冏                    | 冑              | 冓          | 冕          |                     |                | 1000                | 1007       | 1000             | 1000               |   |        | 5130 | 咯                                            | 喊                      | 喟                | 音          | 啾               | 喘                                | 喞                      | 單<br>5137       | 啼<br>5138                                     | 喃              |
| $\rightarrow$ | 4940 | 4340                 | -3-1           | 4342       | 4343       | <i>→</i>            | 冤              | 冦                   | 家          | 冩                | 冪                  |   |        | 5140 | 喻                                            | 喇                      | 喨                | 鳴          | 嗅               | 嗟                                | 嗄                      | 嗜               | 嗤                                             | 順              |
| Ż             | 4950 | 7                    | 决              | 冱.         | 冲          | 冰                   | 况              | 例                   | 個          | 凉                | 凛                  |   |        | 5150 | 嘔                                            | 嗷                      | 晴                | 嗾          | 嗽               | 嘛                                | 嗹                      | 噎               | 器                                             | 答              |
| 几             | 4960 | 4950                 | 4951           | - 4952     | 4953<br>凭  | 4954                | 4955           | 4950                | 4957       | 4956             | 4959               |   |        | 5160 | 嘴                                            | 嘶                      | 朝                | 嘸          | 154             | 噤                                | 嘯                      | 噬               | 噪                                             | 嚆              |
|               | 4960 | 4960                 | 4961           | 4962       | 4963       | 4964                |                | 函                   |            |                  |                    |   |        | 5170 | 寧                                            | 嚊                      | 嚠                | 嚏          | 喧               | 嚥                                | 嚮                      | 嚶               | 嚴                                             | 影              |
| ┢             | 4960 |                      |                |            |            |                     | 4965           | 4966                | 刃          | 刋                | 刔                  |   |        | 5180 | 15170                                        | 囁                      | <u>繁</u>         | 轉          | 51/4 囈          | 1/5                              | 嘣                      | 圖               | 51/8                                          | 5179           |
|               | 4970 | 刎                    | 刧              | 刪          | 刮          | 刳                   | 刹              | 剏                   | 4967<br>剄  | 4968<br>剋        | 4969<br>刺          |   |        | 5180 | 5180                                         | 5181                   | 5182             | 5183       | 5184            | 5185                             | 5186                   | 5187            |                                               | 化              |
| Л             | 4980 | 4970<br>剞            | 4971<br>剔      | 4972<br>剪  | 4973<br>剴  | 4974<br>剩           | 4975<br>剳      | 4976<br>剿           | 4977<br>剽  | 4978<br>劍        | 4979<br>劔          |   |        | 5190 | 囹                                            | 圀                      | 百                | 吾          | 幸               |                                  |                        |                 | 5188                                          | 5189           |
|               | 4990 | 4980<br>劒            | 4981<br>剱      | 4982<br>劈  | 4983<br>劑  | 4984<br>辨           | 4985           | 4986                | 4987       | 4988             | 4989               |   |        | 5200 | 5190                                         | 5191<br>圈              | 5192<br>威        | 5193<br>圍  | 5194<br>圓       | 寭                                | 昌                      | 菡               | 睘                                             |                |
|               | 5000 | 4990                 | 4991<br>辨      | 4992       | 4993       | 4994                |                |                     |            |                  |                    |   |        | 5200 |                                              | 5201                   | 5202             | 5203       | 5204            | 5205                             | 5206                   | 5207            | 5208                                          | 圦              |
| ┢             | 5000 |                      | 5001           | 劬          | 劭          | 劼                   | 劵              | 勁                   | 勍          | 勗                | 勞                  |   |        | 5210 | 圷                                            | 圸                      | 坎                | 圻          | 址               | 坏                                | 坩                      | 埀               | 垈                                             | 5209<br>坡      |
| 力             | 5010 | 勣                    | 勦              | 5002<br>飭  | 5003<br>勠  | 5004<br>勳           | 5005<br>勵      | 5006<br>勸           | 5007       | 5008             | 5009               |   |        | 5220 | 5210<br>  坿                                  | 5211<br>垉              | 5212<br>垓        | 5213<br>垠  | 5214<br>垳       | 5215<br>垤                        | 5216<br>垪              | 5217<br>垰       | 5218<br>埃                                     | 5219<br>埆      |
| $\vdash$      | 5010 | 5010                 | 5011           | 5012       | 5013       | 5014                | 5015           | 5016                | 勹          | 匆                | 匈                  |   | +      | 5230 | 5220<br>埔                                    | 5221<br>埒              | 5222<br>埓        | 5223<br>堊  | 5224<br>埖       | 5225<br>  埣                      | 5226<br>堋              | 5227<br>堙       | 5228<br>堝                                     | 5229<br>塲      |
| 勹             | 5020 | 甸                    | 匍              | 匐          | 匏          |                     |                |                     | 5017       | 5018             | 5019               |   |        | 5240 | 5230<br>堡                                    | 5231<br>塢              | 5232<br>坐        | 5233<br>塰  | 5234<br>毀       | 5235<br>塒                        | 5236<br>堽              | 5237<br>塹       | 5238<br>墅                                     | 5239<br>墹      |
| Ł             | 5020 | 5020                 | 5021           | 5022       | 5023       | 七                   |                |                     |            |                  |                    |   |        | 5250 | 5240<br>墟                                    | 5241<br>墫              | 5242<br>墺        | 5243<br>壞  | 5244<br>墙       | 5245<br>墸                        | 5246<br><u>隋</u>       | 5247<br>壅       | 5248<br>壓                                     | 5249<br>壑      |
|               | 5020 |                      |                |            |            | 5024                | E              | 匣                   | 滙          | 匱                | 奯                  |   |        | 5260 | 5250<br>壗                                    | 5251<br>壙              | 5252<br>壘        | 5253<br>壥  | 5254<br>壜       | 5255<br>壤                        | 5256<br><u>童</u>       | 5257            | 5258                                          | 5259           |
|               | 5030 |                      | 區              |            |            |                     | 5025           | 5026                | 5027       | 5028             | 5029               |   |        | 5260 | 5260                                         | 5261                   | 5262             | 5263       | 5264            | 5265                             | 5266                   | 壯               | 壺                                             | 壹              |
| +             | 5030 | 5030                 | 5031           | 卆          | 卅          | 世                   | 卉              | 卍                   | 凖          |                  |                    |   | ±      | 5270 | 壻                                            | 壼                      | 壽                |            |                 |                                  |                        | 5267            | 5268                                          | 5269           |
| -<br> -       | 5030 |                      |                | 5032       | 5033       | 5034                | 5035           | 5036                | 5037       | *                |                    |   | 内<br>内 | 5270 | 5270                                         | 5271                   | 5272             | 夂          |                 |                                  |                        |                 |                                               |                |
| ŀ             | 5030 |                      |                |            |            |                     |                |                     |            | 5038             | Π                  |   | へ<br>勿 | 5270 |                                              |                        |                  | 5273       | 夊               | 敻                                |                        |                 |                                               |                |
| IJ            | 5040 | 卮                    | 夘              | 卻          | 卷          |                     |                |                     |            |                  | 5039               |   |        | 5270 |                                              |                        |                  |            | 5274            | 5275                             | 夛                      | 梦               | 夥                                             |                |
| $\vdash$      | 5040 | 5040                 | 5041           | 5042       | 5043       |                     | 厖              | 厠                   | 厦          | 厥                | 厮                  |   |        | 5270 |                                              |                        |                  |            |                 |                                  | 5276                   | 5277            | 5278                                          |                |
| 厂             | 5050 | 厰                    |                |            |            | 5044                | 5045           | 5046                | 5047       | 5048             | 5049               |   | +      | 5280 | 夭                                            | 本                      | 夸                | 夾          | 竒               | 奕                                | 奐                      | 奎               | 奚                                             | 5279<br>奘      |
|               | 5050 | 5050                 | 4              | 쭗          | 簒          |                     |                |                     |            |                  |                    |   |        | 5290 | 5280<br>奢                                    | 5281<br>奠              | 5282<br>風        | 5283<br>贤  | 5284<br>奋       | 5285                             | 5286                   | 5287            | 5288                                          | 5289           |
|               | 5050 |                      | 5051           | 5052       | 5053       | 雙                   | 自              | 曡                   | 獻          |                  |                    |   | -      | 5200 | 5290                                         | <u>5291</u><br>奸       | <u>5292</u><br>妨 | 5293<br>妝  | 5294<br>佞       | 侫                                | 妣                      | 加日              | 姆                                             |                |
| Ê             | 5050 |                      |                |            |            | 5054                | 5055           | 5056                | 5057       | 町                | 旫                  |   |        | 5210 | <br>  美                                      | 5301<br>妍              | 5302<br>奷        | 5303<br>加  | 5304<br>册       | 5305<br>  娟                      | 5306<br>娑              | 5307<br>娜       | 5308<br>/ / / / / / / / / / / / / / / / / / / | 5309<br>娚      |
|               | 5050 | 朳                    | 귒              | 旺          | 陛          | 呀                   |                | 呩                   | 屁          | 5058<br>阶        | .))<br>5059<br>1内  |   | 女      | 5310 | 5310<br>//////////////////////////////////// | が<br>5311<br><u></u> 2 | 5312<br>協        | 5313<br>加  | 5314<br>埾       | /5315<br>/ / / / / / / / / / / / | 5316<br>述              | がわ<br>5317<br>加 | 、··<br>5318<br>加四                             | 5319<br>储      |
|               | 0000 | 5060                 | ·<br>5061<br>文 | 5062<br>口口 | 5063<br>[示 | ·沙J<br>5064<br>[[而] | 5065<br>处      | ····L<br>5066<br>I広 | 5067       | ッL<br>5068<br>[田 | ·11〕<br>5069<br>止匕 |   |        | 5320 | パリ<br>5320<br>仮見                             | /士<br>5321<br>/伸       | ッピ<br>5322<br>加手 | 5323<br>框  | 女<br>5324<br>加  | ×平<br>5325<br><i>十</i> 尚         | 女<br>5326<br>          | ッ日<br>5327<br>一 | <sup>2011</sup><br>5328<br>加問                 | ッ<br>5329<br>旭 |
|               | 5070 | ッ<br>5070            | 台<br>5071      | ヴ<br>5072  | ッ小<br>5073 | нн <b>ј</b><br>5074 | )<br>行<br>5075 | 叱 <u>火</u><br>5076  | りへ<br>5077 | 5078             | 石<br>5079          |   |        | 5330 | が初<br>5330                                   | 火文<br>5331             | %向<br>5332       | 火局<br>5333 | 》吧<br>5334      | 外市<br>5335                       | <sup>火水入</sup><br>5336 | /示<br>5337      | 刈月<br>5338                                    | 刈不J<br>5339    |

|              |      |                 |                           | 0                          | 0                            | A                 | -             | 6                          |                | 0                           | 0                           | 1 1 |     |      |                     | -               | •                | 0               | 4                  | -                            | 0                   | -                 | 0              |                      |
|--------------|------|-----------------|---------------------------|----------------------------|------------------------------|-------------------|---------------|----------------------------|----------------|-----------------------------|-----------------------------|-----|-----|------|---------------------|-----------------|------------------|-----------------|--------------------|------------------------------|---------------------|-------------------|----------------|----------------------|
| $\vdash$     |      | <b>0</b><br>娇   | 1<br>/昭                   | 2<br>  腟                   | 3<br>  明                     | <b>4</b><br>/册    | 5<br>1症       | <b>b</b><br>#皐             | /              | <b>8</b><br>/癖              | 9<br> #能                    |     | -   |      | 0                   | 1               | 2                | 3               | <b>4</b><br>7      | 5<br>7山                      | 6                   | 1                 | 8              | 9                    |
| 女            | 5340 | 以向<br>5340      | 火中<br>5341                | 安<br>5342                  | 71%77<br>5343                | 奶火<br>5344        | · 頻<br>5345   | 火丹<br>5346                 | y积<br>5347     | %获<br>5348                  | 與政<br>5349                  |     | 夂   | 5510 |                     |                 |                  |                 | 火_<br>5514         | 迎<br>5515                    |                     |                   |                |                      |
|              | 5350 | 孀<br>5350       |                           |                            |                              |                   |               |                            |                |                             |                             |     | ++- | 5510 |                     |                 |                  |                 |                    |                              | 廾<br>5516           | 弃<br>5517         | 弉<br>5518      | 彝<br>5519            |
|              | 5350 |                 | 孑<br>5351                 | 孕<br>5352                  | 孚<br>5353                    | 孛<br>5354         | 孥<br>5355     | 孩<br>5356                  | 孰<br>5357      | 孳<br>5358                   | 孵<br>5359                   |     |     | 5520 | _ 彜<br>5520         |                 |                  |                 |                    |                              |                     |                   |                |                      |
| 1            | 5360 | 學<br>5360       | 斈<br>5361                 | 孺<br>5362                  |                              |                   |               |                            |                |                             |                             |     | ť   | 5520 |                     | 弋<br>5521       | 弑<br>5522        |                 |                    |                              |                     |                   |                |                      |
|              | 5360 |                 |                           |                            | , <b>⊥</b> ,<br>5363         | 它<br>5364         | 宦<br>5365     | 宸<br>5366                  | 寃<br>5367      | 寇<br>5368                   | 隺<br>5369                   |     |     | 5520 |                     |                 |                  | 弖               | 弩<br>5524          | 弭                            | 弸                   | 彁<br>5527         | 彈<br>5528      | 爾                    |
| <u>ب</u> ـــ | 5370 | 寔               | 寐                         | 寤                          | 實                            | 寢                 | 寞             | 寥                          | 寫              | 寰                           | 寶                           |     | 与   | 5530 | 彎                   | 弯               |                  | 0020            | 0021               | 0020                         | 0020                | 0027              | 0020           | 0020                 |
|              | 5380 | 寳               | 5571                      | 5072                       | 5575                         | 5574              | 0070          | 5570                       | 5077           | 5570                        | 5575                        |     | 彑.  | 5530 | 0000                | 0001            | 彑.               | 彖               | 彗                  | 彙                            |                     |                   |                |                      |
| 寸            | 5380 | 5360            | 尅                         | 將                          | 專                            | 對                 |               |                            |                |                             |                             |     | 1   | 5530 |                     |                 | 0002             | 5555            | 5554               | 5555                         | 少                   | 彭                 |                |                      |
| 小            | 5380 |                 | 5381                      | 5382                       | 5383                         | 5384              | 尓             | 尠                          |                |                             |                             |     | -   | 5530 |                     |                 |                  |                 |                    |                              | 5536                | 5537              | 彳              | 彷                    |
| 九            | 5380 |                 |                           |                            |                              |                   | 5385          | 5386                       | 尢              | 尨                           |                             |     | 1   | 5540 | 徃                   | 徂               | 彿                | 徊               | 很                  | 徑                            | 徇                   | 從                 | 6538           | 6539                 |
| $\vdash$     | 5380 |                 |                           |                            |                              |                   |               |                            | 5387           | 5388                        | 尸                           |     |     | 5550 | 5540<br>徠           | 5541<br>徨       | 5542<br>徭        | 5543<br>徼       | 5544               | 5545                         | 5546                | 5547              | 5548           | 5549                 |
| 尸            | 5390 | 尹               | 屁                         | 屆                          | 屎                            | 屓                 |               |                            |                |                             | 5389                        |     |     | 5550 | 5550                | 5551            | 5552             | 5553            | 忖                  | 忻                            | 忤                   | 忸                 | 忱              | 忝                    |
|              | 5400 | 5390            | 5391<br>屐                 | 5392<br>屏                  | 5393<br>孱                    | 5394<br>屬         |               |                            |                |                             |                             |     |     | 5560 | 悳                   | 忿               | 怡                | 恠               | 5554<br>估          | 5555<br>  怐                  | 5556<br>怩           | 5557<br>怎         | 5558<br>忽      | 5559<br>但            |
| 山            | 5400 |                 | 5401                      | 5402                       | 5403                         | 5404              | 屮             |                            |                |                             |                             |     |     | 5570 | 5560<br>伯           | 5561<br>怫       | 5562<br>怦        | 5563<br>快       | 5564<br>怺          | 5565<br>恚                    | 5566<br>恁           | 5567<br>恪         | 5568<br>恷      | 5569<br>恟            |
| É            | 5400 |                 |                           |                            |                              |                   | 5405          | 山                          | 屶              | 屹                           | 岌                           |     |     | 5580 | 5570<br>  協         | 5571<br>恆       | 5572<br>代        | 5573<br>恣       | 5574<br>侍          | 5575<br>恤                    | 5576<br>恂           | 5577<br>恬         | 5578<br>恫      | 5579<br>恙            |
|              | 5410 | 岑               | 岔                         | 妛                          | 岫                            | 岻                 | 帕             | 5406<br>岼                  | 5407<br>岷      | 5408<br>峅                   | 5409<br>岾                   |     |     | 5590 | 5580<br>悁           | 5581<br>悍       | 5582<br>倶        | 5583<br>個       | 5584<br>悚          | 5585                         | 5586                | 5587              | 5588           | 5589                 |
|              | 5420 | 5410<br>峇       | 5411<br>峙                 | 5412<br>我                  | 5413<br>峽                    | 5414<br>峺         | 5415<br>峭     | 5416<br>嶌                  | 5417<br>峪      | 5418<br>崋                   | 5419<br>崕                   |     |     | 5600 | 5590                | 5591<br>(省      | 5592<br>悛        | 5593<br>悖       | 5594<br>(免         | 旧                            | 悧                   | 愘                 | 惡              | 悸                    |
|              | 5420 | 5420<br>崗       | 5421<br>嵜                 | 5422<br>峚                  | 5423<br>崛                    | 5424<br>峎         | 5425<br>崔     | 5426<br>íé                 | 5427<br>岐      | 5428<br>峇                   | 5429                        |     |     | 5610 | 寅                   | 5601<br>條       | 5602             | 5603<br>位       | 5604<br>悽          | 5605<br>個                    | 5606<br>(悵          | 5607<br>個         | 5608<br>個      | 5609<br>(響           |
|              | 5430 | 5430<br>嵌       | 5431<br>品                 | 5432<br>邮用                 | ·/田<br>5433<br>山田            | 5434<br>宙         | 5435<br>室     | 5436<br>减弱                 | 5437<br>幅      |                             | 5439                        |     | 心   | 5010 | 5610<br>行           | 10<br>5611<br>恒 | 5612<br>春        | 5613<br>倾       | 5614<br>偿          | /円<br>5615<br>/ 但            | 5616<br>信           | 117<br>5617<br>小勿 | 5618<br>相II    | 5619<br>- 松 <u>纸</u> |
|              | 5440 | 5440<br>i 嵼     | 山<br>5441<br>心容           | 画内<br>5442<br>ii恙          | <sup>99日</sup><br>5443<br>峰合 | 元<br>5444<br>炭    | <br>5445<br>炭 | <sup>两羽</sup><br>5446<br>迟 | 画<br>5447<br>邮 | <sup>甲川</sup><br>5448<br>山危 | 呼 <del>中</del><br>5449<br>編 |     |     | 5620 | 767<br>5620<br>民女   | 区<br>5621<br>作  | 5622<br>原分       | 小八<br>5623<br>临 | IIII<br>5624<br>声母 | 口 <u>上</u><br>5625<br>1油     | 巨<br>5626<br>4<br>集 | 心<br>5627<br>原    | 网<br>5628<br>临 | 回<br>5629<br>前       |
|              | 5450 | 呼元<br>5450<br>品 | 円 <u>見</u><br>5451<br>糸言糸 | 呼衣<br>5452<br><i>) 岸</i> . | ·吸究<br>5453                  | 7同人<br>5454       | P至<br>5455    | 安止<br>5456                 | 咉ң<br>5457     | <sup>四</sup> 兔<br>5458      | 安兀<br>5459                  |     |     | 5630 | 7333<br>5630        | 友<br>5631<br>小甫 | /歃<br>5632<br>)通 | 1米(<br>5633     | 元六<br>5634<br>川切   | 17也<br>5635<br>小主            | 1水<br>5636<br>成本    | /33<br>5637<br>車F | 回<br>5638<br>庙 | 7位代<br>5639<br>7位代   |
|              | 5460 | 與<br>5460       | 岱岱<br>5461                | 盾欠<br>5462                 | ,,,                          |                   |               |                            |                |                             |                             |     |     | 5640 | 门启<br>5640          | 1時<br>5641      | /忠<br>5642       | 下<br>5643       | 1空<br>5644         | 「尿<br>5645<br>()<br>()<br>() | 1<br>5646           | 尤(<br>5647        | 判<br>5648<br>吉 | 光乐<br>5649<br>本书     |
|              | 5460 |                 |                           |                            | \\\\<br>5463                 |                   |               |                            |                |                             |                             |     |     | 5650 | 1首<br>5650<br>壬廿    | 尚<br>5651       | 恒<br>5652        | 作导<br>5653      | 1)<br>5654<br>(曲   | /문<br>5655                   | 1宗<br>5656          | 1)庯<br>5657       | 意<br>5658<br>岬 | 2<br>2659<br>1回      |
|              | 5460 |                 |                           |                            |                              | <u>시시</u><br>5464 |               |                            |                |                             |                             |     |     | 5660 | - <u></u> 抱<br>5660 | 「京<br>5661      | 小馬<br>5662       | 1里<br>5663      | /.<br>5664         | /2<br>5665                   | 1)闵<br>5666         | /無<br>5667        | 「幸<br>5668     | (快<br>5669           |
| 己            | 5460 |                 |                           |                            |                              |                   | 日<br>5465     | 厄<br>5466                  |                |                             |                             |     |     | 5670 | 應<br>5670           | (援<br>5671      | ())<br>5672      | 恝<br>5673       | (架<br>5674         | /儋<br>5675                   | 愁<br>5676           | 催<br>5677         | 懍<br>5678      | 儒<br>5679            |
|              | 5460 |                 |                           |                            |                              |                   |               |                            | 帋<br>5467      | 帚<br>5468                   | 帙<br>5469                   |     |     | 5680 | 懣<br>5680           | 懶<br>5681       | 懺<br>5682        | 懴<br>5683       | 懿<br>5684          | 懽<br>5685                    | 懼<br>5686           | 懾<br>5687         | 戀<br>5688      |                      |
| 巾            | 5470 | 帑<br>5470       | 帛<br>5471                 | 帶<br>5472                  | 帷<br>5473                    | 幄<br>5474         | 悼<br>5475     | 幀<br>5476                  | 幎<br>5477      | 幗<br>5478                   | 幔<br>5479                   |     |     | 5680 |                     |                 |                  |                 |                    |                              |                     |                   |                | 戈<br>5689            |
|              | 5480 | 幟<br>5480       | 幢<br>5481                 | 敞<br>円<br>5482             | 幇<br>5483                    |                   |               |                            |                |                             |                             |     | 戈   | 5690 | 戉<br>5690           | 戊<br>5691       | 戌<br>5692        | 戔<br>5693       | 夏<br>5694          |                              |                     |                   |                |                      |
| Ŧ            | 5480 |                 |                           |                            |                              | 幵<br>5484         | 并<br>5485     |                            |                |                             |                             |     |     | 5700 |                     | 戞<br>5701       | 戡<br>5702        | 截<br>5703       | 戮<br>5704          | 戰<br>5705                    | 戲<br>5706           | 戳<br>5707         |                |                      |
| 幺            | 5480 |                 |                           |                            |                              |                   |               | 幺<br>5486                  | 麼<br>5487      |                             |                             |     | 戸   | 5700 |                     |                 |                  |                 |                    |                              |                     |                   | 扁<br>5708      |                      |
|              | 5480 |                 |                           |                            |                              |                   |               |                            |                | <br>5488                    | 庠<br>5489                   |     |     | 5700 |                     |                 |                  |                 |                    |                              |                     |                   |                | 扎<br>5709            |
|              | 5490 | 廁<br>5490       | 厢<br>5491                 | 廈<br>5492                  | 廐<br>5493                    | 廄<br>5494         |               |                            |                |                             |                             |     |     | 5710 | 扦                   | 扣<br>5711       | 扛<br>5712        | 扠               | 扨                  | 扼                            | 抂<br>5716           | 抉<br>5717         | 找<br>5718      | 抒<br>5719            |
| ľ            | 5500 |                 | 廖                         | 廣                          | 廝                            | 廚                 | 廛             | 廢                          | 廡              | 廨                           | 廩                           |     | 手   | 5720 | 抓                   | 抖               | 拔                | 抃               | 抔                  | 拗                            | 措                   | 神                 | 拏              | 拿                    |
|              | 5510 | 廬               | 5501<br>廱                 | - 1502                     | 5503<br>廰                    | 5504              | 5505          | 5506                       | 5507           | 5008                        | 5508                        |     |     | 5730 | 折                   | 指               | 北                | 5/23            | が24                | 前                            | 赤                   | 5/2/<br>拇         | 5/28<br>抛      | 拉                    |
| 1            | 1    | 5510            | 5511                      | 5512                       | 5513                         |                   | 1             |                            |                |                             |                             | 1   |     |      | 5730                | 5731            | 5732             | 5733            | 5734               | 5735                         | 5736                | 5737              | 5738           | 5739                 |

付 録

| $ \rightarrow$ | └ 스ㅋ                       |
|----------------|----------------------------|
| $\mathbf{N}$   | 1<br>1<br>1<br>1<br>1<br>1 |
|                |                            |

|            |      | 0                      | 1                | 2                 | 3                    | 4                | 5                    | 6                  | 7                | 8                | 9          |          |      | 0                       | 1                          | 2                | 3              | 4                     | 5           | 6          | 7           | 8                                                                      | 9          |
|------------|------|------------------------|------------------|-------------------|----------------------|------------------|----------------------|--------------------|------------------|------------------|------------|----------|------|-------------------------|----------------------------|------------------|----------------|-----------------------|-------------|------------|-------------|------------------------------------------------------------------------|------------|
|            | 5740 | 挌                      | 拮                | 拱                 | 挧                    | 挂                | 挈                    | 拯                  | 拵                | 捐                | 挾          |          | 5980 | 梵                       | 梠                          | 梺                | 椏              | 梍                     | 桾           | 椁          | 棊           | 椈                                                                      | 棘          |
|            | 5750 | <sub>5/40</sub><br>  捍 | - 搜              | 5/42              | 5/43<br>掖            | 5/44             | 新45                  | 初                  | 5/4/             | 5748<br>掣        | 5/49<br>掏  |          | 5990 | 15980                   | 勝                          | 啊                | 2983           | - 根                   | 5985        | 5986       | 5987        | 5988                                                                   | 2989       |
|            | 5760 | 5750<br>埴              | 5751<br>掟        | 5752<br>拾         | 5753<br>捫            | 5754<br>捩        | 5755<br>掾            | 5756<br>揩          | 5757<br>揀        | 5758<br>择        | 5759<br>揣  |          | 6000 | 5990                    | 5991<br>桰                  | 5992<br>樥        | 5993<br>槟      | 5994<br>椶             | 椒           | 椄          | 螷           | 棣                                                                      | 栁          |
|            | 5760 | リー<br>5760<br>十子       | 」元<br>5761       | 5762<br>- 十刊/     | 5763<br>七            | リハ<br>5764<br>十夕 | 」が<br>5765<br>(主     | 」日<br>5766<br>十年   | 」<br>5767<br>十半  | 5768             | 5769<br>十合 |          | 6000 | 차                       | 6001<br>(告                 | 6002<br>↓∕∽      | 6003<br>北市     | 6004<br>台             | 6005        | 1006<br>1曲 | 6007<br>七山  | 6008<br>七公                                                             | 6009<br>北府 |
|            | 5770 | 1<br>5770              | 1田<br>5771       | 抑<br>5772         | 11K<br>5773          | 了缶<br>5774       | 李<br>5775            | 1冉<br>5776         | 1左<br>5777       | 1羽羽<br>5778      | 1启<br>5779 |          | 6010 | 1平<br>6010              | 呆<br>6011                  | 1忑<br>6012       | 小<br>6013      | 们<br>6014             | 们了<br>6015  | 代映<br>6016 | 们<br>6017   | 11<br>(1)<br>(1)<br>(1)<br>(1)<br>(1)<br>(1)<br>(1)<br>(1)<br>(1)<br>( | /溢<br>6019 |
| 手          | 5780 | 攝<br>5780              | 揭<br>5781        | 搦<br>5782         | 摶<br>5783            | 摧<br>5784        | 撃<br>5785            | 摶<br>5786          | 摎<br>5787        | 攪<br>5788        | 撕<br>5789  |          | 6020 | 稭<br>6020               | 楜<br>6021                  | 秋<br>6022        | 楫<br>6023      | 楔<br>6024             | 根<br> 6025  | 楮<br>6026  | 棍<br>6027   | 桁<br>6028                                                              | 椽<br>6029  |
|            | 5790 | _ 撓<br>5790            | 撥<br>5791        | 撩<br>5792         | 撈<br>5793            | 撼<br>5794        |                      |                    |                  |                  |            |          | 6030 | 林<br>6030               | 椰<br>6031                  | 楡<br>6032        | 楞<br>6033      | 楝<br>6034             | _ 榁<br>6035 | 楪<br>6036  | 榲<br>6037   | 榮<br>6038                                                              | 槐<br>6039  |
|            | 5800 |                        | 據<br>5801        | 擒<br>5802         | 擅<br>5803            | 擇<br>5804        | 撻                    | 擘<br>5806          | 擂<br>5807        | 擱<br>5808        | 擧<br>5809  |          | 6040 | 橙                       | 槁<br>6041                  | 槓<br>6042        | 榾<br>6043      | 槎<br>6044             | 寨<br>6045   | 槊<br>6046  | 槝<br>6047   | 榻<br>6048                                                              | 槃<br>6049  |
|            | 5810 | 舉                      | 擠                | 擡                 | 抬                    | 擣                | 擯                    | 攬                  | 擶                | 擴                | 擲          | 木        | 6050 | 榧                       | 樮                          | 榑                | 榠              | 榜                     | 榕           | 榴          | 槞           | 槨                                                                      | 樂          |
|            | 5820 | 擺                      | 攀                | <br>擽             | 攘                    | 播                | 揸                    | 攤                  | 웰                | 攫                | 2019       |          | 6060 | 樛                       | 槿                          | 權                | 槹              | 榔                     | 塹           | 樅          | 榱           | 樞                                                                      | 槭          |
| $\vdash$   | 5820 | 5820                   | 5821             | 5822              | 5823                 | 5824             | 5825                 | 5826               | 5827             | 5828             | 攴          |          | 6070 | 6060<br>  樔             | 6061<br>槫                  | 6062<br>樊        | 6063<br>樒      | 6064<br>櫁             | 6065<br>  様 | 6066<br>樓  | 6067<br>敢   | 6068<br>樌                                                              | 6069<br>橲  |
|            | 5020 | 々                      | 杤                | 收                 | 攸                    | 畋                | 效                    | 敖                  | 藪                | 敍                | 5829<br>余  |          | 6090 | 6070<br>根               | 6071<br>棍                  | 6072<br>橇        | 6073<br>椿      | 6074<br>格             | 6075<br>樟   | 6076<br>椟  | 6077<br>樘   | 6078<br>梍                                                              | 6079<br>榨  |
| 文          | 5650 | 5830<br>估计             | 5831<br>金石       | 5832<br>击         | 5833<br>由左           | 5834<br>命        | 5835<br>術女           | 5836<br>編編         | 5837             | 5838             | 5839       |          | 0000 | 6080<br>結               | 6081<br>荷女                 | 6082<br>4%       | 6083           | 6084<br>本             | 6085        | 6086       | 6087        | 6088                                                                   | 6089       |
|            | 5840 | 问义<br>5840             | 则义<br>5841       | 可义<br>5842        | 安火<br>5843           | 双义<br>5844       | <i>季</i> 已<br>5845   | 安<br>5846          | <u>لما</u>       | #3               |            |          | 6090 | <sup>11</sup> 息<br>6090 | 永<br>6091<br><sup>民文</sup> | /放<br>6092<br>古安 | 小双<br>6093<br> | /回<br>6094<br>- 北正    | RK-         | 十字         | 12          | 井井                                                                     | 444.       |
| 꾸          | 5840 |                        |                  |                   |                      |                  |                      |                    | )<br>月十<br>5847  | 赴<br>7848        |            |          | 6100 |                         | 蟝<br>6101                  | 檗<br>6102        | 恤<br>6103      | 恒<br>6104             | 催<br>6105   | 停<br>6106  | 悄<br>6107   | 傢<br>6108                                                              | 修家<br>6109 |
|            | 5840 |                        |                  |                   |                      |                  |                      |                    |                  |                  | 伒<br>5849  |          | 6110 | 橸<br>6110               | 櫟<br>6111                  | 檪<br>6112        | 櫩<br>6113      | 櫪<br>6114             | 櫻<br>6115   | 欅<br>6116  | 檗<br>6117   | 櫺<br>6118                                                              | 欒<br>6119  |
|            | 5850 | 斷<br>5850              |                  |                   |                      |                  |                      |                    |                  |                  |            |          | 6120 | │欖<br>6120              | 鬱<br>6121                  | 欟<br>6122        |                |                       |             |            |             |                                                                        |            |
| 方          | 5850 |                        | 旃<br>5851        | 旆<br>5852         | 旁<br>5853            | 旄<br>5854        | 旌<br>5855            | 旒<br>5856          | 旛<br>5857        | 旙<br>5858        |            |          | 6120 |                         |                            |                  | 欸<br>6123      | 欷<br>6124             | 盗<br>6125   | 欹<br>6126  | 飲<br>6127   | 歇<br>6128                                                              | 歃<br>6129  |
|            | 5850 |                        |                  |                   |                      |                  |                      |                    |                  |                  | 无          | 八        | 6130 | 歉                       | 歐<br>6131                  | 歙<br>6132        | 獻<br>6133      | 歛<br>6134             | 歟           | 歡<br>6136  |             |                                                                        |            |
| 先          | 5860 | 旡                      |                  |                   |                      |                  |                      |                    |                  |                  | 0000       | 止        | 6130 | 0100                    | 0101                       | 0102             | 0100           | 0104                  | 0100        | 0100       | 歸           |                                                                        |            |
|            | 5860 | 5600                   | 旱                | 杲                 | 昊                    | 昃                | 旻                    | 杳                  | 昵                | 昶                | 昴          |          | 6130 |                         |                            |                  |                |                       |             |            | 0137        | 歹                                                                      | 歿          |
|            | 5870 | 易                      | 5861<br>晏        | 5862<br>晄         | 5863<br>晉            | 5864<br>晁        | 5865<br>  晞          | 5866<br>晝          | 5867<br>晤        | 5868<br>晧        | 5869<br>晨  | 万        | 6140 | 殀                       | 殄                          | 殃                | 殍              | 殘                     | 一殆          | 殞          | 殤           | 6138<br>殪                                                              | 6139<br>殫  |
|            | 5880 | 5870<br>晟              | 5871<br>哲        | 5872<br>晰         | 5873<br>暃            | 5874             | 5875<br>暎            | 5876<br>晅          | 5877<br>暄        | 5878<br>暘        | 5879<br>诓  |          | 6150 | 6140<br>殯               | 6141<br>殖                  | 6142<br>殖        | 6143           | 6144                  | 6145        | 6146       | 6147        | 6148                                                                   | 6149       |
|            | 5000 | 5880<br>良死             | 5881<br>注星       | 5882<br>旧垚        | 5883<br>脑            | 5884<br>術女       | 5885                 | 5886               | 5887             | 5888             | 5889       |          | 0150 | 6150                    | 6151                       | 6152             | 凸              | 郎                     | 却           | 同几         |             |                                                                        |            |
|            | 5890 | 重<br>5890              | 匹<br>5891<br>匹告  | りて<br>5892<br>II大 | · 时入<br>5893<br>· 匹马 | 日<br>5894<br>II告 | 11年                  | пĿ                 | n主               | 垦                |            | 爻        | 6150 |                         |                            |                  | 文<br>6153      | <sub>БХ</sub><br>6154 | лД<br>6155  | 回又<br>6156 | Ш.          | 伝                                                                      |            |
|            | 5900 |                        | 嘩<br>5901        | 呎<br>5902         | 唆<br>5903            | 啄<br>5904        | ·)<br>(5905          | 呗 <u>人</u><br>5906 | 咳<br>5907        | 援<br>5908        |            | 毋        | 6150 |                         |                            |                  |                |                       |             |            | 山<br>6157   | 屼<br>6158                                                              | 412        |
|            | 5900 |                        |                  |                   |                      |                  |                      |                    |                  |                  | 日<br>5909  | 毛        | 6150 |                         |                            |                  |                |                       |             |            |             |                                                                        | 毟<br>6159  |
|            | 5910 |                        | 曷<br>5911        |                   |                      |                  |                      |                    |                  |                  |            |          | 6160 | 毬<br>6160               | 毫<br>6161                  | 毳<br>6162        | 毯<br>6163      | 麾<br>6164             | 氈<br>6165   |            |             |                                                                        |            |
| 月          | 5910 |                        |                  | 朏<br>5912         | 朖<br>5913            | 朞<br>5914        | 朦<br>5915            | 朧<br>5916          | 霸<br>5917        |                  |            | 氏        | 6160 |                         |                            |                  |                |                       |             | 氓<br>6166  |             |                                                                        |            |
|            | 5910 |                        |                  |                   |                      |                  |                      |                    |                  | 朮<br>5918        | 束          |          | 6160 |                         |                            |                  |                |                       |             |            | 气<br>6167   | 氛<br>6168                                                              | 氥          |
|            | 5920 | 朶                      | 杁                | 朸                 | 初                    | 杆                | 杞                    | 杠                  | 杙                | 杣                | 杤          | <u> </u> | 6170 | 氣                       |                            |                  |                |                       |             |            |             | 0.00                                                                   | 0.00       |
|            | 5930 | 超                      | 杰                | 5922              | 5923<br>杼            | 5924             | <sup>5925</sup>      | 5926               | 592/<br>枦        | 5928<br>枡        | 5929<br>枅  |          | 6170 | 6170                    | 汞                          | 汕                | 汢              | 汪                     | 沂           | 沍          | 沚           | 沁                                                                      | 沛          |
| <b> </b> ≁ | 5940 | <sup>5930</sup><br>枷   | 5931<br>柯        | 5932<br>枴         | 5933<br>柬            | 5934<br>枳        | <sup>5935</sup><br>板 | 5936<br>枸          | 5937<br>柤        | 5938<br>柞        | 5939<br>柝  |          | 6180 | 汾                       | 6171<br>汨                  | 6172<br>汳        | 6173<br>没      | 6174<br>沐             | 6175<br>  泄 | 6176<br>泱  | 6177<br>泓   | 6178<br>沽                                                              | 6179<br>泗  |
|            | 5050 | 5940<br>析              | 5941<br>末出       | 5942<br>桁         | 5943<br>析            | 5944<br>末分       | 5945<br>抓            | 5946<br>检          | 5947<br>班        | 5948<br>框        | 5949<br>末初 |          | 6100 | 6180<br>)加              | 6181<br>近                  | 6182<br>汨        | 6183           | 6184<br>沃上            | 6185        | 6186       | 6187        | 6188                                                                   | 6189       |
|            | 5950 | 5950<br>夕止             | 1山<br>5951<br>太太 | 103<br>5952<br>北北 | 5953<br>七            | 1型<br>5954<br>坛  | りみ<br>5955<br>大方     | 1日<br>5956<br>长    | ノト<br>5957<br>カレ | 1户<br>5958<br>大在 | 5959<br>十日 | 水        | 0190 | 6190                    | ルト<br>6191<br>、川           | 山<br>6192<br>、江  | 6193<br>3日     | 1日<br>6194<br>次下      | 。□          | 油          | 公二          | ्रीत                                                                   | ிரை        |
|            | 5960 | · <del>不</del><br>5960 | 1亏<br>5961       | 作与<br>5962        | 1注<br>5963           | 7元<br>5964       | 们分<br>5965           | 1牛<br>5966         | 们<br>5967        | 1円<br>5968       | 1千<br>5969 |          | 6200 |                         | (田<br>6201                 | 化<br>6202        | 代<br>6203      | (十<br>6204            | (日<br>6205  | (失<br>6206 | 1/丁<br>6207 | {凶<br>6208                                                             | (Ⅲ<br>6209 |
|            | 5970 | 桌<br>5970              | 楛<br>5971        | 梭<br>5972         | 枙<br>5973            | 條<br>5974        | 桃<br>  5975          | 梃<br>5976          | 儔<br>5977        | 梹<br>5978        | 桴<br>5979  |          | 6210 | 冶<br>6210               | 光<br>6211                  | 冻<br>6212        | /旬<br>6213     | 洳<br>6214             | 池<br> 6215  | 冽<br>6216  | 沅<br>6217   | 俏<br>6218                                                              | 宏<br>6219  |

付 録

|               |      | 0                | 1                 | 2                      | 3                | 4                  | 5                | 6                 | 7                     | 8                  | 9                | ] |      |      | 0           | 1                    | 2                   | 3                    | 4                   | 5                | 6                          | 7                           | 8                   | 9               |
|---------------|------|------------------|-------------------|------------------------|------------------|--------------------|------------------|-------------------|-----------------------|--------------------|------------------|---|------|------|-------------|----------------------|---------------------|----------------------|---------------------|------------------|----------------------------|-----------------------------|---------------------|-----------------|
|               | 6220 | 波                | 浹                 | 浙                      | 涎                | 涕<br>6224          | 濤<br>6225        | 涅                 | 淹                     | 渕                  | 渊                | ] |      | 6470 | 琅           | 瑯<br>6471            | 琥<br>6479           | 珸<br>6473            | 琲<br>6474           | 琺<br>6475        | 瑕<br>6476                  | 琿<br>6477                   | 瑟<br>6478           | 瑙               |
|               | 6230 | 涵                | 淇                 | 淦                      | 涸                | 淆                  | 淬                | 淞                 | 淌                     | 淨                  | 凄                |   | 玉    | 6480 | 瑁           | 瑜                    | 瑩                   | 瑰                    | 瑣                   | 瑪                | 瑶                          | 瑾                           | 璋                   | 璞               |
|               | 6240 | 前新               | 超                 | 6232<br>淙              | 6233<br>淤        | 6234<br>淕          | 6235<br>淪        | 6236<br>淮         | 6237<br>渭             | 超                  | 高清               |   |      | 6490 | 6480<br>璧   | <sup>6481</sup><br>瓊 | 6482<br>瓏           | <sup>6483</sup><br>瓔 | 6484<br>珱           | 6485             | 6486                       | 6487                        | 6488                | 648             |
|               | 6250 | 6240<br>  渙      | 6241<br>湲         | 6242<br>湟              | 6243<br>渾        | 6244<br>渣          | 6245<br> 湫       | 6246<br>渫         | 6247<br>湶             | 6248<br>湍          | 6249<br>渟        |   | т    | 6500 | 6490        | 6491<br>瓠            | 6492<br>瓣           | 6493                 | 6494                |                  |                            |                             |                     |                 |
|               | 6260 | 6250<br>汪        | 6251<br>池         | 6252<br>)              | 6253<br>渤        | 6254<br>减          | 6255<br>淪        | 6256<br>游         | 6257<br>演             | 6258<br>溪          | 6259<br>洁        |   | 1.1. | 6500 |             | 6501                 | 6502                | 瓧                    | 瓩                   | 容                | 砘                          | 砏                           | 瓩                   | 陌               |
|               | 0200 | 6260<br>议员       | 6261<br>ेळि       | 6262<br>读              | 6263<br>派        | 6264<br>谜泪         | 6265<br>论        | 6266<br>、阳        | 6267<br>《公            | 6268<br>形法         | 6269<br>演        |   | 瓦    | 0000 | 次           | 亜丘                   | 秋                   | 6503<br>百厘           | 6504<br>區F          | 」<br>6505<br>面石  | 6506<br>西                  | 6507<br>雍                   | 6508<br>居辛          | 650             |
|               | 6270 | 75년<br>6270      | (1환)<br>6271      | (宇<br>6272<br>2)<br>(宇 | (守<br>6273<br>比云 | (切)<br>6274<br>、竹町 | (后<br>6275<br>)苗 | (文<br>6276<br>))司 | (日<br>6277            | が<br>6278          | (店<br>6279<br>地名 |   |      | 6510 | 元<br>6510   | 爭八<br>6511           | 元<br>6512           | 此当<br>6513           | 迴八<br>6514          | 守氏<br>6515       | 远<br>6516                  | 元<br>6517                   | 元<br>6518           | <u>, 11</u>     |
|               | 6280 | )<br>得<br>6280   | 伤<br>6281         | 决<br>6282              | 积<br>6283        | 濮<br>6284          | 凗<br>6285        | 涯<br>6286         | )<br>6287             | 次<br>6288          | 浆<br>6289        |   | 甘    | 6510 |             |                      |                     |                      |                     |                  |                            |                             |                     | 日<br>651        |
|               | 6290 | 滲<br>6290        | 漱<br>6291         | 滯<br>6292              | 漲<br>6293        | 滌<br>6294          |                  |                   |                       |                    |                  |   | 生    | 6520 |             |                      |                     |                      |                     |                  |                            |                             |                     |                 |
|               | 6300 |                  | 漾<br>6301         | 漓<br>6302              | 滷<br>6303        | 澆<br>6304          | 潺<br>6305        | 潸<br>6306         | 澁<br>6307             | ·泗<br>企<br>6308    | 潯<br>6309        |   | 用    | 6520 |             | 甬<br>6521            |                     |                      |                     |                  |                            |                             |                     |                 |
|               | 6310 | 濟<br>6310        | 濳<br>6311         | 潭<br>6312              | 澂<br>6313        | 潼<br>6314          | 潘<br>6315        | 澎<br>6316         | 澑<br>6317             | 濂<br>6318          | 潦<br>6319        |   |      | 6520 |             |                      | 甼<br>6522           | 畄<br>6523            | 畍<br>6524           | 畊<br>6525        | 畉<br>6526                  | 畛<br>6527                   | 畝<br>6528           | 奋<br>652        |
|               | 6320 | 澳                | 澣                 | 澡                      | 澤                | 澹                  | 濆                | 澪                 | 濟                     | 濕                  | 濬                |   | 田    | 6530 | 畩           | 畤                    | 客                   | 畫                    | 除                   | 畸                | 當                          | 疆                           | 疇                   | 畴               |
|               | 6330 | 濔                | 濘                 | 濱                      | 濮                | 濠                  | 瀉                | 瀋                 | 濺                     | 瀑                  | 瀁                |   |      | 6540 |             | 疉                    | <u></u>             | 0000                 | 0004                | 0000             | 0000                       | 0557                        | 0550                | 000             |
|               | 6340 | 6330<br>瀏        | 6331<br>濾         | 6332<br>瀛              | 6333<br>瀚        | 6334<br>潴          | 6335<br>瀝        | 6336<br>瀘         | 6337<br>瀟             | 6338<br>瀰          | 6339<br>瀾        |   |      | 6540 | 6540        | 6541                 | 6542                | 疔                    | 疚                   | 疝                | 疥                          | 疣                           | 痂                   | 疳               |
|               | 6350 | 6340<br>瀲        | 6341<br>灑         | 6342<br>灣              | 6343             | 6344               | 6345             | 6346              | 6347                  | 6348               | 6349             |   |      | 6550 | 痃           | 疵                    | 疽                   | 6543<br>疽            | 6544<br>疼           | 6545<br>疱        | 6546<br>痍                  | 6547<br>痊                   | 6548<br>痒           | 654<br>痙        |
| -             | 6250 | 6350             | 6351              | 6352                   | 衆                | 岉                  | 伽                | 個                 | 炬                     | 作                  | 顷                |   |      | 6560 | 6550<br>痣   | 6551<br>宏            | 6552<br>- 痾         | 6553<br>痃            | 6554<br>病           | 6555<br>痃        | 6556<br>痰                  | 6557<br>疲                   | 6558<br>痲           | 655<br>寐        |
|               | 0350 | 临                | 加                 | 休                      | 6353<br>元        | 6354<br>收          | /1<br>6355<br>王  | 小5<br>6356<br>修   | /L<br>6357<br>/.<br>肥 | //F<br>6358<br>/ 应 | 小5<br>6359<br>小街 |   |      | 0000 | 6560<br>」「面 | 6561<br>疽            | 6562<br>态           | /女<br>6563<br>」」」    | 6564<br>底           | /平<br>6565<br>痃  | 6566<br>店                  | /平<br>6567<br><sub>源元</sub> | /////<br>6568<br>広が | 656<br>运        |
|               | 6360 | トビ<br>6360<br>西日 | 시스<br>6361<br>IEU | バR<br>6362<br>11年      | デボ<br>6363<br>水水 | /白<br>6364         | かす<br>6365<br>地球 | 八平<br>6366<br>山田  | 6367<br>壬             | /口<br>6368<br>/手   | 灰<br>6369<br>山   |   | 9    | 6570 | が戦<br>6570  | ·)勿<br>6571<br>(庫    | ッ<br>6572<br>3<br>点 | /m.<br>6573          | ッ<br>6574<br>」<br>広 | 7月<br>6575<br>小声 | 7/启<br>6576<br>y)庄         | · 加又<br>6577<br>· 正安        | 7亩<br>6578<br>运     | 7早<br>657<br>(京 |
| 火             | 6370 | 照代<br>6370       | 八八<br>6371        | 只以<br>6372             | 气<br>6373        | /埕<br>6374         | /炭<br>6375       | //<br>6376        | 黑<br>6377             | /黑<br>6378         | 児<br>6379        |   |      | 6580 | /探<br>6580  | 援<br>6581            | 閒<br>6582           | 艘<br>6583            | /労<br>6584          | ))<br>(6585      | 调<br>6586                  | 候<br>6587                   | 渣<br>6588           | '崔<br>658       |
|               | 6380 | 熕<br>6380        | 熨<br>6381         | <u>款</u><br>6382       | 燗<br>6383        | 熹<br>6384          | 熾<br>6385        | 燒<br>6386         | 燉<br>6387             | 燔<br>6388          | 焴<br>6389        |   |      | 6590 | 瀕<br>6590   | 積<br>6591            | 攊<br>6592           | )鮮<br>6593           | 艦<br>6594           |                  |                            |                             |                     |                 |
|               | 6390 | 燠<br>  6390      | 燬<br>6391         | 燧<br>6392              | 燵<br>6393        | 燼<br>6394          |                  |                   |                       |                    |                  |   |      | 6600 |             | 癲<br>6601            |                     |                      |                     |                  |                            |                             |                     |                 |
|               | 6400 |                  | 燹<br>6401         | 燿<br>6402              | 爍<br>6403        | 爐<br>6404          | 爛<br>6405        | 爨<br>6406         |                       |                    |                  |   | ৴ৎ   | 6600 |             |                      | ダや<br>6602          | 癸<br>6603            | 發<br>6604           |                  |                            |                             |                     |                 |
|               | 6400 |                  |                   |                        |                  |                    |                  |                   | 爭<br>6407             | 爬                  | 爰<br>6409        |   | ,    | 6600 |             |                      |                     |                      |                     | 包<br>6605        | 皃<br>6606                  | 皈<br>6607                   | 皋<br>6608           | -<br>660        |
| Л             | 6410 | 爲                |                   |                        |                  |                    |                  |                   | 0.07                  | 0.00               | 0.00             |   | 日    | 6610 | 皖           | 皓                    | 皙                   | 皚                    |                     |                  |                            |                             |                     | 000             |
| 1             | 6410 | 6410             | 爻                 | 爼.                     |                  |                    |                  |                   |                       |                    |                  |   | 皮    | 6610 | 0010        | 0011                 | 0012                | 0013                 | 皰                   | 皴                | 皸                          | 皹                           | 皺                   |                 |
| <u>–</u><br>H | 6410 |                  | 6411              | 6412                   | 뉘                | 牀                  | 牆                |                   |                       |                    |                  |   |      | 6610 |             |                      |                     |                      | 6614                | 6615             | 6616                       | 6617                        | 6618                | 于血              |
|               | 6410 |                  |                   |                        | 6413             | 6414               | 6415             | 牋                 | 牘                     |                    |                  | - | Ш    | 6620 | 盂           | 盖                    | 盒                   | 盞                    | 盡                   | 鮙                | 盧                          | 盪                           | 蘯                   | 661             |
| $\vdash$      | 6/10 |                  |                   |                        |                  |                    |                  | 6416              | 6417                  | 牴                  | 牾                | - |      | 6620 | 6620        | 6621                 | 6622                | 6623                 | 6624                | 6625             | 6626                       | 6627                        | 6628                | 胫               |
| 牛             | 0410 | 利                | 利                 | 恭                      | 愃                | 丛                  | 脑                | 嵯                 |                       | 6418               | 6419             |   |      | 0020 | ₽₽<br>₽₽    | 眇                    | 眐                   | 眃                    | 眖                   | 旨                | 此                          | 缷朴                          | 睈                   | 6629<br>去       |
|               | 6420 | 平<br>6420        | 华<br>6421         | 年午<br>6422             | 기비<br>6423       | '牛<br>6424         | 1頁<br>6425       | 1鉄<br>6426        | 2LX                   | X_L                | TT X             |   |      | 6630 | P儿<br>6630  | ロン<br>6631<br>ロン     | 中与<br>6632<br>町王    | 印公<br>6633<br>印印     | リビ<br>6634<br>ロ士    | 呉<br>6635<br>畦   | 目<br>6636<br><sup>山由</sup> | 呼L<br>6637<br>一章            | ル小<br>6638<br>曲     | /目*<br>6639     |
|               | 6420 |                  |                   |                        |                  |                    |                  |                   | 7元<br>6427            | 刃<br>6428          | )壮<br>6429       |   | 目    | 6640 | 昨年<br>6640  | 時<br>6641            | 睚<br>6642           | 睨<br>6643            | 睫<br>6644           | 肓<br>6645        | 晔<br>6646                  | 省<br>6647                   | 幸<br>6648           | 陌<br>664        |
|               | 6430 | 狎<br>6430        | 狄<br>6431         | 狎<br>6432              | 狒<br>6433        | 狢<br>6434          | 狼<br> 6435       | 狡<br>6436         | 狹<br>6437             | 狷<br>6438          | 倏<br>6439        |   |      | 6650 | 膳<br>6650   | 順<br>6651            | 瞑<br>6652           | 瞠<br>6653            | 瞞<br>6654           | 瞰<br>6655        | 瞶<br>6656                  | 睃<br>6657                   | 瞿<br>6658           | 巅<br>665        |
| 犬             | 6440 | 猗<br>6440        | 猊<br>6441         | 猜<br>6442              | 猖<br>6443        | 猝<br>6444          | 猴<br>6445        | 猯<br>6446         | 猩<br>6447             | 猥<br>6448          | 猾<br>6449        |   |      | 6660 | 瞽<br>6660   | 瞻<br>6661            | 矇<br>6662           | 矍<br>6663            | 矗<br>6664           | 矚<br>6665        |                            |                             |                     |                 |
|               | 6450 | 獎<br>6450        | 獏<br>6451         | 默<br>6452              | 獗<br>6453        | 獪<br>6454          | 獨<br>6455        | 獰<br>6456         | 獸<br>6457             | 獵<br>6458          | 鬳犬<br>6459       |   | 矛    | 6660 |             |                      |                     |                      |                     |                  | 矝<br>6666                  |                             |                     |                 |
|               | 6460 | 瀨                |                   |                        | 2.00             |                    |                  | 00                |                       | 00                 | 2,00             |   | 矢    | 6660 |             |                      |                     |                      |                     |                  |                            | 矣                           | 矮                   |                 |
| Ŧ             | 6460 | 6460             | 珈                 | 玳                      | 珎                | 玻                  | 珀                | 珥                 | 珮                     | 珞                  | 璢                |   | 石    | 6660 |             |                      |                     |                      |                     |                  |                            | 0007                        | 6008                | 矼               |
| Ľ             |      |                  | 6461              | 6462                   | 6463             | 6464               | 6465             | 6466              | 6467                  | 6468               | 6469             | J |      |      | 1           |                      |                     |                      |                     |                  |                            |                             |                     | 6669            |

|   |   | 니 스크 |
|---|---|------|
| 1 | 1 | し 萩  |
| 1 |   |      |

|            |      | 0         | 1         | 2              | 3          | 4         | 5         | 6         | 7                | 8                    | 9                |
|------------|------|-----------|-----------|----------------|------------|-----------|-----------|-----------|------------------|----------------------|------------------|
|            | 6670 | 砌<br>6670 | 砒<br>6671 | 礦<br>6672      | 砠<br>6673  | 礪<br>6674 | 硅<br>6675 | 碎<br>6676 | 硴<br>6677        | 碆<br>6678            | 硼<br>6679        |
|            | 6680 | 倍<br>6680 | 碌<br>6681 | 碣<br>6682      | 碵<br>6683  | 碪<br>6684 | 碯<br>6685 | 磑<br>6686 | 磆<br>6687        | 磋<br>6688            | 磔<br>6689        |
| 石          | 6690 | 碾<br>6690 | 碼<br>6691 | 磅<br>6692      | 磊<br>6693  | 磬<br>6694 |           |           |                  |                      |                  |
|            | 6700 |           | 磧<br>6701 | 磚<br>6702      | 磽<br>6703  | 磴<br>6704 | 碶<br>6705 | 礒<br>6706 | 礑<br>6707        | 礙<br>6708            | 礬<br>6709        |
|            | 6710 | 礫<br>6710 | 0/01      | 0702           | 0,00       | 0/01      | 0,00      | 0,00      | 0.01             | 0700                 | 0,00             |
|            | 6710 | 0/10      | 祀         | 祠              | 祗          | 祟         | 祚         | 祕         | 祓                | 祺                    | 祿<br>6710        |
| 示          | 6720 | 禊         | 禝         | 禧              | 齋          | 禪         | 禮         | 禳         | 0/1/             | 0/10                 | 0713             |
| 니지         | 6720 | 0720      | 0721      | 0722           | 0723       | 0724      | 0723      | 0720      | 禹                | 禺                    |                  |
|            | 6720 |           |           |                |            |           |           |           | 0727             | 0720                 | 秉                |
|            | 6730 | 秕         | 秧         | 秬              | 秡          | 秣         | 稈         | 稍         | 稘                | 稙                    | 稠                |
| 禾          | 6740 | 稟         | 禀         | 稱              | 稻          | 。<br>豪    | 稷         | 穃         | 穗                | 稺                    | 穑                |
|            | 6750 | 碳         | 穩         | 穐              | 穰          | 0744      | 0743      | 0740      | 0747             | 0740                 | 5748             |
|            | 6750 | 0750      | 0/01      | 0102           | 0700       | 穹<br>6754 | 穽<br>6755 | 窈         | 窗<br>6757        | 彩                    | 窘<br>6759        |
| 穴          | 6760 | 窖         | 窩<br>6761 | 竈<br>6762      | 窰<br>6763  | 窶         | <u>影</u>  | 竄<br>6766 | 隆<br>6767        | 邃<br>6768            | 竇<br>6769        |
|            | 6770 | 竊<br>6770 | 5.01      | 0.02           | 0,00       | 0.04      | 0.00      | 0.00      | 5.07             | 0,00                 | 5.00             |
|            | 6770 |           | 竍<br>6771 | 竏<br>6772      | 竕<br>6773  | 竓<br>6774 | 站<br>6775 | 竚<br>6776 | <u>対</u><br>6777 | 竡<br>6778            | 竢<br>6779        |
| <u>V</u> . | 6780 | 竦<br>6780 | 竭<br>6781 | 竰<br>6782      |            |           |           |           |                  |                      |                  |
|            | 6780 |           |           |                | 笂<br>6783  | 笏<br>6784 | 笊<br>6785 | 笆<br>6786 | 笳<br>6787        | 笘<br>6788            | 笙<br>6789        |
|            | 6790 | 答<br>6790 | 笵<br>6791 | 笨<br>6792      | 笶<br>6793  | 筐<br>6794 |           |           |                  |                      |                  |
|            | 6800 |           | 筺<br>6801 | 笄<br>6802      | 筍<br>6803  | 笋<br>6804 | 筌<br>6805 | 筅<br>6806 | 筵<br>6807        | 筥<br>6808            | 炭<br>6809        |
|            | 6810 | 筧<br>6810 | 筰<br>6811 | 筱<br>6812      | 筬<br>6813  | 篮<br>6814 | 箝<br>6815 | 箘<br>6816 | 箟<br>6817        | 箍<br>6818            | 空<br>6819        |
| 竹          | 6820 | 箚<br>6820 | 箋<br>6821 | 箒<br>6822      | 筝<br>6823  | 筝<br>6824 | 箙<br>6825 | 篋<br>6826 | 篁<br>6827        | 篌<br>6828            | 篏<br>6829        |
|            | 6830 | 簏<br>6830 | 篆<br>6831 | 篝<br>6832      | 篩<br>6833  | 簑<br>6834 | 簔<br>6835 | 篦<br>6836 | 篥<br>6837        | 籠<br>6838            | 簣<br>6839        |
|            | 6840 | 簇<br>6840 | 簓<br>6841 | 篳<br>6842      | 篷<br>6843  | 簗<br>6844 | 簍<br>6845 | 篶<br>6846 | 簣<br>6847        | 簧<br>6848            | 簪<br>6849        |
|            | 6850 | 簟<br>6850 | 簷<br>6851 | 簫<br>6852      | 簽<br>6853  | 籌<br>6854 | 籃<br>6855 | 籔<br>6856 | 籏<br>6857        | 籀<br>6858            | 籐<br>6859        |
|            | 6860 | 籘<br>6860 | 籟<br>6861 | 籖<br>6862      | 籖<br>6863  | 籥<br>6864 | 籬<br>6865 |           |                  |                      |                  |
|            | 6860 |           |           |                |            |           |           | 籵<br>6866 | 粃<br>6867        | 粐<br>6868            | <u>粤</u><br>6869 |
| ᅶ          | 6870 | 粭<br>6870 | 粢<br>6871 | 粫<br>6872      | 粡<br>6873  | 粨<br>6874 | 粳<br>6875 | 粲<br>6876 | 粱<br>6877        | 粮<br><sup>6878</sup> | 粹<br>6879        |
| 不          | 6880 | 粽<br>6880 | 糀<br>6881 | 糅<br>6882      | 糂<br>6883  | 糘<br>6884 | 糒<br>6885 | 糜<br>6886 | 糢<br>6887        | 鬻<br>6888            | 糯<br>6889        |
|            | 6890 | 糲<br>6890 | 糴<br>6891 | 期<br>推<br>6892 |            |           |           |           |                  |                      |                  |
|            | 6890 |           |           |                | 彩L<br>6893 | 紆<br>6894 |           |           |                  |                      |                  |
| 糸          | 6900 |           | 紂<br>6901 | 紜<br>6902      | 紕<br>6903  | 紊<br>6904 | 絅<br>6905 | 絋<br>6906 | 紮<br>6907        | 紲<br>6908            | 紿<br>6909        |
|            | 6910 | 紵<br>6910 | 絆<br>6911 | 絳<br>6912      | 絖<br>6913  | 絎<br>6914 | 絲<br>6915 | 絨<br>6916 | 絮<br>6917        | 絏<br>6918            | 絣<br>6919        |

|      |      | 0                    | 1         | 2         | 3         | 4                | 5         | 6         | 7         | 8                    | 9                     |
|------|------|----------------------|-----------|-----------|-----------|------------------|-----------|-----------|-----------|----------------------|-----------------------|
|      | 6920 | 經<br>6920            | 綉<br>6921 | 絛<br>6922 | 綏<br>6923 | 紹<br>6924        | 綛<br>6925 | 綺<br>6926 | 綮<br>6927 | 綣<br><sup>6928</sup> | 綵<br>6929             |
|      | 6930 | 緇<br>6930            | 綽<br>6931 | 綫<br>6932 | 總<br>6933 | 網<br>6934        | 綯<br>6935 | 緜<br>6936 | 綸<br>6937 | 綟<br>6938            | 綰<br>6939             |
|      | 6940 | 緘<br>6940            | 緝<br>6941 | 緤<br>6942 | 緞<br>6943 | 緻<br>6944        | 緲<br>6945 | 緡<br>6946 | 縅<br>6947 | 縊<br>6948            | 縣<br>6949             |
| 必    | 6950 | 縡<br>6950            | 縒<br>6951 | 縱<br>6952 | 縟<br>6953 | 縉<br>6954        | 縋<br>6955 | 縢<br>6956 | 繆<br>6957 | 繦<br>6958            | 縻<br>6959             |
| 715  | 6960 | 縵<br>6960            | 縹<br>6961 | 繃<br>6962 | 縷<br>6963 | 縲<br>6964        | 縺<br>6965 | 繧<br>6966 | 繝<br>6967 | 敝<br>6968            | 繞<br>6969             |
|      | 6970 | 繙<br>6970            | 繚<br>6971 | 繹<br>6972 | 繪<br>6973 | 繩<br>6974        | 繼<br>6975 | 繻<br>6976 | 纃<br>6977 | 緕<br>6978            | 繽<br>6979             |
|      | 6980 | 辩<br>6980            | 繿<br>6981 | 顓<br>6982 | 纉<br>6983 | 續<br>6984        | 纒<br>6985 | 纐<br>6986 | 纓<br>6987 | 纔<br>6988            | 纖<br>6989             |
|      | 6990 | 纎<br>6990            | 纛<br>6991 | 纜<br>6992 |           |                  |           |           |           |                      |                       |
| 缶    | 6990 |                      |           |           | 缸<br>6993 | 缺<br>6994        |           |           |           |                      |                       |
| Щ    | 7000 |                      | 罅<br>7001 | 罌<br>7002 | 罌<br>7003 | 罎<br>7004        | 罐<br>7005 |           |           |                      |                       |
|      | 7000 |                      |           |           |           |                  |           | 网<br>7006 | 罕<br>7007 | 罔<br>7008            | 罘<br>7009             |
| 网    | 7010 | 罟<br>7010            | 罠<br>7011 | 罨<br>7012 | 罩<br>7013 | 槑<br>7014        | 罸<br>7015 | 羂<br>7016 | 羆<br>7017 | 冪<br>7018            | 羈<br>7019             |
|      | 7020 | 羇<br>7020            |           |           |           |                  |           |           |           |                      |                       |
| 羊    | 7020 |                      | 羌<br>7021 | 羔<br>7022 | 羞<br>7023 | 羝<br>7024        | 羚<br>7025 | 羣<br>7026 | 羯<br>7027 | 義<br>7028            | 羹<br>7029             |
| '    | 7030 | 櫜<br>7030            | 羶<br>7031 | 羸<br>7032 | 譱<br>7033 |                  |           | t una     |           |                      | -11-                  |
| 羽    | 7030 | ->24                 |           | 67.04     | -1        | 翅<br>7034        | 犁<br>7035 | 翊<br>7036 | 弱<br>7037 | 翔<br>7038            | 豺<br>7039             |
| -1-1 | 7040 | 可可<br>刻刻<br>7040     | 刷<br>7041 | 赘<br>7042 | 翹<br>7043 | 飜<br>7044        | -14       | -14       | -14       |                      |                       |
| 老    | 7040 |                      |           |           |           |                  | 耆<br>7045 | 耄<br>7046 | 耋<br>7047 |                      | h-+                   |
| 耒    | 7040 |                      |           |           |           |                  |           |           |           | 耒<br>7048            | 耘<br>7049             |
|      | 7050 | 耙<br><sup>7050</sup> | 耜<br>7051 | 耡<br>7052 | 耨<br>7053 |                  |           |           |           |                      |                       |
| 耳    | 7050 |                      | le te     |           |           | 耿<br>7054        | 耻<br>7055 | 聊<br>7056 | 聆<br>7057 | 貼<br>7058            | 聘<br>7059             |
|      | 7060 | 浆<br>7060            | 聋<br>7061 | 聢<br>7062 | 联<br>7063 | 聳<br>7064        | 聲<br>7065 | 梎<br>7066 | 耷<br>7067 | 聹<br>7068            | <del></del> 聽<br>7069 |
| 聿    | 7070 | 丰<br>7070            | 肄<br>7071 | 」<br>7072 |           | H-1              |           |           | 117       |                      | PLD                   |
|      | 7070 |                      |           |           |           | <u>儿</u><br>7074 | 月<br>7075 | 肚<br>7076 | 肭<br>7077 | 肓<br>7078            | 肬<br>7079             |
|      | 7080 | 胛<br>7080            | 胥<br>7081 | 胙<br>7082 | 胝<br>7083 | 胄<br>7084        | 胚<br>7085 | 胖<br>7086 | 脉<br>7087 | 胯<br>7088            | 胱<br><sup>7089</sup>  |
|      | 7090 | 脛<br>7090            | 脩<br>7091 | 脣<br>7092 | 脯<br>7093 | 腋<br>7094        |           |           |           |                      |                       |
| 肉    | 7100 |                      | 隋<br>7101 | 腆<br>7102 | 脾<br>7103 | 腓<br>7104        | 腑<br>7105 | 胼<br>7106 | 腱<br>7107 | 腮<br>7108            | 腥<br>7109             |
|      | 7110 | 腦<br>7110            | 腴<br>7111 | 腽<br>7112 | 膈<br>7113 | 膊<br>7114        | 膀<br>7115 | 膂<br>7116 | 膠<br>7117 | 膕<br>7118            | 膤<br>7119             |
|      | 7120 | 膣<br>7120            | 腟<br>7121 | 膓<br>7122 | 膩<br>7123 | 膰<br>7124        | 膵<br>7125 | 膾<br>7126 | 膸<br>7127 | 膽<br>7128            | 臀<br>7129             |
|      | 7130 | 臂<br>7130            | 膺<br>7131 | 臉<br>7132 | 臍<br>7133 | 臑<br>7134        | 臙<br>7135 | 臘<br>7136 | 臈<br>7137 | 臚<br>7138            | 臟<br>7139             |
|      | 7140 | 臠<br>7140            |           |           |           |                  |           |           |           |                      |                       |
| 臣    | 7140 |                      | 臧<br>7141 |           |           |                  |           |           |           |                      |                       |
| 至    | 7140 |                      |           | 臺<br>7142 | 臻<br>7143 |                  |           |           |           |                      |                       |

|          |       |                      |                  |                             |                            | -                | -              |                 | _                 |                      |                 | 1 1 |          |      |
|----------|-------|----------------------|------------------|-----------------------------|----------------------------|------------------|----------------|-----------------|-------------------|----------------------|-----------------|-----|----------|------|
|          |       | 0                    | 1                | 2                           | 3                          | <b>4</b><br>⊭⊐   | 5<br>⊭∃        | 6<br>末          | 7<br>⊜            | <b>8</b>             | 9               |     |          |      |
| E        | 7140  |                      |                  |                             |                            | 火<br>7144        | 开<br>7145      | 昚<br>7146       | 男<br>7147         | . <u></u> 坪共<br>7148 | `皆<br>7149      |     | 虫        | 7430 |
| 舌        | 7150  | 舍<br>7150            | 舐<br>7151        | 舖<br>7152                   |                            |                  |                |                 |                   |                      |                 |     | Ш́.      | 7440 |
|          | 7150  |                      |                  |                             | 舩<br>7153                  | 舫<br>7154        | 舸<br>7155      | 舶<br>7156       | 艀<br>7157         | 艙<br>7158            | 艘<br>7159       |     | 行        | 7440 |
| 亓        | 7160  | 艝<br>7160            | 艚<br>7161        | 艟<br>7162                   | 艤<br>7163                  | 艢<br>7164        | 艨<br>7165      | 艪<br>7166       | 艫<br>7167         | 舮<br>7168            |                 |     |          | 7440 |
| 艮        | 7160  |                      |                  |                             |                            |                  |                |                 |                   |                      | 艱<br>7169       |     |          | 7450 |
| 色        | 7170  | 艷<br>7170            |                  |                             |                            |                  |                |                 |                   |                      |                 |     |          | 7460 |
|          | 7170  |                      | 艸                | 艾                           | 芍<br>7173                  | 芒<br>7174        | 売              | 芟               | 芻                 | 芬                    | 苡               |     | 衣        | 7470 |
|          | 7180  | 苣                    | 荷<br>7181        | 苒                           | 直                          | 苳                | 苺              | 莓               | 范                 | 苻                    | 苹<br>7180       |     |          | 7480 |
|          | 7190  | 100                  | 茆                | 首                           | 茉                          | 芝                | / 105          | 7100            | / 10/             | 7100                 | 7103            |     |          | 7490 |
|          | 7200  | 7190                 | 茵                | 茴                           | 客                          | 茲                | 茱              | 荀               | 茹                 | 荐                    | 荅               |     |          | 7500 |
|          | 7210  | 茯                    | 茫                | 茗                           | 方                          | 莅                | 延              | 莪               | 答                 | 炭                    | 莖               |     |          | 7500 |
|          | 7220  |                      | 莎                | 莇                           | 莊                          | 茶                | 成              | 216             | 芝                 | 考                    | 利               |     | 襾        | 7510 |
|          | 7230  | (220) 莨              | 花                | 直                           | 直                          | 224              | 菽              | 7226 萃          | 菘                 | ,228<br>萋            | ,229<br>菁       |     |          | 7510 |
|          | 7240  | /230<br>菷            | /231<br>萇        | /232                        | /233<br>菲                  | /234             | /235           | 7236<br>萠       | /237<br>莽         | /238<br>萸            | /239 蓤          |     | 見        | 7520 |
| 岬        | 7250  | 7240<br>菻            | 7241<br>葭        | 7242<br>萪                   | 7243<br>萼                  | 7244<br>蕚        | 7245<br>蒄      | 7246<br>葷       | 7247<br>葫         | 7248<br>蒭            | 7249<br>葮       |     | 角        | 7520 |
| 21       | 7260  | 7250<br>蒂            | 7251<br>葩        | 7252<br>葆                   | 7253<br>萬                  | 7254<br>葯        | 7255<br>  葹    | 7256<br>萵       | 7257<br>蓊         | 7258<br>葢            | 7259<br>兼       |     | 1        | 7530 |
|          | 7270  | 7260<br>蒿            | 7261<br>蒟        | 7262<br>蓙                   | 7263<br>著                  | 7264<br>蒻        | 7265<br>  蓚    | 7266<br>蓐       | 7267<br>秦         | 7268<br>蓆            | 7269<br>蓖       |     |          | 7540 |
|          | 7280  | 7270<br>蒡            | 7271<br>蔡        | 7272<br>蓿                   | 7273<br>蓴                  | 7274<br>蔗        | 7275<br>蔘      | 7276<br>蔬       | 7277<br>蔟         | 7278<br>蔕            | 7279<br>蔔       |     |          | 7550 |
|          | 7290  | 7280<br>蓼            | 7281<br>蕀        | 7282<br>蕣                   | 7283<br>蕘                  | 7284<br>蕈        | 7285           | 7286            | 7287              | 7288                 | 7289            |     |          | 7560 |
|          | 7300  | 7290                 | 7291<br>蕁        | 7292<br>蘂                   | 7293<br>蕋                  | 7294<br>蕕        | 薀              | 薤               | 薈                 | 畫                    | 薊               |     | <b>⇒</b> | 7570 |
|          | 7310  | 薨                    | 7301<br>蕭        | 7302<br>薔                   | 7303<br>薛                  | 7304<br>藪        | 7305<br>  薇    | 7306<br>薜       | 7307<br>蕷         | 7308<br>蕾            | 7309<br>薐       |     |          | 7580 |
|          | 7320  | 7310<br>藉            | 7311<br>薺        | 7312<br>藏                   | 7313<br>薹                  | 7314<br>藐        | 7315<br>  藕    | 7316<br>藝       | 7317<br>藥         | 7318<br>葱            | 7319<br>藹       |     |          | 7590 |
|          | 7330  | 7320<br>蒸            | 7321<br>菗        | 7322<br>蘋                   |                            | 7324<br>藺        | 7325<br>  蘆    | 7326<br>蘢       | 7327<br>藓         | 7328<br>薅            | 7329<br>嘉       |     |          | 7600 |
| <u>ب</u> | 72/10 | 7330<br>庐            | 7331<br>乕        | <del>7332</del><br>虔        | 7333<br>號                  | 7334<br>虛        | 7335           | 7336            | 7337              | 7338                 | 7339            |     |          | 7610 |
| 卍        | 72/10 | 7340                 | 7341             | 7342                        | 7343                       | 7344             | 颪              | 蚓               | 蚣                 | 串                    | 蚪               |     | 公        | 7610 |
|          | 7350  | 峸                    | 軴                | 蚶                           | 岴                          | 帖                | 7345<br>阳      | 7346<br>中中      | 7347<br>除         |                      | ,<br>7349<br>帕  |     | 谷        | 7610 |
|          | 7360  | 7350<br>前            | 7351<br>転        | 511<br>7352<br>弘            | 元<br>7353<br>恭             | 7354<br>較        | 7355<br>帙      | ,当<br>7356<br>峡 | 515<br>7357<br>軝  | 7358<br>山            | 元<br>7359<br>帜  |     | 豆        | 7600 |
|          | 7300  | 四<br>7360<br>宏       | 迎<br>7361<br>辰   | 虫<br>7362<br>桁              | 虫<br>7363<br>延             | 7364<br>6        | が<br>7365<br>社 | 7366<br>桶       | ,<br>7367<br>麻    | ッル<br>7368<br>帜      | ·沃<br>7369<br>協 |     | <i></i>  | 7020 |
|          | 7370  | 马)<br>7370<br>帐      | 虫<br>7371<br>峙   | ッル<br>7372<br>城乐            | 虫<br>7373<br>衈             | 55<br>7374<br>王  | が<br>7375<br>恒 | ,m<br>7376<br>一 | 311<br>7377<br>山马 |                      |                 |     | 豕        | 7020 |
| 虫        | /380  | ぶ亡<br>7380<br>曲田     | 平円<br>7381<br>山白 | ゴ川<br>7382<br>天             | 39刊<br>7383<br>山石          | 虫<br>7384<br>岠   | 郑田<br>7385     | ぶ月<br>7386      | 式미<br>7387        | 피카<br>7388           | ゴ囚<br>7389      |     | 豸        | /620 |
|          | 7390  | _ 知 <b>时</b><br>7390 | 覧<br>7391        | 虫虫<br>7392<br>品生            | 坂<br>7393<br><sup>山日</sup> | 判刑<br>7394<br>市理 | r,r,r          | ₩ <b>=</b>      | 山山口               | 圭ケ                   | 市正              |     |          | 7630 |
|          | 7400  | h                    | 蛌<br>7401        | 助子<br>7402<br><sup>本学</sup> | 蛎<br>7403                  | 貤<br>7404        | ) 蛍<br>7405    | 県<br>7406       | 蠍<br>7407<br>吉    | 留<br>7408            | s恋<br>7409      |     |          | 7630 |
|          | 7410  | <u>全</u><br>7410     | 弊<br>7411        | 簛<br>7412                   | 蚷<br>7413                  | 螢<br>7414        | 黈<br> 7415     | 覧<br>7416       | 蚕<br>7417         | 螑<br>7418            | 螻<br>7419       |     | 貝        | 7640 |
|          | 7420  | 蝏<br>7420            | 蟲<br>7421        | 踏<br>7422                   | 豒<br>7423                  | 蠍<br>7424        | 蟾<br> 7425     | 蟶<br>7426       | 蟷<br>7427         | 蜂<br>7428            | 蟒<br>7429       |     |          | 7650 |

|     |      | 0                    | 1                    | 2                    | 3                    | 4                    | 5                    | 6                    | 7                    | 8                    | 9                    |
|-----|------|----------------------|----------------------|----------------------|----------------------|----------------------|----------------------|----------------------|----------------------|----------------------|----------------------|
| F   | 7430 | 蠑<br>7430            | 蠖<br>7431            | 蠕<br>7432            | 蠢<br>7433            | 蠡<br>7434            | 蠱<br>7435            | 蠶<br>7436            | 蟗<br>7437            | 蠧<br>7438            | 癰<br>7439            |
| 11. | 7440 | 衄<br>7440            | 衂<br>7441            |                      |                      |                      |                      |                      |                      |                      |                      |
| Ţ   | 7440 |                      |                      | 衒<br>7442            | 衙<br>7443            | 衞<br>7444            | 衢<br>7445            |                      |                      |                      |                      |
|     | 7440 |                      |                      |                      |                      |                      |                      | 衫<br>7446            | 袁<br>7447            | 衾<br>7448            | 袬<br>7449            |
|     | 7450 | 衵<br>7450            | 衽<br>7451            | 袵<br>7452            | 衲<br>7453            | 袂<br>7454            | 袗<br>7455            | 袒<br>7456            | 袮<br>7457            | 袙<br>7458            | 祥<br>7459            |
|     | 7460 | ×100                 | 袤<br>7461            | 袰                    | · 100<br>在           | 袱                    | 裃                    | 裄                    | 裔<br>7467            | 裘<br>7468            | 花<br>7469            |
| Ł   | 7470 | 裝                    | 裹<br>7471            | 褂<br>7472            | · 100<br>初<br>7473   | 裴<br>7474            | 神<br>7475            | 裲                    | · 很                  | 禅<br>7478            | 编<br>7479            |
|     | 7480 | 褓<br>7480            | 褎<br>7481            | 袖<br>7482            | 褥<br>7483            | 褪<br>7484            | 褫<br>7485            | 袖<br>7486            | 襄<br>7487            | 褻<br>7488            | 褶<br>7489            |
|     | 7490 | 複                    | 禅<br>7491            | 禅<br>7492            | 裕<br>7493            | · 161<br>襞           | , 100                | 1100                 | 1 107                | 1100                 | / 100                |
|     | 7500 | 7400                 | 襦                    | 襤                    | 荷                    | 襪                    | 襯                    | 襴                    | 襷<br>7507            |                      |                      |
|     | 7500 |                      | 7501                 | 7302                 | 7500                 | 7504                 | 7505                 | 7300                 | 1001                 | 襾                    | 覃<br>7509            |
| Ŧί  | 7510 | 覈                    | 覊<br>7511            |                      |                      |                      |                      |                      |                      | 7500                 | / 509                |
| _   | 7510 |                      |                      | 覓<br>7512            | 覘<br>7513            | 覡<br><sup>7514</sup> | 覩<br>7515            | 覦<br>7516            | 覬<br>7517            | 覯<br>7518            | 覲<br>7519            |
| 1   | 7520 | 覺<br>7520            | 覽<br>7521            | <u></u><br>覿<br>7522 | 觀<br>7523            |                      | 1010                 | 1010                 |                      | 1010                 | /010                 |
| 有   | 7520 |                      |                      |                      |                      | 觚<br><sub>7524</sub> | 觜<br>7525            | 觗<br><sup>7526</sup> | 觧<br>7527            | 觴<br><sup>7528</sup> | 觸<br>7529            |
|     | 7530 | 言ト<br>7530           | 訖<br>7531            | 計<br>7532            | 訂<br>7533            | 訛<br><sup>7534</sup> | 訝<br>7535            | 訥<br><sup>7536</sup> | 訶<br>7537            | 詁<br>7538            | 詛<br><sup>7539</sup> |
|     | 7540 | 計<br>7540            | 詆<br>7541            | 晋<br>7542            | 詼<br><sup>7543</sup> | 詭<br><sup>7544</sup> | 詬<br><sup>7545</sup> | 詢<br><sup>7546</sup> | 誅<br>7547            | 誂<br>7548            | 誄<br>7549            |
|     | 7550 | 誨<br>7550            | 誡<br>7551            | 誑<br>7552            | 誥<br>7553            | 誦<br>7554            | 誚<br>7555            | 誣<br>7556            | 諄<br>7557            | 諍<br>7558            | 韵<br>7559            |
|     | 7560 | 諚<br>7560            | 諫<br>7561            | 諳<br>7562            | 諧<br>7563            | 諤<br>7564            | 諱<br>7565            | 謔<br>7566            | 諠<br>7567            | 諢<br>7568            | 諷<br>7569            |
|     | 7570 | 諞<br>7570            | 諛<br>7571            | 哥<br>7572            | 謇<br><sup>7573</sup> | 謚<br>7574            | 謚<br>7575            | 謖<br>7576            | i监<br>7577           | 謗<br>7578            | 謠<br>7579            |
|     | 7580 | 謳<br>7580            | 鞫<br><sup>7581</sup> | 謦<br>7582            | 謫<br><sup>7583</sup> | 謾<br>7584            | 謨<br>7585            | 譁<br>7586            | 譌<br>7587            | 譏<br>7588            | 譎<br>7589            |
|     | 7590 | 證<br>7590            | 誡<br>7591            | 譛<br>7592            | 譚<br>7593            | 譫<br><sup>7594</sup> |                      |                      |                      |                      |                      |
|     | 7600 |                      | 譟<br>7601            | 譬<br>7602            | 譯<br>7603            | 譴<br>7604            | 譽<br>7605            | 讀<br>7606            | 讌<br>7607            | 讎<br>7608            | 讒<br>7609            |
|     | 7610 | 讓<br>7610            | 識<br>7611            | 讙<br>7612            | 讚<br>7613            |                      |                      |                      | -                    |                      |                      |
| 2   | 7610 |                      |                      |                      |                      | 谺<br><sup>7614</sup> | 豁<br>7615            | 谿<br>7616            |                      |                      |                      |
| -   | 7610 |                      |                      |                      |                      |                      |                      |                      | 豈<br>7617            | 豌<br><sup>7618</sup> | 豎<br>7619            |
| Ł   | 7620 | <u>豐</u><br>7620     |                      |                      |                      |                      |                      |                      |                      |                      |                      |
| ĸ   | 7620 |                      | 豕<br>7621            | 豢<br>7622            | 豬<br><sup>7623</sup> |                      |                      |                      |                      |                      |                      |
| \$  | 7620 |                      |                      |                      |                      | 豸<br>7624            | 豺<br>7625            | 貂<br>7626            | 貉<br><sup>7627</sup> | 貅<br><sup>7628</sup> | 貊<br>7629            |
| 3   | 7630 | 貍<br>7630            | 貎<br>7631            | 貔<br>7632            | 舭<br>7633            | 貘<br>7634            |                      |                      |                      |                      |                      |
|     | 7630 |                      |                      |                      |                      |                      | 戝<br>7635            | 貭<br>7636            | 貪<br>7637            | 貽<br>7638            | 貲<br>7639            |
| Į   | 7640 | 貳<br><sup>7640</sup> | 貮<br>7641            | 貶<br>7642            | 賈<br><sup>7643</sup> | 賁<br>7644            | 賤<br>7645            | 賣<br>7646            | 査<br>7647            | 賽<br>7648            | 賺<br><sub>7649</sub> |
|     | 7650 | 賻<br>7650            | 贄<br>7651            | 贅<br>7652            | 贊<br>7653            | 贇<br>7654            | 贏<br>7655            | 膽<br>7656            | 贐<br>7657            | 齎<br>7658            | 黬<br>7659            |
| _   |      |                      |                      |                      |                      |                      |                      |                      |                      |                      |                      |

|     |      | 0                    | 1                    | 2                    | 3                    | 4                    | 5                    | 6                | 7                    | 8                    | 9                    |
|-----|------|----------------------|----------------------|----------------------|----------------------|----------------------|----------------------|------------------|----------------------|----------------------|----------------------|
| 貝   | 7660 | 賍                    | <br>頁<br>7661        | <br>贖                |                      |                      | -                    |                  |                      |                      |                      |
| 赤   | 7660 | 7000                 | 7001                 | 1002                 | 赧                    | 赭<br>7664            |                      |                  |                      |                      |                      |
| 走   | 7660 |                      |                      |                      |                      |                      | 赱<br>7665            | 赳<br>7666        | 趁<br>7667            | 趙<br>7668            |                      |
|     | 7660 |                      |                      |                      |                      |                      |                      |                  |                      |                      | 跂<br>7669            |
|     | 7670 | 趾<br><sub>7670</sub> | 趺<br>7671            | 跏<br><sub>7672</sub> | 跚<br><sub>7673</sub> | 跖<br>7674            | 跌<br>7675            | 跋<br>7676        | 跋<br>7677            | 跪<br><sup>7678</sup> | 跫<br>7679            |
|     | 7680 | 跟<br>7680            | 跣<br><sup>7681</sup> | 跼<br><sub>7682</sub> | 踈<br>7683            | 踉<br><sup>7684</sup> | 跿<br>7685            | 踝<br>7686        | 踞<br><sup>7687</sup> | 踐<br>7688            | 踟<br><sup>7689</sup> |
| 足   | 7690 | 蹂<br><sup>7690</sup> | 踵<br>7691            | 踰<br>7692            | 踴<br><sup>7693</sup> | 蹊<br>7694            |                      |                  |                      |                      |                      |
|     | 7700 |                      | 蹇<br>7701            | 蹉<br>7702            | 蹌<br>7703            | 蹐<br>7704            | 蹈<br>7705            | 蹙<br>7706        | 蹤<br>7707            | 蹠<br>7708            | 踪<br>7709            |
|     | 7710 | 蹣<br>7710            | 蹕<br>7711            | 蹶<br>7712            | 蹲<br>7713            | 蹼<br>7714            | 躁<br>7715            | 躇<br>7716        | 躅<br>7717            | 躄<br>7718            | 躋<br>7719            |
|     | 7720 | 躊<br>7720            | 躓<br>7721            | 躑<br>7722            | 躔<br>7723            | 躙<br>7724            | 躪<br>7725            | 躡<br>7726        |                      |                      |                      |
| 自   | 7720 |                      |                      |                      |                      |                      |                      |                  | 躬<br>7727            | 躰<br>7728            | 軆<br>7729            |
| 2   | 7730 | 躲<br>7730            | 躾<br>7731            | 軅<br>7732            | 軈<br><sup>7733</sup> |                      |                      |                  |                      |                      |                      |
|     | 7730 |                      |                      |                      |                      | 軋<br>7734            | 軛<br><sup>7735</sup> | 軣<br>7736        | 軼<br>7737            | 軻<br>7738            | 軫<br>7739            |
| 审   | 7740 | 軾<br>7740            | 輊<br>7741            | 輅<br>7742            | 輕<br>7743            | 輒<br>7744            | 輙<br>7745            | 輓<br>7746        | 輜<br>7747            | 輟<br>7748            | 輛<br>7749            |
| 4-  | 7750 | 輌<br>7750            | 輦<br>7751            | 輳<br>7752            | 輻<br>7753            | 輹<br>7754            | 轅<br>7755            | 轂<br>7756        | 輾<br>7757            | 轌<br>7758            | 轉<br>7759            |
|     | 7760 | 轆<br>7760            | 轎<br>7761            | 轗<br>7762            | 轜<br>7763            | 轢<br>7764            | 轣<br>7765            | 轤<br>7766        |                      |                      |                      |
| 玊   | 7760 |                      |                      |                      |                      |                      |                      |                  | 辜<br>7767            | 辟<br>7768            | 辣<br>7769            |
| '   | 7770 | 辭<br>7770            | 辩<br>7771            |                      |                      |                      | ) <del>, , ,</del>   |                  |                      | )                    |                      |
|     | 7770 |                      |                      | 亡<br>7772            | 迚<br>7773            | 迥<br>7774            | 迫<br>7775            | 迪<br>7776        | 沙<br>7777            | 邇<br>7778            | 迥<br>7779            |
|     | 7780 | 近<br>7780            | 沙<br>7781            | 迎<br>7782            | 逐<br>7783            | 逕<br>7784            | 遐<br>7785            | 逍<br>7786        | 達<br>7787            | <u> </u><br>7788     | 迪<br>7789            |
| 辷   | 7790 | 迢<br>7790            | 逶<br>7791            | 達<br>7792            | 達<br>7793            | 进<br>7794            | `-m*                 | ). He            | 17.                  | `±-                  | `±±                  |
| . – | 7800 | 175                  | 运<br>7801            | 遐<br>7802            | 逞<br>7803            | 逎<br>7804            | 逍<br>7805            | 遉<br>7806        | 逾<br>7807            | 遖<br>7808            | 通<br>7809            |
|     | 7810 | / .                  | 遨<br>7811            | 遯<br>7812            | 透<br>7813            | )値<br>7814           | _ 遅<br>7815          | )<br>班<br>7816   | 遽<br>7817            | 遇<br>7818            | 遐<br>7819            |
|     | 7820 | ·逻<br>7820           |                      | 〕進<br>7822           | 击17                  | H17                  | <b>后</b> 7           | 77177            | <b>1</b> 17          | 公77                  | Ē                    |
| 邑   | 7820 | 1517                 | 四17                  | 毎17                  | 刊)<br>7823<br>모/7    | 目)<br>7824<br>凹7     | 山)<br>7825<br>米7     | 首り<br>7826       | 到)<br>7827           | 分り<br>7828           | /邑<br>7829           |
|     | 7830 | 子)<br>7830           | ずり<br>7831           | 剣)<br>7832           | 回り<br>7833           | 単)<br>7834           | 荈中<br>7835           | 而了               | 而中                   | 而几                   | 晋十                   |
|     | 7830 | 而毛                   | 而夕                   | 而么                   | 而口                   | 而止                   | 祛                    | 肖J<br>7836<br>西赴 | 肖儿<br>7837<br>西右     | 肖又<br>7838<br>医没     | 日日<br>7839<br>西奈     |
| 凷   | 7840 | 日个<br>7840<br>西羽     | 日白<br>7841<br>西虛     | 日月<br>7842<br>西曲     | 任<br>7843<br>両面      | 円<br>7844<br>西車      | 印<br>7845<br>興       | 间作<br>7846       | 日 <u>元</u><br>7847   | 酉<br>7848            | 日道<br>7849           |
| Ŧ   | 7850 | 日珍<br>7850           | 曰豕<br>7851           | 户豆<br>7852           | 日馬<br>7853           | 日我<br>7854           | - <u></u><br>7855    | 壬十               | 聖                    |                      |                      |
| *   | 7850 |                      |                      |                      |                      |                      |                      | ↑出<br>7856       | _∕1辛<br>7857         | 赼                    |                      |
| 里   | 7850 |                      |                      |                      |                      |                      |                      |                  |                      | )重<br>7858           | 全11                  |
| 金   | 7850 | 府                    | 公                    | 杂节                   | 动                    | 左討                   | 会中                   | 殆                | 纪                    | 全小                   | 7859<br>全口           |
|     | 7860 |                      | 金<br>7861            | 步力<br>7862           | 亚人<br>7863           | 亚义<br>7864           | 亚巴<br>  7865         | -<br>5866        | · 釿丁<br>7867         | 妙<br>7868            | -<br>5869            |

|    |      | 0                    | 1          | 2                    | 3                 | 4                    | 5                    | 6                    | 7                    | 8                    | 9                    |
|----|------|----------------------|------------|----------------------|-------------------|----------------------|----------------------|----------------------|----------------------|----------------------|----------------------|
|    | 7870 | 鈕<br>7870            | 鈑<br>7871  | 鉞<br>7872            | 鉗<br>7873         | 鉅<br>7874            | 鉉<br>7875            | 鉤<br>7876            | 鉈<br>7877            | 銕<br>7878            | 鈿<br>7879            |
|    | 7880 | 鉋<br>7880            | 鉐<br>7881  | 銜<br>7882            | 銖<br>7883         | 銓<br>7884            | 銛<br>7885            | 鉚<br>7886            | 鋏<br>7887            | 銹<br>7888            | 銷<br>7889            |
|    | 7890 | 鋩<br>7890            | 錏<br>7891  | 鋺<br><sup>7892</sup> | 鍄<br>7893         | 錮<br>7894            |                      |                      |                      |                      |                      |
|    | 7900 |                      | 錙<br>7901  | 錢<br>7902            | 錚<br>7903         | 鋖<br><sup>7904</sup> | 錺<br>7905            | 錵<br>7906            | 錻<br>7907            | 鍜<br>7908            | 鍠<br>7909            |
| 金  | 7910 | 鍼<br><sup>7910</sup> | 鍮<br>7911  | 鍖<br>7912            | 鎰<br>7913         | 鎬<br>7914            | 鎭<br>7915            | 鎔<br>7916            | 鎹<br>7917            | 鏖<br>7918            | 鏗<br><sup>7919</sup> |
|    | 7920 | 鏨<br>7920            | 鏥<br>7921  | 鏘<br>7922            | 鏃<br>7923         | 鏝<br>7924            | 鏐<br>7925            | 鏈<br>7926            | 鏤<br>7927            | 鐚<br>7928            | 鐔<br>7929            |
|    | 7930 | 鐓<br>7930            | 鐃<br>7931  | 鐇<br>7932            | 鐐<br>7933         | 鐶<br>7934            | 鐫<br>7935            | 鐵<br>7936            | 鐡<br><sup>7937</sup> | 鐺<br>7938            | 鑁<br>7939            |
|    | 7940 | 鑒<br>7940            | 鑄<br>7941  | 鑛<br>7942            | 鑠<br>7943         | 鑢<br><sup>7944</sup> | 鑞<br>7945            | 鑪<br>7946            | 鈩<br>7947            | 鑰<br>7948            | 鑵<br>7949            |
|    | 7950 | 鑷<br>7950            | 鑽<br>7951  | 鑚<br>7952            | 鑼<br>7953         | 鑾<br>7954            | 钁<br>7955            | 鑿<br>7956            |                      |                      |                      |
|    | 7950 |                      |            |                      |                   |                      |                      |                      | 閂<br>7957            | 閇<br>7958            | 閊<br>7959            |
| нн | 7960 | 閔<br>7960            | 閖<br>7961  | 閘<br>7962            | 閙<br>7963         | 閠<br>7964            | 閨<br>7965            | 閧<br>7966            | 閭<br>7967            | 閼<br>7968            | 閻<br>7969            |
| ΓĴ | 7970 | 閹<br>7970            | 閾<br>7971  | 閤<br>7972            | 濶<br>7973         | 闃<br>7974            | 閣<br>7975            | 闌<br>7976            | 闕<br>7977            | 闔<br>7978            | 闖<br>7979            |
|    | 7980 | 閼<br>7980            | 闡<br>7981  | 闥<br>7982            | 闢<br>7983         |                      |                      |                      |                      |                      |                      |
|    | 7980 |                      |            |                      |                   | 阡<br>7984            | 阨<br><sup>7985</sup> | 阮<br><sup>7986</sup> | 阯<br>7987            | 陂<br><sup>7988</sup> | 陌<br>7989            |
| 白  | 7990 | 陏<br><sup>7990</sup> | 洒<br>7991  | 陷<br><sup>7992</sup> | 陜<br>79 <u>93</u> | 陞<br>7994            | 1944-4               |                      |                      |                      |                      |
| Ŧ  | 8000 |                      | 陜<br>8001  | 陟<br>8002            | 涛<br>8003         | · )))<br>8004        | 翊<br>8005            | 隍<br>8006            | 隘<br>8007            | 隕<br>8008            | 隗<br>8009            |
|    | 8010 | 險<br>8010            | 隧<br>8011  | 隱<br>8012            | 隲<br>8013         | 隰<br>8014            | 隴<br>8015            |                      |                      |                      |                      |
| 隶  | 8010 |                      |            |                      |                   |                      |                      | 隶<br>8016            | 隸<br>8017            |                      |                      |
| 住  | 8010 |                      |            |                      |                   |                      |                      |                      |                      | 隹<br>8018            | 雎<br>8019            |
| ш  | 8020 | 雋<br>8020            | 雉<br>8021  | 雍<br>8022            | 襍<br>8023         | 雜<br>8024            | 霍<br>8025            | 雕<br>8026            |                      |                      |                      |
|    | 8020 |                      |            |                      |                   |                      |                      |                      | 雹<br>8027            | 霄<br>8028            | 霆<br>8029            |
| 雨  | 8030 | 霈<br>8030            | 寛<br>8031  | 霎<br>8032            | 霑<br>8033         | 罪<br>8034            | 霖<br>8035            | 霙<br>8036            | 霤<br>8037            | 瀖<br>8038            | 霰<br>8039            |
|    | 8040 | 霹<br>8040            | 麡<br>8041  | 霾<br>8042            | 靄<br>8043         | 靆<br>8044            | 靈<br>8045            | 靂<br>8046            | 靉<br>8047            |                      |                      |
| 書門 | 8040 |                      |            |                      |                   |                      |                      |                      |                      | 靜<br>8048            | t t a                |
| 非  | 8040 |                      |            | herent               |                   |                      |                      |                      |                      |                      | 靠<br>8049            |
| 面  | 8050 | 靤<br>8050            | 面見<br>8051 | 靨<br>8052            | ++1               | ++-+                 | -10-20               | -44-7                | ++1                  | -14-17               | #44                  |
|    | 8050 | #4.1.                | -11-7-     | #1.                  | 朝<br>8053         | 戦<br>8054            | 戦<br>8055            | 郸<br>8056            | <del></del><br>8057  | <u>単</u><br>8058     | 戦<br>8059            |
| 革  | 8060 | 軝<br>8060            | 軜<br>8061  | 軴<br>8062            | 革<br>8063         | 葃<br>8064            | 单台<br>8065           | 巈<br>8066            | 軿代<br>8067           | 軽<br>8068            | 单合<br>8069           |
|    | 8070 | <br>8070             | 韃<br>8071  | 蜷<br>8072            | 戦<br>8073         |                      | 4.0                  |                      |                      |                      |                      |
| 韋  | 8070 |                      |            |                      |                   | 韋<br>8074            | 鞘<br>8075            | -11-                 | ्रकेट                |                      |                      |
| 韭  | 8070 |                      |            |                      |                   |                      |                      | 止<br>8076            | )<br>18077           | 軰<br>8078            |                      |
|    | 8070 | 471                  | 44         |                      |                   |                      |                      |                      |                      |                      | 克<br>8079            |
|    | 8080 | 畄<br>8080            | 韵<br>8081  |                      |                   |                      |                      |                      |                      |                      |                      |

|     |     |      | 0         | 1         | 2                 | 3          | 4               | 5          | 6          | 7         | 8                         | 9         |
|-----|-----|------|-----------|-----------|-------------------|------------|-----------------|------------|------------|-----------|---------------------------|-----------|
|     |     | 8080 |           |           | 旗<br>8082         | 頌<br>8083  | 頸<br>8084       | 頤<br>8085  | 頡<br>8086  | 頷<br>8087 | 頽<br>8088                 | 顆<br>8089 |
|     | 頁   | 8090 | 顏         | 顋         | 顫<br>8002         | 顯          | 颦<br>8004       |            | 5000       | 5507      | 5000                      | 5000      |
|     |     | 8100 | 0030      | 重<br>101  | 截<br>102          |            | 5034            |            |            |           |                           |           |
|     |     | 8100 |           | 5101      | 0102              | 0100       | 颪               | 颯          | 颱          | 颶         | 飘                         | 飃         |
|     | 風   | 8110 | 飆<br>8110 |           |                   |            | 0104            | 6105       | 0100       | 0107      | 0100                      | 0109      |
|     |     | 8110 | 0/10      | 飩<br>8111 | 飫<br>8112         | 餃<br>8113  | 餉<br>8114       | 餒<br>8115  | 餔<br>8116  | 餘<br>8117 | 餡<br>8118                 | 餝<br>8119 |
|     | 食   | 8120 | 餞<br>8120 | 餤<br>8121 | 餅<br>8122         | 餬<br>8123  | 餐<br>8124       | 館<br>8125  | 留<br>8126  | 留<br>8127 | 饉<br>8128                 | 饅<br>8129 |
|     |     | 8130 | 意<br>8130 | 饋<br>8131 | 畿<br>8132         | 饒<br>8133  | 饌<br>8134       | 饕<br>8135  | 2.20       | 5.27      | 5.20                      | 5.20      |
|     | 首   | 8130 |           |           |                   |            |                 |            | 馗<br>8136  | 馘<br>8137 |                           |           |
|     | 香   | 8130 |           |           |                   |            |                 |            |            |           | 馥<br>8138                 |           |
|     |     | 8130 |           |           |                   |            |                 |            |            |           |                           | 馭<br>8139 |
|     |     | 8140 | 馮<br>8140 | 馼<br>8141 | 駟<br>8142         | 駛<br>8143  | 駝<br>8144       | 駘<br>8145  | 駑<br>8146  | 駭<br>8147 | 駮<br>8148                 | 駱<br>8149 |
|     | 馬   | 8150 | 駲<br>8150 | 駻<br>8151 | 駸<br>8152         | 騁<br>8153  | 騏<br>8154       | 騅<br>8155  | 駢<br>8156  | 騙<br>8157 | 騫<br>8158                 | 騒<br>8159 |
|     |     | 8160 | 驅<br>8160 | 驂<br>8161 | 驀<br>8162         | 驃<br>8163  | 騾<br>8164       | 驕<br>8165  | 驍<br>8166  | 驛<br>8167 | 驗<br>8168                 | 驟<br>8169 |
|     |     | 8170 | 驢<br>8170 | 驥<br>8171 | 驤<br>8172         | 驩<br>8173  | 馬<br>馬馬<br>8174 | 驪<br>8175  |            |           |                           |           |
|     | 굗   | 8170 |           |           |                   |            |                 |            | 骭<br>8176  | 骰<br>8177 | 骼<br>8178                 | 髀<br>8179 |
|     | Ħ   | 8180 | 髏<br>8180 | 髑<br>8181 | 髓<br>8182         | 舋<br>8183  |                 |            |            |           |                           |           |
|     | 高   | 8180 |           |           |                   |            | 髞<br>8184       |            |            |           |                           |           |
|     |     | 8180 |           |           |                   |            |                 | 髟<br>8185  | 髢<br>8186  | 髣<br>8187 | 髦<br>8188                 | 髥<br>8189 |
|     | 髟   | 8190 | 髫<br>8190 | 髮<br>8191 | 髴<br>8192         | 髱<br>8193  | 髷<br>8194       |            |            |           |                           |           |
|     |     | 8200 |           | 髻<br>8201 | 鬆<br>8202         | 鬘<br>8203  | 鬚<br>8204       | 鬟<br>8205  | 鬢<br>8206  | 鬣<br>8207 |                           |           |
|     | EE  | 8200 |           |           |                   |            |                 |            |            |           | [ <sup>王王</sup> ]<br>8208 | 鬧<br>8209 |
|     | 1,1 | 8210 | 鬨<br>8210 | 鬩<br>8211 | 廚<br>8212         | 鬮<br>8213  |                 |            |            |           |                           |           |
|     | 鬯   | 8210 |           |           |                   |            | 鬯<br>8214       |            |            |           |                           |           |
|     | 鬲   | 8210 |           |           |                   |            |                 | 鬲<br>8215  |            |           |                           |           |
|     | 鬼   | 8210 |           | , .       |                   |            |                 |            | 魄<br>8216  | 魃<br>8217 | 魏<br>8218                 | 魍<br>8219 |
|     |     | 8220 | 魎<br>8220 | 魑<br>8221 | 魘<br>8222         | <i>k</i> 1 | <i>L</i> 1      | <i>t</i> : | <i>L</i> + | p         |                           |           |
|     |     | 8220 |           | <b>L</b>  |                   | 魴<br>8223  | 鮓<br>8224       | 鮃<br>8225  | 觛<br>8226  | 鮖<br>8227 | 鮗<br>8228                 | 鮟<br>8229 |
|     |     | 8230 | 鮠<br>8230 | 鮨<br>8231 | 鮓<br>8232         | 鯀<br>8233  | 鯊<br>8234       | 鮹<br>8235  | 鮪<br>8236  | 鯏<br>8237 | 鯑<br>8238                 | 鯒<br>8239 |
|     | 鱼   | 8240 | 鯣<br>8240 | 鯢<br>8241 | 鯤<br>8242         | 魚甾<br>8243 | 鯡<br>8244       | 鰺<br>8245  | 鯲<br>8246  | 鯱<br>8247 | 鯰<br>8248                 | 鰕<br>8249 |
|     | 1   | 8250 | 鰔<br>8250 | 鰉<br>8251 | <u></u> 思<br>8252 | 鰌<br>8253  | 鰆<br>8254       | 鰈<br>8255  | 鰒<br>8256  | 鰊<br>8257 | 鯎<br>8258                 | 留<br>8259 |
|     |     | 8260 | 鰛<br>8260 | 鰥<br>8261 | 魳<br>8262         | 留<br>8263  | 鰰<br>8264       | 鱇<br>8265  | 鰲<br>8266  | 鱆<br>8267 | 鰾<br>8268                 | 鱚<br>8269 |
| 172 |     | 8270 | 鱠<br>8270 | 鱧<br>8271 | 鱶<br>8272         | 鱸<br>8273  |                 |            |            |           |                           |           |
| 1/4 |     |      |           |           |                   |            |                 |            |            |           |                           |           |

|            |      | 0          | 1          | 2         | 3         | 4              | 5                 | 6                  | 7                 | 8            | 9                 |
|------------|------|------------|------------|-----------|-----------|----------------|-------------------|--------------------|-------------------|--------------|-------------------|
|            | 8270 |            |            |           |           | 鳧              | 鳧                 | 鳰                  | 鴉                 | 鴈            | 鳫                 |
|            | 8280 | 鴃<br>8280  | 熓<br>8281  | 鴪<br>8282 | 鴦<br>8283 | 8284           | 8275<br>鴣<br>8285 | 8276<br>鴟<br>8286  | 8277<br>鵄<br>8287 | 8278<br>8288 | 8279<br>鴒<br>8289 |
|            | 8290 | 鵁<br>8290  | 鴿<br>8291  | 鴾<br>8292 | 鵆<br>8293 | 鵈<br>8294      |                   |                    |                   |              |                   |
| <u>ل</u> ے | 8300 |            | 鵝<br>8301  | 鵞<br>8302 | 鵤<br>8303 | 鵑<br>8304      | 鵐<br>8305         | 鵙<br>8306          | 鹊<br>8307         | 鶉<br>8308    | 鶇<br>8309         |
| 局          | 8310 | 鶫<br>8310  | 鵯<br>8311  | 鵺<br>8312 | 鶚<br>8313 | 鶤<br>8314      | 鶩<br>8315         | 鶨<br>8316          | 鷄<br>8317         | 鷁<br>8318    | 鶻<br>8319         |
|            | 8320 | 弱烏<br>8320 | 稿<br>8321  | 鷆<br>8322 | 鷏<br>8323 | 鷂<br>8324      | 鷙<br>8325         | 鷓<br>8326          | 鹬<br>8327         | 鷦<br>8328    | 鷭<br>8329         |
|            | 8330 | 鷯<br>8330  | 鷽<br>8331  | 鶪<br>8332 | 鸖<br>8333 | 鸞<br>8334      |                   |                    |                   |              |                   |
| 鹵          | 8330 |            |            |           |           |                | 鹵<br>8335         | 鹹<br>8336          | 鹽<br>8337         |              |                   |
|            | 8330 |            |            |           |           |                |                   |                    |                   | 麁<br>8338    | 麈<br>8339         |
| 毘          | 8340 | 麋<br>8340  | 麌<br>8341  | 麒<br>8342 | 麕<br>8343 | 麑<br>8344      | 麝<br>8345         |                    |                   |              |                   |
| 灰          | 8340 |            |            |           |           |                |                   | 麥<br>8346          | 麩<br>8347         | 麸<br>8348    | 麪<br>8349         |
| Ъ.         | 8350 | 麭<br>8350  |            |           |           |                |                   |                    |                   |              |                   |
| 麻          | 8350 |            | 摩<br>8351  |           |           |                |                   |                    |                   |              |                   |
| 黄          | 8350 |            |            | 黌<br>8352 |           |                |                   |                    |                   |              |                   |
| 黍          | 8350 |            |            |           | 黎<br>8353 | 黏<br>8354      | 黐<br>8355         |                    |                   |              |                   |
| 里          | 8350 |            |            |           |           |                |                   | 黔<br>8356          | 黜<br>8357         | 點<br>8358    | 黝<br>8359         |
| ***        | 8360 | 黠<br>8360  | 黥<br>8361  | 黨<br>8362 | 黯<br>8363 | 黴<br>8364      | 黶<br>8365         | 黷<br>8366          |                   |              |                   |
| 黹          | 8360 |            |            |           |           |                |                   |                    | 黹<br>8367         | 黻<br>8368    | 黼<br>8369         |
| 黽          | 8370 | 黽<br>8370  | 鼇<br>8371  | 鼈<br>8372 |           |                |                   |                    |                   |              |                   |
| 皷          | 8370 |            |            |           | 皷<br>8373 | 鼕<br>8374      |                   |                    |                   |              |                   |
| 鼠          | 8370 |            |            |           |           |                | 鼡<br>8375         | 鼬<br>8376          |                   |              |                   |
| 鼻          | 8370 |            |            |           |           |                |                   |                    | 鼾<br>8377         |              |                   |
| 齊          | 8370 |            |            |           |           |                |                   |                    |                   | 齊<br>8378    |                   |
|            | 8370 |            |            |           |           |                |                   |                    |                   |              | 齒<br>8379         |
| 巖          | 8380 | 齕<br>8380  | 齣<br>8381  | 齟<br>8382 | 齠<br>8383 | 齒<br>約<br>8384 | 齦<br>8385         | 齧<br>8386          | 齬<br>8387         | 齪<br>8388    | 齷<br>8389         |
|            | 8390 | 齒禹<br>8390 | 齒野<br>8391 |           |           |                |                   |                    |                   |              |                   |
| 龍          | 8390 |            |            | 龕<br>8392 |           |                |                   |                    |                   |              |                   |
| 龜          | 8390 |            |            |           | 龜<br>8393 |                |                   |                    |                   |              |                   |
| 龠          | 8390 |            |            |           |           | 龠<br>8394      |                   |                    |                   |              |                   |
|            | 8400 |            | 堯<br>8401  | 槇<br>8402 | 遙<br>8403 | 瑤<br>8404      | 凜<br>8405         | <u></u> 原尺<br>8406 |                   |              |                   |

記号・カナなど

| 記        | 寻・力  | けた            | ょど            |            |             |                  |           |                    |             |             |             |   |        |      | 0                   | 1                  | 2          | 3           | 4           | 5             | 6           | 7           | 8           | 9           |
|----------|------|---------------|---------------|------------|-------------|------------------|-----------|--------------------|-------------|-------------|-------------|---|--------|------|---------------------|--------------------|------------|-------------|-------------|---------------|-------------|-------------|-------------|-------------|
|          |      |               |               |            |             | -                | -         |                    |             |             |             | , |        | 0440 | と                   | ど                  | な          | K           | ぬ           | ね             | の           | は           | ば           | ぱ           |
| $\vdash$ |      | 0             | 1             | 2          | 3           | 4                | 5         | 6                  |             | 8           | 9           |   |        |      | 0440<br>7 N         | 0441<br>てド         | 0442<br>7№ | 0443<br>≻   | 0444<br>×ح  | 0445<br>⊳⊲    | 0446        | 0447        | 0448        | 0449<br>1 I |
|          | 0100 |               | (スペース<br>0101 | 0102       | 。<br>0103   | ,<br>0104        | 0105      | •<br>0106          | :<br>0107   | ;<br>0108   | ?<br>0109   |   | ひ      | 0450 | 0450                | 0451               | 0452       | کری<br>0453 | کن<br>0454  | 0455          | 0456        | 0457        | 0458        | レム<br>0459  |
|          | 0110 | !             | ×<br>0111     | °<br>0112  | י<br>0113   | 0114             | 0115      | Λ<br>0116          | 0117        | 0118        | 0110        |   | らが     | 0460 | II<br>0460          | 12                 | £          | H<br>0463   | む<br>0464   | 0465          | 5           | や<br>0467   | ₹<br>0468   | 1/D         |
|          | 0120 | N110          | 2             | 3<br>3     | 1           | 会                | 々         | 1                  | $\bigcirc$  | <u> </u>    |             |   | な      | 0470 | 10400               | نە<br>ئ            | <u>ل</u>   | 6<br>5      | h           | 3             | n           | ろ           | 0400<br>わ   | わ           |
|          | 0120 | 0120          | 0121          | 0122       | 0123        | 0124             | 0125      | 0126               | 0127        | 0128        | 0129<br>,   |   |        | 0470 | 0470                | 0471<br>7          | 0472<br>ナ  | 0473        | 0474        | 0475          | 0476        | 0477        | 0478        | 0479        |
|          | 0130 | _<br>0130     | 0131          | 0132       | $\sim$ 0133 | <br>0134         | 0135      | 0136               | •••<br>0137 | 0138        | 0139        |   |        | 0480 | <i>ମ</i> ୍ବ<br>0480 | ズ<br>0481          | で<br>0482  | ん<br>0483   | )<br>0484   | か<br>0485     | け<br>0486   |             |             |             |
|          | 0140 | "             | "             | (          | )           | [                |           |                    | ]           | 0140        | }           |   |        | 0500 |                     | 7                  | 7          | イ           | イ           | ウ             | ウ           | 工<br>0507   | 工<br>0509   | 才           |
|          | 0150 | <             | >             | 0142       | 0143        | 0144<br>[        |           | 0146               | 0147        | 0148        | 149         |   |        | 0510 | オ                   | 0501<br>カ          | 0502<br>ガ  | +           | ギ           | 0505          | 0508        | 0507<br>ケ   | い508        | 0509<br>コ   |
|          | 0100 | 0150          | 0151          | 0152       | 0153        | 0154             | 0155      | 0156               | 0157        | 0158        | 0159        |   |        | 0010 | 0510                | 0511               | 0512       | 0513        | 0514        | 0515          | 0516        | 0517        | 0518        | 0519        |
|          | 0160 | +<br>0160     | 0161          | 土<br>0162  | ×<br>0163   | 0164             | 0165      | <i>‡</i><br>0166   | <<br>0167   | ><br>0168   | ≦<br>0169   |   |        | 0520 | <br>0520            | ۳ <u>۲</u><br>0521 | ٦T<br>0522 | ン<br>0523   | ン<br>0524   | レス<br>0525    | ス<br>0526   | セ<br>0527   | 42<br>0528  | ッ<br>0529   |
|          | 0170 | $\geq$        | $\infty$      |            | 8           | 4                | 0         | /                  | "           | °C          | ¥           |   | +      | 0530 | ゾ                   | 夕                  | ダ          | チ           | ヂ           | ッ<br>2505     | ッ           | ヅ           | テ           | デ           |
|          | 0190 | 0170<br>\$    | 0171<br>Ć     | 0172<br>f  | 0173<br>%   | 0174<br>#        | 0175<br>& | 0176               | 01//<br>@   | 0178<br>8   | 0179<br>572 |   | クタ     | 0540 | 0530                | 0531<br>ド          | 0532       | 0533        | 0534<br>又   | 0535<br>ネ     | 0536        | 0537<br>ノヽ  | 0538        | 0539        |
| 記        | 0100 | 0180          | 0181          | 0182       | 0183        | 0184             | 0185      | 0186               | 0187        | 0188        | 0189        |   | カ      | 0340 | 0540                | 0541               | 0542       | 0543        | 0544        | 0545          | 0546        | 0547        | 0548        | 0549        |
|          | 0190 | <b>★</b> 0190 | 0191          | 0192       | 0193        | 0194             |           |                    |             |             |             |   | Γ      | 0550 | ヒ<br>0550           | ヒ<br>0551          | ヒ<br>0552  | ン<br>0553   | フ<br>0554   | フ<br>0555     | √<br>0556   | ~~<br>0557  | ~<br>0558   | - 尓<br>0559 |
| 号        | 0200 |               | •             |            |             | $\bigtriangleup$ |           | $\bigtriangledown$ | ▼           | *           | ⊤           |   |        | 0560 | ボ                   | ポ                  | マ          | ξ           | 4           | X             | モ           | ヤ           | ヤ           | ユ           |
|          | 0210 | <b>→</b>      | 0201<br>∢—    | 0202       | 0203<br>_   | 0204             | 0205      | 0206               | 0207        | 0208        | 0209        |   |        | 0570 | 0560<br>ユ           | 0561<br>E          | 0562<br>∃  | 0563<br>ラ   | 1]          | 10565         | 0566<br>V   | 0567<br>口   | 0568<br>17  | 0569<br>ワ   |
|          | 0210 | 0210          | 0211          | 0212       | 0213        | 0214             |           | _                  | _           | _           | _           |   |        | 0570 | 0570                | 0571               | 0572       | 0573        | 0574        | 0575          | 0576        | 0577        | 0578        | 0579        |
|          | 0220 |               |               |            |             |                  |           | ∈<br>0226          | ∋<br>0227   | 0228        | <br>0229    |   |        | 0580 |                     | 工<br>0581          | ヲ<br>0582  | ン<br>0583   | ウ<br>0584   | 力<br>0585     | ケ<br>0586   |             |             |             |
|          | 0230 | $\subset$     | $\supset$     | U          | $\cap$      |                  |           |                    |             |             |             |   |        | 0600 |                     | А                  | В          | Г           | Δ           | Е             | Ζ           | Н           | Θ           | Ι           |
|          | 0040 | 0230          | 0231          | 0232       | 0233        | _                | ∣⇒        | $\Leftrightarrow$  | $\forall$   | ⊐           |             |   |        | 0610 | K                   | 0601<br>Λ          | 0602<br>M  | 0603<br>N   | 0604        | 0605          | 0606<br>П   | 0607<br>P   | 0608<br>2   | 0609<br>T   |
|          | 0240 |               |               | 0242       | 0243        | 0244             | 0245      | 0246               | 0247        | 0248        | _           |   | ギ      | 0010 | 0610                | 0611               | 0612       | 0613        | 0614        | 0615          | 0616        | 0617        | 0618        | 0619        |
|          | 0260 | ∠<br>0260     | ⊥<br>0261     | 0262       | ∂<br>0263   | ∇<br>0264        | ≡<br>0265 | ÷<br>0266          | ≪<br>0267   | >>><br>0268 | √<br>0269   |   | リシ     | 0620 | Υ<br>0620           | Ф<br>0621          | X<br>0622  | Ψ<br>0623   | Ω<br>0624   |               |             |             |             |             |
|          | 0270 | က             | $\infty$      | •.•        | ſ           | ſſ               |           |                    |             |             |             |   | 7      | 0630 |                     |                    |            | α           | β           | γ             | δ           | ε           | ζ           | η           |
|          | 0000 | 0270          | 0271          | 0272<br>Å  | 0273        | 0274<br>世        | h         | Þ                  | +           | +           | ¶           |   | 又空     | 0640 | A                   | ,                  | K          | 0633<br>λ   | 0634        | 0635          | 0636<br>چ   | 0637        | 0638<br>π   | 0639        |
|          | 0280 |               |               | л<br>0282  | 0283        | 0284             | 0285      | 0286               | 0287        | 0288        | 0289        |   | 1      | 0640 | 0640                | 0641               | л<br>0642  | 0643        | 0644        | 0645          | 0646        | 0647        | 0648        | 0649        |
|          | 0290 |               |               |            |             | 0294             |           |                    |             |             |             |   |        | 0650 | $\sigma$ 0650       | au<br>0651         | U<br>0652  | ф<br>0653   | χ<br>0654   | $\psi_{0655}$ | ω<br>0656   |             |             |             |
|          | 0310 |               |               |            |             |                  |           | 0                  | 1           | 2           | 3           |   |        | 0700 |                     | А                  | Б          | В           | Γ           | Д             | Е           | Ë           | Ж           | 3           |
|          | 0200 | 4             | 5             | 6          | 7           | 8                | 9         | 0316               | 0317        | 0318        | 0319        |   |        | 0710 | И                   | 0701<br>Й          | 0702<br>K  | 0703<br>Л   | 0704<br>M   | 0705<br>  H   | 0706        | 0707<br>П   | 0708<br>P   | 0709<br>C   |
|          | 0320 | 0320          | 0321          | 0322       | 0323        | 0324             | 0325      |                    |             |             |             |   |        | 0710 | 0710                | 0711               | 0712       | 0713        | 0714        | 0715          | 0716        | 0717        | 0718        | 0719        |
|          | 0330 |               |               |            | A<br>0333   | B<br>0334        | C<br>0335 | D<br>0336          | E<br>0337   | F<br>0338   | G<br>0339   |   |        | 0720 | 0720                | У<br>0721          | Ф<br>0722  | Х<br>0723   | Ц<br>0724   | Ч<br> 0725    | Ⅲ<br>0726   | Щ<br>0727   | Б<br>0728   | Ы<br>0729   |
| 늎        | 0340 | Н             | Ι             | J          | K           | L                | M         | Ν                  | 0           | Р           | Q           |   | П      | 0730 | Ь                   | Э                  | Ю          | Я           |             |               |             |             |             |             |
| <u>،</u> | 0250 | 0340<br>R     | 0341<br>S     | 0342<br>T  | 0343        | 0344<br>V        | 0345<br>W | 0346<br>X          | 0347<br>Y   | 0348<br>Z   | 0349        |   | シア     | 0740 | 0730                | 0731               | 0732       | 0733        |             |               |             |             |             | а           |
| 数        | 0350 | 0350          | 0351          | 0352       | 0353        | 0354             | 0355      | 0356               | 0357        | 0358        |             |   | ァ<br>文 | 0740 |                     |                    |            |             |             |               |             |             |             | 0749        |
| 字        | 0360 |               |               |            |             |                  | a<br>0365 | b<br>0366          | C<br>0367   | d<br>0368   | е<br>0369   |   | 字      | 0750 | б<br>0750           | В<br>0751          | Г<br>0752  | Д<br>0753   | е<br>0754   | ë<br>0755     | Ж<br>0756   | 3<br>0757   | И<br>0758   | Й<br>0759   |
|          | 0370 | f             | g             | h          | i           | j                | k         | 1                  | m           | n           | 0           |   |        | 0760 | К                   | Л                  | М          | Н           | 0           | П             | р           | С           | Т           | У           |
|          | 0000 | 0370          | 0371          | 0372<br>r  | 0373        | 0374<br>t        | 0375      | 0376<br>V          | 0377        | 0378<br>v   | 0379<br>V   |   |        | 0770 | 0760<br>  -         | 0761<br>V          | 0762       | 0763<br>u   | 0764        | 0765          | 0766<br>Ъ   | 0767<br>Ы   | 0768<br>L   | 0769<br>Э   |
|          | 0380 | 0380          | 0381          | 0382       | 0383        | 0384             | 0385      | 0386               | 0387        | 0388        | 9<br>0389   |   |        | 0770 | 0770                | 0771               | 0772       | 0773        | 0774        | 0775          | 0776        | 0777        | 0778        | 0779        |
|          | 0390 | Z<br>0390     |               |            |             |                  |           |                    |             |             |             |   |        | 0780 | Ю<br>0780           | Я<br>0781          |            |             |             |               |             |             |             |             |
|          | 0400 |               | あ             | あ          | 61          | 63               | ð         | う                  | え           | え           | お           |   |        | 8950 |                     |                    |            |             |             | 2             | ক্ত         | 株式<br>会社    | 有限<br>会社    | 社団<br>法人    |
| ぃ        | 0440 | セン            | 0401<br>か     | 0402<br>イバ | 0403<br>キ   | 0404<br>ギ        | 0405      | 0406<br><i>く</i> ^ | 0407<br>1,+ | 0408<br>ルギ  | 0409        |   |        | 0000 | 財団                  | 学校                 | 医療         | 宗教          |             | 8955          | 8956        | 8957        | 8958        | 8959        |
| 6        | 0410 | ر<br>0410     | 0411          | 0412       | 0413        | 0414             | 0415      | 0416               | 0417        | 0418        | 0419        |   |        | 0900 | 広八<br>8960          | 云八<br>8961         | 云八<br>8962 | 云八<br>8963  |             |               |             |             |             | <i>(</i> )  |
| がた       | 0420 | ご<br>0420     | さ<br>0421     | ざ<br>0422  | U<br>0423   | じ<br>0424        | す<br>0425 | ず<br>0426          | せ<br>0427   | ゼ<br>0428   | そ<br>0429   |   |        | 8980 |                     |                    |            |             | TEL<br>8984 | FAX 8985      | No.<br>8986 | (株)<br>8987 | (有)<br>8988 | (社)<br>8989 |
| (*       | 0430 | ぞ             | た             | だ          | 5           | ぢ                | 0         | 0                  | づ           | T           | で           |   |        | 8990 | (財)                 | (学)                | (医)        | (宗)         | (代)         |               |             |             |             |             |
|          |      | 0430          | 0431          | 0432       | 0433        | 0434             | 0435      | 0436               | 0437        | 0438        | 0439        | . |        |      | 8990                | 8991               | 8992       | 8993        | 8994        |               |             |             |             |             |

# ■索 引

| あ                         |
|---------------------------|
| 後レシート・・・・・30              |
| 後レシートキー・・・・・・・・・・・・・・・・20 |
| アフターサービス                  |
| -連番号                      |
| 印字形式                      |
| 内税16                      |
| 売上高48                     |
| 売上データの書き込み                |
| 売上登録                      |
| 売上レポート印字                  |
| エラー処理・・・・・150             |
| エラーメッセージ表                 |
| オーバーフローエラー 152            |
| オープン登録40                  |
| お買い上げ ・・・・・ 28            |
| 置数キー・・・・・・・・・・・・・・・・・20   |
| お客様ご相談窓口 155              |

#### か

| 個別責任者 · · · · · · · · · · · · · · · · · · · | ··60 |
|---------------------------------------------|------|
| コマーシャルメッセージ ・・・・・                           | 115  |
| 困ったときは・・・・・・・・・・・・・・・・・・・・・                 | 150  |

### さ

| 時間帯・・・・・61                                   |
|----------------------------------------------|
| 軸受け・・・・・144                                  |
| 時刻                                           |
| シークレットコード・・・・・101、128                        |
| 指定訂正 ······42                                |
| 自動変更予約機能 · · · · · · · · · · · · 121         |
| 支払キー・・・・20                                   |
| 修理 · · · · · · · · · · · · · · · · · · ·     |
| 仕様                                           |
| 小計/時計表示/不加算登録キー・・・・21                        |
| 乗算キー・・・・・20                                  |
| 乗算登録                                         |
| 小数数量                                         |
| 小数点キー・・・・・20                                 |
| 消費税86、117、120                                |
| 商品券 · · · · · · · · · · · · · · · · · · ·    |
| 商品設定 · · · · · · · · · · · · · · · · · · 84  |
| 商品登録表示 · · · · · · · · · · · · · · · · · · · |
| 商品名 · · · · · · · · · · · · · · · · · 89、91  |
| 初期化・・・・・132                                  |
| 所属部門・・・・・89、91                               |
| 信用売りキー・・・・・21                                |
| スリープモード・・・・・・・・・・・・・・・125                    |
| 精算                                           |
| 税率 · · · · · · · · · · · · · · · · · · ·     |
| 責任者                                          |
| 責任者キー・・・・・・・・・・・・・・・・・21                     |
| 責任者設定 · · · · · · · · · · · · · · · 101      |
| 設置                                           |
| 設定                                           |
| 設定データの書き込み                                   |
| 設定データの読み込み                                   |
| 設定内容の印字                                      |
| 設定モード・・・・・23、73                              |
| ゼロスキップ・・・・・・・・・・・・・・・・113                    |
| 全項目取消 · · · · · · · · · · · · · · · 45       |
| センサー・・・・・・・・・・・・・・・・・146                     |
| 全責任者 · · · · · · · · · 60                    |
| 全データの書き込み・・・・・・・・・・・・・・・・138                 |
| 全データの読み込み・・・・・・・・・・・・・・・・141                 |
| 外税 · · · · · · · · · · · · · · · · · · ·     |

#### た

| 単価・・・・・85、88、91                            |
|--------------------------------------------|
| 単価の登録方法87、89、91                            |
| 直前訂正 · · · · · · 41                        |
| つけ37                                       |
| つり銭                                        |
| 停止モード・・・・・23                               |
| 訂正 · · · · · · · · · · · · 41              |
| 訂正半一 · · · · · · · · · · · · · · · 20      |
| 停電 · · · · · · · · · · · · · · · · · · ·   |
| デバイス設定                                     |
| 点検・・・・・50、51                               |
| 電子ジャーナル                                    |
| 電子ジャーナルの書き込み・・・・・・・ 135                    |
| 電池の交換・・・・・147                              |
| 店名ロゴ・・・・・・・5、109、115、140                   |
| 登録印字 · · · · · · · · · · · · · · · 119     |
| 登録印字形式 · · · · · · · · · · · · 110         |
| 登録機能 · · · · · · · · · · · · · · · · · · · |
| 登録単価の制限額87                                 |
| 登録モード・・・・・23                               |
| 登録モード制限 ・・・・・ 105                          |
| 取引後訂正 · · · · · · · · · · · · · · · 45     |
| 取引後訂正モード                                   |
| ドロア・・・・・・・・・・・・・・・・・149                    |
| ドロア鍵・・・・・・・・・・・・・・・・12、149                 |
| ドロア(引出し) ・・・・・18                           |
| ドロア(引出し)錠 ・・・・・18                          |

#### な

| 日計全項目 · · · · · · · · · · · · · · · 53 |
|----------------------------------------|
| 日計全項目精算                                |
| 日計 点検/精算モード ・・・・・23                    |
| 入金キー・・・・・20                            |
| 値引き・・・・・・・・・・・・・・・・33、93               |
| 値引キー・・・・20                             |
| 値引き額の制限額 ・・・・・ 95                      |
|                                        |

#### は

| 10.                                           |
|-----------------------------------------------|
| パーセントキー・・・・・・・・・・・・・・・・・20                    |
| 端数処理 · · · · · · · · · · · · · · · 106        |
| バックアップ・・・・・・・・・・・・・・・・138                     |
| バックアップデータの復元・・・・・141                          |
| 非課税 · · · · · · · · · · · · · · · · · · ·     |
| 日付                                            |
| 表示部(客側) ・・・・・18                               |
| 表示部(操作側) ************************************ |
| フォルダの作成                                       |
| フォルダの選択・・・・・ 134                              |
| 不加算コード・・・・・32                                 |
| 符号 ·····86                                    |
| フッタ・・・・・ 108                                  |
| 部門売上順位 ·····54                                |

| 部門丰21                                     |
|-------------------------------------------|
| 部門設定用シート・・・・・177                          |
| 部門の設定                                     |
| 部門名 ······86                              |
| プリセット登録                                   |
| プリンタアーム15、144、146                         |
| プリンタカバー                                   |
| プリンタ濃度・・・・・ 125                           |
| プリンタのお手入れ ・・・・・ 146                       |
| プリンタヘッド・・・・・・・・・・・・146                    |
| プログラムリセット・・・・・ 150                        |
| ペーパーガイド・・・・・・・・・・・・・・・15                  |
| 別売品 · · · · · · · · · · · · · · · · · · · |
| ヘッダ・・・・・ 108                              |
| 返品 ······36                               |
| 保証 · · · · · · · · · · · · · · · · · · ·  |
| 保証書                                       |

#### ま

| 01                                         |
|--------------------------------------------|
| 巻取軸15、144                                  |
| マスターリセット・・・・・・・・・・・・・・・・・・13               |
| 万札キー・・・・・・・・・・・・・・・・・・・・・21                |
| メッセージ                                      |
| メニュー表示 ・・・・・・・・・・・・・・・・・・19                |
| メモリーフル・・・・・・・・・・・・・・・・・・・・・・・・・・・・・・・・・・・・ |
| 免税点                                        |
| モード切り替え・・・・・・・・・・・・・・・・・22                 |
| モード切替キー・・・・・・・・・・・・・・・・・21                 |
| 文字の修正 ・・・・・ 77                             |
| 文字の入力・・・・・・・・・・・・・・・・・・・・・75               |

### 5

| リピート登録                                   |
|------------------------------------------|
| 両替 · · · · · · · · · · · · · · · · · · · |
| 領収証 · · · · · · · · · · · · · · · 38、112 |
| 領収証発行キー・・・・・21                           |
| 領収証ロゴ・・・・・115、140                        |
| 戻品キー・・・・・20                              |
| レシート・・・・・29                              |
| レシート印字                                   |
| レシート紙                                    |
| レシート発行停止・・・・・30                          |
| レシート発行停止キー・・・・・・・・・・・20                  |
| レジスタ番号                                   |
| レポート印字                                   |
| 練習データクリア・・・・・・・・・・・・・・・・・46              |
| ローラー・・・・・ 146                            |
| ロール紙                                     |
| ロール紙の交換                                  |
| ロール紙保持ガイド・・・・・16、144                     |

付 録

### わ

| 割引 • • • • • • • • • • • • • • • • • • • | 5、93 |
|------------------------------------------|------|
| 割引率の制限・・・・・・・・・・・・・・・・・                  | 95   |
| 割増 • • • • • • • • • • • • • • • • • • • | 35   |

### 数字

| 1日の流れ  | • | • | • | • | • | • | • | • | • | • | • | • | • | • | • | • | • | • | • | • | • | • | • | • | • | • | •  | • | 25 | 5 |
|--------|---|---|---|---|---|---|---|---|---|---|---|---|---|---|---|---|---|---|---|---|---|---|---|---|---|---|----|---|----|---|
| 1万円札,・ |   | • | • | • | • | • | • | • | • | • | • | • | • | • | • | • | • | • | • | • | • | • | • | 2 | 2 | 8 | 3. |   | 32 | 2 |

### 英字

| ECR文字コード ····· 77、158     |
|---------------------------|
| PLU                       |
| PLU‡21                    |
| PLU ゼロ売上・・・・・・・・・・・・・・・59 |
| PLU設定用シート ・・・・・・・・ 177    |
| PLU範囲 ・・・・・90             |
| RS-232ポート・・・・・18          |
| SDカードスロット・・・・・18          |
| SDカードモード・・・・・23           |
| SDメモリーカード・・・・・ 131        |

### 記号

| ↑+    | • • |     | • • | ••  | • • | • | • • | • | • • | • • | · | • |     | • | · | · | • | • • | · | 21 |
|-------|-----|-----|-----|-----|-----|---|-----|---|-----|-----|---|---|-----|---|---|---|---|-----|---|----|
| ↓+-·· | • • | ••• | • • | • • | • • | • | ••• | • |     | • • | • | • | • • | • | • | • | • | • • | · | 21 |

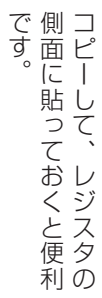

|        | 形<br>名 XE-A207   | 消耗品の<br>ご用命は 店名 | 2    | TEL                          |
|--------|------------------|-----------------|------|------------------------------|
|        |                  | 品番              | 外径   | 備考                           |
|        |                  | RL140T          | 70mm |                              |
| Ĵ      |                  | RL130T          | 80mm | (5巻 バック)<br>  紙筒:サーフル紙       |
| ζ      |                  | RL141T          | 70mm | 私具.ソーマル松<br> 紙幅:57.5mm+0.5mm |
| y<br>D | ロール和(同味子ダイノ)<br> | RL131T          | 80mm |                              |

# ■ 部門設定用シート

部門設定の際にこのシートをコピーしてご使用ください。

| 部門<br>番号 | 部門名 *1 | 符号プラス/<br>マイナス | 単 | 価 | 消費税1/<br>消費税2 | 内税/外税/<br>非課税 | 単価の<br>登録方法 | 登録単価の<br>制限額 | 現金単品<br>売り |
|----------|--------|----------------|---|---|---------------|---------------|-------------|--------------|------------|
|          |        |                |   |   |               |               |             |              |            |
|          |        |                |   |   |               |               |             |              |            |
|          |        |                |   |   |               |               |             |              |            |
|          |        |                |   |   |               |               |             |              |            |
|          |        |                |   |   |               |               |             |              |            |
|          |        |                |   |   |               |               |             |              |            |
|          |        |                |   |   |               |               |             |              |            |
|          |        |                |   |   |               |               |             |              |            |
|          |        |                |   |   |               |               |             |              |            |
|          |        |                |   |   |               |               |             |              |            |

\*1:最大16文字(半角文字サイズ)

# ■ PLU設定用シート

PLU設定の際にこのシートをコピーしてご使用ください。

| PLU<br>番号 | PLU名 *1 | 所属部門 | 単価 | 単価の登録方法<br>オープン/プリセット/<br>オープン&プリセット/登録禁止 | 備考 |
|-----------|---------|------|----|-------------------------------------------|----|
|           |         |      |    |                                           |    |
|           |         |      |    |                                           |    |
|           |         |      |    |                                           |    |
|           |         |      |    |                                           |    |
|           |         |      |    |                                           |    |
|           |         |      |    |                                           |    |
|           |         |      |    |                                           |    |
|           |         |      |    |                                           |    |
|           |         |      |    |                                           |    |
|           |         |      |    |                                           |    |
| *1 • 💷 -  |         |      |    |                                           |    |

付録

\*1:最大16文字(半角文字サイズ)

#### 《グラフィック店名ロゴ作成依頼書》

レシートに印字する店名ロゴは、標準の店名ロゴをお使いいただけますが、作成を依頼される場合は、次ページの作成依頼書にご記入の上、「きりとりせん」で切り離し、FAXもしくは郵送にてお申し込みください。 納期は、ご依頼後約3週間です。作成したロゴデータはSDメモリーカードに入れてお届けします。

<ご参考例> 店名:角ゴシックその他:明朝

| シャープ商店                        |  |
|-------------------------------|--|
| 大阪府堺市堺区匠町<br>TEL.000-000-0000 |  |

【お願い】

- 1. 店名ロゴ作成依頼書の①から⑤まで漏れのないようにご記入の上、FAXまたは郵送にてご依頼ください。 なお、FAX通信料および郵送料など、お申し込みに必要な費用はお客様負担(有償)となります。
- 店名ロゴ作成依頼書に関するお問い合わせは、下記連絡先にお願いします。
   (TEL:06-7732-1938 [月曜~金曜 午前10時~午後4時30分、土・日、祝日など弊社休日を除く。]) なお、連絡先は都合により変更となる場合があります。最新の連絡先は、当社ホームページ(https:// jp.sharp/support/ecr/info\_logo\_order.html)でご確認ください。
- 3. ご発注後の変更やキャンセルは承れませんので、お間違いのないようにご記入の上、ご発注ください。
- 4. お支払方法は「代金引換」のみとなっております。代金引換業者が店名ロゴデータを入れたSDメモ リーカードをお届けした際に、作成料金をお支払いください。作成料金については、当社ホームページ (https://jp.sharp/support/ecr/info\_logo\_order.html)でご確認ください。
- 5. レジスタへ店名ロゴデータを入れる方法につきましては、お届けするSDメモリーカードに添付の「店 名ロゴ設定マニュアル」をお読みください。
- 6. 年末年始やゴールデンウィークなどは混み合ってお届けが遅れることが予想されます。あらかじめ日数 に余裕を持ってお申込みください。
- 7. お送りいただいた依頼書は返却いたしません。ご了承ください。

※領収証ロゴについて

- 1. 店名ロゴは、領収証ロゴとしてもご使用いただけます。その際は「領収証の設定」(☞112ページ)で領収 証ロゴを「店名ロゴ」に設定してください。
- 2. 店名ロゴとは別のデザインで領収証ロゴを作成依頼される場合は、別々の作成依頼書が必要となります。 次ページの作成依頼書をもう1枚コピーして、①の「領収証ロゴ」に○を記入し、領収証ロゴの作成依頼 書をご用意ください。

なお、店名ロゴと領収証ロゴの両方を作成依頼される場合は、合計2件分の作成料金が必要となります。

(個人情報の取り扱いについて) 作成依頼書にご記入いただきましたお名前、ご住所などの個人情報は店名 ロゴのお申し込みの為のみに使用するものであり、その他の理由で使用することはございません。
| (ご注意) 本書の送付先は都合により変更となる場合があります。最新の送付先は、                                                                                                    | 当社ホームページ (https://jp.sharp/support/ecr/info_logo_order.html) でご確認ください。                                                                                                    |
|----------------------------------------------------------------------------------------------------|----------------------------------------------------------------------------------------------------|
| (送信先) 〒581-8585 大阪府八尾市北亀井町3丁目<br>シャープマーケティングジャパン株式会                                                                                                    | 目1番72号<br>≩社                                                                                                    |
| ビジネスソリューション社 CBC                                                                                                    |                                                                                                    |
| 電子レジスタ店名ロゴ受付担当 宛                                                                                                    |                                                                                                    |
| EAX 06(6794)9687                                                                                                    | [ご発注日 年 月 日]                                                                                                    |
| シャープ電子レジスタ XE-A20<br>グラフィック店名ロゴ作成依頼書 [有償]<br>**作成は有償です。作成料金については、当社ホームページ(右記URLまたは<br>①いずれかに〇を記入してください。 [作成料金                                                                                                    | )7<br>(SDメモリーカード)<br>F記QRコード)でご確認ください。(https://jp.sharp/support/ecr/info_logo_order.html)<br>について] ③原稿                                                                                                    |
| 店名ロゴ (レシート用)<br>実寸: 縦16.3mm 横48mm<br>領収証ロゴ (領収証用)<br>実寸: 縦21mm 横48mm<br>*領収証ロゴに店名ロゴと同じデザインを使用する場合、<br>店名ロゴ (レシート用) だけにつをしてください。<br>(領収証ロゴ(領収証用)にはつをしないでください。)<br>*指定なき場合は店名ロゴ(レシート用)として作成いたしま<br>②書体 丸ゴシック・角ゴシック・楷書・明 | <ul> <li>【お願い】</li> <li>●黒のボールペンで大きくご記入ください。</li> <li>●指定書体・マークはハッキリした正確な見本を添えてください。</li> <li>(イラストやマークのデザイン考案はお受けできません。)</li> <li>※店名ロゴに黒色部分が多いときは、印刷密度の制限のため、原稿<br/>どおりに作成できませんので、デザインの変更をお願いする場合<br/>があります。</li> <li>※QRコードは印刷できません。</li> <li>※デザイン(絵柄)によっては、印刷時に多少の印字ムラが発生する<br/>可能性があります。ご了承ください。</li> <li>朝</li> </ul> |
| ※指定の書体を○で囲んでください。 ※指定なき場合は写植(角ゴシック体)にて作成いたします ※文字の大きさ、書体等、各項目に指定のある場合は 通信欄にご記入ください。                                                                                                    | ¢.                                                                                                    |
|                                                                                                    |                                                                                                    |
| <ol> <li>④ご依頼元</li> </ol>                                                                                                    | ⑤SDメモリーカード送付先                                                                                                    |
| (内容に関してお問い合わせする場合があります。)                                                                                                    | (ご依頼元の住所と異なる場合にご記入ください。)                                                                                                    |
| ご住所〒                                                                                                    | ご住所 〒                                                                                                    |
| 貴社名/貴店名                                                                                                    | 貴社名/貴店名                                                                                                    |
| ご担当者                                                                                                    | ご担当者                                                                                                    |
|                                                                                                    | 電話番号                                                                                                    |
|                                                                                                    |                                                                                                    |
| **弊社から電話連絡の後、仕上がりイメージをFAXまたはメールいたしま                                                                                                    | <br>इ.                                                                                                    |
| ・お送りいただいた依頼書は返却いたしません。ご了承ください。                                                                                                    |                                                                                                    |

1

I

- - - ≿きりとりせん - - -

1

I

| お問い合わせ先 お問合わせの前にもう一度「故障かなと思ったら」(19153ページ)をご確認ください。                                                                                                    |                                                                                                    |  |  |  |  |
|----------------------------------------------------------------------------------------------------|----------------------------------------------------------------------------------------------------|--|--|--|--|
| よくあるご質問など【シャープサオ                                                                                                    | <b>ポートページ】</b>                                                                                                    |  |  |  |  |
| https://jp.sharp/support/ecr                                                                                                    | ■よくあるご質問などはパソコンから検索できます。                                                                                                    |  |  |  |  |
| 使用方法のご相談など【レジスタ相                                                                                                    | [談窓口]                                                                                                    |  |  |  |  |
| <ul> <li>おかけ間違いのないようにご注意ください。</li> <li>あかけ間違いのないようにご注意ください。</li> <li>5770 - 002 - 023</li> <li>全国どこからでも一律料金でご利用いただけます。</li> <li>携帯電話からもご利用いただけます。</li> <li>受付時間</li> <li>●月曜〜土曜:9:00〜18:00</li> <li>(日曜・祝日および年末年始を除く)</li> </ul> | <ul> <li>■ IP電話をご利用の場合は…</li> <li>電話 06 - 7634 - 4095 FAX 06 - 6794 - 9675</li> <li>■電話番号・受付時間などについては、変更になることがあります。</li> </ul>                                                                                          |  |  |  |  |
| 修理のご相談など【カスタマーセン<br>でですいた。<br>あかけ間違いのないようにご注意ください。<br><b>05770-005-008</b><br>全国どこからでも一律料金でご利用いただけます。<br>携帯電話からもご利用いただけます。<br>携帯電話からもご利用いただけます。<br>の合け時間 ●月曜〜土曜:9:00~17:40<br>(日曜・祝日および年末年始を除く)                                  | <ul> <li>・ター】(沖縄地区を除く)の場合は…</li> <li>■IP電話をご利用(沖縄地区を除く)の場合は…</li> <li>電話 06-6794-9676</li> <li>■沖縄地区の方は…</li> <li>沖縄地区 「那覇サービスセンター」<br/>098-861-0866(月~金9:00~17:00)</li> <li>■電話番号・受付時間などについては、変更になることがあります。</li> </ul> |  |  |  |  |
|                                                                                                    | 社 〒590-8522 大阪府堺市堺区匠町1番地<br>ョン事業本部 〒639-1186 奈良県大和郡山市美濃庄町492番地                                                                                                    |  |  |  |  |

## お客様へ…お買い上げ年月日、お買い上げ店名を記入されますと、修理などの依頼のときに便利です。

| お買い上げ年月日 |      | 年 | 月 | 日 |  |
|----------|------|---|---|---|--|
| お買い上げ店名  |      |   |   |   |  |
|          | 電話番号 |   |   |   |  |
|          | 電話番亏 |   |   |   |  |

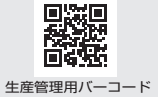